# Nokia 9300i Användarhandbok

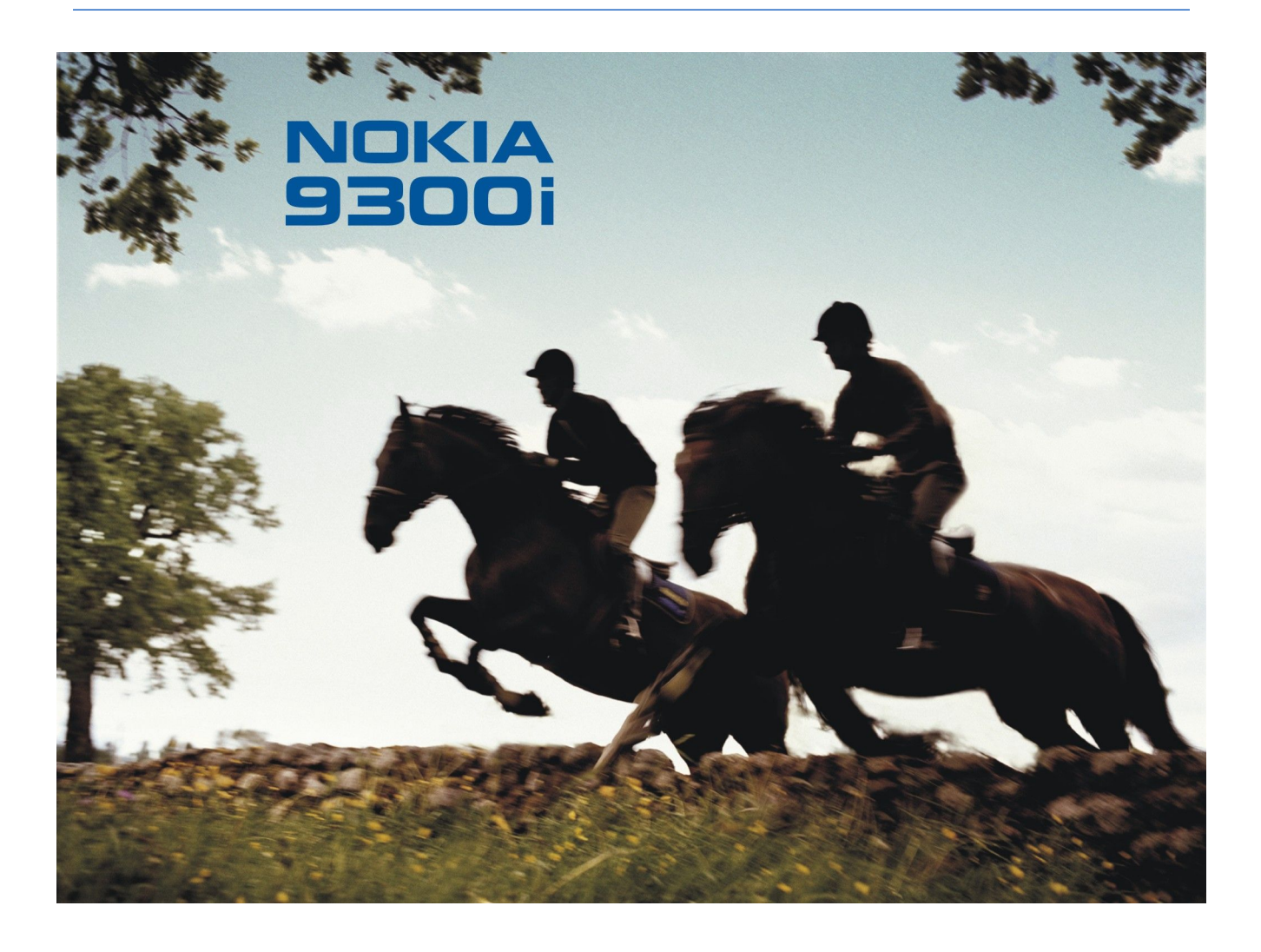

9241504 Utgåva 2

### KONFORMITETSDEKLARATION **CE** 434 ①

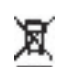

Härmed intygar, NOKIA CORPORATION, att denna RA-8 står I överensstämmelse med de väsentliga egenskapskrav och övriga relevanta bestämmelser som framgår av direktiv 1999/5/EG. Det finns en kopia av konformitetsdeklarationen på http://www.nokia.com/phones/declaration\_of\_conformity/

Den överkorsade soptunnan på hjul betyder att inom EU måste produkten vid slutet av dess livslängd föras till en separat sopuppsamling. Detta gäller inte bara 🕱 denna enhet utan även alla tillbehör som är märkta med denna symbol. Kasta inte dessa produkter med det vanliga hushållsavfallet.

#### Copyright © 2005 Nokia. Alla rättigheter förbehållna.

Reproduktion, överföring, distribution eller lagring av delar av eller hela innehållet i detta dokument i vilken som helst form, utan föregående skriftlig tillåtelse från Nokia, är förbjuden. Nokia, Nokia Connecting People, Xpress-on och Pop-Port är varukännetecken eller registrerade varumärken som tillhör Nokia Corporation. Andra produkt- och företagsnamn som det hänvisats till kan vara varukännetecken eller näringskännetecken som tillhör sina respektive ägare.

Nokia tune är ett ljudmärke som tillhör Nokia Corporation.

symbian This product includes software licensed from Symbian Software Ltd (c) 1998-2004. Symbian and Symbian OS are trademarks of Symbian Ltd.

This software is based in part of the work of the FreeType Team. This product is covered by one or more of the following patents: United States Patent 5, 155, 805, United States Patent 5, 325, 479, United States Patent 5.159.668. United States Patent 2232861 and France Patent 90 05712.

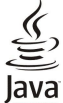

Bud Java and all Java-based marks are trademarks or registered trademarks of Sun Microsystems, Inc.

US Patent No 5818437 and other pending patents. T9 text input software Copyright (C) 1997-2004. Tegic Communications, Inc. All rights reserved.

This product is licensed under the MPEG-4 Visual Patent Portfolio License (i) for personal and noncommercial use in connection with information which has been encoded in compliance with the MPEG-4 Visual Standard by a consumer engaged in a personal and noncommercial activity and (ii) for use in connection with MPEG-4 video provided by a licensed video provider. No license is granted or shall be implied for any other use. Additional information, including that related to promotional, internal, and commercial uses, may be obtained from MPEG LA, LLC. See http:// www.mpegla.com

Denna produkt är licensierad under MPEG-4 Visual Patent Portfolio License (i) för personligt och icke-kommersiellt bruk i samband med information som kodats av en konsument i enlighet med MPEG-4 Visual Standard för personligt och icke-kommersiellt bruk eller (ii) för användning i samband med MPEG-4-video tillhandahållen av en licenserad videoleverantör. Ingen licens beviljas eller underförstås för något annat syfte. Ytterligare information, inklusive användning för marknadsföring, internt och kommersiellt bruk, kan erhållas från MPEG LA, LLC. Se http:// www.mpegla.com.

Nokia utvecklar ständigt sina produkter. Nokia förbehåller sig rätten att göra ändringar och förbättringar i de produkter som beskrivs i detta dokument utan föregående meddelande.

Under inga omständigheter skall Nokia vara ansvarigt för förlust av data eller inkomst eller särskild, tillfällig, följdskada, eller indirekt skada, oavsett orsaken till förlusten eller skadan.

Innehållet i detta dokument gäller aktuella förhållanden. Förutom vad som stadgas i tillämplig tvingande lagstiftning, ges inga garantier av något slag, varken uttryckliga eller underförstådda, inklusive, men utan begränsning till, garantier avseende produktens allmänna lämplighet och/eller lämplighet för ett särskilt ändamal, vad gäller riktighet, tillförlitlighet eller innehållet i detta dokument. Nokia förbehåller sig rätten att ändra detta dokument eller återkalla det utan föregående meddelande.

Tillgång till särskilda produkter kan variera efter region. Vänligen kontrollera detta med din närmaste Nokia-återförsäljare.

#### Exportreglering

Denna enhet kan innehålla artiklar, teknik eller programvara som faller under exportlagar och regleringar från USA eller andra länder. Avvikelser i strid med lagen är förbjudet.

#### FCC/INDUSTRY CANADA-MEDDELANDE

Denna enhet kan orsaka TV- eller radiostörningar (t.ex. när du använder en telefon i närheten av mottagande utrustning). FCC eller Industry Canada kan kräva att du slutar använda telefonen om sådana störningar inte upphör. Om du behöver hjälp kontaktar du en lokal tjänst. Denna enhet är kompatibel med del 15 i FCC-bestämmelserna. Användning lyder under villkoret att denna enhet inte orsakar skadliga störningar.

9241504/Utgåva 2

# Innehall

| Säkerhetsinformation                                                         | .6       |
|------------------------------------------------------------------------------|----------|
| Om enheten<br>NÄTTIÄNSTFR                                                    | 6<br>7   |
| Delat minne                                                                  | 7        |
| Tilläggsprodukter, batterier och laddare                                     | 7        |
| 1. Komma igang                                                               | .8       |
| Installera SIM-kort, batteri och minneskort                                  | 8        |
| Ladda batteriet<br>Stänga av och slä på ophotop                              | 9        |
| Radiofunktioner                                                              | 9        |
| Antenn                                                                       | 10       |
| Första gången enheten startas1<br>Koder                                      | 10       |
| Knappar och kontakter                                                        | 11       |
| Communicator-gränssnitt                                                      | 11       |
| Om Menu-knappen                                                              | 12       |
| Bläddra och markera                                                          | 12       |
| Vanliga åtgärder i många program                                             | 13       |
| Indikatorer på displayen                                                     | 13       |
| Knapplås                                                                     | 14       |
| Volymkontroll                                                                | 14       |
| Minneskort1                                                                  | 14       |
| Använda cd-romskivan                                                         | 15       |
| Nokia support- och kontaktinformation1                                       | 15       |
| Självhäftande etiketter i produktpaketet<br>Överföra data från andra enheter | 15       |
| Anpassa enheten                                                              | 15       |
|                                                                              |          |
| 2. Skalteletonen                                                             | 16       |
| Besvara ett samtal                                                           | 16       |
| Alternativ under pågående samtal1                                            | 16       |
| Skriva textinmatning                                                         | 17<br>17 |
| Automatisk textinmatning                                                     | 17       |
| Få tillgång till menyfunktionerna1                                           | 17       |
| Meddelanden                                                                  | 18       |
| Kontakter                                                                    | 19       |
| Genvägar till kontaktlistan                                                  | 19       |
| Soka efter, lagga till och ta bort kontakter                                 | 19       |
| Snabbuppringning1                                                            | 19       |
| Andra funktioner                                                             | 20       |
| Profiler                                                                     | 20<br>20 |
|                                                                              |          |
| 3. Skrivbord                                                                 | 22       |
| Skapa nya grupper                                                            | 23       |
|                                                                              |          |
| 4. Teleton                                                                   | 24<br>24 |
| Besvara ett samtal                                                           | 24       |
| Snabbuppringning                                                             | 24       |
| Skapa ett konferenssamtal                                                    | 24       |
| Skicka DTMF-toner                                                            | 25       |
| Ställa in offlineprofilen                                                    | 25       |
| Vidarekoppla samtal                                                          | 25<br>26 |
| Inställningar för samtal, nät och telefonlinje                               | 26       |
| Samtalsinställningar                                                         | 26       |
| Natinställningar                                                             | 26<br>27 |
| Inställningar för röstbrevlåda                                               | 27       |
| Logg                                                                         | 27       |
| 5. Meddelanden                                                               | 28       |

| Meddelandecentral                                 |            |
|---------------------------------------------------|------------|
| Skriva och läsa meddelanden                       |            |
| Hantera meddelanden                               | 29         |
| Undvika minnesbrist                               | 20         |
| F-nost                                            |            |
| Arbeta online och offline                         | 20         |
| Ändra Internet-anslutningen                       | ວິດ<br>ເ   |
| Skrive och skicke o post                          |            |
| Sändningsaltornativ                               |            |
| Vämta o post                                      |            |
| Läss och grove på a post                          |            |
| E postbilogor                                     | ا د<br>1 د |
| E-postoliagoi                                     |            |
| Andra svars- och visningsinstallningar för e-     | 0.1        |
| postmeddelandet                                   |            |
| Installningar for e-postkonto                     |            |
| Textmeddelanden                                   |            |
| Sändningsalternativ för textmeddelanden           | 33         |
| Svara på textmeddelanden                          | 34         |
| Inställningar för textmeddelanden                 | 34         |
| Andra inställningar för meddelandecentral         | 34         |
| Hantera meddelanden på SIM-kortet                 | 34         |
| Bildmeddelanden                                   | 35         |
| Multimediameddelanden                             | 35         |
| Skapa och skicka multimediameddelanden            | 35         |
| Ta emot multimediameddelanden                     | 36         |
| Inställningar för konton för multimediameddeland  | len36      |
| Fax                                               |            |
| Ställa in sändningsalternativ för ett fax         |            |
| Spara ett mottaget fax                            |            |
| Redigera faxinställningar                         |            |
| Ta emot faxmeddelanden från en fjärrbrevlåda för  | fax37      |
| Specialmeddelanden                                |            |
| Ta emot operatörslogotyper                        |            |
| Ta emot ringsignaler                              | 38         |
| Ta emot konfigurationsmeddelanden                 | 38         |
| Ta emot meddelanden om e-post                     | 38         |
| Öppna lösenordsskyddade meddelanden               |            |
| Visa meddelanden med bokmärken                    | 38         |
| Visa konfigurationsinformation                    | ອດ<br>ຊຸເ  |
| Ryta namn ná inställningar                        | ບເ<br>ຊຸເ  |
| Ta omot tjänstinställningar                       | ບເ<br>ຊູເ  |
| Colleandning                                      | ວດ<br>ຈດ   |
| censariuning                                      |            |
| 6 Webb                                            | 40         |
| Surfa na wabban                                   |            |
| Suna pa webbell                                   |            |
| Jämta filon                                       |            |
| fiama men                                         | 40         |
| Örnur etter de besält                             | 40         |
| Oppna sidor du desokt                             |            |
| Iomma cacheminnet                                 |            |
| Hantera bokmarken.                                |            |
| Installningar for webblasare                      |            |
| Langentbordsgenvagar for webbläsning              | 42         |
| 7 Vantalitar                                      | 40         |
| 7. Nontakter                                      | 43         |
| Hantera kontaktkort                               | 43         |
| Redigera kontaktkort                              | 43         |
| Skapa och redigera kontaktkortsmallar             | <b>4</b> 4 |
| Mitt kontaktkort                                  | <b>4</b> 4 |
| Skicka kontaktkort                                | 44         |
| Skicka ett kontaktkort                            | 44         |
| Skapa och redigera kontaktgrupper                 | 45         |
| Hantera kontakter som sparats på SIM-kortet       | 45         |
| Kopiera och flytta kontakter till olika databaser | 45         |
| Inställningar för kontaktkort                     | 46         |
| -                                                 |            |
| 8. Dokument                                       | 47         |
| Arbeta med dokument                               | 47         |
| Formatera dokument                                | 47         |
| Infoga och redigera objekt                        | 48         |
| Visa tabeller                                     | 48         |
| Använda mallar                                    | 48         |
|                                                   |            |
|                                                   |            |

### Innehåll

| · · · · · ·                                                                                                    | 49                                                                                               |
|----------------------------------------------------------------------------------------------------|--------------------------------------------------------------------------------------------------|
| Arbetsböcker                                                                                                    | 49                                                                                               |
| Arbeta med kalkylblad                                                                                                    | 49                                                                                               |
| Arbeta med celler                                                                                                    | 49                                                                                               |
| Skapa och andra diagrambiad                                                                                                    | 50                                                                                               |
|                                                                                                    |                                                                                                  |
| 10. Presentationer                                                                                                    | 54                                                                                               |
| Visa presentationer                                                                                                    | 54                                                                                               |
| Visa bildspel                                                                                                    | 54                                                                                               |
| Visa bildspel med en dataprojektor                                                                                                    | 54                                                                                               |
| Skapa presentationer                                                                                                    | 55                                                                                               |
| Intoga tabeller                                                                                                    | 55                                                                                               |
| Arbeta med olika vyer                                                                                                    |                                                                                                  |
| Anteckningsvy                                                                                                    |                                                                                                  |
| Bildbakgrundsvy                                                                                                    |                                                                                                  |
| 8                                                                                                    |                                                                                                  |
| 11. Kalender                                                                                                    | 57                                                                                               |
| Skapa kalenderposter                                                                                                    | 57                                                                                               |
| Symboler i kalendern                                                                                                    | 57                                                                                               |
| Hantera kalenderposter                                                                                                    | 58                                                                                               |
| Kalendermyor                                                                                                    |                                                                                                  |
| Vyn Manad                                                                                                    |                                                                                                  |
| Vyn Vecka                                                                                                    | 50                                                                                               |
| Vyn Dag                                                                                                    | 59                                                                                               |
| Vyn Veckoplan                                                                                                    | 59                                                                                               |
| Vyn Årsplan                                                                                                    | 59                                                                                               |
| Vyn Årsdagar                                                                                                    | 59                                                                                               |
| Vyn Att göra-listor                                                                                                    | 59                                                                                               |
| Kalenderfiler                                                                                                    | 59                                                                                               |
| 12. Filhanteraren                                                                                                    | 60                                                                                               |
| Hantera filer och mappar                                                                                                    | 60                                                                                               |
| Säkert minneskort                                                                                                    | 60                                                                                               |
|                                                                                                    |                                                                                                  |
| 13. Kontrollpanel                                                                                                    | 62                                                                                               |
| Allmant                                                                                                    | 62                                                                                               |
| Datum ocn tid<br>Nationalla inställningar                                                                                                    | 02<br>62                                                                                         |
| Sidan Tid                                                                                                    | 62                                                                                               |
| Sidan Datum                                                                                                    | 62                                                                                               |
| Sidan Tal                                                                                                    | 62                                                                                               |
| Sidan Valuta                                                                                                    | 63                                                                                               |
| Enhetsspråk                                                                                                    | 63                                                                                               |
| Knappen My own                                                                                                    |                                                                                                  |
|                                                                                                    | 03                                                                                               |
| Display<br>Pakarundar                                                                                                    | 63<br>63                                                                                         |
| Display<br>Bakgrunder<br>Inst för tilläggsprod                                                                                                    | 63<br>63<br>63                                                                                   |
| Display<br>Bakgrunder<br>Inst. för tilläggsprod<br>Datahantering                                                                                                    | 63<br>63<br>63<br>63                                                                             |
| Display<br>Bakgrunder<br>Inst. för tilläggsprod<br>Datahantering<br>Programhanterare                                                                                                    | 63<br>63<br>63<br>63<br>63<br>64                                                                 |
| Display<br>Bakgrunder<br>Inst. för tilläggsprod<br>Datahantering<br>Programhanterare<br>Ändra installationsinställningar                                                                                                    | 63<br>63<br>63<br>63<br>63<br>64<br>64                                                           |
| Display<br>Bakgrunder<br>Inst. för tilläggsprod<br>Datahantering<br>Programhanterare<br>Ändra installationsinställningar<br>Ange säkerhetsinställningar för Java-program                                                                                                    | 63<br>63<br>63<br>63<br>64<br>64<br>64                                                           |
| Display<br>Bakgrunder<br>Inst. för tilläggsprod<br>Datahantering<br>Programhanterare<br>Ändra installationsinställningar<br>Ange säkerhetsinställningar för Java-program<br>Säk.kopia                                                                                                    | 63<br>63<br>63<br>63<br>64<br>64<br>64<br>64                                                     |
| Display<br>Bakgrunder<br>Inst. för tilläggsprod<br>Datahantering<br>Programhanterare<br>Ändra installationsinställningar<br>Ange säkerhetsinställningar för Java-program<br>Säk kopia<br>Minne                                                                                                    | 63<br>63<br>63<br>63<br>63<br>64<br>64<br>64<br>64<br>64                                         |
| Display<br>Bakgrunder<br>Inst. för tilläggsprod<br>Datahantering<br>Programhanterare<br>Ändra installationsinställningar<br>Ange säkerhetsinställningar för Java-program<br>Säk kopia<br>Minne<br>Meddelandeverktyg<br>Telefon                                                                                                    | 63<br>63<br>63<br>63<br>64<br>64<br>64<br>64<br>64<br>64<br>64                                   |
| Display<br>Bakgrunder<br>Inst. för tilläggsprod<br>Datahantering<br>Programhanterare<br>Ändra installationsinställningar<br>Ange säkerhetsinställningar för Java-program<br>Säk kopia<br>Minne<br>Meddelandeverktyg<br>Telefon<br>Profilinställningar                                                                                                    | 63<br>63<br>63<br>63<br>64<br>64<br>64<br>64<br>64<br>64<br>64<br>64<br>64<br>64<br>64<br>65     |
| Display<br>Bakgrunder<br>Inst. för tilläggsprod<br>Datahantering<br>Programhanterare<br>Ändra installationsinställningar<br>Ange säkerhetsinställningar för Java-program<br>Säk kopia<br>Minne<br>Meddelandeverktyg<br>Telefon<br>Profilinställningar<br>SIM-profil                                                                                                    | 63<br>63<br>63<br>63<br>64<br>64<br>64<br>64<br>64<br>64<br>64<br>65<br>65<br>65                 |
| Display<br>Bakgrunder<br>Inst. för tilläggsprod<br>Programhanterare<br>Ändra installationsinställningar<br>Ange säkerhetsinställningar för Java-program<br>Säk.kopia<br>Minne<br>Meddelandeverktyg<br>Telefon<br>Profilinställningar<br>SIM-profil<br>Vidarekoppla data- och faxsamtal (nättjänst)                                                                                                    | 63<br>63<br>63<br>63<br>64<br>64<br>64<br>64<br>64<br>64<br>65<br>65<br>65<br>66                 |
| Display<br>Bakgrunder<br>Inst. för tilläggsprod<br>Programhanterare<br>Ändra installationsinställningar<br>Ange säkerhetsinställningar för Java-program<br>Säk.kopia<br>Minne<br>Meddelandeverktyg<br>Telefon<br>Profilinställningar<br>SIM-profil<br>Vidarekoppla data- och faxsamtal (nättjänst)<br>Spärra data- och faxsamtal (nättjänst)                                                                                                    | 63<br>63<br>63<br>64<br>64<br>64<br>64<br>64<br>65<br>65<br>65<br>66<br>66                       |
| Display<br>Bakgrunder<br>Inst. för tilläggsprod<br>Programhanterare<br>Ändra installationsinställningar<br>Ange säkerhetsinställningar för Java-program<br>Säk.kopia<br>Minne<br>Meddelandeverktyg<br>Telefon<br>Profilinställningar<br>SIM-profil<br>Vidarekoppla data- och faxsamtal (nättjänst)<br>Spärra data- och faxsamtal (nättjänst)<br>Meddelanden                                                                                                    |                                                                                                  |
| Display<br>Bakgrunder<br>Inst. för tilläggsprod<br>Programhanterare<br>Ändra installationsinställningar<br>Ange säkerhetsinställningar för Java-program<br>Säk.kopia<br>Minne<br>Meddelandeverktyg.<br>Telefon<br>Profilinställningar<br>SIM-profil<br>Vidarekoppla data- och faxsamtal (nättjänst)<br>Spärra data- och faxsamtal (nättjänst)<br>Meddelanden<br>Tjänstmeddelande                                                                                                    |                                                                                                  |
| Display<br>Bakgrunder<br>Inst. för tilläggsprod<br>Programhanterare<br>Ändra installationsinställningar<br>Ange säkerhetsinställningar för Java-program<br>Säk.kopia<br>Minne<br>Meddelandeverktyg<br>Telefon<br>Profilinställningar<br>SIM-profil<br>Vidarekoppla data- och faxsamtal (nättjänst)<br>Spärra data- och faxsamtal (nättjänst)<br>Spärra data- och faxsamtal (nättjänst)<br>Meddelanden<br>Tjänstmeddelande<br>Anslutningar                                                                                                    | 63<br>63<br>63<br>63<br>64<br>64<br>64<br>64<br>65<br>65<br>66<br>66<br>66<br>66<br>67<br>67<br> |
| Display                                                                                                    |                                                                                                  |
| Display<br>Bakgrunder<br>Inst. för tilläggsprod<br>Programhanterare<br>Ändra installationsinställningar<br>Ange säkerhetsinställningar för Java-program<br>Säk.kopia<br>Minne<br>Meddelandeverktyg<br>Telefon<br>Profilinställningar<br>SIM-profil<br>Vidarekoppla data- och faxsamtal (nättjänst)<br>Spärra data- och faxsamtal (nättjänst)<br>Spärra data- och faxsamtal (nättjänst)<br>Meddelanden<br>Tjänstmeddelande<br>Anslutningar<br>Trädlöst LAN<br>Göra inställningar för trädlöst LAN<br>Skapa en grundläggande Internet-konplingsnunkt för                                                                                                    | 63<br>                                                                                           |
| Display<br>Bakgrunder<br>Inst. för tilläggsprod<br>Programhanterare<br>Ändra installationsinställningar.<br>Ange säkerhetsinställningar för Java-program.<br>Säk kopia<br>Minne<br>Meddelandeverktyg.<br>Telefon<br>Profilinställningar<br>SIM-profil.<br>Vidarekoppla data- och faxsamtal (nättjänst).<br>Spärra data- och faxsamtal (nättjänst).<br>Spärra data- och faxsamtal (nättjänst).<br>Spärra data- och faxsamtal (nättjänst).<br>Meddelanden<br>Tjänstmeddelande<br>Anslutningar.<br>Trådlöst LAN<br>Göra inställningar för trådlöst LAN<br>Skapa en grundläggande Internet-kopplingspunkt för<br>trådlöst LAN.                                                                                |                                                                                                  |
| Display<br>Bakgrunder<br>Inst. för tilläggsprod<br>Programhanterare<br>Åndra installationsinställningar.<br>Ange säkerhetsinställningar för Java-program.<br>Säk kopia<br>Minne<br>Meddelandeverktyg.<br>Telefon.<br>Profilinställningar<br>SIM-profil<br>Vidarekoppla data- och faxsamtal (nättjänst).<br>Spärra data- och faxsamtal (nättjänst).<br>Spärra data- och faxsamtal (nättjänst).<br>Spärra data- och faxsamtal (nättjänst).<br>Meddelanden<br>Tjänstmeddelande<br>Anslutningar.<br>Trådlöst LAN.<br>Göra inställningar för trådlöst LAN<br>Skapa en grundläggande Internet-kopplingspunkt för<br>trådlöst LAN.<br>Kabelkonfiguration.                                                        |                                                                                                  |
| Display<br>Bakgrunder<br>Inst. för tilläggsprod<br>Programhanterare<br>Åndra installationsinställningar<br>Ange säkerhetsinställningar för Java-program<br>Säk.kopia<br>Minne<br>Meddelandeverktyg<br>Telefon<br>Profilinställningar<br>SIM-profil<br>Vidarekoppla data- och faxsamtal (nättjänst)<br>Spärra data- och faxsamtal (nättjänst)<br>Spärra data- och faxsamtal (nättjänst)<br>Spärra data- och faxsamtal (nättjänst)<br>Meddelanden<br>Tjänstmeddelande<br>Anslutningar<br>Trådlöst LAN<br>Skapa en grundläggande Internet-kopplingspunkt för<br>trådlöst LAN<br>Kabelkonfiguration<br>RealPlayer-inställningar                                                                               |                                                                                                  |
| Display<br>Bakgrunder<br>Inst. för tilläggsprod<br>Programhanterare<br>Åndra installationsinställningar.<br>Ange säkerhetsinställningar för Java-program.<br>Säk kopia<br>Minne<br>Meddelandeverktyg.<br>Telefon.<br>Profilinställningar<br>SIM-profil<br>Vidarekoppla data- och faxsamtal (nättjänst).<br>Spärra data- och faxsamtal (nättjänst).<br>Spärra data- och faxsamtal (nättjänst).<br>Spärra data- och faxsamtal (nättjänst).<br>Meddelanden<br>Tjänstmeddelande<br>Anslutningar.<br>Trådlöst LAN.<br>Göra inställningar för trådlöst LAN<br>Skapa en grundläggande Internet-kopplingspunkt för<br>trådlöst LAN.<br>Kabelkonfiguration.<br>RealPlayer-inställningar<br>Återställ standard-IAP. |                                                                                                  |
| Display                                                                                                    |                                                                                                  |
| Display                                                                                                    |                                                                                                  |
| Display                                                                                                    |                                                                                                  |
| Display                                                                                                    |                                                                                                  |

| Certifikathanterare                                | 69       |
|----------------------------------------------------|----------|
| Hantera certinkat                                  | 09<br>70 |
| Om produkten                                       | 70       |
| Platssekretess                                     | 70       |
| Logg för platsbegäran                              | 70       |
| HP-skrivare                                        | 70       |
| Servicekommandoredigerare                          | 70       |
| Konfigurera en Internet-konnlingsnunkt             | 70<br>70 |
| Konfigurera avancerade inställningar för Internet- |          |
| kopplingspunkt                                     | 71       |
| Sidan IP-konfiguration                             | 71       |
| Sidan Proxy                                        | 71       |
| Sidan Datasamtal                                   | 71       |
| Sidan Annan                                        |          |
| Internet-kopplingspunkt för ett trådlöst LAN       | 72       |
| Konfigurera avancerade inställningar för Internet- |          |
| kopplingspunkt                                     | 72       |
| EAP-moduler                                        | 73       |
| Konfigurera anslutningsinställningar för Internet  | 74       |
| vaija en internet-kopplingspunkt                   |          |
| 14. Mediaprogram                                   | 76       |
| bilder                                             | 76       |
| Visa bilder                                        | 76       |
| Redigera bilder                                    | 76       |
| Hantera bildfiler                                  | 76       |
| Önnna inspelaren                                   | 11<br>77 |
| Spela in ett telefonsamtal eller röstmemo          | 77       |
| Spela upp en röstinspelning                        | 77       |
| Skicka en röstinspelning                           | 78       |
| Musikspelaren                                      | 78       |
| Lyssna pa musik                                    | 78       |
| Rainera latai                                      | 79<br>79 |
| RealPlaver                                         | 79       |
| Spela upp mediaklipp                               | 79       |
| Justera mediavolymen                               | 80       |
| Skicka mediaklipp                                  | 80       |
| 15 Kalkylator                                      | 81       |
| Göra beräkningar                                   | 81       |
| Använda den avancerade kalkylatorn                 | 81       |
| Spara talen i minnet                               | 81       |
| Ställa in talformatet i Kalkylator                 | 81       |
| 16 Klocka                                          | 82       |
| Använda världsklockan                              |          |
| Använda Alarmklocka                                | 82       |
| Alarm och påminnelser                              | 82       |
| Städer och länder                                  | 82       |
| Andra städer                                       | 82       |
| Skapa och redigera poster för länder               | ð2<br>83 |
| Skapa och redigera poster för orter/städer         | 83       |
|                                                    |          |
| 17. Data- och programhantering                     | 84       |
| Dataflyttning                                      | 84       |
| Sak.Kopia<br>Dataävarf                             | 84<br>85 |
| Synkronisering                                     | 85       |
| Nokia PC Suite                                     | 86       |
| Installera program och programvara                 | 86       |
| Installera Symbian                                 | 86       |
| Installera Java <sup>™</sup> -program              | 87       |
| Java MIDP                                          | 07<br>87 |
| Java PP                                            | 87       |
|                                                    |          |
| 18. Anslutning                                     | 88       |
| Trádlöst LAN                                       | 88       |
| Stalla III ett ad NOC-Nat<br>Kabelanslutning       | 88<br>وو |
|                                                    |          |
| IP-genomströmning                                  | 88       |

### Innehåll

| Bluetooth                                                                                                    |                   |
|----------------------------------------------------------------------------------------------------|-------------------|
| Bluetooth-inställningar                                                                                                    | 89                |
| Skicka data med Bluetooth                                                                                                    | 89                |
| Ta emot data med Bluetooth                                                                                                    | 89                |
| Konnla ihon med en enhet                                                                                                    |                   |
| SIM profil                                                                                                    | 00                |
| Aubrita an Pluataath anglutning                                                                                                    |                   |
| Avbiyta eli biuetootti-alistutiling                                                                                                    | 90                |
| Kontrollera status for Bluetooth-ansiutningen                                                                                                    |                   |
| Infrarod                                                                                                    |                   |
| Modem                                                                                                    |                   |
| Utskrift                                                                                                    | 91                |
| Ställa in utskriftsalternativ                                                                                                    | 91                |
| Definiera utskriftsformat                                                                                                    | 91                |
| Problem med utskrift                                                                                                    | 92                |
| Hantera mobila utskriftsinställningar                                                                                                    | 92                |
| Fjärrkonfiguration (nättjänst)                                                                                                    | 92                |
| Skapa en ny konfigurationsserverprofil                                                                                                    | 92                |
| Dataanslutningar                                                                                                    | 93                |
| Tradlöst lokalt nätverk (tradlöst LAN)                                                                                                    |                   |
| Paketdata (General Packet Radio Service, GPRS)                                                                                                    |                   |
| Datasamtal med hög hastighet (HSCSD, High-Speed Circ                                                                                                    | nit               |
| Switched Data)                                                                                                    | 94                |
| CSM-datasamtal                                                                                                    | 0/                |
| anslutningshantararan                                                                                                    | 04                |
| ansiutingsnanteraren                                                                                                    |                   |
| 10 Annagga anhatan                                                                                                    | 05                |
| 19. Anpassa enneten                                                                                                    |                   |
| Byta skal                                                                                                    |                   |
| Väljarknappar                                                                                                    |                   |
| Skrivbord                                                                                                    | 96                |
| Knappen My own                                                                                                    | 96                |
| Bakgrunder och färgscheman                                                                                                    | 96                |
|                                                                                                    |                   |
| 20. Kortkommandon                                                                                                    | 97                |
| Allmänna kortkommandon                                                                                                    | 97                |
| Programspecifika kortkommandon                                                                                                    |                   |
| 5 1                                                                                                    |                   |
| 21. Dataöverföring                                                                                                    | 103               |
| Brus                                                                                                    | 103               |
| Roaming                                                                                                    | 103               |
| Flektrostatisk urladdning                                                                                                    | 103               |
| Radioskugga och bortfall                                                                                                    | 103               |
| Försämrad signal                                                                                                    | 103               |
| Forsaillau Signal                                                                                                    | 103               |
| Lag signaistyrka                                                                                                    | 105               |
| Information on botton                                                                                                    | 104               |
| Dilating for States to be state Research and the states of the states of | 104               |
| Riktlinjer for aktnetskontroll av Nokla-Datterier                                                                                                    | 104               |
| Kontrollera hologrametiketternas akthet                                                                                                    | 104               |
| Vad ska du göra om batteriet inte är äkta?                                                                                                    | 105               |
|                                                                                                    |                   |
| Skotsel och underhåll                                                                                                    | 106               |
|                                                                                                    |                   |
| Ytterligare säkerhetsinformation                                                                                                    | 107               |
| Användningsmiljö                                                                                                    | 107               |
| Medicinska enheter                                                                                                    | 107               |
| Pacemaker                                                                                                    | 107               |
| Hörapparater                                                                                                    | 107               |
| Fordon                                                                                                    | 107               |
| Områden med risk för explosion                                                                                                    | 107               |
| Nödsamtal                                                                                                    |                   |
| Information on partification (CAD)                                                                                                    | 108               |
|                                                                                                    | 108               |
| Don här mobile onhoton uppfullen gällande krav fär                                                                                                    | 108<br>108        |
| Den här mobila enheten uppfyller gällande krav för                                                                                                    | 108<br>108        |
| Den här mobila enheten uppfyller gällande krav för<br>strålning                                                                                                    | 108<br>108<br>108 |
| Den här mobila enheten uppfyller gällande krav för<br>strålning                                                                                                    | 108<br>108<br>108 |

# Säkerhetsinformation

Läs igenom dessa enkla riktlinjer. Det kan vara farligt eller olagligt att inte följa dem. Enheten har en separat GSM-radio och trådlös LAN-radio. När du stänger av enheten genom att trycka på strömbrytaren på enhetens skal stängs båda radiofunktionerna av. Observera emellertid att när du stänger av enheten eller använder offlineprofilen kan du fortfarande upprätta en ny tradlös LAN-anslutning. Kom därför ihag att uppfylla alla tillämpliga säkerhetskrav när du upprättar och använder en trådlös LAN-anslutning. Läs den kompletta användarhandboken för mer information

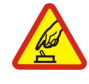

# SLÅ PÅ ENHETEN DÄR DET ÄR SÄKERT

Slå inte på enheten där det är förbjudet att använda den eller där den kan vålla störningar eller fara.

### TRAFIKSÄKERHETEN KOMMER I FÖRSTA HAND

Följ den lokala lagstiftningen. När du kör bil bör du alltid se till att hålla händerna fria för själva körningen. Tänk på trafiksäkerheten i första hand.

**STÖRNINGAR** 

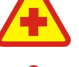

# STÄNG AV ENHETEN PÅ SJUKHUS

Följ alla föreskrifter och regler. Stäng av enheten när du befinner dig i närheten av medicinsk utrustning.

#### STÄNG AV ENHETEN I FLYGPLAN

Följ alla föreskrifter och regler. Trådlösa apparater kan orsaka störningar i flygplan.

Alla trådlösa enheter kan drabbas av störningar som kan påverka deras prestanda.

### STÄNG AV ENHETEN PÅ BENSINSTATIONER

Använd inte enheten vid bensinstationer. Använd den inte nära bränsle och kemikalier.

#### STÄNG AV ENHETEN VID SPRÄNGNING

Följ alla föreskrifter och regler. Använd inte enheten under sprängning.

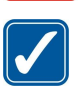

#### ANVÄND ENHETEN PÅ RÄTT SÄTT

Använd bara i normal position, enligt produktdokumentationens anvisningar. Vidrör inte antennerna i onödan.

### **KVALIFICERAD SERVICE**

Installation eller reparation av produkten får endast utföras av kvalificerad personal.

#### TILLBEHÖR OCH BATTERIER

Använd bara godkända tillbehör och batterier. Anslut inte inkompatibla produkter.

### VATTENBESTÄNDIGHET

Enheten är inte vattenbeständig. Skydda den mot fukt.

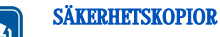

#### Kom ihag att göra säkerhetskopior eller skriftliga anteckningar av all viktig information.

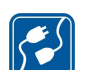

#### ANSLUTA TILL ANDRA ENHETER

Innan du ansluter till någon annan enhet bör du läsa säkerhetsinstruktionerna i dess användarhandbok. Anslut inte inkompatibla produkter.

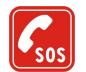

# **NÖDSAMTAL**

Kontrollera att enhetens telefonfunktion är påslagen och att signalstyrkan är tillräcklig. Tryck på avslutningsknappen så många gånger som behövs för att rensa displayen och återgå till vänteläget. Slå nödnumret och tryck sedan på uppringningsknappen. Ange var du befinner dig. Avbryt inte samtalet förrän du blir ombedd att göra det.

# Om enheten

Den trådlösa enhet som beskrivs i den här handboken är godkänd för användning i nätverket EGSM900/GSM1800/GSM1900. Kontakta operatören om du vill ha mer information om nätverk.

När du använder denna enhets funktioner, är det viktigt att du följer alla lagar samt respekterar andras personliga integritet och lagstadgade rättigheter.

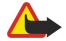

Varning: Sätt inte på enheten där det är förbjudet att använda mobiltelefoner eller där den kan vålla störningar eller fara.

# NÄTTJÄNSTER

Innan du kan använda telefonen måste du ha ett avtal med en operatör. Många av enhetens funktioner är beroende av funktionerna i nätet. Nättjänsterna kanske inte är tillgängliga i alla nät, eller så kan du vara tvungen att göra särskilda överenskommelser med operatören innan du kan använda nättjänsterna. Operatören kan behöva ge dig ytterligare instruktioner för hur de används, samt förklara vilka kostnader som gäller. En del nät har begränsningar som påverkar hur du kan använda nättjänsterna. En del nät stöder exempelvis inte alla språkberoende tecken och tjänster.

Operatören kan ha begärt att vissa funktioner ska kopplas ur eller inte aktiveras för enheten. I så fall visas de inte på enhetens meny. Enheten kan också vara specialkonfigurerad. Denna konfiguration kan omfatta ändringar av menynamn, menyernas ordning och ikoner. Kontakta operatören om du vill ha mer information.

Enheten hanterar WAP 2.0-protokoll (HTTP och SSL) som körs på TCP/IP-protokoll. Vissa funktioner i enheten, som multimediameddelanden och webbläsaren, kräver att nätet hanterar denna teknik.

# Delat minne

Följande funktioner i enheten kan dela minne: kontakter, textmeddelanden, multimediameddelanden, ringsignaler, ljudfiler, kalender- och att göra-noteringar, filer sparade från program (t.ex. Office-dokument, bilder, ljudfiler och ljudklipp) samt nedladdade program. När du använder en eller flera av dessa funktioner, kan det minska den tillgängliga mängden minne som används av andra funktioner som delar minne. Om du till exempel sparar många bilder, kan det ta upp allt tillgängligt minne. Enheten visar eventuellt ett meddelande om att minnet är fullt om du försöker använda en funktion som delar minne. I så fall kan du behöva ta bort information eller poster innan du fortsätter.

# ■ Tilläggsprodukter, batterier och laddare

Kontrollera modellnumret på alla laddare innan de används till denna enhet. Denna enhet är avsedd att användas med ström från laddarna ACP-12 och LCH-12.

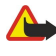

**Varning:** Använd endast batterier, laddare och tillbehör som godkänts av Nokia för användning med just denna modell. Om andra tillbehör kopplas in kan telefonens typgodkännande och garanti bli ogiltiga, dessutom kan det innebära en fara.

Kontakta återförsäljaren om du vill veta vilka godkända tillbehör som finns tillgängliga. När du kopplar ur något tillbehör från ett vägguttag: Håll i kontakten, aldrig i sladden

Enheten och tillbehören kan innehålla smådelar. Förvara dem utom räckhåll för småbarn.

# 1. Komma igang

Nokia 9300i smartphone innehåller olika program för kontoret, t.ex. e-post, kontorshjälpmedel och webbläsare, samt flexibla och snabba nätverksanslutningar med inbyggt trådlöst LAN och EGPRS (EDGE).

# ■ Installera SIM-kort, batteri och minneskort

Förvara alla SIM-kort utom räckhåll för barn.

Vänd dig till SIM-kortets återförsäljare om du vill ha information om kortets tillgänglighet och användning. Detta kan vara tjänsteleverantören, operatören eller en annan försäljare.

Använd endast kompatibla multimediekort (MMC) tillsammans med enheten. Andra minneskort, som SD-kort (Secure Digital), passar inte på MMC-kortplatsen och är inte kompatibla med enheten. Om du använder ett inkompatibelt minneskort kan både minneskortet och enheten skadas, och data som lagrats på det inkompatibla kortet kan gå förlorade.

1. Stäng alltid av enheten och ta bort laddaren innan du tar bort batteriet.

Vänd baksidan av enheten mot dig, tryck på knappen på bakstycket (1) och skjut bakstycket i pilarnas riktning.

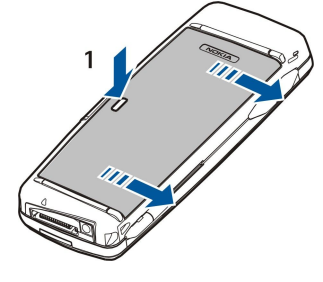

2. Sätt i SIM-kortet i SIM-korthållaren (1).

Se till att det avfasade hörnet på SIM-kortet pekar nedåt och att kontakterna är riktade nedåt. Ta alltid ur batteriet innan du sätter i eller tar bort ett SIM-kort.

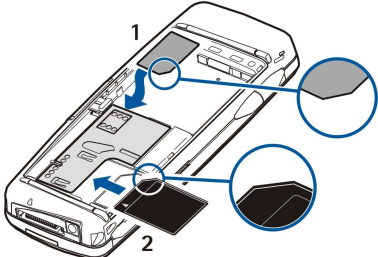

Om du har ett minneskort skjuter du in det i minneskorthållaren (2). Se till att det avfasade hörnet på minneskortet pekar mot SIM-korthållaren och att kontakterna är riktade nedåt. <u>Se "Minneskort" s. 14.</u>

3. Sätt i batteriet. Justera batteriets kontakter med motsvarande kontakter i batterifacket.

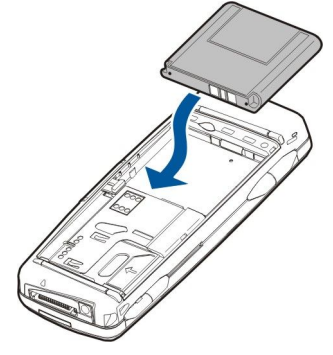

4. Placera bakstyckets lässpärrar i motsvarande skåror och skjut bakstycket på plats.

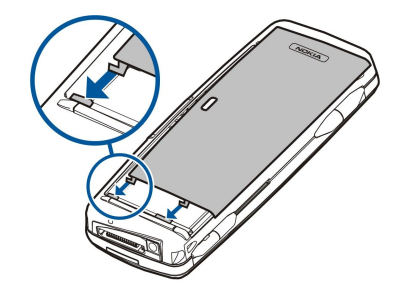

När batteriet har satts i startas Communicator-gränssnittet. Det kan ta en stund innan Communicator-gränssnittet startas och kan användas. När du ser skrivbordet (texten **Skrivbord** och datumet visas i displayen) kan du fortsätta.

Sight Tips: Om du har satt i batteriet, men Communicator-gränssnittet inte startar trycker du på av/på-knappen.

# Ladda batteriet

- 1. Anslut laddaren till ett vägguttag.
- 2. Anslut nätkabeln till undersidan av enheten. <u>Se Bild Knappar och kontakter s. 11.</u> Batteriindikatorn börjar rulla på båda displayerna. Om batteriet är helt urladdat kan det ta några minuter innan laddningsindikatorn visas. Enheten kan användas medan den laddas.

3. När batteriet är fulladdat slutar laddningsindikatorn att rulla. Koppla bort laddaren från enheten och sedan från vägguttaget.

När batterinivan är för lag stängs enheten av automatiskt. Om skaltelefonen stängs av kan Communicator-gränssnittet fortfarande vara aktivt en stund.

Observera att alla öppna program ökar mängden ström som enheten använder. Om du vill kontrollera vilka program som är öppna trycker du på Menu och väljer 🛐.

# Stänga av och slå på enheten.

1. Om du vill slå på enheten håller du ner av/på-knappen.

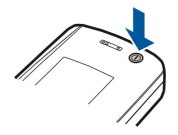

2. Om enheten frågar efter en PIN- eller säkerhetskod anger du koden och trycker på OK.

3. Om du vill stänga av enheten håller du ner av/på-knappen.

>₩<

**Tips:** När du slår på telefonen, identifieras SIM-kortleverantören och korrekta inställningar för textmeddelande, multimediameddelande, GPRS och Internet-kopplingspunkten konfigureras automatiskt. Om inte, kontaktar du tjänsteleverantören för att få korrekta inställningar.

Communicator-gränssnittet startas efter att batteriet sätts i. Du kan inte slå på skaltelefonen omedelbart efter att batteriet sätts i. Vänta tills Communicator-gränssnittet har startats ordentligt. När du ser skrivbordet (texten Skrivbord och datumet visas i displayen) kan du fortsätta.

Sight Tips: Om du har satt i batteriet, men Communicator-gränssnittet inte startar trycker du på av/på-knappen.

Communicator-gränssnittet kan användas utan telefonfunktionerna när ett SIM-kort inte är i eller när profilen Offline är vald.

#### Radiofunktioner

Enheten har en separat GSM-radio och trådlös LAN-radio. När du stänger av enheten genom att trycka på strömbrytaren på enhetens skal, stängs båda radiofunktionerna av.

Observera emellertid att när du stänger av enheten eller använder offlineprofilen kan du fortfarande upprätta en ny trådlös LAN-anslutning. Kom därför ihåg att uppfylla alla tillämpliga säkerhetskrav när du upprättar och använder en trådlös LAN-anslutning.

Se "Ställa in offlineprofilen" s. 25.

#### Antenn

Enheten har två inbyggda antenner.

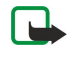

**Obs:** Liksom med andra radiosändare bör man undvika onödig kroppskontakt med antennerna när enheten är påslagen. Kontakt med antennen påverkar samtalets kvalitet, och kan göra att enheten förbrukar mer ström än annars. Rör inte antennen under ett telefonsamtal eftersom det påverkar samtalets kvalitet och hur länge du kan prata i enheten.

På bilden visas enheten i normal position för dataanslutningar och vanliga samtal med enheten mot örat. Se "Användningsmiljö" s. 107.

# Första gången enheten startas

Första gången du slår på enheten måste du ange några grundläggande inställningar. Du kan ändra inställningarna senare. Öppna luckan och följ anvisningarna på Communicator-displayen.

- 1. Välj språk för enheten och tryck på OK.
- 2. Välj din ort i listan och tryck på OK. Du kan bläddra efter en ort genom att börja skriva namnet på orten, eller genom att använda bläddringsknappen eller piltangenterna. Observera att det är viktigt att du väljer rätt ort eftersom de möten som du skapar kan komma att ändras när den aktuella orten ändras.
- 3. Ange tid och datum och tryck på OK.
- 4. Tryck på **OK** för att skapa ett eget kontaktkort.
- 5. Ange din kontaktkortinformation och tryck på OK.
- 6. Tryck på OK.

Standardmapparna, t.ex. C:\Mina filer\ och dess undermappar skapas under den första startproceduren. Observera att om du ändrar språk för enheten vid ett senare tillfälle, ändras inte mappnamnen.

# Koder

Enheten använder flera koder som skydd mot obehörig användning av enheten och SIM-kortet.

Du behöver följande koder:

PIN- och PIN2-kod — PIN-koden (Personal Identification Number) skyddar ditt SIM-kort mot obehörig användning och koden medföljer normalt SIM-kortet. En PIN2-kod medföljer en del SIM-kort och behövs för vissa funktioner, t.ex. nummerbegränsning.

Om en felaktig PIN-kod anges tre gånger i följd spärras PIN-koden och du måste låsa upp den med en PUK-kod (Personal Unblocking Key) innan det går att använda SIM-kortet igen. En PIN2-kod medföljer en del SIM-kort och behövs för vissa funktioner, t.ex. nummerbegränsning. Om koderna inte medföljer SIM-kortet kontaktar du tjänsteleverantören för ditt SIMkort

- Låskod Låskoden skyddar din enhet mot obehörig användning. Den förvalda låskoden är 12345. Ändra koden och förvara den på ett säkert ställe, inte tillsammans med enheten.
- PUK- och PUK2-koder PUK-koden (Personal Unblocking Key) krävs för att ändra en spärrad PIN-kod. PUK2-koden krävs för att ändra en spärrad PIN2-kod. Om koderna inte medföljer SIM-kortet kontaktar du tjänsteleverantören för ditt SIM-kort. Spärrkod — Spärrkoden behövs för att använda tjänsten Samtalsspärr. Se " Ändra spärrkoden" s. 69.

En del program i enheten använder lösenord och användarnamn som skydd mot obehörig användning av Internet och dess

tjänster. Dessa lösenord ändras i programmens inställningar.

10

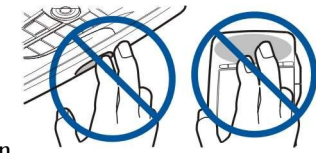

# Knappar och kontakter

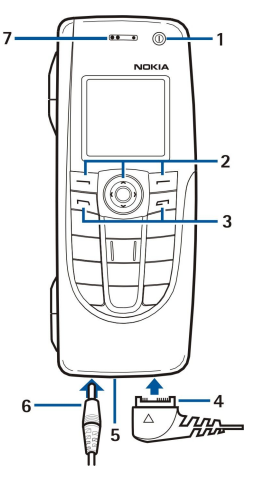

#### Knappar och kontakter

### 1 — Av/pà-knappen ①.

2 — Bläddringsknapp, vänster och höger väljarknappar. Tryck i mitten av bläddringsknappen, eller tryck på någon av väljarknapparna för att utföra funktionen som visas ovanför den på displayen. Använd bläddringsknappen om du vill ställa in telefonens volym under ett samtal.

- 3 Ring-knapp (till vänster, 🔄), Avsluta-knapp (till höger, 🖃).
- 4 PopPort<sup>™</sup>-kontakt för USB-datakabeln, headset och slinga.
- 5 IR-port och mikrofon. Se till att du inte täcker mikrofonen med händerna under ett samtal.
- 6 Kontakt för laddare.
- 7 Hörlur.

# Communicator-gränssnitt

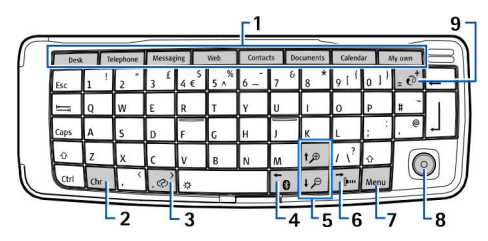

#### Communicator-tangentbord

1 — Programknappar. När du trycker på knapparna startar motsvarande program, med undantag för knappen My own, som du kan konfigurera att öppna ett valfritt program. Tryck på Ctrl+My own för att välja det program som du vill att knappen ska öppna. Observera att du även kan öppna programmen från skrivbordet.

2 — Teckenknapp (Chr). Öppnar en teckentabell där du kan välja specialtecken. Tryck på Chr+knapparna med blå symboler för att komma åt tecken och funktioner bakom knappkombinationerna.

3 — Hjälpknapp. Om du vill få hjälp med att använda enheten trycker du på Chr+ $\boxed{e}$ .

- 4 Bluetooth-knapp. Om du vill aktivera Bluetooth trycker du på Chr+ 📷 När du vill inaktivera trycker du på Chr+ 📷 igen.
- 5 Zoomknappar. Om du trycker på Chr+zoomknapparna blir teckensnitten och en del ikoner större eller mindre.
- 6 IR-knapp. Om du vill aktivera IR trycker du på Chr+ 👘 . När du vill inaktivera trycker du på Chr+ 👘 igen.

7 — Menyknapp (Menu). Tryck på knappen Menu för att öppna menyn eller för att flytta från en sida till en annan i flersidiga dialogrutor.

8 — Bläddringsknapp. Tryck enhetens bläddringsknapp (joystick) åt höger, vänster, uppåt eller nedåt för att bläddra i olika listor. Tryck i mitten av bläddringsknappen för att välja eller utföra funktionen för en understruken kommandoknapp. Om du vill ändra markörens acceleration eller hastighet väljer du Skrivbord > Verktyg > Kontrollpanel > Allmänt > Skärm > Markörinställningar.

9 — Synkroniseringsknapp. Upprätta en anslutning och tryck på Chr+@ för att synkronisera din enhet med en kompatibel dator.

Tips: Du kan använda pilknapparna eller bläddringsknappen för att bläddra på menyer och i displayen, t.ex. i<br/>webbprogrammet.. Vänster piltangent finns på Bluetooth-knappen (4), piltangenterna uppåt och nedåt på<br/>zoomknapparna (5) och höger piltangent på IR-knappen (6).

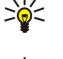

Tips: Tryck på Esc för att ångra markeringar samt stänga dialogrutor.

Tips: Tryck på backstegstangenten för att ta bort objekt som kalenderposter och meddelanden. Tryck på Backsteg om du vill radera tecken till vänster om markören eller tryck på Skift+Backsteg för att radera tecknen på höger sida om markören.

Displayen på din Communicator aktiveras när du öppnar locket. Det program som var aktivt när enheten användes senast visas på skärmen. När du stänger locket slås displayen av.

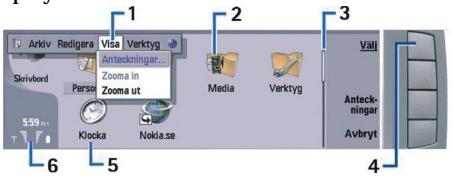

#### Skrivbord, huvudvy

1 — Menu. Tryck på Menu om du vill öppna menyn. Du kan använda bläddringsknappen eller piltangenterna för att bläddra på menyn .Tryck på Enter för att välja ett menyalternativ.

2 — Mapp. Du kan gruppera program, genvägar och anteckningar i olika mappar. Se "Skapa nya grupper" s. 23.

3 — Rullningslist. Om du har en lång fil i **Dokument** kan du t.ex. med hjälp av rullningslisten uppskatta var du befinner dig i filen och hur mycket av filen som syns. Ju längre rullningslist, desto mer kan du se av filen.

4 — Kommandoknappar. Kommandona på höger sida av displayen har sina motsvarigheter i kommandoknapparna. Observera att när ett kommando är nedtonat kan du inte välja det.

5 — Program. Om du vill öppna ett program från Skrivbord, väljer du programmet och trycker på Öppna eller Enter.

6 — Indikatorområde. Indikatorområdet innehåller program- och systeminformation.

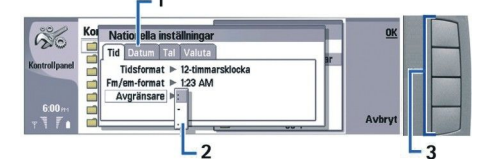

# Flersidig dialogruta

1 — Dialogrutesidor. Du kan flytta från en sida till en annan genom att trycka på Menu.

2- Alternativ<br/>lista. Du kan visa olika alternativ i en lista och sedan välja ett av dem.

3-Kommandoknappar. Du kan använda kommandoknapparna för att utföra funktioner i en dialogrutesida eller i en alternativlista.

Om det finns fler än en ram på skärmen, är den aktiva ramen alltid markerad. Du kan flytta mellan ramarna genom att trycka på tabbtangenten.

#### Växla mellan öppna program

Om du vill växla mellan öppna program trycker du på Menu, väljer 🛐 och sedan programmet. Du kan också stänga program i programlistan.

Tips: Tryck på Chr+tabbtangenten för att växla mellan öppna program. Tryck på Chr+tabbtangenten igen för att flytta i listan.

#### Om displayen

Ett litet antal missfärgade eller ljusa punkter, eller punkter som saknas, kan uppträda på skärmen. Detta är karaktäristiskt för den här typen av display. En del displayer kan innehålla bildpunkter som alltid är på eller av. Detta är normalt och inget fel.

#### Om Menu-knappen

Menu-knappen finns på Communicator-tangentbordet. Du trycker på Menu när du vill komma åt olika menyalternativ. Vilka alternativ som är tillgängliga beror på vilket program du använder. Det alternativ som du väljer påverkar den post som är vald eller öppen för tillfället. I dialogrutor med flera sidor kan du använda Menu för att bläddra mellan sidorna.

#### Bläddra och markera

Använd pilknapparna eller bläddringsknappen för att flytta markören och markera alternativ i Communicator-gränssnittet.

#### Bläddra i Communicator-gränssnittet

Det finns fyra separata pilknappar som du kan använda när du bläddrar. Bläddring betyder att du förflyttar dig uppåt/nedåt eller vänster/höger i programgrupperna på skrivbordet, i ett program, i en text eller på menyerna. Bläddringsknappens

funktioner liknar pilknapparnas, men du kan också trycka ner bläddringsknappen för att öppna filer eller utföra en funktion för en understruken kommandoknapp.

#### Markera

När du vill markera text till vänster om markören trycker du på och håller ner Skift-tangenten och trycker på vänster pilknapp tills texten är markerad. När du vill markera text till höger om markören trycker du på och håller ner Skift-tangenten och trycker på höger pilknapp tills texten är markerad.

När du vill markera objekt, t.ex. meddelanden, filer eller kontakter, trycker du pilknapparna uppåt/nedåt eller vänster/höger för att bläddra till det objekt du vill ha.

När du vill markera objekt ett i taget bläddrar du till det första objektet, trycker på och håller ner Ctrl-tangenten, bläddrar till nästa objekt och trycker på mellanslagstangenten för att markera det.

När du vill markera ett objekt i en fil, t.ex. en bilaga i ett dokument, flyttar du markören till objektet så att hakparenteser visas på var sida av objektet.

När du vill markera en cell i ett kalkylblad, flyttar du markören till cellen. För att markera en hel rad flyttar du markören till den första cellen i den första kolumnen på den raden och trycker på Skift+vänsterpil. Om du vill markera en hel kolumn flyttar du markören till den första cellen i kolumnen och trycker på Skift+uppil.

### Vanliga åtgärder i många program

Du kan hitta följande atgärder i många program:

Om du vill ändra profilen trycker du på Menu, väljer 🕀 och bläddrar till den profil du vill ha. Om du vill ändra profilinställningarna, t.ex. ringsignalerna, väljer du profilen och trycker på **Redigera**.

Om du vill aktivera en profil för en viss tid trycker du på Menu, väljer 🕀 och sedan den profil du vill ha. Tryck på Tidsinställning och ange (upp till 24 timmar) när du vill att profilinställningen ska upphöra. När sluttiden infaller blir föregående profil som inte var tidsinställd, aktiv.

Om du vill spara en fil trycker du på Menu och väljer Arkiv > Spara. Det finns olika sparalternativ beroende på vilket program du använder.

Om du vill skicka en fil trycker du på Menu och väljer **Arkiv** > **Skicka**. Du kan skicka en fil som e-post, fax, SMS eller multimediameddelande. Eller skicka dem med IR eller Bluetooth.

Om du vill lägga till en genväg trycker du på Menu och väljer **Arkiv** > **Lägg till på Skrivbordet**. Bläddra till den grupp som du vill lägga till genvägen i och tryck på **Välj**. När du har valt grupp trycker du på **OK**. Du kan t.ex. ange genvägar till filer eller webbsidor.

Om du vill skriva ut till en kompatibel skrivare trycker du på Menu och väljer Arkiv > Utskrift. Du kan förhandsgranska sådant som du vill skriva ut, eller redigera utseendet på de utskrivna sidorna.

Om du vill klippa ut, kopiera och klistra in trycker du på Menu och väljer Redigera och Klipp ut, Kopiera och Klistra in.

Om du vill ta bort en fil trycker du på Menu och väljer **Redigera** > **Radera**.

Om du vill zooma in eller ut trycker du på Menu och väljer Visa > Zooma samt typ av zoom. Du kan också trycka på Chr +zoomknapparna för att zooma in eller ut.

Om du vill infoga specialtecken i text trycker du på Chr.

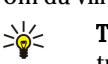

**Tips:** Om du vill skriva specialtecken med omärkta knappar, t.ex. "a" eller "o", trycker du på och håller ner Chr och trycker samtidigt på en bokstavsknapp. Det första specialtecknet som matchar bokstavsknappen visas. Tryck på knappen igen så visas nästa specialtecken, och så vidare, tills det första tecknet visas igen.

# Skaltelefonen

Om du vill visa de senast slagna numren trycker du på 🔄. Bläddra till ett nummer eller namn och tryck på 🔄 igen för att ringa upp numret.

Om du vill ringa upp din röstbrevlåda (nättjänst) håller du ner 🗈.

Om du vill visa mottagna textmeddelanden trycker du på höger bläddringsknapp.

Om du vill öppna listan över kontakter trycker du på bläddringsknapp nedåt.

Om du vill skriva och skicka textmeddelanden trycker du på vänster bläddringsknapp.

Om du vill ändra profil trycker du snabbt på av/på-knappen och bläddrar till den profil du vill ha. Tryck på Välj för att aktivera profilen. Se "Profilinställningar" s. 65.

Om du vill växla mellan två telefonlinjer (nättjänst) håller du ner 🗷.

#### Indikatorer på displayen

T Signalstyrkan i det nät där du befinner dig. Ju högre stapel, desto starkare signal.

📋 Batterinivan Ju högre stapel, desto bättre laddning i batteriet.

Du har fätt ett meddelande.

Du har låst skaltelefonens knappsats.

🖬 Du har låst enheten.

🔉 Du har valt den ljudlösa profilen och enheten låter inte när du får inkommande samtal eller meddelanden.

Bluetooth är aktiverat.

**b** Du har en aktiv IR-anslutning. Om indikatorn blinkar försöker din enhet att ansluta till den andra enheten, eller så har anslutningen brutits.

🖶 Enheten är ansluten till en dator med en datakabel.

Du har valt att alla dina samtal ska vidarekopplas till ett annat nummer (nättjänst).

1 och 2 Anger den telefonlinje som du har valt på menyn Inställningar > Samtalsinställningar > Telefonlinje som används, om du prenumererar på två telefonlinjer (nättjänst).

🕒 Den tidsinställda profilen är aktiv. Du kan ändra profilinställningarna, t.ex. ringsignalerna, i Kontrollpanel. Se

"Profilinställningar" s. 65.

↓ Du har missat ett telefonsamtal.

🐙 Du har ett aktivt alarm.

🕠 🌐 📩 Ett headset, handsfree-utrustning eller en slinga är ansluten till enheten.

₩ Du har en aktiv trådlös LAN-anslutning. Om du har definierat ett intervall för bakgrundssökning visas ₩ när ett trådlöst LAN-nätverk är tillgängligt.

Om du vill definiera ett intervall för bakgrundssökning öppnar du Skrivbord > Verktyg > Kontrollpanel > Anslutningar > Trådlöst LAN > Inställningar.

**G** Du har en aktiv GPRS-anslutning.

**E** Du har en aktiv EGPRS (EDGE)-anslutning.

Du har en aktiv dataöverföring.

IP IP-genomströmning är aktivt.

② Enheten synkroniserar.

### Knapplås

När knappsatsen är låst kan det ändå vara möjligt att ringa det nödnummer som finns inprogrammerat i enheten.

Använd knapplåset för att hindra att knapparna på skaltelefonen trycks in av misstag.

Om du vill låsa knappsatsen trycker du i mitten av bläddringsknappen och 独

Om du vill lasa upp knappsatsen trycker du i mitten av bläddringsknappen och 🖳

Om du vill låsa systemet trycker du i mitten av bläddringsknappen och 🐺. Observera att du måste ange en låskod som du använder för att låsa och låsa upp systemet.

När du vill låsa upp systemet trycker du i mitten av bläddringsknappen och 🔃 Knappa in låskoden och tryck på 🕼

### Volymkontroll

**Varning:** Lyssna på musik på måttlig ljudnivå. Kontinuerlig exponering av ljud på hög volym kan skada hörseln. Håll inte enheten vid örat när du använder högtalaren, eftersom volymen kan vara extremt hög.

Om du vill justera volymnivan under ett samtal trycker du på bläddringsknappen vänster eller höger.

Om du vill justera volymnivan när högtalaren används, öppnar du Telefon och trycker på bläddringsknappen vänster eller höger.

### Minneskort

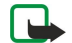

**Obs:** Innan du använder ett minneskort från Nokia 9210 Communicator med din Nokia 9300i måste du konvertera minneskortet med Dataflyttning och installera om de program som du installerat tidigare på minneskortet. Installera inte om de förinstallerade programmen för Nokia 9210 Communicator. Nokia 9300i innehåller senare versioner av dessa program som måste användas med Nokia 9300i.

Nokia-enheten stöder endast FAT16-filsystem för minneskort. Om du använder ett minneskort från en annan enhet eller om du vill se till att minneskortet är kompatibelt på Nokia-enheten kanske du behöver formatera minneskortet med Nokia-enheten. Observera att alla data på minneskortet raderas permanent när du formaterar minneskortet.

#### Sätta i och ta ur ett minneskort

1. Om du har ett minneskort skjuter du in det i minneskorthållaren (2). Se till att det avfasade hörnet på minneskortet pekar mot SIM-korthållaren och att kontakterna är riktade nedåt. Bakstycket måste sitta på plats för att enheten ska kunna identifiera minneskortet.

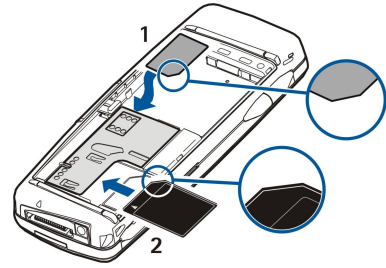

2. **Viktigt:** Ta inte bort MMC-kortet under en pågående bearbetning där kortet används. Om du tar bort kortet under en pågående bearbetning kan både minneskortet och enheten skadas, liksom den information som lagras på kortet.

Om du har ett minneskort kan du ur minneskortet efter att du tagit av bakstycket även när batteriet är isatt.

Om du har program på ett minneskort visas dessa på **Skrivbord** eller i en av grupperna på skrivbordet, beroende på program. Se även **Filhanteraren** och <u>"Säkert minneskort"</u> på sidan <u>60</u>.

# Anvisningar i din enhet

Om du vill visa anvisningar för programmen i din enhet trycker du på Chr+🔊. Hjälpen i enheten innehåller detaljerade anvisningar, och du har den alltid nära till hands.

# Använda cd-romskivan

Cd-skivan i produktpaketet är kompatibel med Windows 98SE, Windows ME, Windows 2000 och Windows XP.

Du kan även installera Nokia PC Suite och läsa användarhandboken för PC Suite från cd-skivan. Observera att Nokia PC Suite endast går att använda med Windows 2000 och Windows XP.

### Nokia support- och kontaktinformation

Besök www.nokia.com/support eller din lokala Nokia webbplats för att hämta den senaste versionen av denna handbok, ytterligare information, nerladdningsbara filer och tjänster för din Nokia-enhet.

På webbplatsen finns information om hur du använder Nokias produkter och tjänster. Om du vill kontakta kundtjänst kan du gå till listan över lokala Nokia Care-kontaktcenter på www.nokia.com/customerservice.

För underhållstjänster kan du leta upp ditt närmaste Nokia Care-servicekontor på www.nokia.com/repair.

# Självhäftande etiketter i produktpaketet

De självhäftande etiketterna i produktpaketet innehåller viktig information om service och kundsupport. Produktpaketet innehåller även anvisningar om hur etiketterna ska användas.

### Överföra data från andra enheter

Det finns flera sätt att överföra data, t.ex. kontakter eller kalenderinformation, till Nokia 9300i från kompatibla enheter. <u>Se</u> "<u>Data- och programhantering</u>" s. 84.

### Anpassa enheten

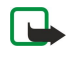

**Obs:** Din tjänsteleverantör kan ha begärt att vissa av enhetens funktioner ska vara avaktiverade eller inte aktiverade. Om så är fallet visas de inte på enhetens meny. Enheten kan även ha specialkonfigurerats för din nätoperatör. Denna konfiguration kan innefatta ändrade menynamn, ändrad menyordning och ändrade ikoner. Kontakta din tjänsteleverantör om du vill ha mer information.

Du kan anpassa enheten på flera olika sätt. Se "Anpassa enheten" s. 95.

Med skaltelefonen kan du t.ex. ringa och ta emot samtal och ändra profiler. De flesta av dessa funktioner är även tillgängliga i enhetens gränssnitt.

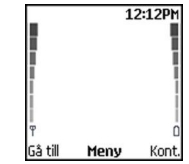

#### Skaltelefonens display i passningsläge

För mer avancerade aktiviteter använder du enhetens gränssnitt som du får åtkomst till genom att öppna luckan. Om du öppnar luckan aktiveras högtalaren. Du kan också använda programmen under ett samtal.

# Ringa ett samtal

Om du vill ringa och ta emot samtal måste skaltelefonen vara påslagen, enheten måste har ett giltigt SIM-kort installerat och du måste befinna dig inom täckningsområdet.

En GPRS-anslutning parkeras under röstsamtal.

Om du vill ringa ett samtal knappar du in riktnumret och telefonnumret. Om du knappar in ett felaktigt tecken trycker du på Radera.

≥₩<

**Tips:** För utlandssamtal trycker du två gånger på 独 för att lägga till utlandsprefixet + och knappar in landsnummer, riktnummer (uteslut eventuellt inledande nolla) och telefonnummer.

Om du vill ringa upp numret trycker du på Ring-knappen. Om du vill avsluta samtalet eller avbryta uppringningsförsöket trycker du på Avsluta-knappen.

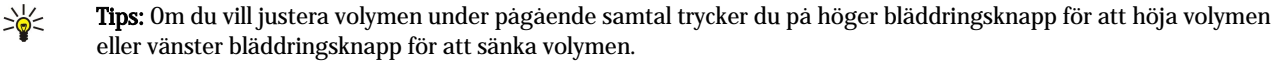

Om du vill ringa ett samtal genom att använda sparade kontakter bläddrar du nedåt i passningsläge. Knappa in de första bokstäverna i det sparade namnet. Bläddra till namnet och tryck på Ring-knappen.

Sight and the second second se

Om du vill ringa upp ett nyligen slaget nummer i passningsläge, trycker du på Ring-knappen för att visa de senaste 20 numren som du har ringt upp eller försökt ringa. Bläddra till ett nummer eller namn och tryck på Ring-knappen.

Om du vill ringa upp ett telefonnummer genom att använda snabbuppringning när numret har tilldelats en av knapparna 👔 till 😰 gör du så här: Tryck på en nummerknapp och Ring-knappen i passningsläge eller om funktionen Snabbuppringning är aktiverad, tryck på och håll ner nummerknappen i passningsläge tills uppringningen påbörjas. Om du vill tilldela ett telefonnummer en nummerknapp trycker du på Meny i passningsläge och väljer Kontakter > Snabbuppringn. Om du vill aktivera funktionen Snabbuppringning trycker du på Meny i passningsläge och väljer Inställningar > Samtalsinställningar > Snabbuppringning.

Om du vill ringa upp din röstbrevlåda (nättjänst) i passningsläge trycker du på och håller ner 🗈 eller trycker på 🗈 och Ringknappen.

# Besvara ett samtal

Om du vill besvara ett samtal trycker du på Ring-knappen.

Om du vill avvisa samtalet trycker du på Avsluta-knappen. Samtalet vidarekopplas om du har aktiverat ett alternativ för vidarekoppling t.ex. Vidarekoppla vid upptaget.

Om du vill stänga av ringsignalen istället för att besvara ett samtal trycker du på Ljud av.

Om du vill besvara ett nytt samtal under pågående samtal när funktionen Val för samtal väntar är aktiverad trycker du på Ringknappen eller Svara. Det första samtalet parkeras. Om du vill avsluta det aktiva samtalet trycker du på Avsluta-knappen.

### Alternativ under pågående samtal

Du kan trycka på Val för några av följande funktioner under pågående samtal: Mikrofon av/Mikrofon på, Avbryt, Avsluta alla, Kontakter, Meny, Parkera/Återta, Nytt samtal, Svara, Svara ej och Lås knappsats.

Fler alternativ under pågående samtal:

• Konferens — Gör att du kan koppla ihop ett aktivt och ett parkerat samtal till ett konferenssamtal (nättjänst).

- Privat Gör att du kan tala ostört med en utvald deltagare under ett konferenssamtal (nättjänst).
- Pendla Gör att du kan växla mellan ett aktivt och ett parkerat samtal (nättjänst).
- Sänd DTMF Gör att du kan skicka DTMF-tonsträngar (dual tone multi-frequency), t.ex. lösenord. Knappa in DTMF-strängen eller sök efter den i Kontakter och tryck på DTMF.
- Observera att du kan knappa in väntetecknet w och paustecknet p genom att trycka upprepade gånger på 🖏
- Koppla Gör att du kan koppla ihop det parkerade samtalet med det aktiva och koppla ner dig själv från samtalet (nättjänst).
- **Tips:** Om du använder ett Bluetooth-headset eller handsfree kan du dirigera ett aktivt samtal tillbaka till din Nokia 9300i genom att trycka på **Telefon**.

# Skriva text

Du kan skriva in text med normal eller automatisk textinmatning. När du skriver in text anger 🔊 automatisk textinmatning och 🐄 normal textinmatning. Skiftläge anges med **abc** eller **ABC** bredvid indikatorn för textinmatning. **Abc** innebär att den första bokstaven i ordet skrivs med stor bokstav och alla andra bokstäver automatiskt skrivs med små bokstäver. **123** anger sifferläge.

# Normal textinmatning

Tryck på en nummerknapp upprepade gånger tills önskat tecken visas. Det finns fler tecken för varje nummerknapp än de som visas på knappen. Om nästa bokstav finns på samma knapp som föregående bokstav väntar du tills markören visas (eller trycker bläddringsknappen åt vänster, höger, uppåt eller nedåt för att hoppa över tidsfördröjningen) och knappar sedan in bokstaven. Vilka tecken som är tillgängliga beror på det språk som du har valt för att skriva text. Om du vill infoga ett mellanslag trycker du på ①.

- Om du vill ta bort ett tecken till vänster om markören trycker du på Radera. Om du vill ta bort tecknen snabbt trycker du på och håller ner Radera.
- Om du vill ändra skiftläge trycker du på 🖉.
- Om du vill växla mellan bokstavs- och sifferläge trycker du på och håller ner J.
- Om du vill infoga en siffra i bokstavsläge, trycker du på och håller ner en nummerknapp.
- Om du vill infoga ett skiljetecken eller specialtecken trycker du på 🗈 upprepade gånger. Du kan också trycka på 🐏 bläddra till önskat tecken och trycka på Använd.

### Automatisk textinmatning

Om du vill aktivera automatisk textinmatning trycker du på **Val** när du skriver in text, och väljer **Ordlista**. Välj ett språk i listan över ordlistealternativ. Automatisk textinmatning är endast tillgänglig för språken i listan. Om du vill gå tillbaka till normal textinmatning väljer du **Ordlista av**.

Sige Tips: Om du snabbt vill aktivera eller inaktivera automatisk textinmatning när du skriver in text trycker du på 🗷 två gånger.

# Skriva in text med automatisk textinmatning

- 1. Börja skriva ett ord med knapparna 😰 till 😰. Tryck endast på varje knapp en gång för varje bokstav. Ordförslaget ändras efter varje knapptryckning. Om du till exempel vill skriva "Nokia" med den engelska ordlistan vald, trycker du på 🙆 för N, 🙆 för o, 😰 för k, 🗐 för i och 😰 för a.
- 2. När du har skrivit färdigt ett ord och det är korrekt, bekräftar du det genom att infoga ett mellanslag med 💿, eller trycka bläddringsknappen åt höger.

Om ordet inte är korrekt trycker du på 🖲 upprepade gånger för att visa de matchande orden i ordlistan, eller trycker på Val och väljer Träffar. När det korrekta ordet visas bekräftar du det.

Om tecknet **?** visas efter ordet innebär det att det ord som du vill skriva inte finns i ordlistan. Om du vill lägga till ordet i ordlistan trycker du på **Stava**, skriver in ordet med normal textinmatning och trycker på **Spara**. När ordlistan är full ersätter det nya ordet det äldsta tillagda ordet.

3. Börja skriva nästa ord.

Om du vill skriva sammansatta ord skriver du in den första delen av ordet och bläddrar åt höger för att bekräfta det. Skriv in den sista delen av ordet. Du skriver färdigt det sammansatta ordet genom att trycka på 💿 för att infoga ett mellanslag.

# Få tillgång till menyfunktionerna

I skaltelefonen finns en uppsättning menyfunktioner.

De flesta av dessa funktioner är försedda med en kort hjälptext. Om du vill visa hjälptexten bläddrar du till menyfunktionen och väntar ungefär 15 sekunder. Du måste aktivera hjälptexterna i Inställningar > Telefoninställningar innan de kan visas.

#### Få tillgång till en menyfunktion

Om du vill få tillgång till en funktion genom att bläddra trycker du på **Meny** i passningsläge, bläddrar till en huvudmeny, t.ex. **Inställningar** och trycker på **Välj**. Bläddra till en undermeny, t.ex. **Samtalsinställningar** och tryck på **Välj**. Bläddra till en inställning och tryck på **Välj**.

Om du vill få tillgång till en funktion genom att använda kortkommandon på menyer trycker du på **Meny** i passningsläge och inom 2 sekunder knappar du in kortkommandonumret för den meny, undermeny och inställning som du vill använda. Kortkommandonumret visas i displayens övre högra hörn.

Om du vill ätergå till föregående menynivå trycker du på **Bakåt**. Om du vill lämna menyn från huvudmenyn trycker du på **Avsluta**. Du kan även lämna menyn genom att trycka på Avsluta-knappen. **Menystruktur** 

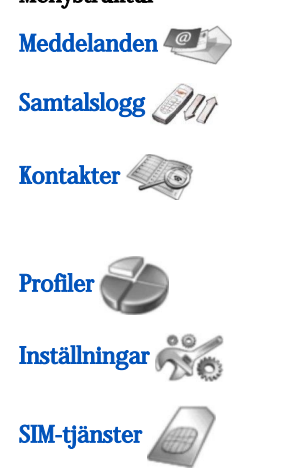

# Meddelanden

1 Skriv meddelande, 2 Mappar, 3 Röstmeddelanden, 4 Servicekomm.

1 Missade samtal, 2 Mottagna samtal, 3 Senaste nummer, 4 Radera samtalslistor, 5 Samtalslängd

1 Sök, 2 Lägg till kontakt, 3 Radera, 4 Inställningar, 5 Snabbuppringn., 6 Servicenummer (visas om den stöds av ditt SIM-kort), 7 Mina nummer (visas om den stöds av ditt SIM-kort)

Innehåller inställningsgrupper (profiler) som du kan aktivera. Endast en profil åt gången kan vara aktiv.

1 Samtalsinställningar, 2 Telefoninställningar, 3 Säkerhetsinställningar, 4 Skärminställningar, 5 Tids- och datuminställningar, 6 Höger väljarknapp

Gör att du kan använda de extra funktioner som finns tillgängliga på ditt SIM-kort. Den här menyn är endast tillgänglig om den stöds av ditt SIM-kort.

Enheten kan skicka textmeddelanden som är längre än den normala begränsningen på 160 tecken. Om ditt meddelande överstiger 160 tecken skickas det i en serie på två eller flera meddelanden.

Högst upp i displayen ältet visas en meddelandlängdindikator som räknar ner från 160. 10/2 innebär exempelvis att du kan skriva ytterligare 10 tecken, och att texten kommer att skickas som två meddelanden.

Observera att specialtecken (Unicode), som ë, â, á, tar större plats.

Om ditt meddelande innehåller specialtecken kan indikatorn visa meddelandelängden felaktigt. Innan meddelandet skickas talar enheten om ifall största tillåtna längd för ett meddelande har överskridits.

Tryck på Meny och välj Meddelanden.

Du kan skriva andra typer av meddelanden i enhetens gränssnitt. Se "Meddelanden" s. 28.

När du skickar meddelanden kan Meddelande skickat visas på displayen. Detta visar att enheten har sänt meddelandet till det nummer till meddelandecentralen som programmerats i enheten. Det betyder inte att meddelandet har nått mottagaren. Kontakta din nätoperatör för att få mer information om meddelandetjänster. Om du vill skriva ett textmeddelande väljer du Skriv meddelande och skriver meddelandet. Om du vill skicka meddelandet trycker du på Ring-knappen eller Sänd och anger mottagarens telefonnummer eller trycker på Sök om du vill söka efter det i kontaktlistan. Om du trycker på Val medan du skriver meddelandet kan du t.ex. skicka meddelandet till flera mottagare eller spara meddelandet för senare användning.

Sige Tips: Om du vill få tillgång till SMS-redigeraren i passningsläge trycker du på vänster bläddringsknapp.

Om du vill visa innehållet i en mapp med textmeddelanden väljer du Mappar och en mapp. Om du vill skapa en ny mapp trycker du på Val i mapplistan och väljer Lägg till mapp.

Sige Tips: Om du vill öppna mappen i Inkorgen i passningsläge trycker du på höger bläddringsknapp.

Använda röstbrevlådor - För att ange eller redigera ditt röstbrevlådenummer (nättjänst) väljer du Röstmeddelanden > Nummer till röstbrevlåda. Knappa in numret eller sök efter det i kontaktlistan. Du kan få röstbrevlådenumret från din tjänsteleverantör eller nätoperatör.

Om du vill lyssna på dina röstmeddelanden (nättjänst) väljer du Röstmeddelanden > Lyssna på röst- meddelanden.

Om du vill skicka ett servicekommando till din tjänsteleverantör (nättjänst) väljer du Servicekomm. Skriv kommandot och tryck på Ring-knappen eller Sänd.

# Samtalslogg *M*

Du kan visa telefonnumren till missade, mottagna och uppringda samtal och den ungefärliga längden på dina samtal. Telefonen sparar missade och mottagna samtal endast om nätet stöder dessa funktioner.Telefonen måste vara påslagen och inom täckningsområdet.

Tryck på Meny och välj Samtalslogg.

Du kan även visa information om samtalslistan i enhetens gränssnitt. Se "Visa senaste, mottagna och missade samtal" s. 25.

# Kontakter

Du kan visa och hantera de namn och telefonnummer (kontakter) som du har sparat i telefonens minne eller på SIM-kortet. I telefonens minne kan du spara namn med flera telefonnummer. Antalet namn som du kan spara beror på hur mycket information du har sparat för varje namn.

I SIM-kortets minne kan du spara ett telefonnummer för varje namn.

Du kan även använda det mer omfattande programmet Kontakter i enhetens gränssnitt.

### Genvägar till kontaktlistan

Du kan även få tillgång till kontaktlistan på följande sätt:

I passningsläge trycker du på Kont. (om tillgänglig) eller trycker påGå till och väljer Kontakter.

I passningsläge bläddrar du nedat till ett namn, trycker på Info och bläddrar till ett nummer.

Under pågående samtal trycker du på Val och väljer Kontakter.

### Söka efter, lägga till och ta bort kontakter

Om du vill söka efter en kontakt i passningsläge trycker du på **Meny** och väljer **Kontakter** > **Sök** eller trycker på bläddringsknappen nedåt i passningsläge. Knappa in de första bokstäverna i ett namn. Bläddra till ett namn och tryck på **Info**. Bläddra igenom de telefonnummer som har lagts till namnet.

Om du vill spara ett namn och telefonnummer i det valda minnet trycker du på **Meny** och väljer **Kontakter** > **Lägg till kontakt**. Knappa in förnamnet och tryck på **OK**. Om du använder telefonens minne, knappar du in efternamnet och trycker på **OK**. Knappa in riktnumret och telefonnumret och tryck på **OK**. Välj nummertyp och tryck på **Välj** > **Klar**.

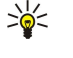

**Tips:** Om du vill använda telefonnumret utomlands trycker du två gånger på 🔃 (för tecknet +) och knappar in landsnummer, riktnummer (uteslut eventuellt inledande nolla) och telefonnummer.

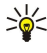

**Tips:** Om du snabbt vill spara ett namn och telefonnummer i passningsläge knappar du in telefonnumret och trycker på **Spara**. Knappa in förnamnet och tryck på **OK**. Knappa in efternamnet och tryck på **OK** > **Klar**.

Om du vill spara flera nummer per namn när valt minne är **Telefon** i passningsläge, bläddrar du nedat till det namn som ett nummer ska läggas till och trycker på **Info**. Tryck på **Val** och välj **Lägg till nr** om du vill lägga till ett nytt telefonnummer till namnet.

Om du vill ta bort kontakter och alla tillhörande nummer i passningsläge trycker du på **Meny** och väljer **Kontakter** > **Radera**. Välj **En i taget** eller **Radera alla**.

Om du vill ta bort ett enstaka nummer som lagts till ett namn i passningsläge bläddrar du nedåt till ett namn och trycker på Info. Bläddra till det nummer du vill ta bort, tryck på Val och välj Radera nummer.

Om du vill redigera ett namn eller nummer i passningsläge bläddrar du nedat till ett namn och trycker på Info. Tryck på Val och välj Ändra namn eller Ändra nummer. Redigera namnet eller numret och tryck på OK.

# Inställningar för kontakter

I passningsläge trycker du på Meny och väljer Kontakter > Inställningar och ett av följande alternativ:

- Minne som används För att välja det minne som du vill använda för dina kontakter.
- Visning av Kontakter För att välja hur kontakterna visas.

### Snabbuppringning

Om du vill tilldela en av knapparna 😰 till 😰 ett nummer trycker du på Meny i passningsläge, väljer Kontakter > Snabbuppringn. och bläddrar till ett knappnummer.

Tryck på Tilldela > Sök och välj namnet och det nummer du vill tilldela.

Om ett telefonnummer redan har tilldelats knappen trycker du på **Val** och väljer **Ändra** om du vill ändra telefonnumret eller **Radera** om du vill ta bort tilldelningen.

# Andra funktioner

I passningsläge trycker du på Meny och väljer Kontakter och ett av följande:

- Servicenummer Du kan ringa upp de nummer som din tjänsteleverantör har lagt in på ditt SIM-kort (nättjänst).
- Mina nummer Du kan visa de nummer som tilldelats ditt SIM-kort om kortet tillåter detta. Kontakta din tjänsteleverantör om du vill veta mer.

# Profiler

Tryck på Meny och välj Profiler.

Om du vill ändra profilen väljer du en profil och väljer Aktivera.

Om du vill aktivera en profil för en viss tid väljer du en profil och **Tidsinställd**. Ställ in den tid (upp till 24 timmar) när du vill att profilinställningen ska upphöra. När sluttiden infaller blir föregående profil som inte var tidsinställd, aktiv.

Sige Tips: Om du vill aktivera en profil i passningsläge trycker du en kort stund på Av/på-knappen och väljer en profil.

Du kan redigera profilinställningarna i enhetens gränssnitt. Se "Profilinställningar" s. 65.

# Inställningar

Tryck på Meny och välj Inställningar.

Om du vill göra samtalsinställningar bläddrar du till Samtalsinställningar och väljer:

 Vidarekoppling (nättjänst) — för att vidarekoppla dina inkommande samtal till ett annat nummer, t.ex. din röstbrevlåda. Mer information får du från tjänsteleverantören. Alternativ som inte stöds av ditt SIM-kort eller din nätoperatör kan inte visas. Välj ett vidarekopplingsalternativ. Välj t.ex. Vidarekoppla vid upptaget för att vidarekoppla röstsamtal när ditt nummer är upptaget eller när du avvisar ett inkommande samtal.

Om du vill aktivera funktionen vidarekoppling väljer du Aktivera, ett telefonnummer (en röstbrevlåda eller ett annat nummer) och den tidsgräns efter vilken samtalet vidarekopplas om detta alternativ finns. Om du vill inaktivera

vidarekopplingsalternativet väljer du **Avbryt** eller om du vill kontrollera om vidarekopplingsalternativet är aktiverat eller inte väljer du **Hämta status** om detta alternativ finns. Flera vidarekopplingsalternativ kan vara aktiva samtidigt.

Du kan se motsvarande vidarekopplingsindikatorer i passningsläge.

- Svarsknapp välj Alla knappar om du vill besvara ett inkommande samtal genom att en kort stund trycka på valfri knapp förutom Av/på-knappen, väljarknapparna och Avsluta-knappen.
- Autoåteruppringning välj På för att ställa in telefonen så att den gör högst 10 ytterligare försök att koppla samtalet efter ett misslyckat uppringningsförsök.
- Snabbuppringning välj På om du vill ringa upp de namn och telefonnummer som tilldelats snabbuppringningknapparna
   Itill 2 genom att trycka på och hålla ner motsvarande knapp.
- Val för samtal väntar välj Aktivera för att begära att nätet ska meddela dig när du tar emot ett nytt samtal under pågående samtal (nättjänst).
- Sänd eget nummer välj Ja för att visa ditt telefonnummer för den person du ringer upp (nättjänst). Om du väljer Anges av operat. kommer enheten att använda den inställning som du har avtalat med din tjänsteleverantör.
- Telefonlinje som används (nättjänst) för att välja telefonlinje 1 eller 2 för att ringa samtal. Om du väljer Linje 2 och inte har prenumererat på denna nättjänst kan du inte ringa några samtal. Däremot kan samtal på båda linjerna besvaras oavsett vald linje. Du kan t.ex. ha en privat linje och en företagslinje. Du kan även förhindra linjevalet om detta stöds av ditt SIM-kort.

Sige kan du växla mellan telefonlinjerna genom att trycka på och hålla ner 🗷.

Om du vill göra telefoninställningar bläddrar du till **Telefoninställningar** och väljer:

- Visning av cellinfo för att ställa in enheten så att den indikerar när den används i ett nät som baseras på MCN-teknik (Micro Cellular Network) (nättjänst).
- Val av operatör för att ställa in enheten så att den automatiskt väljer ett nät som finns tillgängligt i området. Om du väljer Manuellt kan du välja ett nät som har ett roaming-avtal med din hemoperatör.
- Bekräfta SIM- kortstjänster för att ställa in telefonen så att den visar bekräftelsemeddelanden som skickas mellan din telefon och din tjänsteleverantör när du använder SIM-kortstjänster.

Observera att om du vill använda de här tjänsterna kanske du måste skicka ett textmeddelande eller ringa ett samtal. Du kan debiteras för de här tjänsterna.

- Aktivering av hjälptext för att ställa in telefonen så att den visar hjälptexter för hur du använder skaltelefonens menyfunktioner.
- Påslagningston om du vill att skaltelefonen ska avge en ton när den slås på.

Om du vill göra säkerhetsinställningar bläddrar du till Säkerhetsinställningar och väljer:

• PIN-kodsbegäran — för att ställa in telefonen så att din PIN-kod måste anges varje gång telefonen slås på. Observera att vissa SIM-kort inte tillåter att den här inställningen ändras.

• Samtalsspärr — för att begränsa samtal (nättjänst).

Välj ett spärralternativ och aktivera det (Aktivera) eller inaktivera det (Avbryt) eller kontrollera om alternativet är aktivt (Hämta status).

• **Begränsad grupp** (nättjänst) — för att ange en grupp personer som du kan ringa och som kan ringa dig. Kontakta din nätoperatör eller tjänsteleverantör för mer information. Välj **Standard** för att aktivera den standardgrupp som konfigurerats av nätoperatören eller **På** om du vill använda en annan grupp (du måste ange gruppens indexnummer).

Om funktionen begränsad användargrupp används kan det ändå vara möjligt att ringa det nödnummer som finns inprogrammerat i enheten.

- Lösenord om du vill ändra säkerhetskoden, PIN-koden, PIN2-koden eller spärrkoden.
- Lås om SIM-kortet byts ut för att ställa in enheten så att den frågar efter låskoden när ett okänt SIM-kort sätts in i din enhet. Enheten upprätthåller en lista över SIM-kort som identifieras som ägarens.
- Lås systemet för att låsa enheten. Om du vill låsa upp enheten trycker du på Lås upp > № i passningsläge. <u>Se "Definiera</u> inställningar för enhetslås" s. 68.

Om du vill göra displayinställningar bläddrar du till Skärminställningar och väljer:

- Färgtema för att välja färg på vissa delar av telefonens display, t.ex. indikatorerna för signalstyrka och batterinivå.
- Operatörslogo för att visa eller dölja operatörslogotypen.
- Skärmsläckare efter för att ställa in efter hur lång tid skärmsläckaren ska aktiveras.

Om du vill justera inställningarna för tid och datum bläddrar du till Tids- och datuminställningar.

Om du vill ställa in funktionen för den högra väljarknappen i passningsläge bläddrar du till Höger väljarknapp och väljer en funktion i listan.

# 3. Skrivbord

Skrivbord är en startpunkt varifrån du kan öppna alla program i enheten eller på ett minneskort. Använd enhetens bläddringsknapp (joystick) eller piltangenterna för att flytta uppåt och nedat på skärmen.

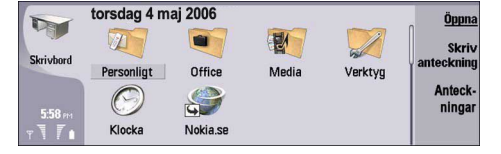

På skrivbordet visas alla program som är installerade i din enhet. När du installerar nya program visas även de på skrivbordet. De flesta program är grupperade i standardgrupper som är **Personligt**, **Office**, **Media** och **Verktyg**. Om du har program på ett minneskort visas dessa på skrivbordet eller i en av grupperna, beroende på program.

Programmen är grupperade i standardgrupper enligt följande:

- gruppen Personligt: Telefon, Kontakter, Meddelanden och Kalender
- · gruppen Office: Dokument, Kalkylblad, Presentationer, Filhanteraren och Kalkylator
- gruppen Media: Webb, Bilder, Inspelning, Musikspelaren och RealPlayer
- gruppen Verktyg: Kontrollpanel, Säk.kopia, Synkronisering, Dataöverf., Dataflyttning, Modem, Anslut.hant., Enhetshanterare, Cellsändning och Hjälp

Om du vill öppna ett program eller en grupp, eller aktivera en genväg, väljer du programmet, gruppen eller genvägen och trycker på Öppna.

Om du vill ta bort ett program öppnar du Skrivbord > Verktyg > Kontrollpanel > Datahantering > Programhanterare.

Om du vill skriva en anteckning trycker du på Skriv anteckning.

Sight Tips: Om du vill skriva en anteckning i huvudvyn i Skrivbord kan du även trycka på Skrivbord.

**Tips:** Anteckningarna sparas på den plats du befinner dig. Tips som skapats i gruppen **Office** sparas t.ex. i den gruppen. Om du vill visa en lista över anteckningar i **Skrivbord** trycker du på **Anteckningar**.

Du kan lägga till dina egna genvägar till Skrivbord från de flesta program. Via genvägarna kan du öppna ett dokument eller en webbsida.

Om du vill lägga till en genväg till **Skrivbord** trycker du på Menu och väljer **Arkiv** > **Lägg till på Skrivbordet**. Bläddra till den grupp som du vill lägga till genvägen i, välj gruppen och tryck på **OK**.

Om du vill ta bort en genväg eller anteckning trycker du på Menu och väljer Arkiv > Radera.

Om du vill ändra ordningsföljden på ikoner för program, genvägar eller anteckningar väljer du ikonen, trycker på Menu och väljer Arkiv > Flytta. Flytta ikonen till den nya platsen med bläddringsknappen eller piltangenterna och tryck på Placera här. Du kan inte flytta ett program, en genväg eller anteckning till en grupp.

Om du vill öka eller minska ikonernas storlek trycker du på Menu och väljer Visa > Zooma in eller Zooma ut.

Om du vill lägga till eller ändra en bakgrundsbild trycker du på Menu och väljer Verktyg > Bakgrundsinställningar.... Välj sidan Skrivbord och ange Bakgrund till Ja. I fältet Bildfil trycker du på Ändra för att bläddra efter en bild. Bläddra till en bild och tryck på OK.

Sige Tips: Du kan ställa in en bakgrundsbild i displayen på skaltelefonen på sidan Skal i samma dialogruta.

Om du vill ändra ikonen eller namnet för en grupp, ett program, en genväg eller en anteckning, väljer du objektet, trycker på Menu och väljer Arkiv > Egenskaper. Bläddra till Ikon och tryck på Ändra. Bläddra till en ny ikon och tryck på Klar. Bläddra till Namn, ange det nya namnet och tryck på Klar.

### Hantera grupper

Du kan gruppera program, genvägar eller anteckningar i olika grupper på **Skrivbord**. Du kan ha samma program eller genväg i flera grupper.

Om du vill öppna en grupp väljer du gruppen och trycker på Öppna.

Om du vill flytta ett program, en genväg eller en anteckning till en annan grupp väljer du ett objekt, trycker på Menu och väljer Arkiv > Visa i grupper.... Den aktuella gruppen markeras. Bläddra till en ny grupp, välj gruppen och tryck på Klar.

Skrivbord

# Skapa nya grupper

Du kan gruppera program, genvägar eller anteckningar i olika grupper i **Skrivbord**. Du kan inte skapa en grupp inuti en grupp. Du kan t.ex. inte skapa en grupp i gruppen **Office**.

Om du vill skapa en ny grupp trycker du på Menu och väljer Arkiv > Ny grupp.... Ange ett namn för gruppen och tryck på OK.

# 4. Telefon

I **Telefon** kan du visa de kontakter som finns lagrade i telefonboken, på SIM-kortet eller minneskortet. Du kan även ringa samtal, visa samtalslistan, kontakta röstbrevlådor och göra samtalsinställningar.

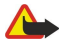

Varning: Hall inte enheten vid örat när du använder högtalaren, eftersom volymen kan vara extremt hög.

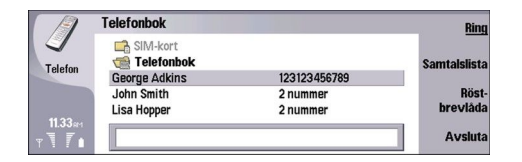

# Ringa ett samtal

Om du vill ringa och ta emot samtal måste skaltelefonen vara påslagen, enheten måste har ett giltigt SIM-kort installerat och du måste befinna dig inom täckningsområdet.

Om du vill ringa ett samtal öppnar du Telefon, skriver telefonnumret eller väljer kontakten i listan och trycker på Ring.

Om du vill justera volymen för det aktiva samtalet trycker du på Ljudkontroller. Tryck på Volym + för att öka volymen eller på Volym - för att minska den. Tryck på Klar när volymen är inställd.

Om du vill visa samtal som du nyligen har ringt, besvarat eller missat trycker du på **Samtalslista** och väljer **Senaste samtal**, **Mottagna samtal** eller **Missade samtal**. Om du vill flytta från en dialogrutesida till en annan trycker du på Menu. Om du vill ringa upp ett nummer bläddrar du till numret och trycker på**Ring**.

Om du vill kontrollera din röstbrevlåda (nättjänst) trycker du på Röstbrevlåda.

Observera att en GPRS-anslutning parkeras under röstsamtal.

# Besvara ett samtal

Du kan se namn och telefonnummer för det inkommande samtalet (om det tillåts av uppringaren), eller endast numret om numret inte finns i kontaktkatalogen.

Om du vill svara på samtalet trycker du på Svara.

Sight Tips: Om du vill ha en privat konversation använder du handsfree-setet eller stänger enhetens lock.

När du vill pendla mellan ett aktivt samtal och ett parkerat samtal (nättjänst), väljer du det parkerade samtalet med pilknapparna och trycker på Aktivera.

Om du vill stänga av ringsignalen trycker du på Ljudlös.

Om du vill avvisa samtalet trycker du på Avvisa.

# Snabbuppringning

Snabbuppringning innebär att du kan ringa ett samtal genom att trycka på en nummerknapp och Ring-knappen när enhetens lock är stängt.

Tryck på Menu och välj Inställningar > Snabbuppringning....

Om du vill tilldela en nummerknapp ett telefonnummer bläddrar du till en snabbuppringningsknapp och trycker på Lägg till nummer. Välj ett nummer i kontaktkatalogen.

Om du vill ta bort ett telefonnummer från en nummerknapp bläddrar du till snabbuppringningsknappen och trycker på **Ta bort** nummer.

Om du vill ändra ett telefonnummer som är tilldelat en nummerknapp bläddrar du till snabbuppringningsknappen och trycker på Ändra nummer. Välj ett nummer i kontaktkatalogen.

# Skapa ett konferenssamtal

I ett konferenssamtal kan du och upp till fem andra höra varandra samtidigt.

Om du vill skapa ett konferenssamtal (nättjänst) ringer du samtalet eller svarar på ett inkommande samtal. Under samtalet ringer du upp ytterligare en person eller svarar på ett annat inkommande samtal och trycker på Konferenssamtal.

Om du vill visa en lista över deltagarna i ett konferenssamtal trycker du på Konferenskommandon.

När du vill stänga av ett konferenssamtal trycker du på Ljudlös.

#### Telefon

Om du vill koppla bort en deltagare från konferenssamtalet bläddrar du till deltagaren i listan och trycker på **Avbryt**. Om du vill ha ett privat telefonsamtal med en deltagare bläddrar du till deltagaren i listan och trycker på **Privat samtal**.

# Visa senaste, mottagna och missade samtal

Du kan visa samtal som du nyligen har ringt, mottagit eller missat.

Telefonen sparar missade och mottagna samtal endast om nätet stöder dessa funktioner. Telefonen måste vara påslagen och inom täckningsområdet.

Tryck på Samtalslista och välj Senaste samtal, Mottagna samtal eller Missade samtal.

Om du vill flytta från en dialogrutesida till en annan trycker du på Menu.

Du kan även visa samtalsinformation i loggen. Se "Logg" s. 27.

Om du vill ringa ett nummer väljer du ett samtal i listan och trycker på Ring.

Ta bort alla samtal från listan genom att trycka på Töm allt.

Om du vill spara samtalets telefonnummer i kontaktkatalogen väljer du numret i listan och trycker på Lägg till i Kontakter.

# Skicka DTMF-toner

Du kan skicka DTMF-toner (Dual Tone Multi-Frequency) under ett pågående samtal för att kontrollera din röstbrevlåda eller andra automatiserade telefontjänster.

Om du vill skicka en DTMF-tonsekvens ringer du ett samtal, väntar tills du får svar, trycker på Menu och väljer **Samtal** > **Skicka DTMF-ton...** Välj en fördefinierad DTMF-tonsekvens eller ange den.

Tips: Du kan koppla DTMF-sekvenser till kontaktkort. Öppna Kontakter, öppna ett kontaktkort, tryck på Lägg till fält och välj DTMF.

Om du vill infoga en paus på ca 2 sekunder före eller mellan DTMF-tecknen, trycker du på p-knappen.

Om du vill ställa in enheten så att den endast skickar tecknen när du har tryckt på <mark>Skicka ton</mark> under ett samtal, trycker du på w-knappen.

**Tips:** Du kan även skicka DTMF-toner genom att trycka på nummerknapparna. När enhetens skal är stängt kan du trycka på nummerknapparna på telefonens knappsats för att skicka toner.

# ■ Ställa in offlineprofilen

Offlineprofiler gör att telefonen inte slås på av misstag, använder Bluetooth, skickar eller tar emot meddelanden, och stänger Internet-anslutningar som pågår när offlineprofilen är vald. Observera emellertid att när du använder offlineprofilen kan du fortfarande upprätta en ny trådlös LAN-anslutning. Kom därför ihåg att uppfylla alla tillämpliga säkerhetskrav när du upprättar och använder en trådlös LAN-anslutning.

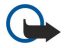

≥₩<

**Viktigt:** I profilen för offline-arbete går det inte att ringa eller ta emot samtal, eller att använda andra funktioner som behöver GSM-nätsignal. Om du vill ringa samtal måste du först aktivera telefonfunktionen genom att byta profil. Det kan emellertid gå att ringa ett nödnummer i profilen offline-arbete om du trycker på av/på-knappen på kåpan till enheten och sedan anger det officiella nödnumret. Detta kan du göra genom att använda endast gränssnittet med telefonkåpa och inte kommunikatorgränssnittet. Om enheten är låst måste du ange låskoden innan du kan aktivera telefonfunktionen. När enheten är låst kan det ändå vara möjligt att ringa det officiella nödnumret.

För att det ska gå att ringa ett nödsamtal när profilen för offline-arbete är aktiverad eller när enheten är låst, måste enheten känna igen numret som ett officiellt nödnummer. Vi rekommenderar att du byter profil eller slår in låskoden innan du ringer nödsamtalet.

Om du vill aktivera offlineprofilen trycker du på Menu och väljer 👆 > Offline.

När du vill tillåta fullständig kommunkation igen trycker du på Menu och väljer 🕁 > Avsluta offline-profil > OK. Slå sedan på skaltelefonen.

Sight Tips: Du kan aktivera offlineprofilen från valfri programmeny eller från skaltelefonen.

# Vidarekoppla samtal

Du kan vidarekoppla inkommande samtal till din röstbrevlåda eller till något annat telefonnummer.

Om du vill vidarekoppla röstsamtal öppnar du **Telefon**. Tryck på Menu och välj **Inställningar** > **Vidarekoppla röstsamtal**. Välj ett av följande vidarekopplingsalternativ:

- Alla samtal för att vidarekoppla alla inkommande samtal
- Om upptaget för att vidarekoppla inkommande samtal medan du har ett aktivt samtal

Copyright © 2005 Nokia. All Rights Reserved.

#### Telefon

- Om onåbar för att vidarekoppla samtal när telefonen antingen är avstängd eller utanför nätets täckningsområde
- **Om ej svar** för att vidarekoppla samtal efter en viss tidsperiod. Ange hur länge telefonen ska ringa innan samtalet vidarekopplas i fältet **Tidsförskjutning**.
- Tips: Om du vill aktivera Om upptaget, Om onåbar och Om ej svar samtidigt, bläddrar du till Om ej tillgänglig och trycker på Ändra.

Om du vill kontrollera dina aktuella vidarekopplingar bläddrar du till vidarekopplingsalternativet och trycker på Kontroll av status.

Om du vill avbryta vidarekoppling av röstsamtal trycker du på Avbryt alla.

# Samtalsspärr

Du kan begränsa inkommande eller utgående samtal och utlandssamtal (nättjänst).

Samtalsspärr och vidarekopplig kan inte aktiveras samtidigt.

När samtalsspärrar används kan det ändå vara möjligt att ringa vissa nödnummer.

Om du vill spärra röstsamtal öppnar du Telefon och väljer Inställningar > Röstsamtalsspärr.

Välj ett av följande spärralternativ:

- Utgående samtal för att förhindra röstsamtal från din enhet
- Inkommande samtal för att spärra inkommande samtal
- Utlandssamtal för att förhindra att samtal rings till andra länder eller regioner
- Inkommande samtal utomlands för att spärra inkommande samtal när du är utanför ditt hemlands gränser
- Utlandssamtal förutom till hemland för att förhindra att samtal rings till andra länder eller regioner, men tillåta samtal till ditt hemland

Om du vill använda tjänsten för samtalsspärr behöver du den spärrkod som du får från din operatör när du prenumererar på tjänsten.

Om du vill kontrollera status för röstsamtalsspärr bläddrar du till spärralternativet och trycker på Kontroll av status.

Om du vill avbryta spärren av röstsamtal trycker du på Avbryt alla.

# Inställningar för samtal, nät och telefonlinje

I dialogrutan Fler inställningar kan du göra olika inställningar för samtal och nättjänster.

Öppna Telefon, tryck på Menu och välj Inställningar > Fler inställningar.

### Samtalsinställningar

I dialogrutan Fler inställningar väljer du Ring.

Om du vill visa ditt telefonnummer för den du ringer upp (nättjänst) bläddrar du till Sänd eget nummer, trycker på Ändra och väljer På.

Om du vill ställa in att det senaste samtalets ungefärliga varaktighet ska visas bläddrar du till **Summering efter samtal**, trycker på Ändra och väljer **På**.

Om du vill ställa in återuppringning av numret om det var upptaget vid första uppringningsförsöket bläddrar du till Autoåteruppringning, trycker på Ändra och väljer På.

### Nätinställningar

I dialogrutan Fler inställningar väljer du Nät.

Om du vill välja nät manuellt bläddrar du till **Operatörsval**, trycker på **Ändra** och väljer **Manuellt**. Välj ett av de nät som är tillgängliga där du befinner dig.

Sight Tips: Manuellt val är praktiskt när du vet att ett nät är billigare än ett annat, eller att det har större bandbredd.

Om du vill ställa in att enheten ska välja nät automatiskt bläddrar du till **Operatörsval**, trycker på <mark>Ändra</mark> och väljer Automatiskt.

Om du vill använda tjänsten för samtal väntar (nättjänst) bläddrar du till **Samtal väntar**, trycker på **Ändra** och väljer **På**. När du tar emot ett nytt samtal under ett samtal avges en ljudsignal och ett meddelande visar att du har ett nytt samtal.

Sight Tips: Tryck på Kontroll av status för att kontrollera om tjänsten för samtal väntar är aktiverad.

#### Telefon

### Avancerade inställningar

När nummerbegränsningen är aktiverad kan det ända vara möjligt att ringa det nödnummer som finns inprogrammerat i enheten.

#### I dialogrutan Fler inställningar väljer du Avancerat.

Om du endast vill tillåta samtal till vissa nummer (nummerbegränsning) bläddrar du till **Nummerbegränsningslista**, trycker på Ändra och väljer **P**å. När nummerbegränsning är aktiverat kan du dock fortfarande bläddra bland numren som har sparats i enhetens minne. Om ditt SIM-kort inte stöder nummerbegränsning kan du inte använda denna funktion.

Om du vill ändra listan över begränsade nummer bläddrar du till Nummerbegränsningslista och trycker på Nummerlista.

Tips: Med nummerbegränsning kan du t.ex. begränsa samtal till vissa områden. I så fall skriver du riktnumret i fältet Nummer.

När du vill ange hur ett okänt inkommande samtal ska tas emot bläddrar du till **Standardläge för uppringning**. Om du t.ex. väljer **Röstsamtal** hanteras ett inkommande samtal som ett röstsamtal om nätet inte kan identifiera om det är ett röstsamtal eller ett faxsamtal. Detta kan inträffa om den som ringer använder samma nummer för både telefon- och faxsamtal. Den här inställningen är inte tillgänglig i alla områden.

Om du vill ändra telefonlinje för utgående samtal (nättjänst) bläddrar du till **Telefonlinje som används**, trycker på Ändra och väljer telefonlinje. För att du ska kunna använda denna funktion behöver du ett SIM-kort som stöder tjänsten för alternativa linjer och ett abonnemang på två telefonlinjer.

Om du vill förhindra val av telefonlinje bläddrar du till Blockera linjeval, trycker på Ändra och väljer Ja.

# Inställningar för röstbrevlåda

Du kan ange telefonnummer till en röstbrevlåda och en DTMF-tonsekvens som du vill använda för brevlådan (nättjänst).

Tryck på Menu och välj Inställningar > Röstbrevlådor....

Ange ett telefonnummer till röstbrevlådan genom att bläddra till **Nummer** och skriva telefonnumret. Du kan få numret till tjänsten för röstbrevlåda från operatören.

Tips: Om du vill använda din röstbrevlåda utomlands lägger du till plustecknet samt landsnumret och riktnumret till telefonnumret.

Ange en DTMF-tonsekvens för röstbrevlådan genom att bläddra till DTMF och skriva tonsekvensen.

# Logg

I **Logg** kan du visa information, t.ex. sända och mottagna textmeddelanden och ringda och mottagna samtal, dvs. kommunikationshistorik för en enhet. Loggen kan innehålla upp till 1000 händelser. Därefter ersätts de äldsta händelserna med nya.

Om du vill öppna loggen trycker du på Menu och väljer Verktyg > Logg.

Genväg: Du kan tryck på Skift+Ctrl+L för att öppna loggen i de flesta program.

Om du vill använda informationen Från/Till, trycker du på Använd. Du kan besvara textmeddelanden, fax och samtal eller lägga till uppringaren eller avsändaren av ett meddelande i dina kontakter genom att trycka på relevant knapp.

Om du vill välja den typ av kommunikation som du vill visa, t.ex. endast telefonsamtal, trycker du på Filtrera efter typ.

Om du vill visa logghändelser enligt riktning väljer du Visa > Filtrera efter riktning.... Du kan till exempel visa all kommunikation, eller endast inkommande kommunikation, utgående kommunikation eller missad kommunikation.

När du vill sortera logginformationen i en annan ordning trycker du på Menu och väljer ett alternativ i **Visa** > **Sorteringsordning**.

Om du vill visa detaljerad information om en kommunikationshändelse trycker du på Info. Du kan t.ex. se ett meddelandes typ, riktning och ämne, eller en uppringares telefonnummer eller avsändaren till ett meddelande.

Om du vill tömma innehållet i loggen trycker du på Menu och väljer Verktyg > Töm logg....

Om du vill ange hur länge logghändelser ska ligga kvar i loggen innan de tas bort, trycker du på Menu och väljer Verktyg > Loggperiod....

Om du vill kopiera ett nummer från loggen trycker du på Menu och väljer **Arkiv** > **Kopiera nummer**. Du kan klistra in numret i ett nytt kontaktkort eller meddelande.

Om du vill visa mängden data som skickats och mottagits med GPRS eller trådlöst LAN trycker du på Menu och väljer Verktyg > GPRS-datamätare eller WLAN-mätare.

I **Meddelanden** kan du skapa, skicka, ta emot, visa, redigera och organisera textmeddelanden, multimediameddelanden, epostmeddelanden, faxmeddelanden och speciella textmeddelanden som innehåller data, t.ex. inställningar eller bokmärken över webbsidor. Du kan även ta emot meddelanden och data genom att använda använda Bluetooth eller Infrared, ta emot tjänstmeddelanden, cellsändningsmeddelanden och skicka servicekommandon.

Innan du kan skicka eller ta emot meddelanden:

- Skaltelefonen måste vara påslagen, enheten måste har ett giltigt SIM-kort installerat och du måste befinna dig inom nätoperatörens täckningsområde. Enhetens skal kan antingen vara öppet eller stängt.
- Den nätoperatör du har abonnemang hos måste ha tjänster för faxsamtal, datasamtal och SMS (textmeddelanden) om du vill använda dessa.
- Fax-, data- och SMS-tjänsterna måste vara aktiverade för ditt SIM-kort.
- Inställningarna för Internet-kopplingspunkten (IAP) måste vara definierade. Se "Internet-inställning" s. 70.
- E-postinställningarna måste vara definierade. Se "Inställningar för e-postkonto" s. 32.
- SMS-inställningarna måste vara definierade. Se "Inställningar för textmeddelanden" s. 34.
- Inställningarna för multimediameddelande måste vara definierade. <u>Se "Inställningar för konton för multimediameddelanden" s. 36.</u>

Kontakta din nätoperatör eller Internet-leverantör för korrekta inställningar.

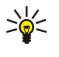

**Tips:** När du börjar använda Nokia 9300i, kan SIM-kortleverantören identifieras samt inställningar för textmeddelanden, multimediameddelanden och GPRS. Du kanske måste be din nätverksoperatör att aktivera multimediameddelanden och GPRS innan de blir tillgängliga.

# Meddelandecentral

Huvudvyn i Meddelanden består av två ramar: I ramen till vänster visas mapparna och i ramen till höger visas de meddelanden som finns i den markerade mappen. Tryck på tabbtangenten för att flytta mellan ramarna.

|   | Meddelanden                                       | Inkorgen 3                                      | meddelanden | Öppna mapp |
|---|---------------------------------------------------|-------------------------------------------------|-------------|------------|
|   | inkorgen<br>☆ Utkorgen                            | Julie Williams<br>Hej Julie, Vad trevligt att d | 10.40 AM    | Skriv      |
| Ţ | 🗂 Utkast<br>🗂 Skickat                             | Laura Thompson<br>Kalendermeddelande            | 10.40 AM    | meddelande |
|   | <ul> <li>E-post</li> <li>Fjärrbrevlåda</li> </ul> | Solution Födelsedagsfoton                       | 10.38 AM    | Avsluta    |

#### Följande mappar finns i huvudvyn i Meddelanden:

- Inkorgen innehåller alla mottagna meddelanden utom e-postmeddelanden och SIM-kort- och cellsändningsmeddelanden.
   E-postmeddelanden lagras i fjärrbrevlådan.
- Utkorgen innehåller meddelanden som väntar på att bli skickade.
- Utkast sparade meddelandeutkast som inte har skickats.
- Skickat lagrar de meddelanden som har skickats, förutom sådana som skickats med Bluetooth.

De fjärrbrevlådor som du definierar visas normalt sist i listan över mappar.

### Skriva och läsa meddelanden

Om du vill visa ett meddelande markerar du meddelandet och trycker på Öppna.

Om du vill utöka en mapp till full skärmstorlek trycker du på Öppna mapp.

Om du vill skriva ett nytt meddelande trycker du på Skriv meddelande. Välj typ av meddelande och tryck på OK.

Om du vill svara avsändaren och alla mottagare till ett e-postmeddelande trycker du på Menu och väljer Skriv > Svara alla.

Om du vill vidarebefordra ett mottaget meddelande trycker du på Menu och väljer **Skriv** > **Vidarebefordra**. Observera att det kanske inte går att vidarebefordra alla meddelanden.

Sight Tips: Du kan också vidarebefordra meddelanden från mappen Skickat med denna metod.

Om du vill markera ett meddelande som läst eller oläst, trycker på Menu, väljer **Skriv** > **Markera**, och väljer **Som läst** eller **Som oläst**.

Om du vill hämta meddelanden från ditt SIM-kort trycker du på Menu och väljer **Ta emot** > **SIM-meddelanden**. SIM-meddelanden är textmeddelanden som har lagrats på ditt SIM-kort.

Du kanske inte kan skriva ut alla typer av meddelanden, t.ex. multimediameddelanden eller andra specialmeddelanden.

Om du vill sortera meddelanden i en viss ordning trycker du på Menu och väljer ett av alternativen på menyn Visa > Sortera efter.

Om du vill skriva ut ett meddelande trycker du på Menu och väljer Arkiv > Utskrift > Skriv ut....

Om du vill ändra sidlayouten innan du skriver ut trycker du på Menu och väljer Arkiv > Utskrift > Utskriftsformat....

#### Hantera meddelanden

Om du vill skapa en ny mapp för meddelanden trycker du på Menu och väljer **Arkiv** > **Ny mapp...**. Ange ett **Mappnamn**, välj var mappen ska skapas och tryck på **Skapa**. Observera att du inte kan skapa undermappar i mapparna Inkorgen, Utkorgen eller Skickat, förutom i fjärrutkorgen för IMAP4 och mappen Skickat när du är online. IMAP 4 är ett standardprotokoll som används för åtkomst till fjärrserver. Med IMAP4 kan du utföra sökningar, skapa, ta bort och hantera meddelanden och mappar på servern.

Om du vill byta namn på en mapp, markerar du mappen, trycker på Menu och väljer **Arkiv** > **Byt namn på mapp...** Ange det nya namnet och tryck på **Byt namn**. Observera att du bara kan byta namn på mappar som du har skapat.

Om du vill flytta ett meddelande markerar du meddelandet, trycker på Menu och väljer **Redigera** > **Flytta**. Bläddra till en ny mapp och tryck på **Flytta**. Om du vill flytta meddelandet till en undermapp, markerar du mappen på den högsta nivån och trycker på **Utöka**.

Om du vill söka efter meddelanden trycker du på Menu och väljer **Redigera** > **Sök...** Ange texten du vill söka efter och tryck på **Sök**.

Om du vill specificera sökningen trycker du på Alternativ.

### Undvika minnesbrist

Du bör frigöra minnesutrymme regelbundet genom att radera gamla meddelanden från mapparna Inkorgen och Skickat och också radera hämtad e-post från enhetens minne.

Om du vill ta bort e-postmeddelanden från enheten trycker du på Menu och väljer **Verktyg** > **Radera e-post lokalt...**. Tryck på Ändra och markera det e-postmeddelande som du vill ta bort. Du kan t.ex. ta bort all e-post eller endast den e-post som du fick för mer än två veckor sedan. Tryck på **Radera nu** om du vill ta bort e-postmeddelandena. Observera att e-postmeddelanden och bilagor raderas, men rubrikinformation (avsändare, datum och ämne) blir kvar på enheten.

>\/<

**Tips:** Använd den här metoden när du vill radera e-post enbart från enheten. Det ursprungliga e-postmeddelandet ligger kvar på servern. Om du inte raderar e-postmeddelanden med kommandoknappen **Radera** i Meddelanden, kan meddelandena du tar bort också tas bort permanent från enheten och fjärrbrevlådan nästa gång du kopplar upp dig.

Om du vill ta bort e-post från både enheten och fjärrservern öppnar du ett e-postmeddelande och trycker på Radera.

Om du vill tömma mappen Skickat automatiskt trycker du på Menu och väljer Verktyg > Lagring av sända poster.... Ställ in Radera sända objekt på Automatiskt och ange efter hur många dagar mappen ska tömmas.

# E-post

Om du vill skriva och läsa e-post går du till Meddelanden.

E-postsystemet i Nokia 9300i överensstämmer med Internetstandarderna SMTP, IMAP4 (rev 1) och POP3.

Om du vill ta emot och skicka e-post måste du installera en fjärrbrevlådetjänst. Tjänsten kan du skaffa via en nätoperatör, ditt företag eller via en Internet-leverantör.

Innan du kan skicka, ta emot, hämta, svara på och vidarebefordra e-post på din enhet, måste du göra följande:

- Du måste konfigurera en Internet-kopplingspunkt (IAP) korrekt. Se "Internet-inställning" s. 70.
- Du maste definiera dina e-postinställningar korrekt. Se "Inställningar för e-postkonto" s. 32.

Följ de anvisningar du har fått från Internet-leverantören. Kontakta din Internet-leverantör eller nätoperatör för korrekta inställningar.

### Arbeta online och offline

Arbeta online innebär att din enhet är ansluten till en fjärrbrevlåda via en Internetanslutning. När du arbetar online kan du ta bort, byta namn på eller skapa nya mappar i fjärrbrevlådan. När du arbetar offline innebär det att din enhet inte är ansluten till en fjärrbrevlåda. Du kan bara ta bort meddelanden, inte mappar.

Observera att alla ändringar du gör i fjärrbrevlådan när du är offline aktiveras när du ansluter och synkroniserar nästa gång. Om du raderar ett e-postmeddelande i din enhet när du är offline, tas meddelandet bort från fjärrbrevlådan nästa gång du ansluter till brevlådan. Du kan ta bort ett meddelande från din enhet för att spara minne. <u>Se "Undvika minnesbrist" s. 29.</u>

Genom att arbeta med e-posten offline minskar du anslutningskostnaden och kan arbeta i situationer där dataanslutning inte är tilläten. Om du arbetar i situationer där en anslutning inte längre är tillgänglig, kan du ändra anslutningen.

#### Ändra Internet-anslutningen

Om det inte går att ansluta kanske du behöver ändra anslutning.

Om du vill använda en annan anslutning trycker du på Menu och väljer Verktyg > Byt anslutning. Bläddra till en ny anslutning och tryck på Anslut. Observera att du måste välja ett e-postkonto och vara online innan du kan ändra anslutningen, och att anslutningen bara ändras för det kontot.

Om det inte går att använda din aktuella anslutning blir du ombedd att bekräfta ändringen, såvida du inte har angett att enheten ska ändra anslutning automatiskt. Se "Inställningar för e-postkonto" s. 32.

Om du vill använda en annan anslutning bläddrar du till anslutningen och trycker på Ändra.

Om du vill ansluta efter att du har valt en ny anslutning trycker du pa Anslut.

#### Skriva och skicka e-post

#### Tryck på Skriv meddelande, välj E-post och tryck på OK.

Om du vill skriva ett nytt e-postmeddelande trycker du på Mottagare. Välj mottagare från Kontaktkatalog och tryck på Till. Skriv ett ämne och meddelandet och tryck på Skicka. Du kan även ange mottagarens e-postadress i fältet Till:. Observera att epostadresser inte kan innehålla bokstäver med accenttecken, t.ex. Å, Ä eller É.

201

Tips: Om du väljer den primära mottagaren av e-postmeddelandet från Kontaktkatalogen, kan du även välja andra mottagare genom att klicka på knappenKopia och Hemlig kopia (mottagaren är dold för andra mottagare).

Om du vill ställa in sändningstid eller justera andra leveransinställningar trycker du på Menu och väljer Verktyg > Sändningsalternativ....

Du kan skicka dokument, bilder och andra filer som e-postbilagor.

Bifoga en fil till ett e-postmeddelande genom att trycka på Infoga fil....

Tips: All e-post lagras i Utkorgen innan den skickas. Om ditt e-postmeddelande inte skickades omedelbart kan du öppna 201 Utkorgen och fördröja och påskynda sändningen eller öppna e-postmeddelandet.

Om du vill lagra e-posten i mappen Utkast utan att skicka den trycker du på Stäng.

Börja skriva eller redigera ett e-postmeddelande, tryck på Menu och välj Verktyg > Inställningar....

Om du vill ändra textens teckensnitt eller storlek väljer du lämpligt fält och trycker på Ändra. Välj det nya teckensnittet eller den nya teckenstorleken och tryck på OK.

Om du vill ändra standardteckenuppsättning väljer du Standardteckenuppsättning och trycker på Ändra. Välj en teckenuppsättning och tryck på OK. Teckenuppsättningar påverkar hur e-postmeddelanden visas i mottagarens e-postprogram. Om hela meddelandet eller ord med specialtecken visas felaktigt kan det bero på den teckenuppsättning som används.

Tips: Du kan ändra teckenuppsättning för e-post som har oformaterad text. E-post i HTML-format använder alltid UTF-8 201 som teckenuppsättning. Om du vill ändra teckenuppsättning enbart för den e-post du skriver trycker du på Menu och väljer Format > Teckenuppsättning.

#### Sändningsalternativ

För att definiera sändningsalternativ för den e-post du skriver trycker du på Menu och väljer Verktyg > Sändningsalternativ.... Välj sidan Meddelande.

Om du vill ställa in e-postens prioritet väljer du Prioritet och trycker på Ändra.

Om du vill ange typ av e-post väljer du Meddelandetyp och trycker på Ändra.

Välj mellan dessa alternativ:

- Oformaterad text (inte MIME) Välj när det mottagande e-postsystemet inte kan visa meddelanden som skickats i det vanliga Internetformatet för e-post, MIME.
- Oformaterad text Välj om du vill använda det vanliga Internetformatet för e-post, MIME. Med MIME-formatet kan du t.ex. skicka bilder som bilaga till meddelandet.
- Formaterad text (HTML) Välj de textformateringsalternativ som du vill använda, t.ex. fet, kursiv, understruken eller listpunkter. Om det mottagande e-postsystemet inte stöder HTML visas meddelandet som oformaterad text.

Om du vill erhålla ett kvitto när mottagaren har öppnat e-postmeddelandet välier du Begär läskvitto, trycker på Ändra och välier Ja. Observera att vissa e-postservrar kanske inte stöder läskvitton eller att användaren kan ha stängt av funktionen för att skicka läskvitto.

#### Välj sidan Leverans.

Om du vill ändra det e-postkonto du använder för att skicka e-post väljer du E-postkonto som används och trycker på Ändra. Välj det nya kontot och tryck på OK.

Om du vill ställa den tid e-postmeddelandet ska skickas väljer du **Skicka e-post** och trycker på Ändra. Välj mellan dessa alternativ:

- **Omedelbart** för att skicka e-postmeddelandet omedelbart under pågående anslutning
- På begärd tid för att lagra e-postmeddelandet i Utkorgen och skicka den därifrån senare
- Vid nästa uppkoppling för att skicka e-postmeddelandet nästa gång du upprättar en anslutning.

#### Hämta e-post

E-post som adresserats till dig hämtas inte automatiskt till din enhet utan till din fjärrbrevlåda. För att kunna läsa din e-post måste du först ansluta till fjärrbrevlådan och sedan markera de e-postmeddelanden som du vill hämta till din enhet. Anslutning till en fjärrbrevlåda görs via datasamtal, GPRS, trådlöst LAN eller IP-genomströmning. <u>Se "Anslutning" s. 88.</u>

Observera att e-postmeddelanden som du har markerat som borttagna när anslutningen kopplats ner raderas även från fjärrservern när enheten kopplas upp igen. Du kan ta bort e-post lokalt utan att ta bort filer i fjärrbrevlådan. <u>Se "Undvika minnesbrist" s. 29.</u>

Om du vill hämta e-post från en fjärrserver bläddrar du till din brevlåda och trycker på Hämta e-post.

Välj:

- E-postrubriker (stanna online) för att endast hämta information om avsändaren, datum och ämne.
- Meddelanden för att hämta hela e-postmeddelanden utan bilagor. Detta är bara tillgängligt om Typ av e-postkonto är IMAP4.
- Medd. och bilagor för att hämta alla e-postmeddelanden och de bilagor de innehåller.

Tryck på Hämta för att ansluta och hämta meddelandena.

Om du har skapat undermappar i dina IMAP4-brevlådor kan du visa dessa mappar i din enhet. Om du vill kunna visa mappar i din IMAP4-brevlåda upprättar du en Internet-anslutning, trycker på Menu och väljer **Ta emot** > **Mapprenumerationer...**. Observera att du endast kan prenumerera på mappar i dina IMAP4-brevlådor.

Om du vill visa en fjärrmapp väljer du en mapp och trycker på **Prenumerera**. Varje gång du ansluter dig uppdateras de mappar som du har prenumererat på. Observera att detta kan ta lång tid om mapparna är stora.

Om du vill uppdatera listan över mappar trycker du på Uppdatera lista.

### Läsa och svara på e-post

Om du vill svara på ett e-postmeddelande trycker du på Svara.

Tips: Om ett e-postmeddelande innehåller webbadresser, e-postadresser eller telefon- eller GSM-nummer kan du använda dem. Du kan t.ex. välja en webbadress eller ett telefonnummer och trycka på lämplig kommandoknapp för att öppna webbsidan, skicka e-postmeddelandet eller ringa upp numret.

Om du vill lägga till nya kontakter i din Kontaktkatalog väljer du avsändaren eller en mottagare i rubrikfälten, trycker på Menu och väljer Verktyg > Lägg till i Kontakter....

\*\*

**Tips:** Om du svarar på ett e-postmeddelande som innehåller bifogade filer inkluderas inte bilagorna i svaret. Om du vidarebefordrar det mottagna e-postmeddelandet inkluderas bilagorna.

Om du vill vidarebefordra ett e-postmeddelande trycker du på Menu och väljer Arkiv > Vidarebefordra.

Om du vill skriva ut ett e-postmeddelande trycker du på Menu och väljer Arkiv > Utskrift > Skriv ut....

#### E-postbilagor

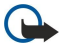

**Viktigt:** E-postmeddelanden kan innehålla virus eller på annat sätt skada enheten eller din dator. Öppna inte några bilagor om du är osäker på avsändarens tillförlitlighet.

Om du vill öppna en bilaga markerar du bilagan och trycker på Öppna.

Om du vill spara en bilaga markerar du bilagan och trycker på Spara.

Om du vill ta bort en bilaga markerar du bilagan och trycker på **Radera lokalt**. Observera att en kopia av bilagan ligger kvar på e-postservern.

#### Ändra svars- och visningsinställningar för e-postmeddelandet

Öppna ett mottaget e-postmeddelande och tryck på Inställningar....

Om du vill inkludera texten i det mottagna e-postmeddelandet i dina svar väljer du **Inkludera meddelande i svar**, trycker på Ändra och väljer **Ja**.

Om du vill ange textens teckensnitt eller storlek väljer du lämpligt fält och trycker på Ändra. Välj det nya teckensnittet eller den nya storleken och tryck på OK.

### Inställningar för e-postkonto

Alla ändringar som görs i e-postinställningarna påverkar hur din e-post skickas och tas emot.

Tryck på Menu, välj Verktyg > Kontoinställningar... och tryck på Skapa nytt

Bläddra till den typ av konto som du vill skapa och tryck på OK.

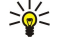

Tips: Du kan skapa E-post- eller Fjärr-e-post-konton. När du skapar ett e-postmeddelande och skickar det från Nokia 9300i använder du e-postkontot. När du synkroniserar enheten med Nokia PC Suite måste du använda fjärrkontot för e-post.

| Inställningar för nytt e-postkonto |          |         |       |           |      |
|------------------------------------|----------|---------|-------|-----------|------|
| Allmänt                            | Servrar  | Roaming | Hämta | Avancerat |      |
| Namn på                            | e-postko | nto 🕨 🖬 | oost  |           |      |
|                                    | Mitt na  | mn ▶    |       |           |      |
| Anv                                | /ändarna | mn ▶    |       |           | Rade |
|                                    |          |         |       |           |      |
|                                    | Lösen    | ord 🕨   |       |           |      |

Du maste definiera anslutningsinställningar för e-postkonton.

Ange följande på sidan Allmänt:

- Namn på e-postkonto Ge anslutningen ett beskrivande namn. Observera att namnet får vara högst 25 tecken långt.
- Mitt namn Ange ditt namn.
- Användarnamn Ange ditt användarnamn som du har fått från din tjänsteleverantör.
- Lösenord Ange ditt lösenord. Om du inte anger något lösenord här, måste du göra det när du försöker ansluta till din brevlåda.
- Min e-postadress Ange den e-postadress som du har fått från din tjänsteleverantör. Adressen måste innehålla tecknet @. Svar på meddelanden skickas till den här adressen.
- Internet-anslutning Välj den Internet-kopplingspunkt som du vill använda.
- Standardkonto Om du har skapat flera e-postkonton väljer du det e-postkonto som du vill använda som standardkonto.

Tips: När du skriver e-postmeddelandet visas det konto som används för att skicka meddelandet under e-postikonen 201 bredvid meddelandets mottagare och ämne.

Ange följande på sidan Servrar:

- Typ av e-postkonto Välj det e-postprotokoll som rekommenderas av tjänsteleverantören. Observera att denna inställning endast kan väljas en gång. Den kan inte ändras om du har sparat eller avslutat inställningarna för brevladan.
  - Tips: POP3 är en version av Post Office Protocol, ett standardprotokoll för att ta emot e-post från fjärrservern. Med >0< POP3 kan du kontrollera din fjärrbrevlåda och hämta din e-post. IMAP4 är en version av Internet Message Access Protocol, ett standardprotokoll som används för åtkomst till fjärrserver. Med IMAP4 kan du utföra sökningar, skapa, ta bort och hantera meddelanden och mappar på servern.
- Server för utgående e-post Ange IP-adressen eller värdnamnet på den dator som din e-post skickas från.
- Server för inkommande e-post Ange IP-adressen eller värdnamnet på den dator som tar emot din e-post.
- Använd SMTP-verifiering Välj om SMTP-servern (Simple Mail Transfer Protocol) kräver verifiering och ange användarnamnet och lösenordet för SMTP.

Ange följande på sidan Roaming:

Byt anslutning automatiskt — Välj om du vill att enheten ska växla automatiskt mellan anslutningarna om anslutningen till den primära Internet-kopplingspunkten avbryts.

Andra anslutning, Tredje anslutning och Fjärde anslutning — Definiera andra möjliga Internet-anslutningsalternativ.

Ange följande på sidan Hämta:

- Hämta Välj om du endast vill hämta e-postmeddelandets rubrikinformation t.ex. avsändare, ämne och datum, epostmeddelanden, eller e-postmeddelanden med bilagor.
- Största storlek Ange hur stora e-postmeddelanden som hämtas till din enhet.
- Synkronisera i Inkorgen Välj antalet e-postmeddelanden som du vill hämta från fjärrservern till din inkorg.
- Synkronisera i mappar Välj antalet e-postmeddelanden som du vill hämta från fjärrservern till dina mappar.

Ange följande på sidan Avancerat:

- Standard-e-post Välj om du vill skicka e-post som Oformaterad text, Oformaterad text (inte MIME) om det mottagande epostsystemet inte kan visa e-post som skickas i det vanliga Internetformatet eller Formaterad text (HTML) för att kunna använda textformateringsalternativen.
- Skicka e-post Välj Omedelbart för att skicka e-posten så snart som möjligt, Vid nästa uppkoppling för att skicka den nästa gång du hämtar e-post eller På begärd tid för att spara e-posten i Utkorgen och skicka den därifrån senare.
- Ta med signatur Välj om du vill använda en signatur. Välj Använd mitt kontaktkort för att använda kontaktkortet i enheten eller Anpassad för att använda en signaturfil som du kan skapa för e-postkontot.
- Begär läskvitto Välj om du vill erhålla ett kvitto när mottagaren har öppnat ditt e-postmeddelande.
- Tillåt begäran om läskvitto Välj om du vill att avsändaren ska erhålla ett kvitto när du har läst e-postmeddelandet.
- Kopiera till min e-postadress Välj om du vill få en kopia på varje e-postmeddelande du skickar.

- Säker inloggning (APOP) Välj om du vill använda ett säkert inloggningssystem med POP3 och om POP3-servern som du använder stöder detta system.
- Säker inkommande anslutning Välj om du vill använda kryptering för att göra den inkommande anslutningen säker. Säker anslutning används med POP3 och IMAP4-protokoll för att säkra anslutningen till en fjärrbrevlåda. Observera att fjärrservern måste stödja säkra anslutningar för att denna funktion ska fungera.
- Säker utgående anslutning Välj om du vill använda kryptering för att göra den utgående anslutningen säker. Säker anslutning används med SMTP-protokoll för att säkra anslutningen till en fjärrbrevlåda. Observera att fjärrservern måste stödja säkra anslutningar för att denna funktion ska fungera.
- Sökväg till IMAP4-mapp Ange sökvägen till IMAP4-inkorgen ifall servern inte kan öppna den automatiskt. Du behöver inte ange sökvägen i normala fall.

Om du vill redigera ett befintligt konto väljer du den typ av konto som du vill redigera och trycker på Redigera.

# Textmeddelanden

Enheten kan skicka textmeddelanden som är längre än den normala begränsningen på 160 tecken. Om meddelandet består av mer än 160 tecken, skickas det som två eller flera meddelanden.

I navigationsfältet visas en meddelandelängdsindikator som räknar ner från 160. 10 (2) betyder till exempel att du kan lägga till ytterligare 10 tecken och att texten kommer att skickas som två meddelanden.

Tecken som innehåller accenter eller andra markörer, och tecken från vissa språkalternativ, t.ex. kinesiska, kräver större utrymme vilket begränsar antalet tecken som kan skickas i ett enskilt meddelande.

Om meddelandet innehåller specialtecken kanske indikatorn visar felaktig meddelandelängd. Om **Bekräfta meddelande i flera delar** är inställt på **Ja**, talar enheten om att meddelandet överstiger den tillåtna längden för ett meddelande innan meddelandet skickas. <u>Se "Inställningar för textmeddelanden" s. 34.</u>

Tryck på Skriv meddelande, välj Textmeddelande och tryck på OK.

Om du vill skriva ett nytt textmeddelande trycker du på **Mottagare** för att välja mottagare, eller också anger du mottagarnas GSM-telefonnummer i fältet **Till:** Om du anger mer än ett nummer avgränsar du numren med semikolon, eller trycker på Enter efter varje nummer. Skriv meddelandet och tryck på **Skicka**. Du kan se hur många tecken du har kvar i teckenräknaren. Observera att ett textmeddelande endast kan innehålla oformaterad text.

Om du vill ställa in sändningstid eller ändra andra leveransinställningar trycker du på Sändningsalternativ.

Tips: Alla textmeddelanden lagras i Utkorgen tills de har skickats. Om textmeddelandet inte skickades direkt kan du öppna utkorgen och fördröja eller påskynda sändningen av meddelandet.

Om du vill skriv ut ett textmeddelande trycker du på Menu och väljer Arkiv > Utskrift > Skriv ut....

#### Sändningsalternativ för textmeddelanden

Om du vill ställa in sändningsalternativ för det aktuella textmeddelandet trycker du på Sändningsalternativ i redigeraren för textmeddelanden. Du kan flytta från en dialogrutesida till en annan genom att trycka på Menu.

På sidan Sändningsalternativ anger du följande:

- Servicecenter Ange vilken meddelandecentral som ska leverera meddelandet.
- Leveransrapport Ange om status för det skickade textmeddelandet ska visas i loggen.
- Skicka textmeddelande Ange när textmeddelandet ska skickas. Om du väljer På begärd tid måste du markera meddelandet i Utkorgen och trycka på Skicka för att skicka det. Om du väljer Schemalagt måste du ange datum och tidpunkt för när meddelandet ska skickas.

Om du vill ställa in sändningsalternativ för alla textmeddelanden trycker du på Menu och väljer **Verktyg** > **Kontoinställningar...** Välj **Textmeddelande** och tryck på **Redigera**.

Om du vill ställa in sändningsalternativ för det aktuella textmeddelandet trycker du på Sändningsalternativ i redigeraren för textmeddelanden. Du kan flytta från en dialogrutesida till en annan genom att trycka på Menu.

På sidan Avancerat anger du följande:

- Giltighetstid Välj hur länge meddelandecentralen ska lagra ett textmeddelande om en mottagare kan inte nås. Maximal är det maximala värde som tillåts av meddelandecentralen. Observera att nätet måste stödja denna funktion.
- Svara via samma central Ange om svarsmeddelandet ska skickas via samma meddelandcentralsnummer som användes för ditt meddelande.
- Meddelandekonvertering Ange om textmeddelandet ska konverteras till ett fax-, e-post- eller personsökarmeddelande. Ändra detta alternativ endast om du är säker på att meddelandecentralen kan konvertera textmeddelanden till dessa format. Kontakta din nätoperatör för mer information.
- Sammanlänkning Välj Nej för att skicka textmeddelanden som är längre än 160 tecken som flera meddelanden. Välj Ja för att skicka textmeddelanden som är längre än 160 tecken som flera meddelanden och ange att de ska kunna tas emot som

ett enda långt meddelande på kompatibla enheter. Det kan vara dyrare att skicka ett meddelande som innehåller mer än 160 tecken än att skicka ett vanligt meddelande.

Om du vill ställa in sändningsalternativ för alla textmeddelanden trycker du på Menu och väljer **Verktyg** > **Kontoinställningar...** Välj **Textmeddelande** och tryck på **Redigera**.

#### Svara på textmeddelanden

Om du vill svara på ett mottaget textmeddelande öppnar du meddelandet och trycker på Svara.

Tips: Du kan också svara på ett textmeddelande med ett multimediameddelande. Öppna meddelandet, tryck på Menu och välj Arkiv > Svara > Som multimediameddelande.

Om du vill ringa upp textmeddelandets avsändare trycker du på Ring avsändare.

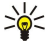

**Tips:** Om textmeddelande innehåller en hyperlänk markerar du hyperlänken och trycker på Öppna webbadr. för att öppna webbläsaren. Om det textmeddelande du fått innehåller ett nummer placerar du markören på numret och trycker på **Ring nummer** för att ringa upp numret.

# Inställningar för textmeddelanden

Om du vill ställa in allmänna sändningsalternativ för textmeddelanden trycker du på Menu och väljer **Verktyg** > **Kontoinställningar...** Välj **Textmeddelande** och tryck på **Redigera**. Du kan flytta från en dialogrutesida till en annan genom att trycka på Menu.

På sidan Allmänt anger du följande:

- Servicecenter Ange vilken meddelandecentral som ska leverera meddelandena.
- Leveransrapport Ange om status för skickade textmeddelanden ska visas i loggen.
- Skicka textmeddelande Ange när textmeddelandena ska skickas. Om du väljer På begärd tid måste du markera ett meddelande i Utkorgen och trycka på Skicka för att skicka det.
- Giltighetstid Ange hur länge meddelandecentralen ska lagra meddelanden om en mottagare inte kan nås. Observera att nätet måste stödja denna funktion.

På sidan Sammanlänkning anger du följande:

- Sammanlänkning Välj Nej för att skicka textmeddelanden som är längre än 160 tecken som flera meddelanden. Välj Ja för att skicka textmeddelanden som är längre än 160 tecken som flera meddelanden och ange att de ska kunna tas emot som ett enda långt meddelande på kompatibla enheter. Det kan vara dyrare att skicka ett meddelande som innehåller mer än 160 tecken än att skicka ett vanligt meddelande.
- Bekräfta meddelande i flera delar Ange om du vill att det ska visas en bekräftelse när du försöker skicka textmeddelanden som är längre än 160 tecken.

På sidan Avancerat anger du följande:

- Svara via samma central Ange om svarsmeddelandet ska skickas via samma meddelandcentralsnummer som användes för ditt meddelande.
- Inkludera meddelande i svar Ange om texten från det mottagna meddelandet ska tas med i ditt svarsmeddelande.
- Anslutning Ange om textmeddelandet ska skickas via GSM-nät eller GPRS. Observera att meddelandet skickas via GPRS endast om GPRS är tillgängligt. Om GPRS inte är tillgängligt skickas meddelandet via GSM.

Du kan även ändra alternativen för textmeddelanden i Skrivbord > Verktyg > Kontrollpanel > Meddelanden.

### Ändra inställningar för meddelandecentral

Om du vill visa meddelandecentraler trycker du på Menu och väljer Verktyg > Kontoinställningar.... Välj Textmeddelande och tryck på Redigera. I Allmänt trycker du på Servicecenter.

Om du vill redigera meddelandecentralerna trycker du på **Redigera** och anger **Namn på servicecenter** och **Nummer till servicecenter**.

Om du vill lägga till nya meddelandecentraler trycker du på Nytt och anger Namn på servicecenter och Nummer till servicecenter.

Om du vill ta bort en meddelandecentral bläddrar du till den och trycker på Radera.

### Hantera meddelanden på SIM-kortet

Textmeddelanden kan lagras på ditt SIM-kort.

Om du vill visa textmeddelanden på SIM-kortet trycker du på Menu och väljer Ta emot > SIM-meddelanden.

Om du vill öppna ett textmeddelande på SIM-kortet markerar du meddelandet och trycker på **Flytta**. Meddelande flyttas till Inkorgen och tas bort från SIM-kortet. Tryck på **Stäng** för att stänga dialogrutan för SIM-meddelanden. I Inkorgen markerar du meddelandet och trycker på **Öppna**.

Om du vill kopiera ett textmeddelande från SIM-kortet markerar du meddelandet och trycker på Kopiera. Meddelandet kopieras till Inkorgen och tas inte bort från SIM-kortet.

Om du vill ta bort ett textmeddelande från SIM-kortet markerar du meddelandet och trycker på Radera.

#### Bildmeddelanden

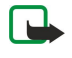

**Obs:** Funktionen för bildmeddelanden kan bara användas om operatören hanterar den. Det är enbart kompatibla enheter med funktioner för bildmeddelanden som kan ta emot och visa bildmeddelanden. Ett meddelande kan visas olika beroende på den mottagande enheten.

Om du vill visa ett bildmeddelande markerar du meddelandet i Meddelanden och trycker på Öppna.

Om du vill svara till avsändaren trycker du på Skicka som text. Observera att bilden inte inkluderas i svaret.

Om du vill vidarebefordra ett bildmeddelande trycker du på Vidarebefordra. Tryck på Mottagare för att välja en mottagare, skriv meddelandetexten och tryck på Skicka. Observera att bildmeddelandetexten inte får vara längre än 120 tecken.

# Multimediameddelanden

**Obs:** Det är enbart enheter med kompatibla funktioner som kan ta emot och visa multimediemeddelanden (MMS).

Ett multimediemeddelande kan visas olika beroende på den mottagande enheten.

Standardinställningen för multimediemeddelandetjänsten är normalt på.

# Skapa och skicka multimediameddelanden

Ett multimediameddelande kan innehålla text, bilder eller ljud- eller videoklipp.

Observera att denna funktion endast kan användas om den stöds av din nätoperatör eller tjänsteleverantör.

Upphovsrätten kan förhindra att vissa bilder, musik (inklusive ringsignaler) och annat innehåll kopieras, ändras, överförs eller vidarebefordras.

Innan du kan skicka eller ta emot multimediameddelanden från/till enheten måste du definiera inställningar för multimediameddelanden korrekt. Kontakta tjänsteleverantören för information om korrekta inställningar. <u>Se "Inställningar för</u> konton för multimediameddelanden" s. 36.

Om du vill svara på ett multimediameddelande öppnar du meddelandet och trycker på **Svara**. Välj om du vill svara med ett multimediameddelande eller ett textmeddelande och tryck på **OK**. Tryck på **Mottagare** för att ange meddelandets mottagare, eller ange mottagarnas GSM-telefonnummer eller e-postadresser i fältet **Till**. Om du anger mer än ett nummer avgränsar du numren med semikolon, eller trycker på Enter efter varje nummer. Skriv ett ämne och skapa meddelandet. När meddelandet är klart trycker du på **Skicka**.

Om du vill skapa ett multimediameddelande trycker du på **Skriv meddelande**, bläddrar till **Multimediameddelande** och trycker på **OK**. Tryck på **Mottagare** för att ange meddelandets mottagare, eller ange mottagarnas GSM-telefonnummer eller epostadresser i fältet **Till**:. Om du anger mer än ett nummer avgränsar du numren med semikolon, eller trycker på Enter efter varje nummer. Skriv ett ämne och skapa meddelandet. När meddelandet är klart trycker du på **Skicka**.

Sige Tips: Du kan även skapa multimediameddelanden direkt från flera olika program, t.ex. Bilder och Filhanteraren.

Om du vill lägga till multimediaobjekt i ett meddelande trycker du på **Infoga**. Du kan infoga bilder, ljudklipp, videoklipp och sidbrytningar i meddelandet. Välj den typ av multimediaobjekt som du vill lägga till och tryck på **Infoga**.

Tips: Ett multimediameddelande kan innehålla flera sidor. Om markören är placerad i fältet Till:, Kopia: eller Ämne: när du lägger till en sida blir den nya sidan den första sidan i meddelandet. I annat fall läggs den nya sidan till efter den sida där markören är placerad. Varje sida kan endast innehålla ett video- eller ljudklipp.

Om du vill lägga till specialeffekter i bilder i multimediameddelanden trycker du på Menu och väljer Alternativ > Övergångsinställningar.... Du kan ange hur länge en bild ska visas och på vilket sätt ett nytt objekt ska öppnas. Du måste ha aktiverat läget för avancerad redigering.

Om du vill förhandsgranska ett multimediameddelande innan skickar det trycker du på Menu och väljer Visa > Förhandsgranska.

Om du vill ta bort ett multimediaobjekt väljer du objektet som vill ta bort, trycker på Menu och väljer **Redigera** > **Radera** och sedan lämpligt menyalternativ.

Tips: En del bilagor, t.ex. vistikort, kanske visas som en gemikon i ämnesfältet i stället för i meddelandets brödtext. Om du vill radera sådana bilagor väljer du **Redigera** > **Radera** > **Bifogade filer...** Markera bilagan och tryck på **Radera**.

Om du vill ta bort en sida bläddrar du till sidan, trycker på Menu och väljer Redigera > Radera > Sida.

Du måste ha aktiverat läget för avancerad redigering för att få tillgång till de flesta redigeringsfunktionerna. Tryck på Menu och välj Alternativ > Aktivera avancerat redigeringsläge.

Om du vill ändra placeringen av text i förhållande till bilder trycker du på Menu och väljer Verktyg > Bildlayout. Välj Text höger eller Text vänster.

Om du vill redigera typen, färgen eller formatering för text markerar du texten, trycker på Menu och väljer Alternativ > Textformat.... Du kan även välja formatering innan du börjar skriva.

Om du vill ändra bakgrundsfärg i ett multimediameddelande trycker du på Menu och väljer Alternativ > Bakgrundsfärg.... Tryck på Ändra, bläddra till en ny färg och tryck på OK. Tryck på Stäng.

Om du vill ändra sändningsalternativ för ett multimediameddelande börjar du med att skapa eller redigera ett meddelande, trycker sedan på Menu och väljer Alternativ > Sändningsalternativ.... Du kan ange att du vill få leveransrapporter och hur länge meddelandecentralen ska försöka skicka meddelanden.

Ställ in följande alternativ:

- Ta emot rapport Ange om du vill få en bekräftelse när meddelandet har levererats till mottagaren. Dock är det kanske inte möjligt att få en leveransrapport för ett multimediameddelande som har skickats till en e-postadress.
- **Giltighetstid** Ange hur länge meddelandecentralen ska försöka skicka meddelandet. Om mottagaren av ett meddelande inte kan nås inom giltighetstiden tas meddelandet bort från meddelandecentralen för multimediameddelanden. Observera att nätet måste stödja denna funktion. <u>Maximal</u> är den maximala tidsperiod som tillåts i nätet.

### Ta emot multimediameddelanden

**Viktigt:** Objekt i multimediemeddelanden kan innehålla virus eller på annat sätt skada enheten eller din dator. Öppna inte några bilagor om du är osäker på avsändarens tillförlitlighet.

Multimediameddelanden kommer till Inkorgen och du kan öppna dem eller svara på dem på samma sätt som andra meddelanden.

Du kan ta emot multimediameddelanden som innehåller objekt som inte stöds av din enhet, men du kan inte visa dem. Du kan emellertid försöka att vidarebefordra dessa meddelanden till en annan enhet som stöder sådana objekt.

Om du vill visa en lista över multimediabilagor i ett meddelande trycker du på Menu och väljer Verktyg > Objekt....

Om du vill spara ett multimediaobjekt väljer du objektet och trycker på Kopiera till.

Om du vill spela upp ett multimediaobjekt väljer du objektet och trycker på Öppna.

### Inställningar för konton för multimediameddelanden

Öppna Meddelanden, tryck på Menu och välj Verktyg > Kontoinställningar.... Bläddra till Tjänst för MMS-meddelande och tryck på Redigera.

På sidan Skicka gör du följande inställningar:

- Internet-anslutning Markera den Internet-kopplingspunkt (IAP) som du vill använda för att skicka meddelanden.
- Startsida Ange adressen till meddelandecentralen för multimedia.
- Ta emot rapport Ange om du vill få en bekräftelse när meddelandet har levererats till mottagaren. Dock är det kanske inte möjligt att få en leveransrapport för ett multimediameddelande som har skickats till en e-postadress.
- Sändningstid Ange när du vill att multimediameddelandet ska skickas.
- **Giltighetstid** Ange hur länge meddelandecentralen ska försöka skicka meddelandet. Om mottagaren av ett meddelande kan inte kan nås inom giltighetstiden tas meddelandet bort från meddelandecentralen för multimedia. <u>Maximal</u> är den maximala tidsperiod som tillåts i nätet. Observera att nätet måste stödja denna funktion.

På sidan Ta emot gör du följande inställningar:

- Mottagning av multimedia Välj när du vill ta emot multimediameddelanden. Du kan t.ex. välja att alltid ta emot multimediameddelandet eller endast när du befinner dig i hemnätet.
- Mottagning av meddelanden Välj Ta emot om du vill ta emot multimediameddelanden. Mottagning av multimediameddelanden är aktiverad som standard. Välj Skjut upp om du vill att meddelandecentralen för multimedia ska spara meddelandena så att du kan hämta dem senare. Ändra denna inställning till Ta emot när du vill hämta meddelandena. Välj Avvisa om du vill avvisa multimediameddelanden. Meddelandena tas bort från meddelandecentralen för multimedia.
- Ta emot reklam Ange om du vill ta emot meddelanden som har definierats som reklam.
- Ta emot anonyma meddelanden Ange om du vill ta emot meddelanden från okända avsändare.

På sidan Allmänt gör du följande inställningar:

• Komprimera bilder — Välj om du vill komprimera bilder som du inkluderar i dina multimediameddelanden. Komprimering kan göra att multimediameddelandena blir mindre.
# 📕 Fax

Om du vill skicka ett fax trycker du på Skriv meddelande. Bläddra till Fax och tryck på OK. Tryck på Mottagare och välj mottagare i Kontaktkatalog. Du kan också skriva in numret själv. Skriv meddelandet och tryck på Skicka.

Om du vill ändra faxtextens teckensnitt och format trycker du på Menu och väljer **Format** > **Teckensnitt..., Formatering** eller **Justering**.

Om du vill lägga till ett dokument, kalkylblad eller en bild i ett fax trycker du på **Infoga objekt**. Observera att det kanske inte alltid går att infoga ett dokument i ett fax. Om du vill skicka ett dokument som ett fax, använder du alternativet **Arkiv** > **Skicka** > **Via fax i Dokument**.

Om du vill skriva ut ett meddelande trycker du på Menu och väljer Arkiv > Utskrift > Skriv ut.... Kontrollera att utskriftsinställningarna är korrekta och tryck på Skriv ut.

### Ställa in sändningsalternativ för ett fax

Om du vill ändra alternativen för faxsändningen börjar du skriva ett fax, trycker på Menu och väljer **Verktyg** > **Sändningsalternativ...** .

I **Faxförsättsblad** kan du definiera hur faxets första sida ska se ut. Observera att om du ändrar faxförsättsbladet, kan information som du redan har angett i sidhuvudet på det aktuella faxet tas bort.

I Skicka fax kan du definiera när faxet ska sändas. Observera att om du väljer På begärd tid, måste du öppna Utkorgen och skicka faxet därifrån.

Om du vill visa ett mottaget fax, markerar du faxet och trycker på Öppna. Tryck på piltangenterna för att bläddra genom faxet.

Om du vill rotera ett fax trycker du på Rotera.

Om du vill zooma in eller ut trycker du på Zooma in eller Zooma ut.

# Spara ett mottaget fax

I dialogrutan Områdesmarkering kan du välja vilken del av faxet som du vill exporter till ett annat bildformat.

Om du vill spara ett flersidigt fax, öppnar du faxet, trycker på Menu och väljer **Arkiv** > **Exportera...** Välj **Hela dokumentet** för att spara faxet som helhet, **Aktuell sida** för att spara sidan du är på, **Markering** för att spara en del som du har valt, eller **Användardefinierad:** för att ange sidnumren på de sidor du vill spara.

### Redigera faxinställningar

Tryck på Menu och välj Verktyg > Kontoinställningar.... Välj Fax och tryck på Redigera.

På sidan Allmänt anger du följande:

- Faxförsättsblad Välj om dina fax ska ha ett sidhuvud eller ett försättsblad. Välj Mall 1 om du vill skapa ett separat försättsblad, Fullständig mall om du vill använda ett försättsblad som innehåller all kontaktinformation för både avsändaren och mottagaren, dina kommentarer samt datum, Sidhuvud om du vill visa avsändar- och mottagarinformation samt datum, eller Ingen om du inte vill ha något försättsblad.
- Skicka fax Välj när meddelandena ska skickas. Om du väljer På begärd tid, måste du välja ett meddelande i Utkorgen och skicka faxet därifrån.

På sidan Avancerat anger du följande:

- Upplösning Välj upplösning för dina sända och mottagna fax.
- ECM Välj om felaktiga faxsidor ska korrigeras automatiskt under sändningen. Observera att även den mottagande enheten måste ha stöd för ECM.
- Skicka igen Välj om Alla sidor ska skickas igen eller endast Sidor som saknas om det inte gick att skicka några faxsidor.

Om du vill redigera inställningar för faxvidarekoppling eller faxspärr trycker du på Faxvidarekoppling eller Faxspärr.

### Ta emot faxmeddelanden från en fjärrbrevlåda för fax

Du kan hämta fax från en fjärrbrevlåda med hjälp av faxhämtning, om tjänsten är tillgänglig hos operatören. Detta gör att du kan ringa ett samtal till en fax och sedan få information via fax.

Om du vill ta emot fax från en fjärrbrevlåda för fax via faxhämtning trycker du på Menu och väljer **Ta emot** > **Ring upp faxhämtning**. Ange numret till fjärrbrevlådan för fax och tryck på **Ring**.

# Specialmeddelanden

Enheten kan ta emot olika typer av meddelanden, t.ex. textmeddelanden som innehåller data, operatörslogotyper, ringsignaler, bokmärken eller inställningar för Internet-anslutning och e-postkonto.

#### Meddelanden

Enheten kan även ta emot servicemeddelanden. Servicemeddelanden är meddelanden om t.ex. nyhetsrubriker och kan innehålla ett textmeddelande eller en länk. Kontakta din tjänsteleverantör för information om tillgänglighet och prenumeration.

### Ta emot operatörslogotyper

Om du vill ställa in en mottagen operatörslogotyp som den nya operatörslogotypen, öppnar du meddelandet som innehåller operatörslogotypen och trycker på **Spara**. Om du redan har en operatörslogotyp trycker du på **Ersätt** för att bekräfta att du vill ersätta din befintliga logotyp.

Om du vill ta bort meddelandet som innehåller operatörslogotypen trycker du på Radera.

## Ta emot ringsignaler

Om du vill lyssna på en ringsignal, öppnar du meddelandet som innehåller signalen och trycker på Spela upp.

Om du vill spara en ringsignal trycker du på **Spara**. Om du redan har en ringsignal med samma namn, får den nya ringsignalen ett nummer efter namnet.

### Ta emot konfigurationsmeddelanden

Tips: Konfigurationsmeddelanden innehåller olika inställningar, t.ex. inställningar för Internet-kopplingspunkter, inställningar för e-postkonto eller multimediameddelanden, nummer till en meddelandecentral eller en röstbrevlådea, som en tjänsteleverantör skickat till dig.

Om du vill visa ett konfigurationsmeddelande, markerar du meddelandet och trycker på Öppna.

Du godkänner inställningarna genom att öppna meddelandet och trycka på Spara.

### Ta emot meddelanden om e-post

Om du vill visa ett meddelande om e-post, markerar du meddelandet och trycker på Öppna.

Tips: Ett meddelande om e-post är ett meddelande som innehåller information om hur många nya e-postmeddelanden det finns i din brevlåda.

## Öppna lösenordsskyddade meddelanden

Om du vill visa ett meddelande som skyddas av ett lösenord, markerar du meddelandet och trycker på Öppna. Ange korrekt lösenord och tryck på OK. Lösenordet lämnas normalt av upphovsmannen till meddelandet, t.ex. operatören.

### Visa meddelanden med bokmärken

Om du vill visa ett meddelande som innehåller ett bokmärke, markerar du meddelandet och trycker på Öppna.

 $\stackrel{\scriptstyle }{\longrightarrow}$  **Tips:** Ett bokmärke innehåller ett namn och en adress till en webbsida.

Du kan spara ett bokmärke genom att trycka på Spara.

### Visa konfigurationsinformation

Om du vill visa information om de konfigurationsinställningar som du har fått i ett textmeddelande, öppnar du meddelandet och trycker på Information.

Sight Tips: Du kan spara inställningarna genom att stänga informationsdialogrutan och trycka på Spara.

Observera att du kanske inte kan visa information om alla konfigurationsinställningar som du får.

### Byta namn på inställningar

Om du försöker spara mottagna inställningar med ett namn som redan finns, får du välja om inställningarna ska ersättas eller få ett nytt namn.

Om du vill spara inställningarna med ett annat namn trycker du på **Byt namn**, anger det nya namnet och trycker på **OK**. Observera att det kanske inte går att byta namn på alla inställningar.

### Ta emot tjänstinställningar

Om du vill visa ett meddelande som innehåller anslutningsinställningar, markerar du meddelandet och trycker på Öppna. Om enheten frågar efter ett lösenord, anger du ditt lösenord och trycker på OK. Observera att om du anger tre felaktiga lösenord tas meddelandet bort.

#### Meddelanden

Om du vill godkänna inställningarna och konfigurera enheten, trycker du på **Spara**. Om du tar emot tillförlitliga serverinställningar (grundläggande anslutningsinställningar och platsen för servern) från din tjänsteleverantör, sparas inställningarna automatiskt och ett informationsmeddelande placeras i din Inkorg.

### Cellsändning

I områden där nättjänsten cellsändning (CBS, Cell Broadcast Service) tillhandahålls kan du ta emot meddelanden om olika ämnen från din tjänsteleverantör, t.ex. väder- och trafikrapporter. Kontakta din tjänsteleverantör för att få mer information om tillgängliga ämnen och ämnesnummer. Observera att en paketdataanslutning (GPRS) kan hindra mottagning av cellsändning. Kontakta tjänsteleverantören för information om korrekta GPRS-inställningar.

### Öppna Skrivbord > Verktyg > Cellsändning.

Om du vill öppna ett cellsändningsmeddelande väljer du ett ämne och trycker på Läs.

Tips: Om du vill söka efter ämnen anger du ett namn eller ett nummer för ett ämne i sökfältet.

Om du vill ta emot ett särskilt ämne väljer du ämnet och trycker på **Pren**. Om du vill sluta ta emot ämnen väljer du ämnet och trycker på **Radera pren**.

Om du vill sluta ta emot cellsändningsmeddelanden trycker du på **Mottagning av**. Om du vill börja ta emot cellsändningsmeddelanden igen trycker du på **Mottagning på**.

Om du vill lägga till, redigera eller ta bort ämnen trycker du på Menu och väljer ett av menyalternativen Ämne > Fler alternativ.

Om du vill skapa en tom ämneslista trycker du på Menu, väljer Lista > Redigera listor och trycker på Nytt. Ange ett namn för ämneslistan och tryck på OK.

Om du vill skapa en ämneslista utifrån valda ämnen trycker du på Menu, väljer Ämne > Lägg till markerade ämnen i listan och trycker på Nytt. Ange ett namn för ämneslistan och tryck på OK.

Om du vill ange automatisk identifiering av nya ämnen trycker du på Menu och väljer Verktyg > Inställningar > Lägg till nya ämnen i listan automatiskt.

Om du vill ange ett språk för de mottagna meddelandena trycker du på Menu och väljer **Verktyg** > **Inställningar**. Bläddra till **Språk** och välj ett språk.

# 6. Webb

Webb är en HTML/XHTML-webbläsare som gör att du kan ansluta till Internet via GPRS, EDGE eller trådlöst LAN. Webbläsaren stöder olika plugin-program, t.ex. Flash 6 och ljudtilläggsprogram.

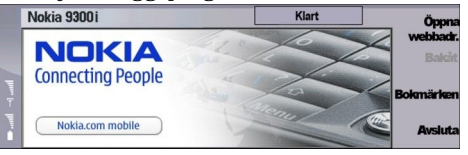

Så här ansluter du till Internet:

- Du måste konfigurera Internet-kopplingspunkten och anslutningsinställningar för Internet. <u>Se "Internet-inställning" s. 70.</u>
- Om du använder en anslutning för datasamtal eller en GPRS-anslutning, måste ditt trådlösa nät kunna hantera datasamtal eller GPRS, och datatjänsten måste vara aktiverad för ditt SIM-kort.

Kontakta tjänsteleverantören för information om korrekta inställningar.

### Surfa på webben

Det bästa sättet att bläddra på en webbsida är att använda både pekaren och tangentbordet. Bläddra uppåt, nedåt, åt vänster eller höger med piltangenterna.

Flytta pekaren på sidan med enhetens bläddringsknapp (joystick). När du flyttar pekaren över en länk ändras pekaren till en hand. Tryck på bläddringsknappen om du vill öppna länken. Du kan också använda tangentbordet för att välja länkar eller andra objekt på webbsidor. <u>Se "Tangentbordsgenvägar för webbläsning" s. 42.</u>

Om du vill öppna en webbsida trycker du på Öppna webbadress, anger adressen till sidan och trycker på Gå till. Om du inte är online måste du upprätta en anslutning.

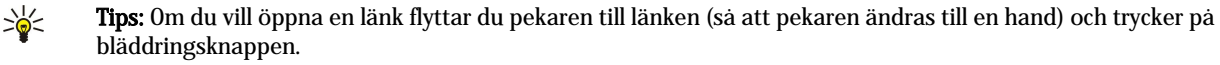

Om du vill öppna ett nytt fönster trycker du på Menu och väljer Arkiv > Öppna > Nytt fönster.

När du vill öppna en länk i ett nytt fönster flyttar du pekaren till länken och trycker på Skift+bläddringsknapp. Ett litet popupfönster visas med fler alternativ. Bläddra till **Öppna i nytt fönster** och tryck på **Välj**.

#### Spara filer

Om du vill spara en webbsida utan bilder trycker du på Menu och väljer Arkiv > Spara som....

När du vill spara en bild från en webbsida trycker du på knapparna e eller d för att markera bilden så att den visas med en ram. Tryck på Menu och välj **Arkiv** > **Spara** > **Spara bild som...**.

Tips: Du kan också placera pekaren över bilden och trycka på Skift+bläddringsknapp. Ett litet popup-fönster visas med fler alternativ. Tryck på Spara som..., välj var du vill spara bilden och tryck på OK.

Om du vill spara en webbsida med ramar väljer du ramen, trycker på Menu och väljer Arkiv > Spara > Spara ram som....

### Hämta filer

Om du vill hämta en fil flyttar du pekaren till länken till filen och trycker på bläddringsknappen. Du kan se filens namn, typ och storlek, webbadress och det program som din enhet använder för att öppna filen innan du kan börja nedladdningen.

Om du vill hämta och spara en fil trycker du på Spara. Välj var du vill spara filen och tryck på OK.

Om du vill hämta och öppna en fil i motsvarande program trycker du på **Spara och öppna**. Välj var du vill spara filen och tryck på OK.

Om du vill visa information om pågående hämtningar trycker du på Menu och väljer Visa > Hämtade filer....

Om du vill pausa en hämtning väljer du hämtningen och trycker på Paus.

Om du vill avbryta en hämtning väljer du hämtningen och trycker på Avbryt hämtning.

Om du vill ta bort de hämtade filerna från listan trycker du på Radera hämtade.

### Cookies

En cookie är en liten fil som sparas på enheten och som innehåller information, t.ex. personliga inställningar för en webbsida. Om du vill spara en cookie på din enhet trycker du på **Godkänn**.

### Webb

Om du vill avvisa en cookie sà att den inte sparas på enheten trycker du på Avvisa.

## Öppna sidor du besökt

Om du vill visa en lista över webbsidor och webbadresser som du har besökt eller försökt att besöka trycker du på Menu och väljer Information > Historik. Du kan bläddra i listan med bläddringsknapparna eller piltangenterna. Observera att du kanske bara kan visa webbsidans rubrik.

Om du vill rensa historiklistan trycker du på Rensa lista.

Tips: Om du vill kontrollera webbadressen för den sida du visar trycker du på Öppna webbadress. Om du vill visa en lista över webbadresser som du har skrivit in i fältet Ange en adress trycker du bläddringsknappen nedåt. Bläddra till den webbadress du vill ha och tryck på OK. Adresser till webbsidor som du har besökt via länkar på webbsidorna visas inte i listan.

### Tömma cacheminnet

Ett cache-minne är en minnesplats som används för att lagra data tillfälligt. Töm enhetens cache-minne varje gång du har visat eller försökt visa hemlig information som kräver lösenord. Informationen och tjänsterna du har tittat på sparas i cache-minnet.

Om du vill tömma cacheminnet trycker du på Menu och väljer Verktyg > Radera > Töm cache.

## Hantera bokmärken

Enheten kan ha inlästa bokmärken till webbplatser som inte rör Nokia. Nokia varken stöder eller går i god för dessa webbplatser. Om du väljer att besöka dem, bör du vidta samma försiktighetsåtgärder vad gäller säkerhet och innehåll, som du skulle med vilken annan webbplats som helst.

Om du vill visa en lista över bokmärken trycker du på Bokmärken.

Om du vill skapa ett nytt bokmärke trycker du på Nytt bokmärke, anger namn och adress för bokmärket och trycker på OK.

Om du vill öppna en bokmärkt sida bläddrar du till bokmärket och trycker på Gå till.

Om du vill redigera namnet och adressen för ett bokmärke bläddrar du till bokmärket och trycker på Redigera.

Om du vill skapa en ny mapp för bokmärken trycker du på Menu och väljer **Bokmärken** > **Infoga ny mapp...**. Ange namnet på mappen och tryck på **OK**.

Om du vill byta namn på en mapp för bokmärken väljer du mappen, trycker på Menu och väljer **Bokmärken** > **Byt namn på** mapp.... Ange namnet på mappen och tryck på OK.

Om du vill spara din bokmärken som en webbsida trycker du på Menu och väljer Bokmärken > Exportera som HTML....

# Inställningar för webbläsare

Om du vill ändra inställningarna för webbläsaren trycker du på Menu och väljer Verktyg > Inställningar....

Välj sidan Allmänt för att redigera:

- Adress till startsida Ange adressen till den sida som först öppnas när du öppnar webbläsaren. Tryck på Använd sida om du vill använda den sida som du har öppnat som startsida.
- Visa bilder Välj om du vill visa alla bilder på en webbsida, inga bilder på en webbsida, eller endast de bilder som redan har sparats i cacheminnet.
- Ramalternativ Välj om du vill visa alla ramar på en webbsida samtidigt eller en åt gången.
- Öppna i nytt fönster Välj vilken sida som ska öppnas när du öppnar ett nytt fönster i webbläsaren.

Välj sidan Tjänster för att redigera:

• Använd cookies — Välj om du vill godkänna alla cookies, inga cookies, eller vill att enheten ska bekräfta varje gång en webbsida försöker spara en cookie.

Tips: En cookie är en fil som innehåller information, t.ex. personliga inställningar för en webbsida.

- Aktivera instick Välj om du vill bygga ut webbläsarfunktionerna med förinstallerade insticksenheter som gör att du kan använda Flash-animationer och andra tilläggsprodukter.
- Aktivera Java-skript Välj om du vill att webbsidorna du öppnar ska använda JavaScript™.
- Aktivera automatisk omdirigering Välj om du automatiskt ska flyttas till en annan webbsida om du försöker öppna en webbsida med ett omdirigeringskommando.

Välj sidan Avancerat för att redigera:

- Maximal cachestorlek Välj hur mycket utrymme som ska allokeras till cacheminnet.
- >₩<
- **Tips:** Ett cache-minne är en minnesplats som används för att lagra data tillfälligt. Töm enhetens cache-minne varje gång du har visat eller försökt visa hemlig information som kräver lösenord.

#### Webb

- Töm cache vid avslut Välj om du vill tömma cacheminnet när du stänger webbläsaren.
- Töm historiklista vid avslut Välj om du vill tömma listan över besökta webbsidor när du stänger webbläsaren.
- Radera cookies vid avslut Välj om du vill ta bort alla cookies från enheten när du stänger webbläsaren.
- Använd proxykonfigurationsskript Välj om du vill använda ett proxykonfigurationsskript. Om ett sådant används, åsidosätter det proxyinställningarna som angetts för Internet-kopplingspunkter.
- Skriptadress Ange adressen för proxykonfigurationsskriptet.

## Tangentbordsgenvägar för webbläsning

Här följer några användbara tangentbordsgenvägar som du kan använda när du surfar. Fler genvägar visas på menyerna bredvid kommandona. <u>Se "Kortkommandon" s. 97.</u>

- Tryck på Skift+bläddringsknapp om du vill öppna en länk i ett nytt fönster.
- Tryck på tabbtangenten om du vill gå till nästa ruta, knapp eller annat objekt.
- Tryck på Ctrl+tabb om du vill välja nästa ram på en sida om det finns någon.
- Tryck på Skift+Ctrl+tabb om du vill välja föregående ram på en sida om det finns någon.
- Tryck på A för att välja nästa länk på en sida eller på Q om du vill välja föregående länk.
- Tryck på D för att välja nästa objekt på en sida eller på E om du vill välja föregående objekt. Ett objekt kan vara vilket sidelement som helst, från textstycken till bilder.
- Tryck på S för att välja nästa rubrik på en sida eller på W om du vill välja föregående rubrik.
- Tryck på Chr+bläddringsknapp uppåt eller Chr+bläddringsknapp nedåt för att bläddra på en sida skärm efter skärm.
- Tryck på Chr+bläddringsknapp höger för att gå till slutet på en sida, eller på Chr+bläddringsknapp vänster om du vill gå överst på en sida.
- Tryck på G för att aktivera/inaktivera bilder på en sida.
- Om sidan är utzoomad kan du trycka på 6 för att zooma sidan till 100 %.
- Tryck på mellanslag för att expandera eller komoprimera en mapp i bokmärkesvyn.
- Tryck på Esc för att stänga bokmärkesvyn.
- Tryck på Backsteg om du vill radera ett bokmärke.

# 7. Kontakter

Du kan använda **Kontakter** för att skapa, redigera och hantera all kontaktinformation, t.ex. telefonnummer och adresser. Den primära kontaktdatabasen är den som finns i enhetens minne. Du kan också lagra kontakter på SIM-kortet och i databaser på ett minneskort som sitter i enheten.

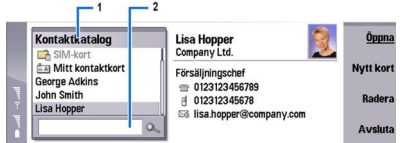

I den vänstra ramen i huvudvyn **Kontakter (Kontaktkatalog**) visas innehållet i den kontaktdatabas (1) som är öppen för tillfället. De tillgängliga kontaktdatabaserna visas överst i listan.

Nedanför listan finns ett sökfält (2).

Den högra ramen i huvudvyn Kontakter visar innehållet i det kontaktkort eller den kontaktgrupp som du har valt i listan Kontaktkatalog.

Uppgifterna på kontaktkortet används även av bl.a. programmet Telefon.

# Hantera kontaktkort

Om du vill öppna en kontaktdatabas bläddrar du till databasen i listan **Kontaktkatalog** och trycker på **Öppna**. Observera att om du väljer SIM-kortdatabasen kanske inte alla menyalternativ är tillgängliga.

Om du vill skapa ett nytt kontaktkort med standardmallen trycker du på Nytt kort, anger kontaktinformationen och trycker på Stäng. Kortet läggs till i den valda kontaktdatabasen.

Siger du till ett plustecken (+) framför landskoden.

Om du vill öppna ett kontaktkort i den valda databasen, bläddrar du till kontakten i listan Kontaktkatalog och trycker på Öppna.

Om du vill söka efter ett befintligt kontaktkort i den valda databasen, skriver du de första bokstäverna för kontakten i sökfältet under listan Kontaktkatalog, bläddrar till kontakten och trycker på Öppna.

Om du vill ringa upp en kontakt bläddrar du till kontakten i listan **Kontaktkatalog**, flyttar till det högra fönstret, bläddrar till telefonnumret och trycker på **Ring**.

Om du vill skapa ett nytt kontaktkort med en särskild mall, trycker du på Menu och väljer Arkiv > Nytt kort och den mall som du vill använda.

Om du vill ta bort ett befintligt kontaktkort, bläddrar du till kontakten i listan Kontaktkatalog, trycker på Radera och sedan på Radera.

Om du vill skicka ett text- eller multimediameddelande till en kontakt, bläddrar du till kontakten i listan Kontaktkatalog, flyttar till det högra fönstret, bläddrar fram till ett mobiltelefonnummer och trycker på Skriv SMS eller Skriv MMS.

Om du vill skicka ett fax till en kontakt bläddrar du till kontakten i listan Kontaktkatalog, flyttar till det högra fönstret, bläddrar till ett faxnummer och trycker på Skriv fax.

Om du vill skicka ett e-postmeddelande till en kontakt, bläddrar du till kontakten i listan **Kontaktkatalog**, flyttar till det högra fönstret, bläddrar till e-postadressen och trycker på **Skriv e-post**.

Om du vill kopiera alla kontakterna i en databas, bläddrar du till databasen i listan **Kontaktkatalog**, trycker på **Kopiera alla** och väljer den databas som kontaktinformationen ska kopieras till.

Om du vill gå till en webbadress som finns på ett kontaktkort, bläddrar du till kontakten i listan **Kontaktkatalog**, flyttar till det högra fönstret, bläddrar till webbadressen och trycker på **Gå till**.

Om du vill skapa en ny databas på ditt minneskort trycker du på Menu och väljer Arkiv > Fler alternativ > Ny databas.

Om du vill avsluta programmet Kontakter trycker du på Avsluta.

# Redigera kontaktkort

I kontaktkortvyn kan du skapa, ändra och ta bort innehållet i kontaktkort och kontaktkortsmallar. Om du vill öppna ett kontaktkort för redigering öppnar du listan Kontaktkatalog och trycker på Öppna.

Om du vill lägga till ett fält i kontaktkortet trycker du på Lägg till fält.

#### Kontakter

Om du vill byta namn på ett fält i kontaktkortet bläddrar du till fältet och trycker på **Byt fältnamn**. Om det inte går att byta namn på fältet är **Byt fältnamn** nedtonad.

Om du vill ta bort ett fält från kontaktkortet bläddrar du till fältet och trycker på Radera fält.

Om du vill ändra standardmallen för nya kontaktkort trycker du på Menu, väljer **Verktyg** > **Inställningar** > **Allmänt** > **Standardmall**, trycker på **Ändra** och väljer mallen.

När du vill bifoga en bild till kontaktkortet, bläddrar du till bildramen och trycker på Infoga bild.

Om du vill ändra bilden i kontaktkortet bläddrar du till bilden och trycker på Ändra bild.

Om du vill radera bilden från kontaktkortet bläddrar du till bilden och trycker på Ta bort bild.

Om du vill ange en viss ringsignal till en kontakt trycker du på Menu, väljer Kort > Ringsignal och trycker på Ändra.

Om du vill koppla DTMF-toner till ett kontaktkort trycker du på Lägg till fält, väljer DTMF och anger en DTMF-tonsekvens.

Om du vill spara kontaktkortet och återgå till huvudvyn Kontakter, trycker du på Stäng.

Om du vill ta bort ett kontaktkort trycker du på Menu och väljer Arkiv > Radera kort.

### Skapa och redigera kontaktkortsmallar

Mallarna innehåller olika fält som används när du skapar eller visar ett kontaktkort.

Mallar kan inte användas för kontaktkort på SIM-kortet eftersom layouten på ett SIM-kort är fast.

Om du vill skapa en ny mall öppnar du Kontaktkatalog, trycker på Menu, väljer Verktyg > Kortmallar och trycker på Ny.

Om du vill ändra en mall öppnar du **Kontaktkatalog**, trycker på Menu, väljer **Verktyg** > **Kortmallar** och mallen och trycker på **Öppna**. Om du vill ändra ett fält bläddrar du till det och trycker på **Byt fältnamn** eller **Radera fält**. Om du vill lägga till ett fält trycker du på **Lägg till fält**. Spara ändringar av fälten och stäng kontaktkortsmallen genom att trycka på **Stäng**.

Om du vill ta bort mallen trycker du på Menu, väljer **Verktyg** > **Kortmallar**, väljer mallen och trycker på **Radera**. Om du tar bort standardmallen blir nästa mall i listan den nya standardmallen.

# Mitt kontaktkort

Tips: Du kan använda informationen i Mitt kontaktkort som ditt elektroniska visitkort. Du kan skicka ditt visitkort som ett meddelande eller via en IR- eller Bluetooth-anslutning, eller ha med det i faxhuvudet eller försättsbladet.

Om du vill ändra fälten i ditt kontaktkort bläddrar du till ett fält och trycker på Byt fältnamn, Radera fält eller Lägg till fält.

Om du vill bifoga en bild i ditt kontaktkort trycker du på Menu och väljer **Kort** > **Infoga bild**. Eller bläddra till den tomma bildramen och tryck på **Infoga bild**.

Om du vill ändra bilden i ditt kontaktkort bläddrar du till bilden och trycker på Ändra bild.

Om du vill ta bort bilden från ditt kontaktkort trycker du på Menu och väljer **Kort** > **Ta bort bild**. Eller bläddra till bilden och tryck på **Ta bort bild**.

Spara ändringarna och stäng Mitt kontaktkort genom att trycka på Stäng.

### Skicka kontaktkort

I **Kontaktkatalog** kan du skicka kontaktkort som visitkort i formatet vCard eller Nokia Compact Business Card till kompatibla enheter som använder SMS, MMS, eller e-posttjänst eller IR- eller Bluetooth-anslutning. Om du vill öppna **Kontaktkatalog** öppnar du **Kontakter**.

#### Skicka ett kontaktkort

Öppna Kontakter, bläddra till en kontakt i listan Kontaktkatalog , tryck på Menu och välj Arkiv > Skicka.

Om du vill skicka ett kontaktkort som ett visitkort till en kompatibel enhet, anger du mottagarens namn i fältet Till:, eller tryck på Mottagare för att välja namnet i kontaktkatalogen. Om du vill skicka visitkortet trycker du på Skicka. Observera att om du väljer SMS som metod för att skicka, skickas kontaktkortet utan bilder.

Om du vill spara visitkortsmeddelandet som ett utkast trycker du på Menu och väljer **Arkiv** > **Spara**. Meddelandet sparas i mappen Utkast i **Meddelanden**.

Om du vill ta bort visitkortet trycker du på Menu och väljer Arkiv > Radera.

Om du vill lägga till meddelandet som en genväg till Skrivbord trycker du på Menu och väljer Arkiv > Lägg till på Skrivbordet....

Om du vill ångra den föregående åtgärden trycker du på Menu och väljer Redigera > Ångra.

#### Kontakter

Om du vill redigera mottagarna trycker du på Menu och väljer **Redigera** > **Klipp ut** för att klippa ut den valda texten till Urklipp, **Kopiera** för att kopiera den valda texten till Urklipp, eller **Klistra in** för att klistra in texten från Urklipp till fältet **Till**:

Om du vill öppna nästa eller föregående meddelande i mappen Utkast trycker du på Menu och väljer **Visa** > **Nästa meddelande** eller **Föregående meddelande**.

Om du vill kontrollera mottagarnas namn i kontaktdatabasen trycker du på Menu och väljer **Verktyg** > **Kontrollera namn**. De bokstäver som du har skrivit i fältet **Till**: matchas med kontaktdatabasen. Om endast en matchning hittas infogas den i fältet **Till**: Om flera matchningar hittas får du välja den rätta i en lista.

## Skapa och redigera kontaktgrupper

Genom att använda kontaktgrupper kan du skicka samma meddelande till en grupp av människor samtidigt.

Om du vill skapa en kontaktgrupp trycker du på Menu i **Kontaktkatalog** och väljer **Arkiv** > **Ny grupp...**. Bläddra till **Gruppnamn** och ge gruppen ett namn. Om du vill lägga till en medlem i gruppen trycker du på **Lägg till medlem**, bläddrar till en kontakt i listan och trycker på **Lägg till**. När du vill markera flera kontakter trycker du på Skift och bläddrar uppåt eller nedåt med bläddringsknappen.

**Tips:** Om du vill begränsa inkommande samtal till en bestämd grupp av människor, t.ex. under ett möte, kan du skapa en kontaktgrupp som endast omfattar dessa människor. <u>Se "Profilinställningar" s. 65.</u>

Om du vill öppna en kontaktgrupp bläddrar du till en kontaktgrupp i listan Kontaktkatalog och trycker på Öppna.

 $\frac{1}{2}$  **Tips:** Om du vill bifoga en bild i kontaktgruppen trycker du på Menu och väljer **Grupp** > **Infoga bild**.

Om du vill ta bort en medlem från en kontaktgrupp, öppnar du gruppen i listan Kontaktkatalog, bläddrar till medlemmen och trycker på Ta bort medlem.

### Hantera kontakter som sparats på SIM-kortet

**Tips:** SIM-kortet innehåller information som anger att du är nätanvändaren.

Hur långa namn och telefonnummer som går att spara bestäms av SIM-kortet.

Om du vill spara en ny kontakt på ditt SIM-kort öppnar du SIM-kortets telefonbok och trycker på **Ny kontakt**. Ett tomt SIM-kontaktkort öppnas. Ange kontaktens namn och telefonnummer eller faxnummer.

Om du vill redigera en kontakt som sparats på SIM-kortet, bläddrar du till kontakten i listan Kontaktkatalog och trycker på Öppna.

Om du vill ta bort en kontakt från SIM-kortet bläddrar du till kontakten i listan Kontaktkatalog och trycker på Radera.

Om du vill ringa upp en kontakt bläddrar du till kontakten i listan **Kontaktkatalog**, flyttar till det högra fönstret, bläddrar till telefonnumret och trycker på **Ring**.

Om du vill skicka ett text- eller multimediameddelande till en kontakt, bläddrar du till kontakten i listan Kontaktkatalog, flyttar till det högra fönstret, bläddrar fram till ett mobiltelefonnummer och trycker på Skriv SMS eller Skriv MMS.

Om du vill kopiera innehållet i SIM-kortets telefonbok till en annan kontaktdatabas, bläddrar du till SIM-katalogen i listan **Kontaktkatalog** och trycker på **Öppna** > **Kopiera alla**. Välj den databas som du vill kopiera kontaktinformationen till.

Om du vill ändra sorteringsordning för namnen i SIM-kortets telefonbok, trycker du på Menu och väljer Visa > Sortera efter > Namn eller SIM-plats.

### Kopiera och flytta kontakter till olika databaser

Du kan kopiera eller flytta valda kontakter från en databas till en annan.

Om du vill behålla en kopia av kontaktkortet i den ursprungliga databasen väljer du **Kopiera till** och den kontaktdatabas som du vill kopiera kontakten till.

Om du vill flyttaa kontaktkortet från den ursprungliga databasen väljer du Flytta till och den kontaktdatabas som du vill flytta kontakten till. Ingen kopia av kontaktkortet ligger kvar i den ursprungliga databasen

Den primära kontaktdatabasen är den som finns i enheten. Du kan även lagra kontaktinformation i databaserna på dina SIMoch minneskort. I Kontaktkatalog visas endast en databas åt gången. Om du vill visa innehållet i en annan databas väljer du databasen i Kontaktkatalog och trycker på Öppna.

Om du väljer SIM-kortdatabasen går det endast att kopiera namnet och numren på kontaktkorten. Om kontaktkortet innehåller mer än ett telefon- eller faxnummer, hamnar dessa på separata SIM-minnesplatser.

# Inställningar för kontaktkort

Du kan välja en standardmall för kontaktkort, i vilken ordning som namnen ska visas i listan Kontaktkatalog, vilket adressformat som ska användas i kontaktkort samt formatet för de visitkort du skickar.

Om du vill välja standardmallen för kontaktkort öppnar du **Kontakter**, trycker på Menu, väljer **Verktyg** > **Inställningar** > **Allmänt** > **Standardmall** och trycker på **Ändra**. Välj mallen i listan och tryck på **OK**. Du kan inte använda en annan mall när du väl har skapat kontaktkortet. Men du kan lägga till, ta bort eller byta namn på fälten med kontaktinformation på kontaktkortet.

Om du vill ändra ordningsföljden på namn enligt de kontakter som finns i **Kontaktkatalog**, öppnar du **Kontakter**, trycker på Menu, väljer **Verktyg** > **Inställningar** > **Allmänt** > **Namnvisning** och trycker på **Ändra**. Välj **Förnamn Efternamn** eller **Efternamn**, **Förnamn** och tryck på **OK**.

Om du vill ändra visningsformatet för adresserna i kontaktkorten öppnar du Kontakter, trycker på Menu, väljer Verktyg > Inställningar > Allmänt > Standardland/-region och trycker på Ändra. Adressformaten är definierade enligt det standardformat som används i de olika länderna eller regionerna. Välj det nya landet eller regionen med det nya adressformatet i listan och tryck på OK.

Om du vill välja sändningsformat för visitkort öppnar du **Kontakter**, trycker på Menu, väljer **Verktyg** > **Inställningar** > **Allmänt** > **Sändningsformat via textmeddelande** och trycker på **Ändra**. Välj **vCard** för att använda vCard-formatet eller **Kompakt** för att använda det komprimerade formatet, och tryck på **OK**.

# 8. Dokument

I **Dokument** kan du skapa nya och redigera befintliga textdokument. Du kan infoga och visa bilder och andra filer i dokumenten. **Dokument** är ett av de program som är tillgängliga i gruppen **Office**. **Office** innehåller även programmen **Kalkylblad** och **Presentationer**, samt **Kalkylator** och **Filhanteraren** för hantering av filer och mappar. Om du vill öppna gruppen **Office** väljer du **Skrivbord** > **Office** och trycker på Öppna.

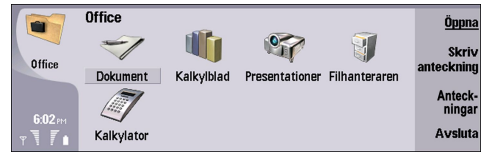

Du kan öppna, redigera och spara dokument skapade med Microsoft Word för Windows version 97 och senare. Alla funktioner och formateringar från originaldokumenten kan dock inte hanteras. Originaldokumentet måste inte vara lösenordsskyddat. Dokument skapade med andra versioner av Microsoft Word kan endast visas. Det kanske inte är möjligt eller kan ta lång tid att öppna stora filer.

# Arbeta med dokument

Flytta inom dokumentet med bläddringsknappen och markera text genom att trycka på Skift+bläddringsknapp vänster, höger, upp eller ner.

Sight Tips: Menyn innehåller många alternativ som är gemensamma för många textredigeringsprogram.

Om du vill skapa ett nytt dokument öppnar du **Dokument** och börjar skriva i fönstret som öppnas, eller också trycker du på Menu och väljer **Arkiv** > **Nytt dokument** > **Tomt dokument...** Skriv in texten eller klistra in text från ett annat dokument.

Om du vill öppna ett befintligt dokument trycker du på Menu och väljer Arkiv > Öppna.... Bläddra till mappen där filen är sparad.

Sight Tips: Om du vill öppna nyligen använda dokument trycker du på Menu och väljer Arkiv > Senaste dokument.

Om du vill kopiera eller klippa ut markerad text trycker du på Menu och väljer **Redigera** > **Kopiera** eller **Klipp ut**. Om du vill klistra in texten går du till dokumentet som du vill lägga till texten i, trycker på Menu och väljer **Redigera** > **Klistra in**.

Om du vill sidnumrera ett dokument trycker du på Menu och väljer Verktyg > Sidnumrera. Detta kommando delar upp dokumentet i sidor och uppdaterar sidnumreringen.

Om du vill infoga sidbrytningar eller radbrytningar i ett dokument trycker du på Menu och väljer **Infoga** > **Sidbrytning** eller **Radbrytning**.

Om du vill räkna antal ord trycker du på Menu och väljer Verktyg > Antal ord.

Om du vill söka efter text i dokumentet trycker du på Menu och väljer **Redigera** > **Sök...** Skriv in texten du vill söka efter och tryck på **Sök**. Om du vill specificera sökkriterierna trycker du på **Alternativ**. Om du vill ersätta den sökta texten med någonting annat trycker du på **Ersätt**, skriver ersättningstexten och trycker på **Ersätt**.

Om du vill spara och stänga ett dokument trycker du på **Avsluta**. Om du har ändrat filen trycker du på **Spara** för att spara dokument med ett standardfilnamn. Tryck på **Spara som** för att ange filnamn och sökväg, eller tryck på **Annullera ändringar** för att stänga programmet utan att spara ändringarna. Om du vill spara en fil i ett annat format trycker du på **Ändra format**.

Om du vill visa ett dokuments disposition trycker du på Menu och väljer **Visa** > **Kontur...** Dokumenten är disponerat i olika rubriknivåer. Rubrik 1 är den högsta nivån, sedan kommer Rubrik 2 och så vidare. Brödtexten visas inte i dokumentdispositionen. Om du vill visa fler nivåer i dokumentdispositionen trycker du på **Utöka**. Om du vill dölja de lägre nivåerna trycker du på **Komprimera**. Om du vill gå till en viss rubrik i dokumentet markerar du rubriken och trycker på **Gå till**.

Om du vill dölja eller visa textmarkörer trycker du på Menu och väljer **Verktyg** > **Inställningar**.... På sidan **Basalternativ** kan du ange om tabb-, blankstegs- och stycketecken ska visas i dokumentet. På sidan **Avancerade alternativ** kan du ange om tecken för manuella radbrytningar, fasta blanksteg och fasta bindestreck ska visas i dokumentet.

Om du vill gå till en specifik sida i dokumentet trycker du på Menu och väljer **Verktyg** > **Gå till sidan...** I dialogrutan **Gå till** kan du se hur många sidor dokumentet innehåller och välja vilken sida du vill gå till. Ange sidnumret och tryck på **Klar**.

# Formatera dokument

Du kan ändra utseende på ett dokument på teckensnitts- och styckenivå. Olika teckensnitt, teckenstorlekar och stilar kan användas. Du kan använda olika fördefinierade eller användardefinierade stilar genom att antingen ändra textdelar separat eller genom att använda en mall som textstilen baseras på.

#### Dokument

Om du vill formatera text markerar du texten, trycker på Menu och väljer **Format** > **Teckensnitt..., Formatering, Listpunkter...** eller **Stycke**. Välj lämpliga formateringsalternativ. Du kan t.ex. lägga till fet, kursiv och understruken stil, ändra teckensnittsstorlek och färg och skapa punktlistor och lägga till kantlinjer.

Om du vill redigera eller skapa en ny styckestil trycker du på **Stil**. Välj den stil som du vill redigera och tryck på **Redigera**. Tryck på **Ny** om du vill skapa en ny stil. Ge den nya stilen ett namn och ange teckensnitt, punktsymboler, kantlinjer och textavstånd.

Om du vill ändra styckestilen, placerar du markören i ett textstycke och trycker på Stil. Välj den nya stilen och tryck på Använd.

# Infoga och redigera objekt

Objekt i textdokument är inte länkar utan inbäddade bilagor, som kan öka dokumentets filstorlek drastiskt. Några objekttyper visas endast som ikoner.

Om du vill infoga ett objekt i ett dokument trycker du på **Infoga objekt**. Välj den typ av objekt som du vill infoga i listan. Tryck på **Infoga nytt** om du vill öppna motsvarande redigerare och skapa ett nytt objekt eller tryck på **Infoga befintligt** om du vill öppna en lista över befintliga filer. Endast de filer som kan infogas visas i listan. Välj en fil och tryck på **OK**.

Om du vill ändra storlek på en bild markerar du bilden, trycker på Menu och väljer **Redigera** > **Objekt** > **Objekt** info.... På sidan **Skalning** kan du ange bredd och höjd på bilden eller ändra storlek på bilden med en specifik procentsats. På sidan **Beskärning** kan du beskära bilden. Observera att du inte kan ändra storlek på ikoner.

Om du vill öppna ett objekt för visning eller redigering markerar du objektet och trycker på Enter.

Om du vill ta bort ett objekt från ett dokument markerar du objektet och trycker på backstegstangenten.

## Visa tabeller

Du kan öppna tabeller som skapats med Microsoft Word för Windows i en separat vy.

Om du vill visa tabeller i en separat vy flyttar du markören nedanför tabellen, trycker på höger pilknapp för att markera tabellen och trycker på Retur-tangenten.

Om du vill kopiera tabellen trycker du på Kopiera.

Om du vill stänga tabellvisningen trycker du på Stäng.

### Använda mallar

Du kan använda mallar och spara dokument som mallar. Du kan t.ex. ha en företagsmall med en specifik layout.

Om du vill spara ett dokument som en mall trycker du på Menu och väljer Arkiv > Spara > Spara som mall....

Välj en mall genom att trycka på Menu och välja Arkiv > Nytt dokument > Använd mall.... Bläddra till mappen där mallen finns.

I programmet **Kalkylblad** kan du lagra kalkylbladsdata i en fil som kallas arbetsbok. Varje arbetsbok innehåller minst ett kalkylblad. En arbetsbok kan också innehålla diagramblad. Ett diagramblad är ett kalkylbladsdokument som innehåller ett diagram som baseras på data från ett kalkylblad.

Öppna Skrivbord > Office > Kalkylblad.

# Arbetsböcker

Om du vill skapa en ny arbetsbok trycker du på Menu och väljer Arkiv > Ny arbetsbok.

Om du vill öppna en befintlig arbetsbok trycker du på Menu och väljer **Arkiv** > **Öppna**. Bläddra till mappen där filen är sparad.

# Arbeta med kalkylblad

Om du vill infoga data i celler flyttar du till cellen med bläddringsknappen och matar in informationen.

När du vill markera en hel rad i ett kalkylblad flyttar du markören till den första cellen i raden och trycker på Skift+vänsterpil. Om du vill markera en hel kolumn flyttar du markören till den första cellen i kolumnen och trycker på Skift+uppil. När du vill markera ett helt kalkylblad trycker du på Esc.

Om du vill formatera kalkylblad markerar du den eller de celler som du vill to formatera, trycker på Menu och väljer **Format** och ett lämpligt menyalternativ. Du kan ändra teckensnitt och talformat och ställa in justering, radhöjd och kolumnbredd. Om du vill formatera kantlinjer eller bakgrundsfärg för en cell väljer du **Format** > **Cellutseende** > **Kantlinjer** eller **Bakgrundsfärg**.

Om du vill lägga till ett nytt kalkylblad i en arbetsbok trycker du på Menu och väljer Infoga > Nytt kalkylblad.

Om du vill växla till ett annat kalkylblad trycker du på Menu och väljer **Visa** > **Kalkylblad** eller **Kalkylblad/diagram** om arbetsboken innehåller minst ett diagram. Markera kalkylbladet och tryck på **OK**.

Om du vill behålla raderna synliga när du rullar markerar du raden nedanför det område som du vill ska förbli synligt. Om du vill behålla kolumner synliga när du rullar markerar du kolumnen till höger om det område som du vill ska förbli synligt. Tryck på Menu och välj Visa > Lås fönsterrutor.

Om du vill söka efter data trycker du på Menu och väljer **Redigera** > **Sök**. Ange den textsträng eller de nummer som du vill söka efter och tryck på **Sök**. Om du vill söka igenom kalkylbladet med specifika kriterier trycker du på **Alternativ**.

Om du vill byta namn på ett kalkylblad trycker du på Menu och väljer **Format** > **Byt namn på kalkylblad**. Ange det nya namnet och tryck på **Klar**.

# Arbeta med celler

Om du vill radera innehåll eller formatering från celler markerar du cellerna och trycker på **Töm**. Om du väljer **Format** tas formateringen bort från de markerade cellerna, men innehållet kvarstår. Standardstilen används. Om du väljer **Innehåll** tas innehållet i de markerade cellerna bort, men formateringen kvarstår. **Alla** tar bort både formatering och innehåll i markerade celler.

Om du vill infoga celler markerar du området där du vill infoga nya celler, trycker på Menu och väljer **Infoga** > **Celler**. Du kan infoga celler ovanför (**Flytta celler nedåt**) eller till vänster (**Flytta celler åt höger**) om det markerade området. Om du endast har markerat en cell infogas endast en ny cell och om du har markerat flera celler infogas lika många tomma celler. Om du vill infoga en ny rad eller kolumn väljer du **Hela raden** eller **Hela kolumnen** och trycker på **OK**.

Om du vill markera flera celler trycker du på Menu och väljer **Redigera** > **Välj**. Om du vill markera hela kalkylbladet väljer du Hela kalkylbladet i fältet Intervall.

Tips: Om du vill markera kolumn A väljer du **Referens**, flyttar till fältet **Referens** och skriver A:A. Om du vill markera kolumner från A till C skriver du A:C. Om du vill markera rad 1 skriver du 1:1. Om du vill markera kolumnerna från A till C och raderna 2 och 3 skriver du A2:C3.

Om du vill markera de celler som du har namngett i kalkylbladet trycker du på Menu och väljer **Redigera** > **Välj**. Välj **Namngivna celler** i fältet **Intervall** och markera cellen i fältet **Namngivet område**. När du har markerat cellen trycker du på **Klar**.

Om du vill ändra ordningsföljd på cellerna markerar du dem, trycker på Menu och väljer Verktyg > Sortera > Uppifrån och ned eller Vänster till höger. På sidan Kolumn 1 eller Rad 1 väljer du sorteringsriktning och om du vill ta hänsyn till versaler och gemener vid sorteringen väljer du Ja i fältet Skiftlägeskänslig. Om du har markerat mer än en rad eller kolumn flytta du till andra och tredje sidan för att sortera nästa kolumn eller rad.

Om du vill infoga en funktion i en markerad cell trycker du på **Infoga funktion** i kalkylbladet. Funktioner används för att automatisera beräkningar. Du kan välja funktioner från olika funktionskategorier och varje kategori innehåller en uppsättning funktioner. MIN hittar t.ex. det lägsta värdet i det numeriska innehållet i ett markerat intervall av celler, AVERAGE beräknar medelvärdet av värdena och SUM adderar värden. När du har valt en funktion trycker du på **Klar**. Funktionen infogas i den markerade kalkylbladscellen. I arbetsbladet trycker du på **Referenspekare**, markerar de celler som du vill inkludera i funktionen med Skift+bläddringsknapp och trycker på **OK**.<u>Se "Lista över funktioner" s. 50.</u>

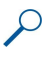

**Exempel:** Du vill addera värdena i cellerna C2 till C6 och visa resultatet i cell C7. Markera cell C7 och tryck på **Infoga funktion**. Välj funktionen SUM, tryck på OK och tryck på Klar. Tryck på **Referenspekare**, markera cellintervallet C2 till C6 med Skift+bläddringsknapp och tryck på OK. Summan visas i cell C7.

Om du vill namnge celler markerar du de celler som du vill namnge, trycker på Menu och väljer Infoga > Namn > Lägg till. Skriv ett namn för cellen eller cellintervallet. Koordinaterna för de celler som du har markerat i kalkylbladet infogas automatiskt i fältet Värde. Du kan ange andra koordinater om du vill ändra cellmarkeringen. Du kan även skriva siffror eller bokstäver som ska användas i olika funktioner.

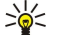

**Tips:** Du kan använda cellnamn för att göra beräkningsfunktioner enklare att förstå. Exempelvis kan celler med namnen Hyra och Livsmedel subtraheras från en cell med namnet Lön för att räkna ut hur mycket pengar som finns kvar till nöjen när månadens levnadskostnader är betalda.

# Skapa och ändra diagramblad

Diagramblad innehåller diagram baserade på information i kalkylblad. När du ändrar informationen i ett kalkylblad uppdateras diagrammet samtidigt.

Om du vill skapa ett diagramblad markerar du de kalkylbladsceller som innehåller informationen som du vill inkludera i diagrammet, trycker på Menu och väljer Infoga > Nytt diagram. Välj diagramtyp, ange om diagrammet ska vara två- eller tredimensionellt, ändra färg på bakgrunden och axeln eller lägg till en rubrik för diagrammet.

Om du vill ändra det cellintervall som diagrammet är baserat på trycker du på **Kalkylb./ diagram**, markerar kalkylbladet som diagrammet är baserat på och trycker på **OK**. Markera ett nytt cellintervall, tryck på Menu och välj **Visa** > **Kalkylblad/diagram**. Markera diagrambladet och tryck på **OK**. I diagrambladet trycker du på Menu och väljer **Verktyg** > **Ersätt data**. Tryck på **Ersätt intervall** för att bekräfta ändringen.

Om du vill ersätt data i diagramblad trycker du på Kalkylb./ diagram. Markera kalkylbladet och tryck på OK. Redigera informationen i kalkylbladet och tryck på OK. Tryck på Menu och välj Visa > Kalkylblad/diagram. Markera diagrammet och tryck på OK.

Om du vill ändra det allmänna utseende på ett diagram trycker du på **Diagraminställn.**. Du kan välja diagramtyp, ange att diagrammet ska vara tredimensionellt och ändra färg på bakgrunden och axlarna. Du kan även ändra diagrammets rubrik.

Om du vill formatera ett diagram i mer detalj trycker du på **Markera objekt**. Markera objektet som du vill redigera och tryck på **OK**. Tryck på tangenten Enter för att öppna en dialogruta där du kan ändra relevanta inställningar.

Sige Tips: Du kan även markera diagrambladsobjekt genom att trycka på tabbtangenten.

Om du vill växla till ett annat diagramblad i samma arbetsbok trycker du på Kalkylb./ diagram. Markera diagrammet och tryck på OK.

Om du vill ta bort ett diagramblad trycker du på Menu och väljer Diagram > Radera diagram.

# Lista över funktioner

Funktioner används för att automatisera beräkningar. Se "Arbeta med celler" s. 49.

| ABS(tal)                              | Returnerar talets absolutvärde.                                |
|---------------------------------------|----------------------------------------------------------------|
| ACOS(tal)                             | Returnerar arcus cosinus (arccos) för ett tal.                 |
| ADDRESS(rad,kolumn,stycke,A1,sidnamn) | Returnerar en referens till en rad i en tabell.                |
| ASIN(tal)                             | Returnerar arcus sinus (arcsin) för ett tal.                   |
| ATAN(tal)                             | Returnerar arcus tangens (arctan) för ett tal.                 |
| ATAN2 (x_tal,y_tal)                   | Returnerar arcus tangens (arctan) från x- och y-koordinaterna. |
| AVERAGE(tal1,tal2,)                   | Returnerar medelvärdet för dess argument.                      |
| CELL(typ av info,referens)            | Returnerar information om position, formatering och innehåll.  |
| CHAR(tal)                             | Returnerar tecknet för talet.                                  |
| CHOOSE(index_num,värde1,värde2,)      | Väljer ett värde från en lista över värden.                    |

Copyright © 2005 Nokia. All Rights Reserved.

| CODE(text)                                      | Returnerar det första tecknets siffra.                                                                                                    |
|-------------------------------------------------|----------------------------------------------------------------------------------------------------|
| COLUMN(referens)                                | Returnerar referensens kolumnnummer.                                                                                                    |
| COLUMNS(matris)                                 | Returnerar antalet kolumner i en referens.                                                                                                    |
| COMBIN(värde1,värde2,)                          | Returnerar antal kombinationer för ett givet antal objekt.                                                                                        |
| COS(tal)                                        | Returnerar cosinus för ett tal.                                                                                                    |
| COUNT(värde1,värde2,)                           | Räknar hur många siffror som finns i listan över argument.                                                                                        |
| COUNTA(värde1,värde2,)                          | Räknar hur många värden som finns i listan över argument.                                                                                         |
| COUNTBLANK(intervall)                           | Räknar antalet tomma celler i ett intervall.                                                                                                    |
| DATE(år,månad,dag)                              | Returnerar serienumret för ett specifikt datum.                                                                                                   |
| DATEVALUE(datum_text)                           | Omvandlar ett datum i textformat till ett serienummer.                                                                                            |
| DAY(serie_nummer)                               | Omvandlar ett serienummer till en dag i månaden.                                                                                                  |
| DDB(kostnad,restvärde,livslängd,period,faktor)  | Returnerar en tillgångs värdeminskning under en viss period<br>med hjälp av dubbel degressiv avskrivning eller någon annan<br>metod som du anger. |
| DEGREES(vinkel)                                 | Konverterar radianer till grader.                                                                                                    |
| ERROR.TYPE(fel_vär)                             | Returnerar ett tal motsvarande en feltyp.                                                                                                    |
| EXACT(text1,text2)                              | Kontrollerar om två textsträngar är identiska.                                                                                                    |
| EXP(tal)                                        | Returnerar e upphöjt till ett angivet tal.                                                                                                    |
| FACT(tal)                                       | Returnerar ett tals fakultet.                                                                                                    |
| False()                                         | Returnerar det logiska värdet FALSKT.                                                                                                    |
| FIND(sök_text,inom_text,start_num)              | Söker efter en textsträng inom en annan textsträng<br>(skiftlägeskänslig).                                                                        |
| FV(ränta,periodantal,bet,nuvärde,typ)           | Returnerar det framtida värdet av en investering.                                                                                                 |
| HLOOKUP(sök_värde,tabell_matris,rad_index_num,) | Söker i den översta raden i en matris och returnerar värdet för angiven cell.                                                                     |
| HOUR(serie_nummer)                              | Omvandlar ett serienummer till en timme.                                                                                                    |
| IF(logiskt_test,värde_om_sant,värde_om_falskt)  | Anger vilken logisk test som ska utföras.                                                                                                    |
| INDEX(referens,rad_num,kolumn_num)              | Använder ett index för ett välja ett värde i en referens.                                                                                         |
| INDIRECT(referens,A1)                           | Returnerar referensen för en text.                                                                                                    |
| INT(tal)                                        | Avrundar ett tal nedåt till närmaste heltal.                                                                                                    |
| IRR(värde,gissning)                             | Returnerar avkastningsgraden för en serie penningflöden.                                                                                          |
| ISBLANK(värde)                                  | Returnerar SANT om värdet är tomt.                                                                                                    |
| ISERR(värde)                                    | Returnerar SANT om värdet är ett felvärde annat än #N/A.                                                                                          |
| ISERROR(värde)                                  | Returnerar SANT om värdet är ett felvärde.                                                                                                    |
| ISLOGICAL(värde)                                | Returnerar SANT om värdet är ett logiskt värde.                                                                                                   |
| ISNA(värde)                                     | Returnerar SANT om värdet är felvärdet #N/A.                                                                                                    |
| ISNONTEXT(värde)                                | Returnerar SANT om värdet inte är text.                                                                                                    |
| ISNUMBER(värde)                                 | Returnerar SANT om värdet är ett tal.                                                                                                    |
| ISTEXT(värde)                                   | Returnerar SANT om värdet är text.                                                                                                    |
| LEFT(text,num_teck)                             | Returnerar tecknen längst till vänster i en textsträng.                                                                                           |
|                                                 |                                                                                                    |
| LEN(text)                                       | Returnerar antalet tecken i en textsträng.                                                                                                    |
| LEN(text)<br>LN(nummer)                         | Returnerar antalet tecken i en textsträng.<br>Returnerar den naturliga logaritmen av ett tal.                                                     |

| LOOKUP()                                                | Returnerar ett värde antingen från ett enrads- eller enkolumns-<br>område eller från en matris.                          |
|---------------------------------------------------------|----------------------------------------------------------------------------------------------------|
| LOWER(text)                                             | Omvandlar text till gemener.                                                                                             |
| MAX(tal1,tal2,)                                         | Returnerar det största värdet i en lista över argument.                                                                  |
| MID(text,start_num,num_teck)                            | Returnerar ett angivet antal tecken ur en textsträng.                                                                    |
| MIN(tal1,tal2,)                                         | Returnerar det minsta värdet i en lista över argument.                                                                   |
| MINUTE(serie_nummer)                                    | Omvandlar ett serienummer till en minut.                                                                                 |
| MOD(tal,divisor)                                        | Returnerar resten vid en division.                                                                                       |
| MONTH(serie_nummer)                                     | Omvandlar ett serienummer till en månad.                                                                                 |
| N(värde)                                                | Returnerar ett värde konverterat till ett tal.                                                                           |
| NOW()                                                   | Returnerar serienumret för aktuellt datum och tid.                                                                       |
| NPV(ränta,värde1,värde2,)                               | Returnerar nuvärdet av en serie periodiska betalningar vid en given diskonteringsränta.                                  |
| OFFSET(referens,rader,kol,höjd,bredd)                   | Returnerar en referens till ett område som är ett angivet antal<br>rader och kolumner från en cell eller ett cellområde. |
| PERMUT(tal, tal_valt)                                   | Returnerar antal permutationer för ett givet antal objekt.                                                               |
| PI()                                                    | Returnerar värdet pi.                                                                                                    |
| PMT(0,0,0)                                              | Returnerar den periodiska betalningen för en annuitet.                                                                   |
| POWER(tal,upphöjt)                                      | Returnerar resultatet av ett tal upphöjt till en exponent.                                                               |
| PRODUCT(tal1,tal2,)                                     | Multiplicerar argumenten.                                                                                                |
| PROPER(text)                                            | Ändrar första bokstaven i varje ord till versal i en textsträng.                                                         |
| PV(ränta,periodantal,bet,slutvärde,typ)                 | Returnerar nuvärdet av en investering.                                                                                   |
| RADIANS(vinkel)                                         | Konverterar grader till radianer.                                                                                        |
| RAND()                                                  | Returnerar ett slumptal mellan 0 och 1.                                                                                  |
| RATE(antal perioder,bet,nuvärde,slutvärde,typ,gissning) | Returnerar räntebindningsperioden för en annuitet.                                                                       |
| REPLACE(gammal_text,start_num,num_teck,ny_text)         | Ersätter tecken i en text.                                                                                               |
| REPT(text,num_ganger)                                   | Upprepar en text ett bestämt antal gånger.                                                                               |
| RIGHT(text,num_teck)                                    | Returnerar det sista tecknet eller de sista tecknen i en textsträng.                                                     |
| ROUND(tal,num_siffror)                                  | Avrundar ett tal till ett angivet antal decimaler.                                                                       |
| ROW(rad)                                                | Returnerar radnumret för den angivna raden.                                                                              |
| ROWS(matris)                                            | Returnerar antalet rader i en referens.                                                                                  |
| SECOND(serie_nummer)                                    | Omvandlar ett serienummer till en sekund.                                                                                |
| SIGN(tal)                                               | Returnerar tecknet för talet.                                                                                            |
| SIN(tal)                                                | Returnerar sinus för en given vinkel.                                                                                    |
| SLN(kostnad,restvärde,livslängd)                        | Returnerar den linjära nedskrivningen för en tillgång under en period.                                                   |
| SQRT(tal)                                               | Returnerar en positiv kvadratrot.                                                                                        |
| STDEV(tal1,tal2,)                                       | Uppskattar standardavvikelsen baserad på sampel.                                                                         |
| STDEVP(tal1,tal2,)                                      | Beräknar standardavvikelsen baserad på hela populationen.                                                                |
| STRING()                                                | Omvandlar ett tal till text enligt given formatsträng.                                                                   |
| SUM(tal1,tal2,)                                         | Adderar argumenten.                                                                                                    |
| SUMPRODUCT(matris1,matris2,)                            | Returnerar summan av de multiplicerade matriserna.                                                                       |

| SUMSQ(matris1,matris2)                          | Returnerar summan av kvadraterna.                                                                                                    |  |  |  |  |
|-------------------------------------------------|----------------------------------------------------------------------------------------------------|--|--|--|--|
| SYD(kostnad, restvärde, livslängd, per)         | Returnerar den årliga avskrivningssumman för en tillgång för en viss period.                                                         |  |  |  |  |
| T(värde)                                        | Omvandlar argumenten till text.                                                                                                    |  |  |  |  |
| TAN(tal)                                        | Returnerar tangens för ett tal.                                                                                                    |  |  |  |  |
| TERM()                                          | Beräknar antalet betalningar för en investering, med det<br>periodiska betalningsbeloppet P, räntan R och det framtida<br>värdet FV. |  |  |  |  |
| TIME(h,min, sek)                                | Returnerar serienumret för ett visst klockslag.                                                                                      |  |  |  |  |
| TIMEVALUE(tid,text)                             | Omvandlar ett klockslag i textformat till ett serienummer.                                                                           |  |  |  |  |
| TODAY()                                         | Returnerar serienumret för aktuellt datum.                                                                                           |  |  |  |  |
| TRIM(text)                                      | Tar bort blanksteg från text.                                                                                                    |  |  |  |  |
| TRUE()                                          | Returnerar det logiska värdet SANT.                                                                                                  |  |  |  |  |
| TRUNC(tal, num_siffror)                         | Avkortar ett tal till ett heltal.                                                                                                    |  |  |  |  |
| TYPE(fält)                                      | Returnerar ett tal baserat på innehållet i det markerade fältet.                                                                     |  |  |  |  |
| UPPER(text)                                     | Omvandlar text till versaler.                                                                                                    |  |  |  |  |
| VALUE(text)                                     | Omvandlar ett textargument till ett tal.                                                                                             |  |  |  |  |
| VAR(tal1,tal2,)                                 | Uppskattar variansen baserad på sampel.                                                                                              |  |  |  |  |
| VARP(tal1,tal2,)                                | Beräknar variansen baserad på hela populationen.                                                                                     |  |  |  |  |
| VLOOKUP(sök_värde,tabell_matris,kol_index_num,) | Söker efter ett värde i kolumnen längst till vänster i tabellen och returnerar ett värde.                                            |  |  |  |  |
| YEAR(serie_nummer)                              | Konverterar ett serienummer till ett år.                                                                                             |  |  |  |  |

# 10. Presentationer

I **Presentationer**, kan du öppna, visa, redigera och spara presentationer som skapats i versionerna Microsoft PowerPoint 97 eller senare. Du kan även skapa nya presentationer. Observera att inte alla egenskaper och formateringar i originalfilerna kan hanteras. Det kanske inte är möjligt eller kan ta lång tid att öppna stora filer.

Öppna Skrivbord > Office > Presentationer.

## Visa presentationer

Om du vill öppna en befintlig presentation trycker du på Menu och väljer **Arkiv** > **Öppna...** eller trycker på Ctrl+O. Bläddra fram till den mapp där filen har sparats. Du kan bläddra i bilden uppåt och nedåt, åt vänster och åt höger med bläddringsknappen.

Sight Tips: Om du vill öppna en nyligen visad presentation trycker du på Menu och väljer Arkiv > Senaste presentationer.

Om du vill flytta mellan bilder trycker du på Nästa och Föregående. Om du vill flytta direkt till en specifik bild trycker du på Menu och väljer Verktyg > Gå till bild.... Välj bild i listan och tryck på OK.

Om du vill zooma i en vy trycker du på Menu och väljer Visa > Zooma.

Tips: Du kan även zooma in och ut genom att trycka på Chr-tangenten och förstoringsglaset.

Om du vill visa bilder i helskärmsläge trycker du på Menu och väljer **Visa** > **Helskärm**. I helskärm trycker du på någon av kommandoknapparna för att visa kommandona. Du kan även använda Ctrl+T om du vill växla mellan helskärmsläge och normalskärmsläge.

### Visa bildspel

Specialeffekter eller animeringar i en presentation visas i ett bildspel. Observera att inte alla specialeffekter eller animeringar kan hanteras.

Om du vill starta ett bildspel trycker du på Menu och väljer Visa > Bildspel > Visa bildspel.

Om du vill ställa in alternativ för bildspel trycker du på Menu och väljer Visa > Bildspel > Visa felaktiga objekt eller Visa animeringar.

Om du vill flytta mellan bilder i ett bildspel trycker du på Menu och väljer **Visa** > **Nästa** och **Föregående**. Om du vill välja den första eller sista bilden trycker du på Menu och väljer **Visa** > **Första bilden** eller **Sista bilden**. Om du vill flytta till en specifik bild trycker du på Menu och väljer **Verktyg** > **Gå till bild...** Välj bild i listan och tryck på **OK**.

Om du vill avsluta bildspelet trycker du på Menu och väljer Visa > Avsluta bildspel.

### Visa bildspel med en dataprojektor

Du kan visa bildspel med en kompatibel dataprojektor, eller andra kompatibla projektionssystem. Bildspelet överförs till dataprojektorn via en Bluetooth-anslutning.

Om du vill kunna visa bildspel med en kompatibel dataprojektor, måste du installera drivrutinerna för dataprojektorn. Om drivrutinerna inte har installerats, syns inte menyalternativen. För mer information, kontakta tillverkaren av dataprojektorn eller dess representant.

När du vill visa bildspel med en dataprojektor väljer du presentationen, trycker på Menu och väljer **Visa** > **Bildspel** > **Visa** på extern bildskärm. När du vill starta bildspelet trycker du på Menu och väljer **Visa** > **Bildspel** > **Visa** bildspel. Observera att inte alla specialeffekter eller animeringar kan hanteras. Om presentationen innehåller anteckningar syns de bara på displayen på din Communicator.

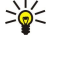

**Tips:** Om du inte har valt en dataprojektor tidigare öppnas dialogrutan **Extern bildskärm**. Välj en dataprojektor, tryck på **Anslut** och sedan på **Klar**.

>₩<

**Tips:** Om du växlar från bildspelet till en annan vy under visningen, t.ex. till dispositionsvyn, visas inte presentationen längre i den externa vyn. Om du vill fortsätta visa bildspelet med en dataprojektor, växlar du tillbaka till bildspelsvyn.

Om du vill ändra dataprojekter trycker du på Menu och väljer Visa > Bildspel > Inställningar för extern bildskärm.... I dialogrutan Extern bildskärm väljer du en enhet från listan och trycker på Anslut och sedan Klar.

När du vill sluta visa ett bildspel med en dataprojekter trycker du på Menu, väljer **Visa** > **Bildspel** och avmarkerar **Visa på extern** bildskärm.

# Skapa presentationer

Om du vill skapa en ny presentation trycker du på Menu och väljer **Arkiv** > **Ny presentation**. Aktivera ett textfält genom att trycka på tabbtangenten och börja skriva. När du är klar trycker du på **OK** och flyttar till nästa textfält. Om du vill använda en mall trycker du på Menu och väljer **Arkiv** > **Ny presentation** > **Använd mall...** Bläddra till mappen där mallen finns.

**Tips:** Om du vill flytta textfältet till diabilden, markerar du textfältet med tabbtangenten och bläddrar med bläddringsknappen. Om du vill flytta textfältet i mindre steg trycker du på Ctrl+bläddringsknappen. På samma sätt kan du flytta andra objekt, t.ex. bilder eller figurer.

Om du vill infoga en ny bild i en presentation, väljer du den bild som den nya bilden ska ligga efter och trycker på **Infoga bild**. Välj den layout som du vill använda i den nya bilden och tryck på **Infoga**.

Om du vill infoga bilder eller figurer i en presentation trycker du på Menu och väljer **Infoga** > **Bild...** eller **Figur...**. Bläddra fram till den mapp där bilden har sparats eller välj en figur i listan och tryck på **Infoga**.

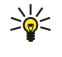

**Tips:** Om du vill ändra storlek på ett objekt, trycker du på Skift+bläddringsknappen åt vänster, åt höger, uppåt eller nedåt. Om du vill ändra storlek i mindre steg, trycker du på Ctrl+Skift+bläddringsknappen åt vänster, åt höger, uppåt eller nedåt.

Om du vill infoga en textruta i en presentation trycker du på Menu och väljer Infoga > Textruta. Skriv in texten och tryck på OK.

201

**Tips:** Menyn innehåller fler textformateringsalternativ: tryck på Menu och välj **Format** och ett menyalternativ. Du kan ändra teckensnitt och talformat, lägga till listpunkter och ställa in justering.

Om du vill spara en presentation trycker du på Menu och väljer **Arkiv** > **Spara** > **Spara** presentation eller **Spara som...**. Filen sparas i PPT-format.

Om du vill formatera ett objekt som du har infogat i en bild väljer du objekt, trycker på Menu och väljer **Format** > **Objekt...** Du kan ändra storlek på objektet och rotera det. Observera att inte alla objekt, t.ex. bilder eller tabeller, kan roteras.

# Infoga tabeller

Om du vill infoga en tabell i en presentation trycker du på Menu och väljer Infoga > Tabell > Infoga tabell.... Välj det antal rader och kolumner som du vill ha i tabellen och tryck på Infoga.

Om du vill markera celler i en tabell väljer du tabellen genom att trycka på tabbtangenten och sedan trycka på Enter. Tryck på tabbtangenten för att markera celler.

Om du vill lägga till rader eller kolumner i en tabell markerar du en cell, trycker på Menu och väljer Infoga > Tabell > Infoga kolumn eller Infoga rad. En ny kolumn infogas till vänster om den markerade cellen och en ny rad infogas ovanför cellen.

Om du vill ta bort rader eller kolumner i en tabell markerar du en cell i den rad eller kolumn som du vill ta bort, trycker på Menu och väljer Infoga > Tabell > Ta bort kolumn eller Ta bort rad.

# Arbeta med olika vyer

**Presentationer** innehåller olika vyer som hjälper dig att skapa presentationer.

Om du vill växla mellan olika vyer trycker du på Menu och väljer Visa > Bild, Anteckningar, Disposition eller Bildbakgrund.

# Dispositionsvy

Dispositionsvyn visar textinnehållet i presentationens bilder och används för att ordna innehållet.

Om du vill öppna dispositionsvyn trycker du på Menu och väljer Visa > Disposition.

Om du vill visa bildens innehåll trycker du på **Utöka**. Om du vill dölja innehållet trycker du på **Komprimera**. Om du vill öppna en bild för redigering väljer du bild och trycker på Enter.

Om du vill ändra bildernas ordning väljer du den bild du vill flytta och trycker på **Flytta**. Bläddra uppåt och nedåt för att flytta markören till en ny plats och tryck på **OK**.

När du vill ta bort bilder markerar du bilden och trycker på Radera.

# Anteckningsvy

I anteckningsvyn kan du läsa anteckningar som har bifogats bilderna i presentationen. Du kan även lägga till dina egna anteckningar.

Om du vill öppna anteckningsvyn trycker du på Menu och väljer **Visa** > **Anteckningar**. Om du vill flytta mellan bilderna trycker du på **Nästa** och **Föregående**.

#### Presentationer

Om du vill lägga till en anteckning aktiverar du ett textfält genom att trycka på tabbtangenten och börja skriva i textfältet. När du är klar trycker du på **OK** och flyttar eventuellt till nästa bild.

### Bildbakgrundsvy

Bildbakgrunden är en bild som reglerar vissa textegenskaper som är gemensamma för alla bilder i en presentation. Om du vill ändra utseende på dina bilder ändrar du bildbakgrunden istället för att ändra varje bild separat.

Om du vill öppna bildbakgrundsvyn trycker du på Menu och väljer Visa > Bildbakgrund. Aktivera ett textfält genom att trycka på tabbtangenten och börja skriva. När du är klar trycker du på OK och flyttar till nästa textfält.

# 11. Kalender

I Kalender kan du skapa och visa schemalagda händelser och bokningar. Du kan även ställa in alarm för kalenderposter.

| neuiger | 2000.12.01                | onoung     |    |    |    | 00 |    | inci | CON | uo |
|---------|---------------------------|------------|----|----|----|----|----|------|-----|----|
|         | Lunch med Anna            | s 12.00 AM | S  | 1  | f  | t  | 0  | t    | m   | V  |
| By      | Bröllopsdag 🔳             | 4 😃        | 4  | 3  | 2  | 1  |    |      |     | 48 |
| v       | Ring tandläkaren (04.12.) | 11 1       | 11 | 10 | 9  | 8  | 7  | 6    | 5   | 49 |
| Gå ti   | -                         | 18         | 18 | 17 | 16 | 15 | 14 | 13   | 12  | 50 |
| datur   |                           | 25         | 25 | 24 | 23 | 22 | 21 | 20   | 19  | 51 |
|         |                           | _          |    | 31 | 30 | 29 | 28 | 27   | 26  | 52 |

### Kalender, vyn Månad

Du kan synkronisera dina kalenderdata med en kompatibel dator med hjälp av PC Suite på cd-romskivan som medföljer produkten. Information om hur du synkroniserar finns i PC Suite-handboken.

Du kan även synkronisera kalenderdata med kompatibla telefoner. Se "Dataöverf." s. 85.

## Skapa kalenderposter

Det finns fyra typer av kalenderposter:

- · Bokningsposter är poster som har ett specifikt datum och klockslag.
- Memoposter avser hela dagen, inte en specifik tidpunkt på dagen. Memoposter visas inte i Veckoplanen.
- Årsdagsposter paminner dig om födelsedagar och andra speciella datum. De aterkommer varje ar.
- Att göra-noteringar påminner dig om saker du ska göra. Du kan prioritera mellan dem och ordna dem i att göra-listor.

Skapa en kalenderpost genom att välja datum, trycka på Menu och välja **Arkiv** > **Ny post**. Välj den typ av post du vill skapa. Observera att de tillgängliga inställningarna för bokningss-, memo-, årsdags- och att göra-poster varierar.

Definiera inställningarna på följande sidor:

- Information Du kan ange en beskrivning och ett datum för posten. Ange en specifik start- och sluttid genom att välja Ja i fältet Tidsinställning.
- Anteckningar Du kan ange extra information för kalenderposten. Ikonen 🛽 läggs till posten.
- Alarm sida Du kan ställa in ett alarm för posten. Välj fältet Ställ in alarm och Ja. Ange alarmtiden och antalet dagar innan
  posten som du vill koppla alarmet till. Om du har en bokningspost som är länkad till en specifik tidpunkt, anger du hur lång
  tid innan bokningst som alarmet ska avges i fältet Tid innan. Observera att du bara kan ställa in ett alarm för en att göranotering om du har angett ett förfallodatum på sidan Information.
- Upprepa Du kan ange om och i så fall när posten ska vara återkommande. Definiera på vilket sätt posten ska återkomma, frekvens och eventuellt slutdatum.
- Status sida Du kan definiera en färg och symbol för posten, definiera status samt ange om du vill synkronisera posten. Om du är osäker på en posts status, märker du den som Obekräftad. Du kan stryka en post om den har slutförts. Att du stryker en post innebär inte att den ta bort från kalendern. Om du väljer Privat i fältet Synkronisering, visas inte informationen för posten för andra när du ansluter till ett nät och synkroniserar din kalender.

**Tips:** Du kan också skapa en kalenderpost genom att börja skriva posten när du har öppnat Kalender. När du skriver in tecknen öppnas dialogrutan för standardposter.

Tips: Kontrollera att du har valt korrekt ort i programmet Klocka eftersom schemalagda kalenderposter kan komma att ändras när den aktuella orten ändras och finns i en annan tidszon.

Om du vill öppna och redigera en post, markerar du posten och trycker på Redigera. Redigera informationen på de olika sidorna.

### Symboler i kalendern

Följande symboler finns i Kalender:

- 🥼 Alarm
- 👪 Årsdag
- Anteckning
- Memo
- 🖒 Återkommande post
- 闠 Obekräftad post
- 🍃 Att göra-notering
- is Att göra-notering med hög prioritet
- Att göra-notering med låg prioritet
- Post utan tidsangivelse

#### Kalender

### Hantera kalenderposter

Om du vill stryka en post eller markera den som obekräftad, markerar du posten, trycker på Menu och väljer **Post** > **Strukna** eller **Obekräftad**. Att du stryker en post innebär inte att den tas bort från kalendern.

Om du vill skicka en kalenderpost trycker du på Menu och väljer Arkiv > Skicka. Välj en metod för att skicka.

Om du vill lägga till en mottagen kalenderpost i din kalender, öppnar du kalenderpostbilagan och trycker på Lägg till i kalender.

Om du vill definiera inställningar för standardpost trycker du på Menu och väljer **Post** > **Standardinställningar**. Välj en posttyp och ange de värden som du oftast vill använda.

Om du vill ändra typ för en öppen post trycker du på Menu och väljer **Post** > Ändra posttyp.... Markera den nya posttypen i listan och tryck på Välj.

Om du vill ta bort en kalenderpost, markerar du posten och trycker på backstegstangenten. Tryck på OK för att bekräfta raderingen.

Om du vill flytta eller ta bort flera kalenderposter trycker du på Menu och väljer Verktyg > Flytta/Radera.... Om du antingen vill flytta alla poster som föreslås till en annan fil eller ta bort dem från enheten, trycker du på OK. Om du vill definiera ytterligare kriterier trycker du på Alternativ. Du kan ange om kalenderposterna ska tas bort eller flyttas till en fil, vilken typ av poster som ska tas bort, och begränsa borttagningen till en specifik tidsperiod.

>

**Tips:** Du kan även använda kortkommandon för att ta bort eller flytta kalenderposter. för att klippa ut trycker du på Ctrl+X, för att kopiera trycker du på Ctrl+C, och för att klistra in trycker du på Ctrl+V.

Om du vill söka efter kalenderposter trycker du på Menu och väljer Verktyg > Sök post.... Ange nyckelorden som finns i beskrivningen av posten du letar efter och tryck på Sök. Tryck på Klar > Sök för att börja söka. I vyn Sökresultat kan du ändra den hittade posten och öppna den kalendervy som var öppen tidigare.

Om du vill specificera sökvillkoren trycker du på Menu, väljer **Verktyg** > **Sök post...** och trycker på **Alternativ**. På sidan **Information** kan du specificera sökningen och begränsa sökningens resultat på basis av gemensamma egenskaper.

Du kan även begränsa sökningen till en viss tidsperiod:

- Hela kalendern Inkluderar alla poster i sökningen.
- Från idag Söker efter poster i framtiden. Ange Till-datum.
- Till idag Söker efter poster i förfluten tid. Ange i Från-fältet det datum som du vill börja sökningen från.
- Användardefinierad Gör att du kan ställa in en egen tidsperiod för sökningen. Ange datumen i Från- och Till-fälten.

### Kalenderinställningar

Om du vill ändra de allmänna kalenderinställningarna trycker du på Menu och väljer Verktyg > Allmänna inställningar.... På sidan Allmänt kan du välja vilken vy som ska öppnas när du öppnar Kalender, och definiera var poster utan tidsangivelser ska visas i kalendervyerna. På sidan Valda vyer kan du ändra i vilken ordning kalendervyerna ska visas. Om du väljer Nej för en kalendervy, visas den sist i listan eller visas inte alls när du byter vy genom att trycka på knappen för kalenderprogrammet upprepade gånger.

# ■ Kalendervyer

Du kan växla mellan de olika kalendervyerna genom att trycka på **Byt vy** i alla kalendervyer. Välj en typ av vy i listan och tryck på **Välj**.

Tips: Tryck på knappen för kalenderprogrammet upprepade gånger för att bläddra i kalendervyerna. Endast egna vyer visas. Om du vill öppna anteckningsvyn trycker du på Menu och väljer Verktyg > Allmänna inställningar... > Valda vyer.

Om du vill redigera kalendervyerna väljer du en kalendervy, trycker på Menu och väljer Visa > Inställningar för vy....

Mer instruktioner om hur du redigerar inställningarna för en vy finns i enhetens hjälpfunktion.

Om du vill öppna ett specifikt datum i kalendervyn trycker du på **Gå till datum**, anger datumet och trycker på **OK**. Öppna dagens datum genom att trycka på **Idag**. Om du vill visa datumet i månadsvyn trycker du på **Bläddra**.

Sige Tips: Du gar till dagens datum i de flesta kalendervyer genom att trycka på mellanslagstangenten.

### Vyn Månad

I vyn Månad kan du bläddra igenom dagarna i en månad i den vänstra ramen och visa posterna för dagarna i den högra ramen. Dagens datum är markerat med en färgad rektangel, de dagar som har schemalagda händelser är markerade med fetstil och blått, och det datum som valts för tillfället är markerat.

Du kan växla mellan dagarna i månaden och dagens poster genom att trycka på tabbtangenten.

Copyright © 2005 Nokia. All Rights Reserved.

#### Kalender

### Vyn Vecka

och trycker på Enter.

Vyn Vecka visar den valda veckans händelser i sju dagsrutor. Dagens datum är markerad med en färgad rektangel.

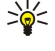

Tips: Om du vill ändra startdatum för veckan väljer du Skrivbord > Verktyg > Kontrollpanel > Allmänt > Nationella inställningar. Välj sidan Datum och fältet Första dagen i veckan.

Tips: Om du snabbt vill välja ett annat datum i dags- och veckovyerna, trycker du på tabbtangenten, väljer ett datum

# Vyn Dag

I vyn **Dag** visas händelserna för den valda dagen. Posterna är grupperade i tidsenheter efter starttid. Om du vill visa föregående eller nästa dag, bläddrar du åt vänster eller höger.

## Vyn Veckoplan

I vyn **Veckoplan** visas vilka timmar som bokats under den valda veckan. Endast poster med tidsgränser visas. Om en tidsruta innehåller poster, visas information om posten underst i veckoplanen. Siffrorna till höger om beskrivningen av posten anger antalet poster i tidsrutan. 1/3 betyder t.ex. att du tittar på informationen för den första av tre poster. Om en tidsruta innehåller mer än en post, kan du trycka på tabbtangenten om du vill visa en lista över samtliga poster.

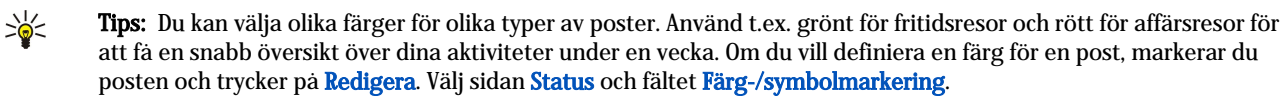

# Vyn Årsplan

I vyn Årsplan visas tidtabellen för det valda året. Endast de poster som har färger visas. Om det finns flera färger för en dag, går det bara att visa en.

### Vyn Årsdagar

I vyn Årsdagar visas ärsdagarna för fyra månader ät gången. Inga andra poster visas.

Sight Tips: Om du vill ändra antalet månader som ska visas i årsdagsvyn trycker du på Menu och väljer Visa > Inställningar för vy....

### Vyn Att göra-listor

I vyn **Att göra-listor** kan du visa och skapa listor som innehåller att göra-noteringar. Sidnumret i det övre högra hörnet anger positionen för en att göra-lista bland andra att göra-listor. 1/6 betyder t.ex. att du tittar på den första av sex att göra-listor. Om du vill visa föregående eller nästa lista, bläddrar du åt vänster eller höger. Om du vill se en lista över samtliga att göra-listor trycker du på tabbtangenten.

Om du vill skapa en ny att göra-lista trycker du på Menu och väljer **Arkiv** > **Ny att göra-lista**.... På sidan **Information** anger du namn, position och sorteringsordning för att göra-listan. På sidan **Visning** definierar du om att göra-noteringarna bara ska synas i att göra-listor eller i samtliga kalendervyer, och vid vilken tid noteringarna ska visas i kalendervyerna.

# ■ Kalenderfiler

Du kan använda mer än en kalenderfil.

Om du vill skapa en ny kalenderfil trycker du på Menu och väljer **Arkiv** > **Fler alternativ** > **Ny kalender...**. Välj en plats för kalenderfilen och ange ett namn för den. Tryck på **OK**.

Om du vill öppna en annan kalender trycker du på Menu och väljer Arkiv > Fler alternativ > Öppna kalender....

Om du vill spara den öppna kalenderfilen som en ny fil trycker du på Menu och väljer Arkiv > Fler alternativ > Spara som.... Välj en plats för den nya filen och ange ett namn för den. Tryck på OK.

Om du vill lägg till innehållet i en kalenderfil i den öppna kalendern trycker du på Menu och väljer Arkiv > Fler alternativ > Importera.... Bläddra fram till den kalenderfil vars innehåll du vill importera.

# 12. Filhanteraren

I Filhanteraren kan du hantera innehåll i och egenskaper för olika filer och mappar.

Öppna Skrivbord > Office > Filhanteraren.

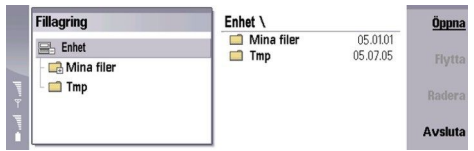

I filhanterarens vänstra ram kan du bläddra efter och välja mappar. Om du vill utöka eller stänga mappar bläddrar du åt höger eller vänster med bläddringsknappen. I den högra ramen kan du öppna undermappar och filer. Om du vill flytta upp en mappnivå väljer du 👔 och trycker på Öppna. Om du vill flytta från en ram till en annan trycker du på tabbtangenten.

# Hantera filer och mappar

Om du vill öppna en mapp markerar du mappen och trycker på **Öppna**. En vy med alla undermappar och filer i den överordnade mappen öppnas. Om du vill öppna en undermapp markerar du mappen och trycker på **Öppna**. Om du vill öppna den överordnade mappen väljer du 📧 och trycker på **Öppna**. Tryck på **Stäng mapp** för att återgå till huvudvyn.

Om du vill öppna en fil markerar du filen och trycker på Öppna. Filen öppnas i rätt program. Observera att du bara kan öppna en fil i taget.

Sight Tips: Om du vill visa dolda filer trycker du på Menu och väljer Visa > Visa alla filer.

Om du vill skapa en ny fil eller mapp, flyttar du till den plats där den nya filen eller mappen ska skapas, trycker på Menu och väljer Arkiv > Ny mapp eller Ny fil... Ange namnet och tryck på OK.

Om du vill flytta eller kopiera filer eller mappar, markerar du filen eller mappen, trycker på Menu och väljer **Redigera** > **Klipp** ut eller **Kopiera**. Flytta sedan till den plats där du vill placera filen eller mappen, tryck på Menu och välj **Redigera** > **Klistra in**.

Sight Tips: Du kan även flytta filer och mappar genom att trycka på Flytta.

Om du vill byta namn på filer och mappar markerar du filen eller mappen, trycker på Menu och väljer **Arkiv** > **Byt namn**. Ange det nya namnet och tryck på **Byt namn**. Det rekommenderas att du inte ändrar namn på standardmapparna. Standardmappar är mappar som enheten skapar under den första startproceduren, t.ex. **C:\Mina filer**\ och **C:\Mina filer**\Mallar\.

Om du vill ta bort filer eller mappar markerar du filen eller mappen och trycker på Radera.

Om du vill visa och ändra egenskaperna för en fil, mapp eller enhet, markerar du filen, mappen eller enheten, trycker på Menu och väljer Arkiv > Egenskaper.... Om du vill förhindra att filen eller mappen ändras väljer du fältet Skrivskyddad och sedan Ja. Om du vill ändra status på en fil till dold väljer du fältet Dold och Ja.

Om du vill skapa en genväg till skrivbordet markerar du filen eller mappen, trycker på Menu och väljer Arkiv > Lägg till på Skrivbordet.... Välj de programgrupper som du vill skapa en genväg till.

Om du vill sortera filer och mappar trycker du på Menu och väljer **Visa** > **Sortera efter** eller **Sorteringsordning**. Välj ett av de tillgängliga alternativen.

Om du vill skicka en fil markerar du filen, trycker på Menu och väljer Arkiv > Skicka. Välj en metod för att skicka.

Om du vill ändra inställningarna för Filhanteraren trycker du på Menu och väljer Verktyg > Inställningar.... Du kan definiera om du vill kunna bläddra i systemkatalogen och alla dess mappar och filer i Filhanteraren.

Tips: Du rekommenderas att dölja systemkatalogen så att du inte av misstag råkar ta bort eller flytta viktiga systemfiler så att programmet slutar fungera.

Om du vill söka efter filer och mappar trycker du på Menu och väljer **Verktyg** > **Sök...** Ange texten som är inkluderad i namnet på filen eller mappen du söker efter, och tryck på **Sök**. Om du vill ändra sökväg eller specificera sökvillkoren trycker du på **Alternativ**. Om du vill söka efter filer och mappar använder du följande alternativ:

- jokertecken: ? för valfritt tecken och \* för valfri sträng
- operatorer: AND, OR, NOT
- citattecken: "trådlös telefon" söker t.ex. endast efter denna fras

I vyn Sökresultat kan du öppna och ta bort de sökta filerna och mapparna, samt flytta, kopiera, byta namn på och sortera dem.

# Säkert minneskort

Du kan skydda ett minneskort med ett lösenord för att undvika obehörig användning.

#### Filhanteraren

Om du vill skydda minneskortet med ett lösenord trycker du på Menu och väljer Minneskort > Säkerhet > Byt lösenord.... Ange ditt nuvarande lösenord (om du redan har ett), och ange det nya lösenordet, bekräfta det, och tryck på OK. Lösenordet kan vara upp till 8 tecken långt. Lösenordet lagras på enheten och du behöver inte ange det igen så länge du använder minneskortet på samma enhet. Om du vill använda minneskortet på en annan enhet måste du ange lösenordet. Lösenordsskydd stöds inte på alla minneskort.

Tips: Lösenordt är skiftlägeskänsligt, och du kan använda både stora och små bokstäver. Du kan även använda siffror.

Om du vill ta bort lösenordet för minneskortet trycker du på Menu och väljer Minneskort > Säkerhet > Ta bort lösenord.... Ange det nuvarande lösenordet och tryck på Ta bort.

Om du vill formatera ett minneskort trycker du på Menu och väljer **Minneskort** > **Formatera minneskort...** Alla minneskortdata tas bort permanent.

Om du vill säkerhetskopiera till eller återställa data från ett minneskort trycker du på Menu och väljer Minneskort > Säkerhetskopiera till minneskort... eller Återställ från minneskort.... Se "Säk.kopia" s. 84.

I **Kontrollpanel** kan du definiera och ändra olika inställningar för enheten. Om du ändrar de här inställningarna påverkas ett flertal program i enheten.

Öppna Skrivbord > Verktyg > Kontrollpanel.

| ~~            | Kontrolipanel   | Allmänt                                     | Öppna   |
|---------------|-----------------|---------------------------------------------|---------|
| 120           | Allmänt         | Datum och tid                               | mapp    |
| Kontrollpanel | Telefon         | 1 Nationella installningar<br>1 Enhetsspråk |         |
|               | Meddelanden     | My own                                      |         |
| 6:01 PM       | Säkerhet        | Bakgrunder                                  |         |
| T171          | Extrafunktioner | 🍐 🎂 Inst. för tilläggsprod.                 | Avsluta |

### Kontrollpanel, huvudvy

Om du vill öppna ett program i Kontrollpanel väljer du en av mapparna i den vänstra ramen och sedan relevant objekt i den högra ramen.

Om du vill zooma i en vy trycker du på Menu och väljer Visa > Zooma in.

# Allmänt

Öppna Skrivbord > Verktyg > Kontrollpanel > Allmänt.

## Datum och tid

Du kan ändra de tider och datum som används av program som Kalender och Klocka.

Om du vill ställa in aktuell tid och datum, väljer du Allmänt > Datum och tid, och sedan fältet Tid och Datum och anger siffrorna. När du anger datum kan du även trycka på Bläddra för att öppna en månadsöversikt där du kan välja ett datum.

Om du vill uppdatera datum och tid automatiskt, väljer du Allmänt > Datum och tid. I fältet Automatisk tidsuppdatering väljer du På. Uppgifterna om tid, datum och tidszon uppdateras till din enhet från mobilnätet (nättjänst). Om tidszonen ändras, ändras även den aktuella orten i programmet Klocka, och start- och sluttiderna för dina kalenderposter visas i lokal tid. Du måste starta om telefonen för att inställningen ska börja gälla.

Tips: Kontrollera alla alarm och schemalagda kalenderposter eftersom dessa kan påverkas av Automatisk tidsuppdatering.

Om du vill använda sommartid väljer du **Allmänt** > **Datum och tid**. I fältet **Sommartid** väljer du **På** för att använda systemets sommartid. Observera att det inte går att aktivera sommartid om du har valt **På** i fältet **Automatisk tidsuppdatering**.

Tips: Om du vill ändra tids- och datumformatet väljer du Allmänt > Nationella inställningar. Ändra inställningarna på sidorna Tid och Datum.

### Nationella inställningar

Du kan definiera formatet för lokal tid, datum, numrering och valuta.

Om du vill definiera nationella inställningar, väljer du Allmänt > Nationella inställningar, och markerar relevant sida.

#### Sidan Tid

Ange följande:

- Tidsformat Välj 12-timmars- eller 24-timmarsklocka.
- Fm/em-format Om du valde formatet med 12-timmarsklocka i föregående fält, väljer du nu hur 12-timmarsklockan ska visas.
- Avgränsare Välj vilken symbol som ska avgränsa timmar och minuter.

#### Sidan Datum

Ange följande:

- Datumformat Välj ordningsföljd för dagar, månader och år.
- Avgränsare Välj vilken symbol som ska avgränsa mellan dagar, månader och år.
- Första dagen i veckan Ändra första dagen i veckan.
- Arbetsdagar Definiera vilka som är veckans arbetsdagar.

# Sidan Tal

Ange följande:

- Decimaltecken Välj det tecken som ska användas som decimaltecken.
- Tusentalsavgränsare Välj om du vill avgränsa mellan tusental.

- Tusentalsavgränsare Välj det tecken som ska användas för att avgränsa mellan tusental och hundratal.
- Måttenheter Välj antingen metriska eller ickemetriska enheter för längdmått.

### Sidan Valuta

Ange följande:

- Valutasymbol Ange symbolen för den valuta som används.
- Decimaler Definiera antalet decimalsiffror som ska användas i valutatal.
- Symbolplacering Definiera placering och blanksteg för valutasymbolen samt antalet valutaenheter.
- Format för negativt värde Definiera hur ett negativt belopp ska uttryckas.

### Enhetsspråk

Om du vill ändra språket på enheten väljer du Allmänt > Enhetsspråk. Välj det nya språket i listan och tryck på Klar. Tryck på Starta om för att starta om enheten.

### Knappen My own

Välj vilket program som ska öppnas när du trycker på My own genom att välja Allmänt > My own. Tryck på Välj, välj program och tryck på Klar.

### Display

Om du vill definiera skärmens kontrast och ljusstyrka väljer du Allmänt > Skärm.

Ange följande:

- Kontrastnivå Tryck på + eller för att öka eller minska skillnaden mellan de ljusaste och de mörkaste områden på skärmen.
- Ljusstyrka Tryck på + eller för att öka eller minska mängden vitt som färgerna innehåller.
- Belysningstid Ange efter hur lång tid skärmen ska bli nedtonad om enheten förblir inaktiv.
- Skärmsläckare Välj efter hur lång tid som skärmen ska stängas av automatiskt om inga knapptryckningar har gjorts inom den tiden.
- Sige Tips: Du kan justera ljusstyrkan genom att trycka på Chr+mellanslag.

Om du vill definiera färgerna för dialogrutor och kontroller, väljer du Allmänt > Skärm. På sidan Färg väljer du fältet Färgtema, välj en av färguppsättningarna och tryck på Stäng.

Om du vill definiera markörens hastighet och acceleration, väljer du Allmänt > Skärm och sedan sidan Markörinställningar. Ange hur snabbt markören ska röra sig och hur mycket den ska accelerera när du flyttar den snabbare.

### Bakgrunder

Om du vill ändra bakgrundsbilden i Communicator-gränssnittet, väljer du Allmänt > Bakgrunder. Välj sidan Skrivbord, och i fältet Bakgrund väljer du Ja. Välj fältet Bildfil och tryck på Ändra. De förinstallerade bakgrunderna visas i dialogrutan Välj bakgrund. Du kan söka efter andra filer genom att trycka på Bläddra. Observera att endast bildfiler visas som standard. Om du vill visa andra typer av filer trycker du på Visa alla filer. Om du vill granska den valda bilden trycker du på Förhandsgranska.

På liknande sätt kan du ändra bakgrundsbilden i displayen på skaltelefonen på sidan Skal.

## Inst. för tilläggsprod.

Om du vill låta enheten besvara telefonsamtal automatiskt när en tilläggsprodukt används, väljer du Allmänt > Inst. för tilläggsprod., och sedan Headset, Slinga ellerBilutrustning i listan och trycker på Redigera. I fältet Autosvar väljer du På.

Om du vill välja vilken profil som ska aktiveras när du ansluter en tilläggsprodukt till enheten, väljer du Allmänt > Inst. för tilläggsprod. och sedan Headset, Slinga, Bilutrustning eller TTY i listan och trycker på Redigera. Ändra profilen i fältet Standardprofil. Välj den profil som är aktiv för tillfället genom att välja Aktivt.

Om du vill behålla skaltelefonens belysning påslagen när enheten är ansluten till en bilmonteringssats, väljer du Allmänt > Inst. för tilläggsprod. och sedan Bilutrustning i listan och trycker på Redigera. I fältet Skalbelysning väljer du Alltid på.

Om du vill inaktivera TTY (teletypewriter) väljer du **Allmänt** > **Inst. för tilläggsprod**., väljer **TTY** i listan och trycker på **Redigera**. I fältet **TTY aktivt** väljer du **Ja**.

# Datahantering

Öppna Skrivbord > Verktyg > Kontrollpanel > Datahantering.

## Programhanterare

I **Programhanterare** kan du visa information om de installerade programmen eller ta bort dem från din enhet. Du kan även ange installationsinställningar.

Du kan inte installera program i Programhanterare. Se "Installera program och programvara" s. 86.

När du öppnar **Programhanterare**, visas på sidan **Installerade program** en lista över alla program som har installerats, deras namn, versionsnummer, typ och storlek.

Om du vill visa information om ett installerat programpaket väljer du **Datahantering** > **Programhanterare** och sedan sidan **Installerade program**. Välj ett program eller en komponent i listan och tryck på **Info**.

Om du vill avinstallera program eller komponenter väljer du **Datahantering** > **Programhanterare**. Markera programmet i listan, tryck på **Ta bort** och bekräfta borttagningen. Observera att en del programpaket uppdaterar den befintliga programvaran, och efter installationen kanske det bara går att ta bort hela programpaketet, men inte uppdateringen.

Observera att om du ta bort programvara, kan du bara installera om den genom att använda originalfilen i programpaketet, eller genom att återställa en fullständig säkerhetskopia som innehåller det borttagna programpaketet. Om du ta bort ett programpaket kan du kanske inte längre öppna de filer som skapats med programmet. Om ett annat program är beroende av det program som du tog bort, kan detta sluta att fungera. Mer information finns i dokumentationen till det installerade programmet.

Om du vill visa installationsloggen väljer du **Datahantering** > **Programhanterare** och sedan sidan **Installationslogg**. I en lista visas vilka program som har installerats och tagits bort, och datum för installationen eller borttagningen. Om du fär problem med enheten efter att ha installerat ett program kan du använda den här listan för att ta reda på vilket program som kan vara orsaken till problemet. Informationen i listan kan också vara bra när det gäller att identifiera problem som orsakas av program som inte är kompatibla med varandra.

Om du vill spara innehållet i installationsloggen väljer du **Datahantering** > **Programhanterare** och sedan sidan **Installationslogg**. Tryck på **Kopiera** och öppna det program där du vill klistra in innehållet.

### Ändra installationsinställningar

Om du vill ändra installationsinställningarna väljer du **Datahantering** > **Programhanterare** och sedan sidan **Inställningar**. Du kan välja alternativ som avser programvaruinstallation.

- Radera fil efter inst. Om du väljerJa, tas programmets installationsfil bort från enheten efter installationen. Om du hämtar program med hjälp av webbläsaren, kan det vara ett bra sätt att minska det lagringsutrymme som krävs. Om du vill lagra programpaketet för eventuell återinstallation senare ska du inte välja detta alternativ. Men om du gör det ska du se till att spara en kopia av programmet på en kompatibel dator eller en cd-romskiva.
- Språk Om programmet har flera språkversioner väljer du det språk som ska installeras.
- Installera program Ange vilka slags program du vill installera. Om du väljer Endast certifierade, kan endast program med godkända certifikat installeras. Observera att denna inställning endast gäller program avsedda för operativsystemet Symbian (SIS-filer).

### Ange säkerhetsinställningar för Java-program

Om du vill ändra säkerhetsinställningarna för ett Java-program väljer du **Datahantering** > **Programhanterare** och sedan sidan **Installerade program**. Välj ett Java-program i listan och tryck på **Info**. På sidorna **Nättillstånd** och **Sekretess** kan du medge eller begränsa åtkomst till vissa funktioner i programmet.

### Säk.kopia

Se "Säk.kopia" s. 84.

#### Minne

Om du vill visa minnesförbrukningen väljer du **Datahantering** > Minne. Du kan visa mängden ledigt minne och minnesförbrukningen för olika objekt på din enhet och ditt minneskort.

Om du vill växla mellan statistik mellan enhetens minne och minneskortet väljer du **Datahantering** > **Minne** och trycker på **Enhet** eller **Minneskort**.

Sight Tips: Om du vill undvika minnesbrist bör du regelbundet ta bort eller överföra data till ett minneskort eller en dator.

#### Meddelandeverktyg

Om du vill tömma mappen Skickat i **Meddelanden** automatiskt väljer du **Datahantering** > **Meddelandeverktyg** och sedan **Lagring av sända poster**. Ställ in **Radera sända objekt** på **Automatiskt** och ange efter hur många dagar mappen ska tömmas.

Om du vill ta bort meddelanden från enheten väljer du **Datahantering** > **Meddelandeverktyg**. Välj **Radera e-postmeddelanden lokalt** och välj det e-postmeddelande som du vill ta bort. Du kan t.ex. ta bort all e-post eller endast e-postmeddelanden som är mer än två veckor gammal. Tryck på **Radera nu** om du vill ta bort meddelandena.

Se "Undvika minnesbrist" s. 29.

# Telefon

### Öppna Skrivbord > Verktyg > Kontrollpanel > Telefon.

- Snabbuppringning Se " Snabbuppringning" s. 24.
- Vidarek. röstsamtal <u>Se "Vidarekoppla samtal" s. 25.</u>
- Röstsamtalsspärr <u>Se " Samtalsspärr" s. 26.</u>
- Röstbrevlådor <u>Se "Inställningar för röstbrevlåda" s. 27.</u>
- Fler inställningar <u>Se "Inställningar för samtal, nät och telefonlinje" s. 26.</u>

# Profilinställningar

Du kan justera och anpassa enhetens toner och signaler för olika händelser, miljöer och samtalsgrupper.

Om du vill ändra en profil väljer du **Telefon** > **Profilinställningar**. Välj en profil i listan och tryck på **Redigera**. Om du vill skapa en ny profil trycker du på **Ny**. Definiera inställningarna på de olika sidorna i dialogrutan **Profilinställningar**. Observera att det inte går att ändra alla inställningar för alla profiler.

Ange följande:

- Namn Du kan byta namn på en profil och ge den ett valfritt namn. Det går inte att byta namn på profilerna Normal och Offline.
- **Ringsignaltyp** Om du väljer **Stegrande**, startar ringvolymen på första nivån och ökar nivå för nivå till den angivna volymnivån.
- Ringsignal Tryck på Ändra för att välja en ringsignal i listan. Om ljudfilen finns på minneskortet eller i en annan mapp trycker du på Bläddra för att söka efter filen. Om du vill lyssna på den valda signalen trycker du på Spela upp. Om du använder två olika telefonlinjer kan du ange en ringsignal för varje linje.
- Personliga signaler Välj På om du vill använda de personliga ringsignalerna för de uppringare som du har angett i Kontakter.
- Klockalarm Välj en alarmsignal för alarmklockan. Du kan även ange en alarmsignal för kalenderalarm och för mottagna text-, multimedia- och faxmeddelanden.
- Tangentbordston Ställ in volymnivan för tangentbordet i din Communicator.
- Knappton Ställ in volymnivan för telefonens knappsats.
- Varningstoner Ställ in de signaler som enheten avger, t.ex. när batterinivan är låg.
- Använd ringsignal för Du kan ställa in telefonen så att den bara ringer när du blir uppringd från telefonnummer som tillhör en vald kontaktgrupp. Telefonsamtal som kommer utanför gruppen får ett ljudlöst alarm.

### SIM-profil

Med SIM-profilen kan du komma at SIM-kortet på din smartphone från en kompatibel telefon i en bilmonteringssats. Det betyder att du inte behöver ett separat SIM-kort för att använda data och ansluta till GSM-nätet.

När du vill använda SIM-profilen behöver du följande:

- · en kompatibel bilmonteringssats som stöder Bluetooth
- ett giltigt SIM-kort i enheten

### Se "Bluetooth" s. 88.

Mer information om bilmonteringssatser och kompatibilitet med din smartphone finns på www.nokia.com. Se även användarhandboken för bilmonteringssatsen.

#### Använda SIM-profilen

- 1. Aktivera Bluetooth på din smartphone. Öppna Skrivbord > Verktyg > Kontrollpanel > Anslutningar > Bluetooth. Välj sidan Inställningar, bläddra till Bluetooth aktivt och välj Ja.
- 2. Bläddra till **SIM-fjärranslutning** och välj **Aktiverad**.
- 3. Aktivera Bluetooth på bilmonteringssatsen.
- 4. Använd telefonen i bilmonteringssatsen för att börja söka efter kompatibla enheter. Se även användarhandboken för bilmonteringssatsen för mer information.
- 5. Välj din smartphone i listan över kompatibla enheter.
- 6. Ange Bluetooth-lösenordet som visas på displayen på bilmonteringssatsens telefon på din smartphone för att koppla ihop enheterna.
- 7. Verifiera bilmonteringsatsen. Öppna Skrivbord > Verktyg > Kontrollpanel > Anslutningar > Bluetooth och välj sidan Ihopkopplade enheter. Välj bilmonteringssatsen och tryck på Redigera. I fältet Enhet godkänd väljer du Ja. Anslutningar

mellan din smartphone och bilmonteringssatsen kan göras utan separat godkännande eller verifiering. Om du väljer **Nej**, måste en anslutningsbegäran från denna enhet godkännas varje gång.

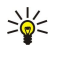

**Tips:** Om du redan har kommit åt SIM-kortet från bilmonteringssatsen med aktiv användarprofil, söker bilmonteringssatsen automatiskt efter enheten med SIM-kortet. Om denna enhet är din smartphone och automatisk verifiering är aktiverad, hittar bilmonteringssatsen din smartphone och en anslutning till GSM-nätet görs automatiskt när du vrider på bilens tändning.

När du har aktiverat SIM-profilen kan du inte använda skaltelefonen på din smartphone. Du kan emellertid använda tillämpningar i Communicator-gränssnittet som inte kräver nätanslutning eller SIM-tjänster.

När du vill avsluta Bluetooth-anslutningen till SIM-kortet från din smartphone trycker du på Menu, väljer 🕀 och trycker på Avsluta SIM-fjärranslutningsprofil och OK.

### Vidarekoppla data- och faxsamtal (nättjänst)

Med vidarekoppling kan du vidarekoppla dina inkommande data- och faxsamtal till ett annat telefonnummer.

Om du vill vidarekoppla data- och faxsamtal väljer du Telefon > Vidarek. datasamtal eller Vidarekoppla fax.

Ange följande:

- Alla samtal När det här är aktiverat vidarekopplas alla inkommande samtal.
- Om upptaget När det här är aktiverat vidarekopplas inkommande samtal om du är upptagen med ett annat samtal.
- Om onåbar När det här är aktiverat vidarekopplas inkommande samtal när enheten är avstängd eller utanför täckningsområdet.
- Om ej svar När det här är aktiverat vidarekopplas inkommande samtal om du inte svarar inom en angiven tidsperiod.
- Om ej tillgänglig Detta alternativ aktiverar följande på en och samma gång: Om upptaget, Om onåbar och Om ej svar.

Om du vill kontrollera om vidarekopplingen är aktiv väljer du **Telefon** > **Vidarek. datasamtal** eller **Vidarekoppla fax**. Välj vidarekopplingsalternativet och tryck på **Kontroll av status**.

Om du vill avbryta all vidarekoppling av data- eller faxsamtal väljer du **Telefon** > **Vidarek. datasamtal** eller **Vidarekoppla fax** och trycker på **Avbryt alla**.

### Spärra data- och faxsamtal (nättjänst)

Tjänsten Samtalsspärr gör att du kan begränsa samtal som rings och tas emot. Om du vill ändra dessa inställningar behöver du rätt spärrkod från din tjänsteleverantör.

Om du vill förhindra eller tillåta särskilda typer av data- eller faxsamtal väljer du **Telefon** > **Datasamtalsspärr** eller **Faxspärr**. Ange följande:

- Utgående samtal När det här är aktiverat går det inte att ringa några samtal.
- Inkommande samtal När det här är aktiverat går det inte att ta emot några samtal.
- Utlandssamtal När det här är aktiverat går det inte att ringa till andra länder eller regioner.
- Inkommande samtal utomlands När det här är aktiverat går det inte att ta emot samtal när du är utanför ditt hemlands gränser.
- Utlandssamtal förutom till hemland Om du har aktiverat internationell roaming hos din nätoperatör kan du inte ringa utlandssamtal om du är i utlandet, utom till ditt hemland.

Om du vill kontrollera aktuell status för ett spärralternativ väljer du **Telefon** > **Datasamtalsspärr** eller **Faxspärr**. Välj spärralternativet och tryck på **Kontroll av status**.

Om du vill avbryt all spärrning av data- eller faxsamtal väljer du **Telefon** > **Datasamtalsspärr** eller **Faxspärr** och trycker på **Avbryt** alla.

# Meddelanden

Öppna Skrivbord > Verktyg > Kontrollpanel > Meddelanden.

Se "Redigera faxinställningar" s. 37.

Se "Inställningar för konton för multimediameddelanden" s. 36.

Se "Inställningar för textmeddelanden" s. 34.

#### Tjänstmeddelande

Om du vill redigera inställningarna för mottagning och verifiering av tjänstmeddelanden väljer du **Meddelande**. Tjänstmeddelande. I fältet **Mottagning:** väljer du **Ja** om du vill ta emot alla tjänstmeddelanden till Inkorgen. Välj **Nej** för att ignorera alla tjänstmeddelanden.

# Anslutningar

Öppna Skrivbord > Verktyg > Kontrollpanel > Anslutningar.

- Internet-inställning <u>Se "Internet-inställning" s. 70.</u>
- Bluetooth <u>Se "Bluetooth" s. 88.</u>

# Trådlöst LAN

Om du vill visa status för trådlöst LAN-anslutning väljer du **Anslutningar** > **Trådlöst LAN**. På sidan **Status** kan du visa anslutningsstatus, nätnamn, anslutningssäkerhet och kvalitet.

Om du vill visa information om nät, kopplingspunkter för trådlöst LAN eller ad hoc-nät väljer du Anslutningar > Trådlöst LAN och väljer sidan Nätverk. I fältet Visa väljer du önskat nätobjekt och trycker på Visa info.

- Nätverk Välj detta för att visa alla nät i ett trådlöst LAN som kan anslutas och signalstyrkan i nätet.
- Kopplingspunkter Välj detta om du vill visa kopplingspunkter för trådlöst LAN som finns inom räckvidden och är tillgängliga och vilken radiofrekvenskanal de använder.
- Ad hoc-nät Välj detta för att visa tillgängliga ad hoc-nät.

Visa info om EAP-säkerhetsmoduler (EAP = Extensible Authentication Protocol) genom att välja Anslutningar > Trådlöst LAN och sedan sidan Säkerhet. Sidan innehåller en lista över installerade EAP-moduler som används i ett trådlöst LAN för att skicka begäran om portåtkomst mellan trådlös enheter, kopplingspunkter för trådlöst LAN och verifieringsservrar. Välj en modul och tryck på Visa info. Dessa moduler kan modifieras tillsammans med Internet-kopplingspunkter.

### Göra inställningar för trådlöst LAN

Du kan ändra inställningar som är gemensamma för alla anslutningar för trådlöst LAN.

Om du vill ändra allmänna inställningarna för trådlöst LAN väljer du Anslutningar > Trådlöst LAN och väljer sidan Inställningar.

Ange följande:

- Intervall för bakgrundssökning Ange hur ofta du vill att enheten ska söka efter tillgängliga nät. Om du vill minska batteriförbrukningen väljer du Aldrig. Ikonen för trådlöst LAN visas i indikatorområdet när ett nät hittas.
- WLAN Energisparläge Om du har problem med att upprätta en trådlös LAN-anslutning kan du försöka med att välja Inaktiverad.: Om du väljer Inaktiverad ökar strömförbrukningen när en trådlös LAN-anslutning används.

Om du vill ändra avancerade inställningarna för trådlöst LAN väljer du **Anslutningar** > **Trådlöst LAN**. Välj sidan **Inställningar** och tryck på **Avancerade inställn**. Tryck på **OK**.

Ange följande:

- Automatisk konfiguration Välj Av om du vill göra avancerade inställningar för trådlöst LAN manuellt. Ändra inte inställningarna manuellt om du inte är helt säker på hur de olika inställningarna påverkar systemprestandan. Systemprestandan kan sjunka drastiskt om inte automatiska inställningar används.
- Ad hoc-kanal Ange vilken radiofrekvenskanal du vill använda för att konfigurera ett ad hoc-nät. Välj Automatisk om du vill bli tilldelad en tillgänglig kanal automatiskt.
- Lång omförsöksgräns Ange maximalt antal överföringsförsök av en ram vars storlek är större än tröskelvärdet för RTS (Request To Send).
- Kort omförsöksgräns Ange maximalt antal överföringsförsök av en ram vars storlek är mindre än eller lika med tröskelvärdet för RTS.
- **RTS-tröskel** Bestämmer hur stora datapaketen ska vara för att kopplingspunkten för trådlöst LAN ska utfärda en sändningsbegäran (RTS) innan paketet skickas.
- TX-niva Ange överföringsniva som ska användas vid överföring av data.

Om du vill använda de ursprungliga fabriksinställningarna trycker du på Återställ standard.

### Skapa en grundläggande Internet-kopplingspunkt för trådlöst LAN

Du kan snabbt skapa en Internet-kopplingspunkt som innehåller alla grundläggande inställningar. En Internet-kopplingspunkt behövs för att ansluta till Internet.

Om du vill skapa en grundläggande Internet-kopplingspunkt väljer du **Anslutningar** > **Trådlöst LAN** och väljer sidan Nätverk. Välj den nät- eller trådlöst LAN-kopplingspunkt som du vill skapa en Internet-kopplingspunkt för och tryck på **Skapa kopplingsp**. Tryck på **OK** – information efterfrågas om WEP-nyckel eller WPA/WPA2-inställningar om sådana krävs i nätet. Om dessa säkerhetsinställningar inte krävs i nätet visas information om den nya Internet-kopplingspunkten. Tryck på **OK**.

Instruktioner för hur du ändrar WEP-nyckeln eller inställningarna för EAP-modul finns i enhetens hjälpfunktion.

Du kan även skapa en Internet-kopplingspunkt med mer detaljerade inställningar. <u>Se "Internet-kopplingspunkt för ett trådlöst LAN" s. 72.</u>

## **Kabelkonfiguration**

Om du vill ange hur datakabeln ska användas väljer du Anslutningar > Kabelkonfiguration.

Välj mellan följande alternativ:

- PC Suite-anslutning Välj detta för att använda datakabeln för att ansluta till PC Suite.
- **IP-genomströmning** Välj detta för att ansluta din enhet till en kompatibel dator och använda datorns Internet- eller nätanslutning.
- IP-genomströmning före PC Suite Välj detta för att automatiskt avsluta en PC Suite-anslutning via datakabel när du ansluter din enhet till en kompatibel dator och använder datorns Internet- eller nätanslutning.

### **RealPlayer-inställningar**

Om du vill kunna använda funktioner för direktuppspelning ("streaming") av exempelvis ljud och video i realtid, måste du ange nätverks- och proxyinställningar för programmet RealPlayer.

Om du vill ändra RealPlayer-inställningarna väljer du Anslutningar > RealPlayer-inställningar.

På sidan Nät och Proxy anger du följande:

- Tidsgräns för anslutning Ange hur länge RealPlayer ska vänta innan ett nätanslutningsfel rapporteras. Öka tiden om du ofta upplever timeout-fel.
- Tidsgräns för server Ange hur länge RealPlayer ska vänta på svar från mediaservern innan nerkoppling sker.
- Portintervall: Ange den portintervall som används för att ta emot data.
- Använd proxy: Välj Ja om din Internet-leverantör kräver att en proxyserver ska användas för att ansluta till Internet.
- Värdadress: Ange proxyserveradressen.
- **Port:** Ange proxyserverns portnummer.

### Återställ standard-IAP

Enheten har fördefinierade Internet-standardkopplingspunkter som skapas automatiskt när ett nytt SIM-kort sätts i enheten för första gången. Om du raderar dessa kopplingspunkter kan du återställa dem med programmet Återställ standard-IAP.

Om du vill återställa fördefinierade Internet-kopplingspunkter väljer du Anslutningar > Återställ standard-IAP och trycker på Ja.

# Säkerhet

Öppna Skrivbord > Verktyg > Kontrollpanel > Säkerhet.

### Enhetssäkerhet

Du kan ändra säkerhetsinställningarna för PIN-koden, automatisk låsning av enheten och byte av SIM-kort. Du kan även ändra PIN-kod, PIN2-kod, låskod och spärrkod.

Använd helst inte koder som liknar larmtjänstnumren t.ex. 112, eftersom risken då finns att du av misstag ringer upp larmtjänst. Koder visas som asterisker. Om du vill ändra en kod anger du den aktuella koden och sedan den nya koden två gånger.

#### Definiera inställningar för enhetslås

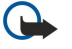

**Viktigt:** I profilen för offline-arbete går det inte att ringa eller ta emot samtal, eller att använda andra funktioner som behöver GSM-nätsignal. Om du vill ringa samtal måste du först aktivera telefonfunktionen genom att byta profil. Det kan emellertid gå att ringa ett nödnummer i profilen offline-arbete om du trycker på av/på-knappen på kåpan till enheten och sedan anger det officiella nödnumret. Detta kan du göra genom att använda endast gränssnittet med telefonkåpa och inte kommunikatorgränssnittet. Om enheten är låst måste du ange låskoden innan du kan aktivera telefonfunktionen. När enheten är låst kan det ändå vara möjligt att ringa det officiella nödnumret.

För att det ska gå att ringa ett nödsamtal när profilen för offline-arbete är aktiverad eller när enheten är låst, måste enheten känna igen numret som ett officiellt nödnummer. Vi rekommenderar att du byter profil eller slår in låskoden innan du ringer nödsamtalet.

När du vill definiera inställningarna för enhetslås väljer du Säkerhet > Enhetssäkerhet och väljer sidan Enhetslås.

Ange följande:

- Autolåstid Du kan ställa in en tidsgräns efter vilken enheten automatiskt ska låsas och endast kunna användas om korrekt låskod anges. När enheten är låst kan går det ändå att ringa det nödnummer som finns inprogrammerat i enheten. Du kan även besvara inkommande samtal.
- Låskod Tryck på Ändra om du vill ändra låskoden. Den nya koden måste innehålla 5 till 10 siffror. Den förinställda koden är 12345. Om du vill undvika obehörig användning av din enhet ändrar du låskoden. Ge inte koden till någon annan. Förvara den på ett säkert ställe, inte tillsammans med enheten.
- Lås om SIM-kortet byts ut Du kan ställa in enheten så att den frågar efter låskoden när ett okänt SIM-kort sätts in i din enhet. Enheten upprätthåller en lista över SIM-kort som identifieras som ägarens.

• Tillåt fjärrlås — Om du ställer in det här alternativet på Ja kan du låsa enheten genom att skicka ett fördefinierat textmeddelande från en annan telefon.

Om du vill skapa ett fjärrlåsmeddelande väljer du Säkerhet > Enhetssäkerhet. Ställ in alternativet Tillåt fjärrlås på Ja, ange din låskod och skriv in text för fjärrlåsmeddelandet i fältet Meddelande. Bekräfta meddelandet och tryck på Klar. Fjärrlåsmeddelandet är skiflägeskänsligt och kan innehålla 5 till 20 tecken eller siffror. För att ändringarna ska börja gälla trycker du på Starta om för att starta om enheten.

Tips: Om du använder ett minneskort utan lösenord, låses minneskortet när du låser enheten med fjärrlåsmeddelandet. Om du vill ta bort lösenordet för minneskortet väljer du Skrivbord > Office > Filhanteraren, trycker på Menu och väljer Minneskort > Säkerhet > Ta bort lösenord... Ange låsmeddelandet som lösenord och tryck på Ta bort. Om fjärrlåsmeddelandet är längre än 8 tecken används de första 8 tecknen i meddelandet som lösenord för minneskortet.

#### Definiera PIN-kodinställningar

För att definiera PIN-kodinställningarna väljer du Säkerhet > Enhetssäkerhet och väljer sidan PIN-koder.

Ange följande:

- Ange PIN-kod Om du ställer in det här alternativet på På måste PIN-koden anges varje gång enheten slås på. Observera att den här inställningen inte kan ändras om telefonen är avstängd eller om det inte finns något giltigt SIM-kort insatt. Observera även att för vissa SIM-kort går det inte att stänga av PIN-kodsfunktionen.
- PIN-kod Tryck på Ändra om du vill ändra PIN-koden. PIN-koden måste innehålla 4 till 8 siffror. Om du vill ändra PIN-koden måste alternativet Ange PIN-kod vara valt, enheten påslagen och ett giltigt SIM-kort insatt.
- PIN2-kod Tryck på Ändra om du vill ändra PIN2-koden. PIN2-koden måste innehålla 4 till 8 siffror. PIN2-koden krävs för vissa funktioner som måste kunna hanteras av SIM-kortet, t.ex. inställningarna för nummerbegränsning.

#### Ändra spärrkoden

Om du vill ändra det lösenord som används för att spärra röstsamtal, faxsamtal och dataöverföringar, väljer du Säkerhet > Enhetssäkerhet och sedan sidan Samtalsspärr. Välj fältet Spärrkod och tryck på Åndra. Ange den aktuella koden och sedan den nya koden två gånger. Spärrkoden måste innehålla fyra siffror.

### Certifikathanterare

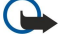

Viktigt: Observera att även om certifikat väsentligt minskar riskerna vid fjärranslutningar och

programvaruinstallationer, måste de användas korrekt för att ge ökad säkerhet. Ett certifikat innebär inget skydd i sig självt, utan certifikathanteraren måste innehålla korrekta, godkända eller betrodda certifikat för att ge ökat skydd. Certifikat har en begränsad livslängd. Om du får ett meddelande om att ett certifikat har gått ut eller inte är giltigt än, bör du kontrollera att dagens datum och aktuell tid är korrekt inställda i enheten.

Innan du ändrar några certifikatinställningar måste du vara säker på att du kan lita på certifikatägaren, och att certifikatet verkligen tillhör den angivna ägaren.

Digitala certifikat kan användas för att:

- ansluta till en online-bank eller någon annan webbplats eller fjärrserver för åtgärder som omfattar överföring av konfidentiell information
- minimera risken för virus eller andra skadliga program, och för att vara säker på programvarans äkthet när du hämtar och installerar den

#### Hantera certifikat

Personliga certifikat är certifikat som utfärdas till dig. De finns förtecknade på sidan Användare.

Utfärdarcertifikat finns på sidan Annan. De används för en del tjänster, t.ex. bankärenden, för att kontrollera andra certifikats giltighet.

Om du vill lägga till eller ta bort certifikat, väljer du Säkerhet > Certifikathanterare. Tryck på Lägg till om du vill lägga till ett nytt certifikat. Därefter kan du bläddra fram till certifikatfilen. Tryck på Radera för att ta bort ett valt certifikat.

Om du vill kontrollera att ett certifikat är äkta, väljer du **Säkerhe**t > **Certifikathanterare**. Välj ett certifikat och tryck på **Visa info**. I fältet **Utfärdat till**: identifieras ägaren till certifikatet. Kontrollera att det är namnet på den part som du tror är certifikatutfärdare. Fältet **Fingeravtryck**: är unikt för certifikatet. Kontakta certifikatutfärdarens supportavdelning eller kundtjänst och fråga efter certifikatets MD5-fingeravtryck. Jämför fingeravtrycket med det som visas i dialogrutan för att se om de matchar.

Tips: Använd den här rutinen för äkthetskontroll varje gång du lägger till ett nytt certifikat.

Om du vill ändra tillförlitlighetsinställningarna för ett certifikat, väljer du Säkerhet > Certifikathanterare. Markera certifikatet, tryck på Visa info och sedan på Tillförtinställn. Beroende på vad det är för typ av certifikat, visas en lista över de program som kan använda det valda certifikatet. Välj ett användningsområde och ändra värdet till Ja eller Nej. Observera att du inte kan ändra tillförlitlighetsinställningarna för ett personligt certifikat.

Om du vill ändra lösenordet till lagringsplatsen för privata nycklar, väljer du Säkerhet > Certifikathanterare, väljer sidan Lösenord och trycker på Byt lösenord. Ange det aktuella lösenordet, tryck på OK och ange det nya lösenordet två gånger. Du behöver lösenordet till lagringsplatsen för privata nycklar när du använder personliga certifikat. Lagringsplatsen för privata nycklar innehåller hemliga nycklar som bifogas personliga certifikat.

# Extrafunktioner

Öppna Skrivbord > Verktyg > Kontrollpanel > Extrafunktioner.

### Om produkten

Om du vill visa versionsnummer för programmet väljer du Extrafunktioner > Om produkten och bläddrar till dialogrutans nedersta del.

### Platssekretess

En del nät tillåter att andra begär positionsinformation om din enhet (nättjänst). Observera att det krävs en separat positionsmodul för denna tjänst.

Om du vill ställa in att enheten ska godkänna eller avvisa alla begäran om positionsinformation väljer du Extrafunktioner > Platssekretess och sedan fältet Verifieringspolicy. Välj Acceptera alla eller Avvisa alla.

## Logg för platsbegäran

Om du vill visa loggen för platsbegäran väljer du **Extrafunktioner** > **Logg för platsbegäran**. Loggen innehåller en lista över mottagna platsbegäran och visar den begärandes namn eller telefonnummer, tid och datum och huruvida begäran accepterades.

## **HP-skrivare**

Se "Hantera mobila utskriftsinställningar" s. 92.

### Servicekommandoredigerare

Servicebegäran, som även kallas USSD-kommandon, är meddelanden som du skickar till din tjänsteleverantör. Detta kan t.ex. handla om aktiveringskommandon för nättjänster.

Om du vill skicka en servicebegäran till din tjänsteleverantör väljer du Extrafunktioner > Servicekommandoredigerare och trycker på Skicka.

# ■ Internet-inställning

#### Öppna Skrivbord > Verktyg > Kontrollpanel och välj Anslutningar > Internet-inställning.

Om du vill ansluta till Internet behöver du en Internet-kopplingspunkt.

För anslutning till Internet över GPRS har enheten fördefinierade standardinställningar för Internet-kopplingspunkter. Du kan skapa en ny Internet-kopplingspunkt eller få en i ett meddelande från tjänsteleverantören. Då kanske du inte behöver göra några inställningar själv.

Exakta värden för inställningarna får du normalt av tjänsteleverantören. Följ noga instruktionerna från tjänsteleverantören.

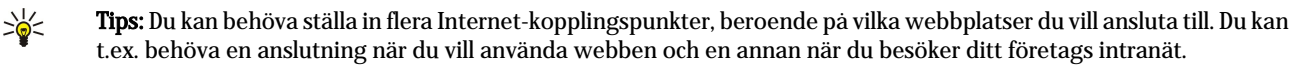

Tips: Om du raderar standardkopplingspunkter kan du återställa dem med programmet Återställ standard-IAP. Öppna Skrivbord > Verktyg > Kontrollpanel > Anslutningar > Återställ standard-IAP och tryck på Ja.

### Konfigurera en Internet-kopplingspunkt

- 1. Välj Anslutningar > Internet-inställning.
- 2. Tryck på **Nya**. Du kan använda en befintlig Internet-kopplingspunkt som utgångspunkt för den nya: när du har tryckt på **Nya** trycker du på **Ja**. Välj kopplingspunkt i listan och tryck på **OK**.
- 3. Gör inställningarna.
  - Namn på Internet-inställningar Ge anslutningen ett beskrivande namn.
  - Typ av Internet-inställningar Välj anslutningstyp. Beroende på vilken anslutning du väljer, kommer endast vissa inställningar att vara tillgängliga under konfigurationen.
  - Nät-ID Välj nät-ID efter det destinationsnät som du vill ha åtkomst till med Internet-kopplingspunkten. Du kan byta namn på och skapa nya nät-ID. Genom att använda korrekt nät-ID säkerställs att datatrafiken dirigeras direkt till det valda

destinationsnätet. I synnerhet VPN-program (virtuella privata nät) kan begränsa datatrafiken för ett visst destinationsnät. Nät-ID kan användas för att filtrera Internet-kopplingspunkter när en Internet-anslutning upprättas.

- **GPRS-kopplingspunktsnamn** (endast för GPRS) Om du inte använder en förvald Internet-kopplingspunkt, anger du ett namn för kopplingspunkten. Du kan få namnet från din nätoperatör eller tjänsteleverantör.
- Telefonnummer (endast GSM-data) Ange Internet-kopplingspunktens modemnummer.
- Lösenordsuppmaning Ändra detta till Ja om du måste ange ett nytt lösenord varje gång du loggar in på en server, eller om du inte vill spara lösenordet i enheten.
- Användarnamn Ange ett användarnamn om tjänsteleverantören kräver det. Användarnamnet kan behövas för att upprätta en dataanslutning och tillhandahalls vanligen av tjänsteleverantören. Användarnamnet är ofta skiftlägeskänsligt.
- Lösenord Ett lösenord kan behövas för anslutning till Internet och tillhandahålls vanligen av tjänsteleverantören. Lösenord är vanligen skiftlägeskänsliga.
- 4. När du har gjort inställningarna trycker du på **Avanc.** för att göra avancerade inställningar, om det behövs. I annat fall trycker du på **Slutför** eller **Klar** för att stänga installationsguiden.

### Konfigurera avancerade inställningar för Internet-kopplingspunkt

Tryck på **Avanc.** när du har gjort de grundläggande inställningarna för Internet-kopplingspunkten. Vilka sidor och alternativ som visas beror vilken anslutningstyp du har valt.

#### Sidan IP-konfiguration

Observera att de två protokollen (IPv4 och IPv6) har något olika inställningar.

- Nättyp (endast för GPRS) För en GPRS-anslutning måste du ange vilket protokoll du vill använda.
- Hämta IP-adress automatiskt Om du väljer Ja hämtas IP-adressen automatiskt från servern. Den här inställningen kallas även dynamisk IP-adress.
- IP-adress IP-adressen för enheten. Om IP-adressen hämtas automatiskt behöver du inte ange någon information här.
- Hämta DNS-adress automatiskt Om du väljer Ja för IPv4-protokollet hämtas DNS-adressen (Domain Name Server) automatiskt från servern. Motsvarande värde för IPv6-protokollet är Känd. DNS är en Internet-tjänst som översätter domännamn t.ex. www.nokia.com till IPv4-adresser som 192.100.124.195 eller IPv6-adresser som 3ffe: 2650:a640:1c2:341:c39:14. Om du väljer Nej för IPv4-protokollet eller Manuellt för IPv6-protokollet måste du ange IPadresserna för primära och sekundära DNS-servrar.

#### Sidan Proxy

Du kanske vill använda en proxyserver för att få snabbare Internet-anslutning. Vissa Internet-operatörer kräver anslutning via webbproxyservrar. Kontakta operatören för mer information om proxyinställningar.

Om du har skapat en Internet-anslutning för företagets intranät, och inte kan hämta webbsidor från den allmänna webben, kan du behöva använda en proxyserver för att hämta webbsidor utanför företagets intranät.

Ange följande:

- Proxyprotokoll Välj proxyns protokolltyp. Du kan göra olika proxyinställningar för varje protokoll.
- Använd proxyserver Välj Ja för att använda proxyservern.
- Proxyserver Ange proxyserverns IP-adress eller domännamn. Exempel på domännamn: company.com och organisation.org.
- **Portnummer** Proxyserverns portnummer. Portnumret är kopplat till protokollet. Vanliga portnummer är 8000 och 8080 men varierar med varje proxyserver.
- Ingen proxy för Ange de domäner som inte kräver HTTP- eller HTTPS-proxyservrar.

#### Sidan Datasamtal

Ange följande:

- Anslutningstyp Ange GSM-datasamtalstypen. Om du ska kunna använda Höghastighet, måste tjänsteleverantör kunna hantera den funktionen och eventuellt måste den aktiveras för SIM-kortet.
- Fjärrmodemtyp Ange om enheten använder analog eller digital anslutning. Vilket du ska välja beror både på GSMoperatören och Internet-operatören eftersom vissa typer av ISDN-anslutningar inte kan användas i en del GSM-nät. Mer information får du från Internet-operatören. ISDN ger snabbare anslutning än analoga alternativ.
- Modemhastighet Med det här alternativet kan du begränsa den maximala anslutningshastigheten. Högre hastighet kan kosta mer beroende på tjänsteleverantör. Hastigheten är den maximala hastigheten som används för anslutningen. Beroende på nätet kan överföringshastigheten ibland vara lägre.
- Modeminitiering Du kan kontrollera din enhet med AT-kommandon för modem. Om det krävs ska du ange de tecken som du har fätt från tjänsteleverantören.

#### Sidan Skript

Ett skript kan automatisera anslutningen mellan enheten och servern. Kontakta din Internet-tjänsteleverantör för att ta reda på om du behöver ett skript.

Ange följande:

Copyright © 2005 Nokia. All Rights Reserved.

- Använd inloggningsskript Om du väljer Ja, kan du skriva eller importera ett inloggningsskript. Du kan redigera skriptet i fältet Inloggningsskript.
- Visa terminalfönster Om du väljer Ja när en anslutning väl har upprättats, ser du hur skriptet körs.

#### Sidan Annan

Ange följande:

- Använd aterringning Välj Ja om du har en tjänst för aterringning till din enhet när du upprättar en Internet-anslutning.
- Återringningstyp Be din Internet-leverantör om korrekt inställning. Servernummer avser Microsofts standardåterringning och Servernummer (IETF) avser återringning som godkänts av IETF (Internet Engineering Task Force). Välj Nummer för att använda ett nummer som du definierar i fältet Återringningsnr.
- Återringningsnr. Ange enhetens telefonnummer för datasamtal, som återringningsservern använder.
- Tillåt ren textinloggning Välj Nej, om du aldrig vill skicka ditt lösenord som oformaterad text utan kryptering. Observera
   att detta alternativ endast påverkar PPP-anslutningar; e-post och webblösenord är inte krypterade. En del Internet leverantörer kräver att detta alternativ är inställt på Ja.
- Använd PPP-komprimering Välj Ja för att göra dataöverföringen snabbare, om den hanteras av den fjärranslutna PPPservern. Om du har problem med att upprätta en anslutning väljer du Nej.

### Internet-kopplingspunkt för ett trådlöst LAN

Din enhet har en fördefinierad Internet-kopplingspunkt för ett trådlöst LAN, men du kan själv skapa nya Internetkopplingspunkter.

- 1. Välj Anslutningar > Internet-inställning.
- 2. Tryck på Nya. Om du vill kan du använda en befintlig Internet-kopplingspunkt som utgångspunkt för den nya.
- 3. Gör inställningarna.
  - Namn på Internet-inställningar Ange ett beskrivande namn för Internet-kopplingspunkten.
  - Nät-ID Välj nät-ID efter det destinationsnät som du vill ha atkomst till med Internet-kopplingspunkten. Du kan byta namn och skapa nya nät-ID. Genom att använda korrekt nät-ID säkerställs att datatrafiken dirigeras direkt till det valda destinationsnätet. I synnerhet VPN-program (virtuella privata nät) kan begränsa datatrafiken för ett visst destinationsnät. Nät-ID kan användas för att filtrera Internet-kopplingspunkter när en Internet-anslutning upprättas.
  - Typ av Internet-inställningar Välj Trådlöst LAN som anslutningstyp.
  - Nätläge Om du väljer läget Infrastruktur kan enheter kommunicera med varandra och med enheter i ett trådbundet LAN via en kopplingspunkt för trådlöst LAN. Om du väljer läget Ad hoc kan enheter skicka och ta emot data till och från varandra direkt. Ingen kopplingspunkt för trådlöst LAN krävs.
  - Nätnamn Skriv nätnamnet (SSID) som det har definierats av systemadministratören eller tryck på Ändra och välj ett i listan. I läget Ad hoc anger användarna själva namn för trådlöst LAN. Om du inte anger nätnamnet här ombeds du att välja ett nät när du etablerar en anslutning till ett trådlöst LAN.
  - Säkerhetsläge Du måste välja samma säkerhetsläge som används i kopplingspunkten för trådlöst LAN. Om du väljer WEP (Wired Equivalent Privacy), 802.1x eller WPA/WPA2 (Wi-Fi Protected Access) måste du konfigurera ytterligare inställningar.
- 4. När du har gjort inställningarna trycker du på **Avanc.** för att göra avancerade inställningar, om det behövs. I annat fall trycker du på **Slutför** eller **Klar** för att stänga installationsguiden.

### Konfigurera avancerade inställningar för Internet-kopplingspunkt

Tryck på Avanc. när du har gjort de grundläggande inställningarna för Internet-kopplingspunkten.

Vilka sidor och alternativ som visas beror vilka inställningar du har gjort. Kontakta systemadministratören för de korrekta värdena.

#### Sidan IP-konfiguration

Observera att de två protokollen (IPv4 och IPv6) har något olika inställningar.

- Hämta IP-adress automatiskt Om du väljer Ja hämtas IP-adressen automatiskt från servern. Den här inställningen kallas ibland även "dynamisk IP-adress". Om du väljer Nej måste du ange IP-adress, nätmask och standardgateway i fältet nedan.
- Hämta DNS-adress automatiskt Om du väljer Ja för IPv4-protokollet, eller DHCP för IPv6-protokollet, hämtas de primära och sekundära DNS-adresserna (DNS = Domain Name Server) automatiskt från servern. DNS är en Internet-tjänst som konverterar domännamn, t.ex. www.nokia.com till IPv4-adresser, t.ex. 192.100.124.195, eller IPv6-adresser som 3ffe: 2650:a640:1c2:341:c39:14. Om du väljer Nej för IPv4-protokollet, eller Manuellt för IPv6-protokollet måste du ange IP-adresser för primära och sekundära DNS-servrar.

### Sidan Proxy

Du kanske vill använda en proxyserver för att få snabbare Internet-anslutning. Observera att vissa Internet-operatörer kräver anslutning via webbproxyservrar. Kontakta operatören för mer information om proxyinställningar.

Om du har skapat en Internet-anslutning för företagets intranät, och inte kan hämta webbsidor från den allmänna webben, kan du behöva använda en proxyserver för att hämta webbsidor utanför företagets intranät.
#### Kontrollpanel

Ange följande:

- Proxyprotokoll Välj proxyns protokolltyp. Du kan göra olika proxyinställningar för varje protokoll.
- Använd proxyserver Välj Ja för att använda proxyservern.
- Proxyserver Ange proxyserverns IP-adress eller domännamn. Exempel på domännamn: company.com och organisation.org.
- Portnummer Proxyserverns portnummer. Portnumret är kopplat till protokollet. Vanliga portnummer är 8000 och 8080 men varierar med varje proxyserver.
- Ingen proxy för Ange de domäner som inte kräver HTTP- eller HTTPS-proxyservrar.

#### Sidan WPA/WPA2

Du kan ange inställningar för verifiering av WPA (Wi-Fi protected access) och WPA2 (Wi-Fi protected access 2). Nätverket måste ha stöd för denna funktion och motsvarande värden måste anges i kopplingspunkten för trådlöst LAN.

- Verifieringsläge Välj EAP om du vill använda en EAP-modul för verifiering. Om du väljer Förutdelad nyckel skriver du lösenordet (även kallat en huvudnyckel) i fältet nedan. Observera att samma nyckel måste anges i kopplingspunkten för trådlöst LAN.
- Använd endast WPA2 Om du väljer Ja använder enheten endast WPA2-säkerhet för denna Internet-kopplingspunkt.

## Sidan EAP

Du kan konfigurera olika EAP-moduler (EAP = Extensible Authentication Protocol) som används för verifiering och datakryptering. Observera att motsvarande värden måste anges i kopplingspunkten för trådlöst LAN. EAP-verifiering är endast tillgängligt om du har valt WPA/WPA2 eller 802.1x som säkerhetsläge.

Instruktioner för hur du redigerar inställningarna för EAP-modul finns i enhetens hjälpfunktion.

## Sidan WEP

Du kan skapa upp till fyra WEP-nycklar. Motsvarande värden måste anges i kopplingspunkten för trådlöst LAN.

- WEP-autentisering Välj Öppen eller Delad som verifieringsmetod mellan den tradlösa enheten och kopplingspunkten för trådlöst LAN.
- WEP-nyckel som används Välj den WEP-nyckel som du vill använda med den Internet-kopplingspunkt du skapar.
- Längd nyckel 1 Välj lämplig nyckellängd. Ju fler bitar i nyckeln, desto högre säkerhetsnivå. WEP-nycklar består av en hemlig nyckel och en 24-bitars initialiseringsvektor. Vissa tillverkare kallar 104-bitarsnyckeln för en 128-bitars nyckel (104+24). Bada nycklarna erbjuder samma grad av kryptering och är därför kompatibla.
- Typ nyckel 1 Välj om du vill ange WEP-nyckeldata i hexadecimalt format (HEX) eller i form av text (ASCII).
- Data nyckel 1 Ange WEP-nyckelinformationen. Antalet tecken du kan ange beror på vilken nyckellängd du har valt. Nycklar som är 40 bitar långa består alltid av 5 alfanumeriska tecken eller 10 hexadecimala tecken.

#### **EAP-moduler**

EAP-moduler används i ett trådlöst LAN för att verifiera trådlösa enheter och verifieringsservrar.

Observera att nätet måste stödja denna funktion.

#### Ändra inställningar för EAP-SIM

Om du vill använda EAP-SIM-verifiering måste skaltelefonen vara på och enheten måste ha ett giltigt SIM-kort installerat.

Om du vill ändra EAP-SIM-inställningar för Internet-kopplingspunkt väljer du Anslutningar > Internet-inställning. Välj en Internetkopplingspunkt för trådlöst LAN i listan och Redigera > Avanc.. Välj sidan EAP. Välj EAP-SIM i listan och tryck på Konfigurera. Ange följande:

- Manuellt användarnamn Denna inställning åsidosätter användarnamnet i det initiala identitetssvaret i sådana fall då servern kräver att användaren utför den initiala identifieringen med ett fördefinierat användarnamn, t.ex. med ett Windowsanvändarnamn. Om du väljer Ja, men lämnar fältet Användarnamn tomt, skapas ett slumpgenererat användarnamn för det initiala identitetssvaret.
- Använd manuell resurs Denna inställning asidosätter resursen i det initiala identitetssvaret i sadana fall da servern kräver att användaren utför den initiala identifieringen med en fördefinierad resurs. Om du väljer Nej hämtas resursen från IMSI (International Mobile Subscriber Identity).
- Använd ID-sekretess Med EAP-SIM kan servern skicka en pseudonymidentitet för framtida verifieringar. Denna identitet förhindrar användarens IMSI från att skickas.
- Max antal verifieringar Med EAP-SIM kan servern skicka en omverifieringsidentitet till den tradlösa enheten som kan användas för att göra framtida verifieringar snabbare. Du kan ange hur många gånger en enskild omverifieringsmekanism kan användas innan en fullständig verifiering måste utföras. Om omverifieringsmekanismer används för många gånger kan säkerheten äventyras eftersom SIM-kortet inte används vid omverifiering.

## Ändra inställningar för EAP-TLS

Om du vill ändra EAP-TLS-inställningar för en Internet-kopplingspunkt väljer du Anslutningar > Internet-inställning. Välj en Internet-kopplingspunkt för trådlöst LAN i listan och tryck på Redigera > Avanc.. Välj sidan EAP. Välj EAP-TLS i listan och tryck på Konfigurera.

#### Kontrollpanel

- På sidan Användarcertifikat väljer du vilka personliga certifikat som används för användarverifiering för denna Internetkopplingspunkt. På denna sida visas alla installerade personliga certifikat för enheten. Certifikaten är aktiverade som standard. Om du vill inaktivera ett certifikat, markerar du certifikatet och trycker på Inaktivera.
- På sidan CA-certifikat väljer du vilka godkännandecertifikat som är giltiga för serververifiering vid trådlöst LAN-verifiering för denna Internet-kopplingspunkt. På denna sida visas alla installerade godkännandecertifikat för enheten. Alla certifikat är aktiverade som standard. Om du vill inaktivera ett certifikat, markerar du certifikatet och trycker på Inaktivera.
- På sidan Chiffreringsserier väljer du vilken TLS-chiffreringsserier (TLS = Transport Layer Security) som du vill använda för denna Internet-kopplingspunkt. Om du vill aktivera en vald chiffreringsserie trycker du på Aktivera.
- På sidan Inställningar kan du göra ytterligare inställningar för EAP-TLS. Instruktioner för hur du ändrar dessa inställningar finns i enhetens hjälpfunktion.

#### Ändra inställningar för EAP-PEAP

Om du vill ändra EAP-PEAP-inställningar för en Internet-kopplingspunkt väljer du Anslutningar > Internet-inställning. Välj en Internet-kopplingspunkt för trådlöst LAN i listan och tryck på **Redigera** > Avanc.. Välj sidan EAP. Välj EAP-PEAP i listan och tryck på **Konfigurera**.

- På sidan Användarcertifikat väljer du personliga certifikat för användarverifiering för denna Internet-kopplingspunkt. På denna sida listas alla personliga certifikat som finns installerade på enheten. Certifikaten är aktiverade som standard. Om du vill inaktivera ett certifikat, markerar du certifikatet och trycker på Inaktivera.
- På sidan CA-certifikat väljer du vilka godkännandecertifikat som är giltiga för serververifiering vid trådlöst LAN-verifiering för denna Internet-kopplingspunkt. På denna sida visas alla installerade godkännandecertifikat för enheten. Alla certifikat är aktiverade som standard. Om du vill inaktivera ett certifikat, markerar du certifikatet och trycker på Inaktivera.
- På sidan Chiffreringsserier väljer du vilken TLS-chiffreringsserier (TLS = Transport Layer Security) som du vill använda för denna Internet-kopplingspunkt. Om du vill aktivera en vald chiffreringsserie trycker du på Aktivera.
- På sidan EAP-typer väljer du och konfigurerar de verifieringsmetoder som du vill använda som komplement till EAP-PEAPmetoden. Tryck på Prioritet och sedan på Flytta uppåt och Flytta nedåt om du vill ändra prioritetsordning för EAP-typer för tunnlar.
- På sidan Inställningar kan du göra ytterligare inställningar för EAP-PEAP. Instruktioner för hur du ändrar dessa inställningar finns i enhetens hjälpfunktion.

#### Ändra inställningar för EAP-LEAP

Om du vill ändra EAP-LEAP-inställningar för en Internet-kopplingspunkt väljer du **Anslutningar** > **Internet-inställning**. Välj en Internet-kopplingspunkt för trådlöst LAN i listan och tryck på **Redigera** > **Avanc**. Välj sidan EAP. Välj EAP-LEAP i listan och tryck på **Konfigurera**. Om du anger ditt användarnamn i fältet **Användarnamn**, måste du inte ange användarnamnet under en verifieringssession. Om du inte vill bli ombedd att uppge lösenord, väljer du **Nej** i fältet **Lösenordsuppmaning** och anger lösenordet i fältet **Lösenord**.

Observera att om du väljer Nej i fältet Lösenordsuppmaning sparas lösenordet i enheten och det innebär att säkerhetsnivan är lägre.

## Konfigurera anslutningsinställningar för Internet

Dessa inställningar påverkar alla Internet-anslutningar.

Om du vill konfigurera vanliga anslutningsinställningar för Internet väljer du **Anslutningar** > **Internet-inställning**. Välj sidan **Inaktiv** och ange den tid som ska förflyta innan anslutningen bryts automatiskt och återgår till passningsläge om den inte används. Du kan ange olika tider för varje anslutningstyp, men inställningen påverkar alla Internet-kopplingspunkter som använder anslutningstypen.

En del Internet-anslutningar kan verka inaktiva fast data skickas och tas emot i bakgrunden. Dessa anslutningar kan fördröja nedkopplingen.

Välj sidan Annan och definiera inställningarna.

- Fråga innan anslutning Om du väljer Ja, visas en dialogruta varje gång du ansluter till Internet, och du ombeds bekräfta anslutningen eller ändra Internet-kopplingspunkten.
- GPRS-användningsläge Välj Alltid på för att behålla GPRS-anslutningen i beredskapsläge och aktivera paketdataöverföringen snabbt när så krävs. Om du väljer Vid behov, använder enheten endast en GPRS-anslutning när du startar ett program eller en åtgärd som kräver det. Observera att om det inte finns någon GPRS-täckning och du valde Alltid på, kommer enheten att periodiskt försöka upprätta en GPRS-anslutning.

Om du vill ändra Internet-kopplingspunkternas prioritet väljer du **Anslutningar** > **Internet-inställning**. Tryck på **Prioritet**, välj en Internet-kopplingspunkt och tryck på **Flytta uppåt** eller **Flytta nedåt**. När du upprättar en dataanslutning söks kopplingspunkterna i den ordningsföljd som du har angett.

## Välja en Internet-kopplingspunkt

När du upprättar en Internet-anslutning ombeds du att välja den Internet-kopplingspunkt du vill använda för anslutningen. I dialogrutan Nätanslutning väljer du en Internet-kopplingspunkt i listan och trycker på Anslut. Innan du ansluter kan du filtrera listan över kopplingspunkter efter nättyp. Om du vill visa alla Internet-kopplingspunkter väljer du Alla nät. Om du vill visa de Internet-kopplingspunkter som är tillgängliga för tillfället trycker du på Visa tillgängliga. Om du t.ex. använder profilen Offline, visas inga Internet-kopplingspunkter för GPRS eller GSM i listan.

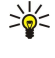

Tips: Dialogrutan Nätanslutning öppnas endast om du har valt Ja i fältet Fråga innan anslutning i de allmänna inställningarna för Internet-kopplingspunkter. När du vill kontrollera status på inställningen väljer du Skrivbord > Verktyg > Kontrollpanel och Anslutningar > Internet-inställning > Annan.

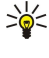

Tips: Om du har problem med att upprätta en trådlös LAN-anslutning kan du försöka med att välja Inaktiverad för alternativet WLAN Energisparläge: öppna Skrivbord > Verktyg > Kontrollpanel > Anslutningar > Trådlöst LAN > Inställningar.

#### Öppna Skrivbord > Media.

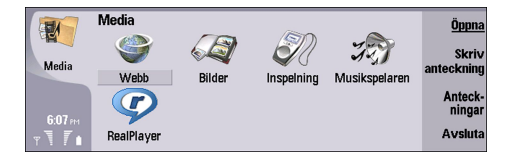

## Bilder

#### Öppna Skrivbord > Media > Bilder.

Bilder består av två olika vyer:

- I bildläsaren kandu t.ex. ordna, ta bort och byta namn på de bilder som finns lagrade i din enhet eller på minneskortet. Bilderna kan antingen visas som miniatyrer eller som en lista med filnamn.
- I bildvisningsprogrammet, som öppnas när du väljer en bild i bildläsaren och trycker på Öppna, kan du visa, redigera och skicka enskilda bilder. Observera att TIFF- och animerade GIF-filer inte går att redigera.

Följande filformat kan hanteras: JPEG, BMP, PNG, GIF 87a/89a och TIFF/F (monokrom). Enheten kanske inte stöder alla variationer på de nämnda filformaten.

#### Visa bilder

Om du vill öppna en bild för visning väljer du en bild i bildläsaren och trycker på Öppna. Bilden öppnas i bildvisningsprogrammet.

Om du vill öppna nästa eller föregående bild för visning trycker du på Menu och väljer **Gå till** > **Nästa bild** eller **Föregående** bild, eller tryck på Ctrl+F för nästa bild eller Ctrl+B för föregående bild.

Om du vill förstora eller förminska de visade bilden på skärmen trycker du på Menu och väljer Visa > Zooma in eller Zooma ut.

Om du vill visa bilden i full storlek trycker du på Helskärm. Om du vill återgå till normal vy trycker du på Menu, väljer Visa och avmarkerar Helskärm. Om du vill att bilderna alltid ska öppnas i full storlek trycker du på Menu och väljer Verktyg > Inställningar.... I fältet Öppna alltid bild i helskärm väljer du Ja.

>@<

**Tips:** Om du vill växla mellan full storlek och normal vy trycker du på Ctrl+T. I helskärm trycker du på någon av kommandoknapparna för att visa kommandona.

## **Redigera bilder**

Om du vill rotera en bild väljer du bilden och trycker på Öppna. Tryck på Menu och välj Verktyg > Rotera. Bilden roteras 90 grader medurs.

Om du vill vända en bild vågrätt eller lodrätt väljer du bilden och trycker på **Öppna**. Tryck på Menu och välj **Verktyg** > **Vänd** > **Vänd vågrätt** eller **Vänd lodrätt**.

Om du vill beskära en bild väljer du bilden och trycker på **Öppna**. Tryck på Menu och välj **Verktyg** > **Beskär**.... Tryck på + eller - för att öka eller minska storleken på den valda ytan, eller tryck på Ctrl och bläddringsknappen uppåt, nedåt, vänster eller höger om du vill ändra formen på ytan. Om du vill flytta områdesväljaren i bilden bläddrar du uppå, nedåt, åt vänster eller höger. Tryck på **Beskär** för att beskära bilden. Extrautrymmet runt områdesväljaren tas bort.

Om du vill ändra storlek på en bild väljer du bilden och trycker på **Öppna**. Tryck på Menu och välj **Verktyg** > **Ändra storlek.**.. Välj en procentsats, eller välj **Egen storlek** och definiera en storlek. Om du vill zooma bilden så att det inte finns några tomma kanter på skärmens sidor, väljer du **Anpassa storlek**. Detta alternativ är användbart när du t.ex. ska skapa en bakgrund för **Skrivbord**. Observera att bildens proportioner inte går att ändra när du väljer **Anpassa storlek**.

## Hantera bildfiler

Upphovsrätten kan förhindra att vissa bilder, musik (inklusive ringsignaler) och annat innehåll kopieras, ändras, överförs eller vidarebefordras.

Om du vill visa detaljerad information om en bild väljer du bilden, trycker på Menu och väljer **Arkiv** > **Egenskaper...** Filens namn, storlek och format, tid och datum för när filen ändrades senast samt bildens upplösning i bildpunkter visas. Om du vill förhindra att bilden ändras väljer du sidan **Attribut** och sedan **Skrivskyddad** och **Ja**.

Om du vill skicka en bild väljer du bilden, trycker på Menu och väljer Arkiv > Skicka och en metod för att skicka.

Om du vill ändra filformatet väljer du en bild och trycker på Öppna. Tryck på Menu och välj Arkiv > Spara > Spara som.... Tryck på Ändra. Välj det nya filformatet och tryck på Klar. Tryck på OK för att spara filen.

Om du vill byta namn på en bild väljer du bilden, trycker på Menu och väljer **Arkiv** > **Byt namn...** Ange ett nytt namn och tryck på **OK**.

Om du vill skapa en kopia av en bild väljer du bilden, trycker på Menu och väljer Arkiv > Duplicera.

Om du vill visa bilder som en lista med filnamn eller som miniatyrer trycker du på Menu och väljer **Visa** > **Visa som** > **Miniatyrer** eller **Lista**.

Om du vill ställa in en bild som bakgrund väljer du bilden, trycker på Menu och väljer **Verktyg** > **Ange som bakgrund**. Välj **Skrivbord** om du vill att bilden ska visas i skrivbordsvyn, och välj **Skal** om du vill infoga bakgrundsbilden i skaltelefonens display.

Om du vill lägga till en bild i ett kontaktkort väljer du bilden, trycker på Menu och väljer **Verktyg** > **Lägg till i kontaktkort...** Tryck på + eller - för att öka eller minska storleken på den valda ytan. Om du vill flytta områdesväljaren i bilden bläddrar du uppå, nedåt, åt vänster eller höger. Tryck på Menu och välj ett alternativ för att zooma, rotera eller vända bilden. När bilden är klar trycker du på **Lägg till**. Välj det kontaktkort som bilden infogats i och tryck på **Stäng**.

# Inspelning

Inspelningsfunktionen kan inte användas när datasamtal eller GPRS-anslutningar är aktiva.

#### Öppna Skrivbord > Media > Inspelning.

**Inspelning** kan spela in telefonsamtal eller röstmemo, spara röstinspelningar som ljudklipp, spela upp klipp eller andra ljudfiler och redigera ljudfiler. **Inspelning** kan spela upp följande format: WAV, AMR, AU och komprimerad GSM.

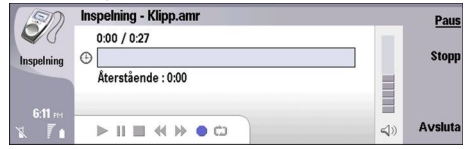

## Öppna inspelaren

Du kan öppna Inspelning och välja en fil, eller skapa en genväg som öppnar Inspelning automatiskt och spelar ett ljudklipp.

Om du vill välja en röstinspelning trycker du på Menu och väljer **Arkiv** > **Öppna...**. Dialogrutan Öppna fil visas, den aktuella mappens innehåll genomsöks och röstinspelningarna listas.

Om du vill skapa en genväg till en röstinspelning trycker du på Menu och väljer Arkiv > Lägg till på Skrivbordet.... Det skapar en genväg till den valda röstinspelningen. Du kan inte skapa en genväg till en osparad fil.

#### Spela in ett telefonsamtal eller röstmemo

Du kan spela in ett telefonsamtal eller röstmemo. Inspelning skapar automatiskt ett komprimerat ljudklipp i antingen WAV-eller AMR-format.

Om du vill spela in ett röstmemo trycker du på Menu och väljer **Arkiv** > **Nytt klipp** och trycker på **Spela in**. **Inspelning** börjar spela in alla ljud genom den externa mikrofonen. När inspelningen är klar väljer du **Stopp**. Tryck på Menu och välj **Arkiv** > **Spara** > **Spara klipp**. Skriv ett namn för röstinspelningen och tryck på **OK**.

Om du vill spela in ett telefonsamtal ringer du först upp. När samtalets mottagare svarar trycker du på Menu och väljer **Arkiv** > **Nytt klipp** och trycker på **Spela in**. **Inspelning** börjar spela in och båda parterna hör en signal var femte sekund som indikerar att telefonsamtalet spelas in. När inspelningen är klar väljer du **Stopp**. Tryck på Menu och välj **Arkiv** > **Spara** > **Spara klipp**. Skriv ett namn för röstinspelningen och välj **OK**.

Om du vill fortsätt att spela in i slutet av en röstinspelning väljer du en röstinspelning och trycker på **Spela in**. Inspelningen fortsätter där den föregående inspelningen slutar.

Om du väljer att inte spara när du tillfrågas om du vill spara röstinspelningen använder du avbryt-kommandot för att avbryta den aktuella åtgärden och återgå till föregående åtgärd. Kommandot för att annullera raderar röstinspelningen från enhetens minne.

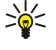

**Tips:** Den maximala längden på en röstinspelning är 60 minuter, men det beror också på hur mycket lagringsutrymme som finns tillgängligt i enhetens minne eller på ett minneskort.

## Spela upp en röstinspelning

Du kan spela upp och pausa en röstinspelning. Du kan spara en röstinspelning som du har gjort eller spela upp och spara en röstinspelning som du tar fått i ett meddelande. **Inspelning** kan spela upp flera format: WAV, AU, AMR och komprimerad GSM. Förloppsindikatorn visar röstinspelningens speltid, position och längd.

Om du vill lyssna på en röstinspelning trycker du på Spela upp. Rulla åt vänster för att söka bakåt och åt höger för att söka framåt.

Om du vill pausa en röstinspelning trycker du på Paus. Uppspelningen återupptas när du trycker på Spela upp.

Om du vill spela upp en röstinspelning igen trycker du på Menu och väljer **Uppspelning** > **Upprepa**. Röstinspelningen upprepas.

#### Skicka en röstinspelning

Du kan skicka en röstinspelning från din enhet till en annan enhet via infraröd anslutning eller Bluetooth, som ett eget epostmeddelande eller i ett multimediameddelande.

Om du vill skicka ett röstinspelning till en annan enhet via infraröd anslutning kontrollerar du att funktionen för infraröd anslutning är aktiverad på den mottagande enheten. Välj en röstinspelning, tryck på Menu, välj Arkiv > Skicka och använd alternativet för infraröd anslutning. En infraröd anslutning upprättas automatiskt och röstinspelningen skickas till den mottagande enheten.

Om du vill överföra en röstinspelning med Bluetooth kontrollerar du att funktionen Bluetooth är aktiverad på den mottagande enheten. Välj en röstinspelning, tryck på Menu, välj **Arkiv** > **Skicka** och använd alternativet för Bluetooth. Aktivera Bluetooth på din enhet, sök efter den mottagande enheten, välj den mottagande enheten i listan över tillgängliga enheter och välj Skicka. Om enheterna är ihopkopplade och verifierade, eller om ett lösenord har bekräftats, överförs röstinspelningen till den mottagande enheten när en aktiv Bluetooth-anslutning har upprättats.

Om du vill skicka en röstinspelning som e-post väljer du en röstinspelning, trycker på Menu, väljer **Arkiv** > **Skicka** och använder alternativet för e-post. E-postprogrammet öppnas automatiskt och röstinspelningen är klar att skickas som en bilaga till ett e-postmeddelande.

Om du vill infoga en röstinspelning i ett multimediameddelande väljer du en röstinspelning, trycker på Menu, väljer **Arkiv** > **Skicka** och använder alternativet för multimediameddelande. MMS-programmet startas automatiskt och röstinspelningen är klar att skickas som en bilaga till ett multimediameddelande.

## Musikspelaren

Varning: Hall inte enheten vid örat när du använder högtalaren, eftersom volymen kan vara extremt hög.

#### Öppna Skrivbord > Media > Musikspelaren.

Musikspelaren kan spela upp och organisera musikspår och ljudfiler. Musikspelaren stöder flera ljudformat: MP3, WAV, MIDI, AMR och AAC.

#### Lyssna på musik

**Varning:** Lyssna på musik på måttlig ljudnivå. Kontinuerlig exponering av ljud på hög volym kan skada hörseln. Håll inte enheten vid örat när du använder högtalaren, eftersom volymen kan vara extremt hög.

Musikspelaren visar en låtlista, volym, indikatorer för blandning och återupprepning, det aktuella aktiva läget och en förloppsindikator. Förloppsindikatorn visar en låts speltid, position och längd.

| -             | Musikspelaren - RENA           |      |       | Spe       | la |
|---------------|--------------------------------|------|-------|-----------|----|
| 141           | ⊲♪ Sink                        | Sigh | 02:16 | <u>u</u>  | pp |
| Musiksnelaren | <↓♪ Main Theme                 | Sigh | 02:53 | B         | yt |
| musiksporaron | ⊲♪ Dance                       | Sigh | 02:52 | ma        | hh |
|               | <ul> <li>⇒ Sort one</li> </ul> | Sigh | 02:12 | Juste     | ra |
| 6:12 PM       | ⊲♪ Vixen                       | Sigh | 02:18 | - voiy    |    |
| x 71          |                                | •    | ĭ     | ⊲)) Avslu | ta |

Om du vill välja en låt bläddrar du uppåt eller nedåt i låtlistan.

Om du vill spela upp en eller flera låtar i den aktuella mappen trycker du på **Spela upp**. Uppspelningen avslutas automatiskt efter den sista låten i spellistan.

Om du vill sortera låtar trycker du på Menu och väljer **Visa** > **Sortera efter**. Lista låtarna i den aktuella mappen efter namn, filnamn, datum eller storlek. Sorteringen påverkar spellistan i den aktuella mappen.

Om du vill välja föregående eller nästa låt trycker du på Menu och väljer **Gå till** > **Föregående låt**eller **Nästa låt**. Det valda spåret baseras på den aktuella sorteringsordningen.

Om du vill spela upp låtarna igen trycker du på Menu och väljer **Uppspelning** > **Upprepa**. Uppspelningen av låtarna i den aktuella mappen loopas från det sista spåret i spellistan tillbaka till det första spåret.

Om du vill spela upp musik i slumpmässig ordning väljer du en mapp, trycker på Menu och väljer Uppspelning > Slumpvist.

🔆 Tips: När en låt spelas upp, bläddrar du åt vänster för att söka bakåt eller åt höger för att söka framåt.

## Hantera låtar

Om du vill spara musik trycker du på Menu och väljer Arkiv > Spara som.... Spara musik på ett minneskort eller i telefonens minne.

Om du vill ändra musikmappar trycker du på Menu och väljer **Arkiv** > **Byt mapp...**. Använd dialogrutan för att välja en ny mapp. Den nya mappens innehåll läses in och låtarna visas i låtlistan.

Om du vill lägga till ett genväg till musik trycker du på Menu och väljer **Arkiv** > **Lägg till på Skrivbordet...**. Detta skapar en genväg till den valda låten. Du kan inte skapa en genväg till en osparad fil.

Om du vill ändra textstorlek trycker du på Menu och väljer **Redigera** > **Zooma in**eller **Zooma ut**. Detta ändrar listans textstorlek.

#### Skicka musik

Du kan skicka musik som ett meddelande.

Om du vill skicka en låt trycker du på Menu och väljer **Arkiv** > **Skicka**. Välj en metod för att skicka den valda låten till en annan enhet. Tryck på **Infoga**. En låt kan skickas som bilaga till ett meddelande.

Om du vill välja en mapp trycker du på Byt mapp.... Använd dialogrutan för att välja en ny mapp.

Om du vill avbryta infogning trycker du på **Avbryt**. Låten återgår inte till det ursprungliga programmet och du kan välja en annan låt.

## ■ RealPlayer

Upphovsrätten kan förhindra att vissa bilder, musik (inklusive ringsignaler) och annat innehåll kopieras, ändras, överförs eller vidarebefordras.

#### Öppna Skrivbord > Media > RealPlayer.

Med **RealPlayer** kan du spela upp video-, ljud- och mediaklipp från Internet. **RealPlayer** hanterar många format, bl.a.: MPEG-4, MP4 (inte streaming), 3GP, SDP, RV, RA, RAM och RM.

RealPlayer stöder kanske inte alla varianter av ett mediafilformat.

## Spela upp mediaklipp

Du kan spela upp videoklipp och ljudfiler som är lagrade i enhetens minne eller på ett minneskort, som överförts till din enhet från e-post eller en kompatibel dator eller som spelats upp direkt till din enhet över Internet.

Förloppsindikatorn visar speltiden, positionen och längden på ett mediaklipp. Under uppspelningen pausar videoklippet medan huvudmenyn eller dialogrutor visas. Videoklippet centreras horisontalt och vertikalt i videoområdet. Om videoklippet är större än antingen bredden eller höjden på videoområdet, ändras storleken på klippet innan det spelas upp så att de ursprungliga proportionerna behålls.

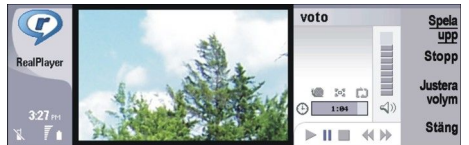

Om du vill spela upp media direkt bläddrar du till en mediafil på Internet och trycker på **Spela upp**. Om det uppstår ett fel i uppspelningen på grund av nätanslutningsproblem, kommer **RealPlayer** att automatiskt försöka återansluta till Internet-kopplingspunkten.

Om du vill spela upp lagrade media trycker du på Spela upp. Uppspelningen avslutas automatiskt.

Om du vill stoppa uppspelningen eller direktuppspelningen trycker du på **Stopp**. Buffringen eller anslutningen till en direktuppspelningsplats avbryts, uppspelningen av klippet avbryts och klippet spolas tillbaka. Klippet förblir valt i mediaklipplistan.

Om du vill visa videoklippet i full storlek trycker du på Menu och väljer Visa > Helskärm. Detta ändrar storleken på videområdet till normalskärm eller helskärm.

Om du vill spara ett mediaklipp trycker du på Menu och väljer **Arkiv** > **Spara klipp som...** Om du vill spara en Internetanslutningslänk trycker du på Menu och väljer **Arkiv** > **Spara länk som...** 

Om du vill ändra storlek på ett videoklipp trycker du på Menu och väljer **Visa** > **Zooma in** eller **Zooma ut**. Zooma ökar storleken på videoklippet så att det täcker största möjliga videoområde medan proportionerna bibehålls eller återställer klippet till ursprunglig storlek.

Om du vill stänga **RealPlayer** trycker du på **Avsluta**. Buffringen eller anslutningen till en direktuppspelningsplats avbryts och uppspelningen av klippet avbryts.

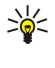

**Tips:** Om du vill lägga till en genväg till ett mediaklipp trycker du på Menu och väljer **Arkiv** > **Lägg till på** Skrivbordet.... På så sätt skapas en genväg till det valda mediaklippet. Du kan inte skapa en genväg till en fil som inte har sparats.

#### Justera mediavolymen

Om du vill ändra mediavolymen bläddrar du uppåt eller nedåt.

Om du vill stänga av ljudet trycker du på Justera volym > Ljudlös. Tryck på Ljud för att sätta på ljudet.

#### Skicka mediaklipp

Du kan välja mediaklipp som du bifogar ett meddelande, ett dokument eller en bildpresentation.

Om du vill skicka ett mediaklipp trycker du på Menu och väljer Arkiv > Skicka. Välj en metod för att skicka klippet till en annan enhet och tryck på Infoga.

Om du vill avbryta infogning trycker du på **Avbryt**. Mediaklippet återgår inte till det ursprungliga programmet och du kan välja ett annat klipp.

# 15. Kalkylator

I **Kalkylator** kan du utföra beräkningar och spara resultaten i kalkylatorns minne för senare användning. **Kalkylator** kan användas för enklare beräkningar, och **Avancerad kalkylator** för mer avancerade beräkningar.

**Obs:** Kalkylatorns förmåga till exakta uträkningar är begränsad, utan den är endast avsedd för enkla beräkningar.

Öppna Skrivbord > Office > Kalkylator.

## Göra beräkningar

Om du vill göra en beräkning, anger du det första talet i beräkningen. Tryck på tabbtangenten och välj en funktion i funktionsöversikten. Ange det andra talet i beräkningen och tryck på Enter.

Observera att kalkylatorn utför räkneoperationerna i samma ordning som du anger dem. Det går inte att använda parenteser för att ändra ordningen.

Om du vill växla mellan skrivbordet och den avancerade kalkylatorn, trycker du på Menu och väljer **Visa** > **Kalkylator** eller **Avancerad kalkylator**.

Om du vill göra ett tal positivt eller negativt, skriver du talet och trycker på m på tangentbordet.

Du kan skriva ut en beräkning genom att trycka på Menu och välja Utskrift > Skriv ut.

Sige Tips: Om du vill förhandsgranska en sida innan du skriver ut den, trycker du på Menu och väljer Förhandsgranska – Utskrift på menyn.

Ändra layouten på sidan genom att trycka på Menu och välja Utskriftsformat.

## Använda den avancerade kalkylatorn

Tryck på Menu och välj Visa > Avancerad kalkylator.

Om du vill göra en beräkning, anger du det första talet i beräkningen. Tryck på tabbtangenten och välj en funktion i funktionsöversikten. Ange det andra talet i beräkningen, bläddra till = i funktionsöversikten och tryck på Enter.

Om du vill invertera en funktion trycker du på i på tangentbordet och väljer funktionen.

Om du vill ändra vinkelenheten trycker du på Menu, väljer **Verktyg** > **Vinkelenhet**, och sedan **Grader**, **Radianer** eller **Nygrader**. Du kan se den aktuella vinkelenheten i fältet där du anger talen.

## Spara talen i minnet

Du kan spara 26 olika tal, oavslutade beräkningar eller slutgiltiga resultat av beräkningar för senare användning.

- 1. Tryck på Ctrl+S. En pil visas bredvid värdet.
- 2. Tryck på Skift + bokstaven du vill tilldela värdet. Bokstaven visas bredvid pilen.
- 3. Tryck på Enter för att lagra värdet.

Om du vill använda ett sparat värde, anger du bokstaven som du har tillägnat värdet och fortsätter beräkningen på vanligt sätt.

Om du vill radera alla värden som sparats i minnet trycker du på Ctrl+D.

## Ställa in talformatet i Kalkylator

Om du vill ändra talformatet trycker du på Menu och väljer Verktyg > Talformat. Välj:

- Standard för att behålla det förvalda talformatet
- Fast för att ställa in ett fast antal decimaler
- Matematiskt för att ställa in ett fast antal gällande siffror

# 16. Klocka

I **Klocka** kan du visa datum och tidpunkt för din aktuella ort och fjärrort och göra inställningar för klockalarm. Öppna **Skrivbord** > **Klocka**.

# Använda världsklockan

Om du vill ställa in datum och tid trycker du på Menu och väljer Verktyg > Datum och tid....

Tips: Du kan även uppdatera datum och tid automatiskt (nättjänst). Du kan välja denna inställning i Kontrollpanelen. <u>Se "Datum och tid" s. 62.</u>

Om du vill växla mellan att visa information om aktuell ort och fjärrort trycker du på tabbtangenten.

Om du vill ändra en ort eller stad markerar du antingen hemorten eller fjärrorten och trycker på Byt stad.

Tips: Om du ändrar hemorten uppdateras klockan och kalenderposterna. Det kan vara praktiskt om du t.ex. vill delta i telefonkonferenser.

Om du vill granska alarm eller göra inställningar trycker du på Alarmklocka.

Om du vill ändra typen av klocka trycker du på Menu och väljer Visa > Typ av klocka och sedan Analog eller Digital.

Sign Tips: Om du vill ändra till enklocksvisning, för att endast visa information om din hemort, trycker du på Menu och väljer Visa > Information om fjärrort.

## Använda Alarmklocka

Om du vill ställa in ett alarm trycker du på Nytt alarm och anger en alarmtid.

Om du vill ändra ett alarm trycker du på Redigera alarm.

Om du vill ta bort ett alarm trycker du på backstegstangenten.

När alarmet ljuder trycker du på **Stopp** i Communicator-gränssnittet eller **Avsluta** på skaltelefonen för att stänga av det. Tryck på **Snooze** för att fördröja alarmet. Även om skaltelefonen är avstängd när alarmtiden infaller, ljuder alarmet och ett alarmmeddelande visas på skaltelefonen. Tryck på **Visa** för att läsa alarmmeddelandet.

# Alarm och påminnelser

När ett alarm som har ställts in i klockan eller kalendern utlöses visas även ett alarmmeddelande.

Om du vill fördröja ett alarm trycker du på Snooze.

 $\leq \mathbf{E}$  Tips: Standardtiden för snooze är tio minuter.

Om du vill stänga av alarmsignalen men behålla alarmmeddelandet på displayen trycker du på Ljudlös.

Om du vill stänga av alarmsignalen och stänga alarmmeddelandet trycker du på Stopp.

Om du inte stänger av ett alarm tystnar det automatiskt efter 15 minuter. Alarmmeddelandet förblir kvar på displayen.

## Städer och länder

## Ändra städer

Om du vill ändra en stad markerar du staden som du vill ändra och trycker på **Byt stad**. Välj den nya staden i listan och tryck på **Välj**.

Du kan se var staden ligger på kartan.

 $\leq_{\Theta}^{1/2}$  **Tips:** Börja skriva i sökfältet om du vill söka efter en stad.

 $\frac{1}{2}$  **Tips:** Tryck på Menu och välj **Arkiv** > **Ny stad...** om du vill lägga till en ny ort/stad i listan.

Observera att när du ändrar den aktuella orten kan systemtiden i din enhet också komma att ändras.

## Leta upp städer på världskartan

Om du vill ställa in var en stad ligger väljer du **Arkiv** > **Ny stad...** eller **Redigera** > **Stadsinformation...** och trycker på **Ange position**. Bläddra till den plats där staden ligger på kartan och tryck på**OK**.

#### Klocka

## Skapa och redigera poster för länder

Om du vill skapa nya eller redigera befintliga länder väljer du **Arkiv** > **Nytt land/region...** eller **Redigera** > **Information om land/ region...** Ange det nya **Land/Region**-namnet, markera fältet **Landskod** och ange det nya numret.

Observera att om du redigerar ett befintligt land kan du även redigera huvudstaden.

## Skapa och redigera poster för orter/städer

Om du vill skapa eller redigera poster för orter/städer väljer du Arkiv > Ny stad... och anger namnet på orten/staden.

Du kan även definiera följande inställningar:

- Land/Region Välj ett land i listan.
- Riktnummer Ange den kod och det riktnummer som används för att ringa telefonsamtal till staden.
- Sommartidszon Välj en tidzon för sommartid.
- GMT-skillnad Ange tidsskillnaden mellan en ort och GMT (Greenwich Mean Time).
- Latitud och Longitud Ange koordinaterna för en ort eller tryck på Ange position för att leta upp en ort/stad på världskartan.

# 17. Data- och programhantering

Din smartphone har flera program för hantering av personliga data, t.ex. kontakter, kalenderinformation och e-post.

## ■ Dataflyttning

Du kan använda **Dataflyttning** för att flytta vissa data, t.ex. kontakter och inställningar, från Nokia 9200 Communicator till Nokia 9300i via IR-anslutning eller ett minneskort. Innan du börjar kontrollerar du att det finns tillräckligt mycket ledigt minne i enheterna eller minneskortet för flyttningen. Observera att om det finns mindre än 2 MB ledigt minne i din Nokia 9300i, kan du inte starta flyttningen.

Använd inte Nokia 9300i när du använder Dataflyttning. Stäng om möjligt av skaltelefonen. Kontrollera att batteriet har tillräcklig laddning, eller anslut enheten till en laddare.

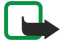

**Obs:** Innan du använder ett befintligt kompatibelt minneskort med din Nokia 9300i måste du konvertera minneskortet med Dataflyttning och installera om de program som du installerat tidigare på minneskortet. Installera inte om de förinstallerade programmen för Nokia 9210 Communicator. Nokia 9300i innehåller senare versioner av dessa program som måste användas med Nokia 9300i.

Det kan finnas fler steg beroende på vilken typ av information du vill flytta, vilken flyttningsmetod du vill använda, mängden ledigt minne på dina enheter eller minneskort, eller antalet lyckade eller misslyckade flyttningar som du har gjort tidigare. Se till att enheternas IR-portar är riktade mot varandra.

Läs alltid anvisningarna som Dataflyttning visar på displayen.

- 1. Öppna Skrivbord > Verktyg > Dataflyttning. Om informationen finns på ett minneskort sätter du in det i Nokia 9200 Communicator. Tryck på Fortsätt överföring.
- 2. Välj aktuell ort och land i listan och tryck på OK.
- 3. Aktivera IR-funktionen på båda enheterna, se till att enheternas IR-portar är riktade mot varandra och tryck på Fortsätt. En IR-anslutning upprättas mellan enheterna.
- 4. Tryck på Skicka datahämtn för att skicka Datahämtning till Nokia 9200 Communicator. Datahämtning skickas som ett IRmeddelande till inkorgen på din Nokia 9200 Communicator. Tryck på Öppna i din Nokia 9200 Communicator för att installera Datahämtning. Om Öppna inte är tillgängligt trycker du på Spara för att spara installationsfilen och öppnar den från Filhanteraren. Datahämtning startar automatiskt efter installationen. Hantera resten av dataflyttningen med Nokia 9300i. När Datahämtning har installerats trycker du på Anslut datahämtn i Nokia 9300i.
- 5. På Nokia 9300i väljer du de data som du vill flytta från Nokia 9200 Communicator. Du kan flytta kalender- och kontaktinformation, meddelanden, inställningar, dokument och bilder. Vissa filer flyttas inte, t.ex. visitkorts- och e-postmeddelanden som inte har lagrats i inkorgen.
- 6. Tryck på Överför via IR eller Överför via minne beroende på vilken flyttningsmetod du vill använda.
- 7. Tryck på **Starta överföring**. Om flyttningen avbryts startar du om Dataflyttning och fortsätter. Om problemet uppstår igen kan det finnas problem med de data som du flyttar. Starta dataflyttningen igen men välj inte de data som verkar vara orsaken till problemet.
- 8. Tryck på **OK** efter flyttningen för att avsluta.
- 9. Tryck på **Avsluta** för att stänga Dataflyttning eller **Konvertera minneskort** för att konvertera ett minneskort så att det kan användas i Nokia 9300i.

Det kan ta tid att flytta stora mängder data från Nokia 9200 Communicator.

## Säk.kopia

Det rekommenderas att du regelbundet säkerhetskopierar enhetens data.

Öppna Skrivbord > Verktyg > Säk.kopia.

Innan du börjar säkerhetskopiera eller återställa data:

- Stäng alla andra program.
- · Stäng om möjligt av skaltelefonen.
- · Kontrollera att batteriet har tillräcklig laddning.

Om du vill säkerhetskopiera data till ett minneskort trycker du på **Ny säkerhetskopia**. Ange ett namn för säkerhetskopian och välj om du vill göra en fullständig eller partiell säkerhetskopiering. **Fullständig** kopierar alla data. Om du väljer **Anpassad**, anger du vilka objekt som ska inkluderas i säkerhetskopieringen. Tryck på **Starta säk.-kop**..

Sight Tips: Du kan även säkerhetskopiera data i programmen Filhanteraren och Kontrollpanel.

#### Data- och programhantering

Om du vill återställa säkerhetskopierade data från minneskortet väljer du en säkerhetskopia och trycker på Återställ. Ange de objekt som du vill återställa. Om du återställer data från en fullständig säkerhetskopia kan du välja Anpassad, och ange vilka objekt som ska återställas. Tryck på Starta återställn. När återställningen är klar trycker du på OK för att starta om enheten.

## Dataöverf.

Om du har en Nokia 9300i-enhet och en annan enhet som kan hantera dataöverföring, kan du använda **Dataöverf.** för att synkronisera dina kalender- och kontaktposter mellan de två enheterna.

Kontakta din återförsäljare, operatör eller tjänsteleverantör för information om kompatibla enheter.

Öppna Skrivbord > Verktyg > Dataöverf.

- 1. Tryck på Ny för att skapa en ny synkroniseringsprofil.
- 2. Välj det innehåll som du vill synkronisera och tryck på Nästa.
- 3. Välj anslutningstyp och tryck på Välj. Om du valde IR som anslutningstyp startar synkroniseringen omedelbart.
- 4. Om du valde Bluetooth som anslutningstyp, trycker du på Sök för att söka efter den enhet du vill synkronisera med. Om du vill avbryta sökningen trycker du på Stopp.
- 5. Bläddra till den enhet som du vill synkronisera med och tryck på Välj. Synkroniseringen startas.

Om du vill visa synkroniseringsloggen trycker du på Menu och väljer Arkiv > Synkroniseringslogg.

## Synkronisering

Med programmet **Synkronisering** kan du synkronisera din kalender eller dina kontakter med olika kalender- och adressboksprogram på en kompatibel dator eller Internet-server. Dina inställningar (vilka data som ska synkroniseras, vilken anslutningsmetod som används) sparas i en synkroniseringsprofil som sedan används för synkroniseringen.

Sight Tips: Du kan även ta emot synkroniseringsinställningarna som ett meddelande från din tjänsteleverantör.

Programmet använder SyncML-teknik för fjärrsynkronisering. Kontakta leverantören av de program som du vill synkronisera enheten med för mer information om SyncML-kompatibilitet.

#### Öppna Skrivbord > Verktyg > Synkronisering.

Enheten har en profil för Nokia PC Suite. Du ska bara redigera PC Suite-profilen med Nokia PC Suite.

#### Synkronisera kalender- och kontaktinformation och e-post

1. Anslut din enhet till en kompatibel dator. Du kan använda Internet, Bluetooth eller en kabelanslutning. Du kan också ansluta ett bordsställ till en dator med en datakabel och placera enheten i stället. Se "Anslutning" s. 88.

Om du vill använda Bluetooth måste du först konfigurera Bluetooth-anslutningen mellan enheten och Nokia PC Suite genom att välja Hantera anslutningar och öppna Nokia Connection Manager. Mer information finns i användarhandboken för Nokia PC Suite.

- 2. Öppna Nokia PC Suite på datorn och välj Synchronize (Synkronisera). Nokia PC Sync öppnas.
- 3. Om du har anslutit enheten till en dator med en datakabel och ett skrivbordsställ trycker du på bordsställets synkknapp. Om du har anslutit enheten till datorn via Bluetooth använder du Nokia PC Sync för att starta synkroniseringen.

#### Skapa en ny profil

- Enheten har en fördefinierad profil för PC Suite. Om du vill skapa andra profiler trycker du på Menu och väljer Arkiv > Nytt. En guide för att skapa profiler öppnas och hjälper dig att definiera korrekt inställningar.
- 2. Ange följande alternativ:
  - **Profilnamn** Ge profilen ett beskrivande namn.
  - Anslutningstyp Välj Bluetooth eller Datakabel för att synkronisera med en dator, eller Internet för att synkronisera med en Internet-server.
  - Kopplingspunkt Om du valde Internet som anslutningstyp, väljer du en Internet-kopplingspunkt.
  - Värdadress Ange adressen till synkroniseringsservern.
  - Port Om du valde Internet som anslutningstyp anger du synkroniseringsserverns portnummer.
  - Användarnamn Ange ditt användar-ID för synkroniseringsservern.
  - Lösenord Ange ditt lösenord för synkroniseringsservern.
  - Bekräfta lösenord Upprepa lösenordet för synkroniseringsservern.
- 3. Välj de kontakter, kalenderposter eller e-postmeddelanden som du vill synkronisera.
- 4. Ange sökvägarna till databaserna på enheten och fjärrservern och välj **Synkroniseringstyp**. Välj **Normal** för att synkronisera information från enheten till fjärrservern och tillbaka, **Enkelriktad till telefon** för att synkronisera information från fjärrservern till enheten, eller **Enkelriktad från telefon** för att synkronisera information från enheten till fjärrservern.
- 5. Välj om du vill använda den profil du skapade som en standardsynkroniseringsprofil.

#### Data- och programhantering

Om du vill återgå till standardinställningarna för PC Suite trycker du på Menu och väljer Verktyg > Återställ PC Suite-profil.

Om du vill redigera en befintlig profil väljer du profilen och trycker på Redigera.

Om du vill ställa in en av de befintliga synkroniseringsprofilerna som standardprofil väljer du profilen, trycker på Menu och väljer Arkiv > Verktyg > Ställ in som standard.

Om du vill synkronisera allt databasinnehåll mellan enheten och servern trycker du på Menu och väljer Arkiv > Synk > Långsam synk. Observera att den synkroniseringstyp som ställts in för en profil ignoreras.

Om du vill ta bort en profil väljer du profilen och trycker på backstegstangenten.

Om du vill ta bort databasen från enheten och ersätta den med databasen på servern trycker du på Menu och väljer Arkiv > Synk > Ersätt telefondata.

Om du vill ta bort databasen från servern och ersätta den med databasen i enheten trycker du på Menu och väljer Arkiv > Synk > Ersätt serverdata.

När du har synkroniserat enheten med en kompatibel dator kan du visa en synkroniseringslogg.

Om du vill öppna synkroniseringsloggen väljer du en profil och trycker på Logg. Loggen visar t.ex. datum och tid för synkroniseringsn och listar eventuella synkroniseringsfel.

Mer information om synkronisering finns i användarhandboken för Nokia PC Suite eller i hjälpen för Nokia PC Sync.

## Nokia PC Suite

Nokia PC Suite har en uppsättning program för Nokia 9300i. Du kan t.ex. synkronisera din kontakt- och kalenderinformation. epost och dina att göra-saker mellan enheten och en kompatibel dator som använder Nokia PC Sync, hantera enhetsmappar som använder Nokia Phone Browser, säkerhetskopiera och återställa personliga data med Nokia Content Copier och installera program med Nokia Application Installer.

Installera Nokia PC Suite från cd-romskivan eller från www.nokia.com. Nokia PC Suite går endast att använda med Windows 2000 och Windows XP. Ytterligare anvisningar om hur du installerar eller använder PC Suite finns i användarhandboken för Nokia PC Suite på cd-romskivan, eller i hjälpen för Nokia PC Suite.

Om du vill använda Nokia PC Suite måste du ansluta din enhet till en kompatibel dator med en USB-kabel CA-53, Bluetooth eller IR. <u>Se "Anslutning" s. 88.</u>

- Om du vill använda en kabel behöver du den senaste kabeldrivrutinen. Drivrutinen installeras under installationen av Nokia PC Suite. Mer information finns i användarhandboken för Nokia PC Suite.
- Om du vill använda Bluetooth, kopplar du ihop enheten med en kompatibel dator och anger att datorn är behörig. <u>Se "Koppla</u> <u>ihop med en enhet" s. 89.</u>
- Om du vill använda IR aktiverar du IR på din enhet. Se "Infraröd" s. 90. Aktivera IR på den kompatibla datorn om så krävs.

Du kanske behöver installera eller uppdatera drivrutiner för Bluetooth eller IR om du vill använda enheten som ett modem. Mer information finns på den cd-skiva som medföljer telefonen, på www.nokia.com och i användarhandboken för Nokia PC Suite.

## Installera program och programvara

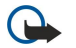

Viktigt: Installera och använd bara programvara från källor som erbjuder tillräcklig säkerhet och tillräckligt skydd mot skadlig programvara.

Du kan installera två typer av program och programvara på enheten:

- Program och programvara som är särskilt avsedda för Nokia 9300i eller kompatibla med operativsystemet Symbian. Dessa installationsfiler har filtillägget .SIS.
- J2ME-program är kompatibla med operativsystemet Symbian. Java-installationsfilerna har filtillägget .JAD eller .JAR.

Du kan överföra installationsfilerna från en kompatibel dator till din enhet, hämta dem på nätet eller få dem i ett multimediameddelande, som en e-postbilaga eller med Bluetooth. Om du använder PC Suite för Nokia 9300i till att överföra en fil, ska du spara filen i mappen C:\nokia\installs i din enhet. Om du använder Utforskaren i Windows för att överföra en fil, ska du spara filen på ett minneskort (lokal disk).

Under installationen kontrollerar enheten att programpaketet är fullständigt. Enheten visar information om vilka kontroller som utförs, och du tillfrågas om du vill fortsätta eller avbryta installationen.

#### Se "Certifikathanterare" s. 69.

Om du installerar program som kräver en nätanslutning kan strömförbrukningen öka när du använder dessa program

#### **Installera Symbian**

När du installerar en uppdatering eller reparationsfiler för ett program, måste du ha originalprogrammet eller en fullständig säkerhetskopia för att kunna återställa programmet. Om du vill återställa det ursprungliga programmet, tar du bort programmet och installerar det igen från den ursprungliga installationsfilen eller säkerhetskopian.

#### Data- och programhantering

Om du vill installera programvara söker du upp installationsfilen i enhetens minne eller på minneskortet, väljer filen och trycker på Enter för att starta installationen. Om du t.ex. fick installationsfilen som en e-postbilaga öppnar du din brevlåda, öppnar epostmeddelandet, väljer installationsfilen och trycker på Enter för att starta installationen.

Använd Programhanteraren för att ta bort programvara. Se "Programhanterare" s. 64.

## Installera Java<sup>™</sup>-program

När du installerar ett signerat Java-program måste skaltelefonen vara på och enheten måste ha ett giltigt SIM-kort installerat.

- Sök upp installationsfilen i enhetens minne eller på minneskortet, välj filen och tryck på Enter för att starta installationen. Om du t.ex. fick installationsfilen som en e-postbilaga öppnar du din brevlåda, öppnar e-postmeddelandet, väljer installationsfilen och trycker på Enter för att starta installationen.
- 2. Bekräfta installationen. Filen med tillägget JAR är nödvändig för installationen. Om den saknas kan det hända att du ombeds hämta den. Om ingen kopplingspunkt har definierats ombeds du att välja en. När du hämtar JAR-filen kanske du måste ange ett användarnamn och lösenord för att få åtkomst till servern. Dessa kan du få från din programleverantör.
- 3. Du informeras om när installationen är klar.

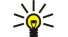

Tips: När du surfar på Internet kan du ladda ner en installationsfil och installera den omedelbart. Observera att anslutningen är aktiv i bakgrunden under installationen.

## Java

Du kan installera och köra Java-program i din enhet. Se "Installera program och programvara" s. 86.

Java-plattformen för Nokia 9300i är J2ME. Du kan söka efter Java-program i webbläsaren, ladda ner via Internet och lagra dem i Program-mappen.

Du hanterar dina Java-program med Programhanterare.

J2ME i din enhet kan hantera två Java-miljöer: MIDP och Personlig profil.

Tips: För utecklingsinformation, besök www.forum.nokia.com. Forum Nokia innehåller Series 80 Developerplattformen, Java Software Development Kit (SDK), verktyg, tekniska notiser och program.

## Java MIDP

Java MIDP-miljön (Mobile Information Device Profile) hanterar följande API:er:

- Java CLDC 1.1 "hot spot"-implementering som är en del av Symbian OS
- Java MIDP 2.0 säkerhet som tilldelar Java-program till följande domäner: tillverkare, operatör, tillförlitliga tredje parter, eller otillförlitliga
- Java WMA trådlösa meddelanden
- Java Mobile Media multimedia för mobila enheter
- Java Bluetooth Bluetooth-anslutning och Bluetooth Push för Java-program
- Nokia UI gränssnitt för ljud och grafik
- Java DRM definitioner av hur innehållet kan användas
- Java File filserver-tjänster
- Java PIM atkomst till innehållet i telefonboken, kalenderposter och att göra-listposter

## Java PP

Java Personlig profil-miljön hanterar följande API:er:

- Java CDC 1.0 extra anslutning för enheten
- Java Foundation Profile 1.0 nätverk och stöd för indata/utdata
- Java Personal Profile 1.0 Java standardspecifikationer för användargränssnitt och AWT för gränssnitt, grafik och bilder
- Java UI Java standardspecifikationer för gränssnitt
- JDBC atkomst för Java-program till en relationsdatabas

Det finns flera olika anslutningstyper som du kan använda tillsammans med enheten. Du kan använda trådlösa anslutningsmetoder, t.ex. trådlöst LAN, Bluetooth eller IR (infraröd), eller en USB-kabelanslutning (Universal Serial Bus) för PC Suite eller IP-genomströmning.

## Trådlöst LAN

Du kan definiera kopplingspunkter för trådlöst LAN och använda detta för Internet-anslutning för program som behöver ansluta till Internet. Se "Trådlöst LAN" s. 67.

## Ställa in ett ad hoc-nät

Med program från tredjepart gör ad hoc-nät att trådlösa stationer kan kommunicera direkt med varandra utan några trådlösa LAN-kopplingspunkter. En användare skapar ad hoc-nätet och andra användare ansluter sig sedan till det.

Du måste först skapa en Internet-kopplingspunkt för ad hoc-nätet.

#### Skapa en Internet-kopplingspunkt för ett ad hoc-nät

- 1. Välj Skrivbord > Verktyg > Kontrollpanel och sedan Anslutningar > Internet-inställning.
- 2. Tryck på Nya. Om du vill kan du använda en befintlig kopplingspunkt som utgångspunkt för den nya.
- 3. Gör inställningarna.
  - Namn på Internet-inställningar Ge anslutningen ett beskrivande namn.
  - Nät-ID Välj nät-ID efter det destinationsnät som du vill ha åtkomst till med Internet-kopplingspunkten. Du kan byta namn på och skapa nya nät-ID. Genom att använda korrekt nät-ID säkerställs att datatrafiken dirigeras direkt till det valda destinationsnätet. I synnerhet VPN-program (virtuella privata nät) kan begränsa datatrafiken för ett visst destinationsnät.
  - Typ av Internet-inställningar Välj trådlöst LAN som anslutningstyp.
  - Nätläge Välj Ad hoc.
  - Nätnamn Ge nätet ett namn.
  - Säkerhetsläge Välj WEP om du vill använda en WEP-nyckel (Wired Equivalent Privacy) för autentisering.
- 4. Om du valde WEP som säkerhetsläge måste du även konfigurera dessa inställningar.
  - WEP-nyckelindex Välj ett nummer för WEP-nyckeln.
  - WEP-nyckellängd Välj lämplig nyckellängd. Ju fler bitar i nyckeln, desto högre säkerhetsniva.
  - WEP-nyckeltyp Välj om du vill ange WEP-nyckeldata i hexadecimalt format (HEX) eller i form av text (ASCII).
  - WEP-nyckeldata Ange WEP-nyckelinformationen. Antalet tecken du kan ange beror på vilken nyckellängd du har valt. Nycklar som är 40 bitar långa består av 5 alfanumeriska tecken, eller 10 hexadecimala tecken.
- 5. Tryck på Slutför eller Klar när du har konfigurerat alla inställningarna. Om du behöver konfigurera avancerade inställningar trycker du på Avanc. Se "Konfigurera avancerade inställningar för Internet-kopplingspunkt" s. 72.

## Kabelanslutning

Du kan ansluta din enhet till en kompatibel dator med en USB-kabel CA-53. Anslut kabeln till undersidan av enheten. <u>Se Bild</u> <u>Knappar och kontakter s. 11.</u>

Du kan även ansluta kabeln till enhetens bordsställ.

#### IP-genomströmning

Du kan även använda en kabel för **IP-genomströmning**, där enheten använder Internet-anslutningen till en dator. Du kan använda IP-genomströmning på samma sätt som andra Internet-kopplingspunkter, t.ex. för att surfa på webben eller fjärrsynkronisera.

Observera att du inte kan använda IP-genomströmning samtidigt som Nokia PC Suite. Du kan definiera inställningar för kabelanslutning i **Kontrollpanel**. <u>Se "Kabelkonfiguration" s. 68.</u>

Observera att du inte kan aktivera modem om du väljer IP-genomströmning i inställningarna för kabelanslutning. Du måste använda PC Suite-anslutning eller IP-genomströmning före PC Suite utan någon aktiv anslutning för IP-genomströmning.

## Bluetooth

Denna enhet uppfyller kraven i Bluetooth 1.2-specifikationen och har stöd för följande profiler: Generic Access Profile, Serial Port Profile, Dial-Up Networking Profile, Generic Object Exchange Profile, Object Push profile, File Transfer Profile, SIM Access Profile och Handsfree Profile. För att garantera att enheten fungerar tillsammans med andra Bluetooth-aktiverade enheter bör du använda tillbehör som är godkända av Nokia för denna modell. Kontakta tillverkarna av andra enheter för att kontrollera om dessa är kompatibla med denna enhet.

Det kan finnas begränsningar för användning av Bluetooth-teknik på vissa platser. Kontakta lokala myndigheter eller din tjänsteleverantör för information.

Om du använder Bluetooth-funktioner, eller kör dessa funktioner i bakgrunden medan du använder andra funktioner, förbrukas mer energi och batteriets livslängd förkortas.

Med Bluetooth-tekniken kan du kostnadsfritt skapa trådlösa anslutningar mellan elektroniska enheter inom ett avstånd på 10 meter. En Bluetooth-anslutning kan användas för att skicka bilder, video, texter, visitkort, kalendernoteringar, eller för att ansluta trådlöst till enheter som använder Bluetooth-tekniken, t.ex. datorer.

Eftersom Bluetooth-enheter kommunicerar via radiovågor, behöver inte din enhet och övriga enheter finnas inom siktlinje. De två enheterna behöver bara befinna sig inom 10 meters avstånd från varandra. Anslutningen kan emellertid störas om det finns stora hinder mellan enheterna, t.ex. en vägg, eller om det finns andra elektroniska enheter i närheten.

När du aktivera Bluetooth första gången ombeds du att ge enheten ett namn.

#### Bluetooth-inställningar

Om du vill ändra Bluetooth-inställningarna väljer du Skrivbord > Verktyg > Kontrollpanel och sedan Anslutningar > Bluetooth. Välj sidan Inställningar.

Ange följande:

- Bluetooth aktivt Välj Ja för att aktivera Bluetooth. Om du väljer Nej stängs alla aktiva Bluetooth-anslutningar och det går inte att använda Bluetooth till att skicka eller ta emot data.
- Telefonens synlighet Välj Synlig för alla om du vill att din enhet ska kunna hittas av andra Bluetooth-enheter. Om du väljer Dold kan inte andra enheter hitta din enhet.
- Mitt Bluetooth-namn Ange ett namn för enheten. Namnet får vara högst 247 tecken långt.
- SIM-fjärranslutning Välj Aktiverad för att tillåta kommunikation mellan en kompatibel bilmonteringssats och din Nokia 9300i. Se "SIM-profil" s. 65.

Om du har aktiverat Bluetooth och ändrat synligheten till Synlig för alla, kan andra Bluetooth-användare se din enhet och dess namn.

Bluetooth är avstängt om du väljer profilen Offline eller stänger av skaltelefonen.

#### Skicka data med Bluetooth

Upphovsrätten kan förhindra att vissa bilder, musik (inklusive ringsignaler) och annat innehåll kopieras, ändras, överförs eller vidarebefordras.

Det kan endast finnas en aktiv Bluetooth-anslutning at gangen.

- 1. Öppna ett program där det objekt som du vill skicka finns lagrat. Om du t.ex. vill skicka ett foto till en annan enhet, öppnar du programmet **Bilder**.
- 2. Markera det objekt som du vill skicka, tryck på Menu och välj Arkiv > Skicka > Via Bluetooth.
- 3. Om du har sökt efter Bluetooth-enheter tidigare, visas en lista över de enheter som hittades först förra gången. Du kan se en ikon för enheten och enhetens namn. Om du vill starta en ny sökning trycker du på Sök igen. Om du vill avbryta sökningen trycker du på Stopp.
- 4. Välj den enhet som du vill ansluta till och tryck på Välj.
- 5. Om det krävs en ihopkoppling med den andra enheten innan det går att sända data, ombeds du att ange ett lösenord. Skapa ett eget lösenord (bestående av 1–16 numeriska tecken) och kom överens med ägaren till den andra Bluetooth-enheten att ni använder samma kod. Lösenordet används endast en gång, så du behöver inte lägga det på minnet. De enheter som inte har ett användargränssnitt har ett förinställt lösenord. Efter ihopkopplingen sparas enheten på sidan **Ihopkopplade** enheter.
- 6. När anslutningen har upprättats visas meddelandet Skickar....

#### Ta emot data med Bluetooth

Om du vill ta emot data med Bluetooth, ställer du in Bluetooth på aktiv och väljer alternativet Synlig för alla.

När du tar emot data med Bluetooth från en enhet som inte är godkänd, tillfrågas du först om du vill acceptera Bluetoothmeddelandet. Om du väljer att acceptera placeras objektet i mappen Inkorgen i programmet Meddelanden.

**Tips:** Om det mottagna objektet inte finns i mappen Inkorg öppnar du Skrivbord > Office > Filhanteraren och visar innehållet i C:\Mina filer\.

## Koppla ihop med en enhet

Ihopkoppling innebär verifiering. Ihopkoppling med en enhet gör enhetssökning snabbare och enklare.

Öppna Skrivbord > Verktyg > Kontrollpanel och välj Anslutningar > Bluetooth.

Om du vill koppla ihop med en enhet väljer du sidan **Ihopkopplade enheter**. Tryck på **Ny** och sedan **Start** för att påbörja en enhetssökning. Välj den enhet som du vill koppla ihop med och tryck på **Koppla ihop**. Ange lösenordet och tryck på **OK**. Om du vill att den andra enheten ska verifieras trycker du på **Ja**. Om du väljer **Nej**, måste en anslutningsbegäran från den andra enheten godkännas varje gång.

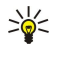

**Tips:** Användarna av de enheter som använder Bluetooth-teknik ska komma överens om ett lösenord och använda samma lösenord för båda enheter för att kunna koppla ihop dem. De enheter som inte har ett användargränssnitt har ett förinställt lösenord.

Om du vill avbryta ihopkopplingen väljer du sidan **Ihopkopplade enheter**. Välj den enhet vars ihopkoppling du vill avbryta och tryck på **Radera**.

Om du vill tilldela en ihopkopplad enhet ett smeknamn väljer du sidan **Ihopkopplade enheter**. Välj den enhet vars namn du vill ändra och tryck på **Redigera**. I fältet **Tilldela smeknamn** kan du definiera ett smeknamn (kortnamn, alias) så att det blir enklare att känna igen en viss enhet. Detta namn lagras i enhetens minne och syns inte för andra Bluetooth-användare.

Om du vill ange att en enhet ska godkännas eller inte väljer du sidan **Ihopkopplade enheter**. Välj enheten och tryck på **Redigera**. Flytta till fältet **Enhet godkänd** och välj **Ja**. Anslutningar kan nu upprättas mellan din enhet och andra enheter utan din vetskap. Inga separata godkännanden eller verifieringar behövs. Välj **Ja** för dina egna enheter, t.ex. din dator eller enheter som tillhör någon du litar på. Ikonen Den läggs till bredvid godkända enheter i listan över ihopkopplade enheter. Om du väljer alternativet **Ne**j, måste en anslutningsbegäran från denna enhet godkännas varje gång.

Om du vill ansluta till en Bluetooth-enhet väljer du sidan **Ihopkopplade enheter**. Välj enheten i listan, tryck på **Redigera** och sedan på **Anslut**. Observera att detta alternativ endast går att välja i samband med ljudenheter som kräver en mer stabil Bluetooth-anslutning, t.ex. Bluetooth-headset eller bilmonteringssatser. Sådana enheter måste kunna hantera Bluetooth 1.1-specifikationen och profilen handsfree. Om du vill avbryta anslutningen till den valda enheten trycker du på **Koppla ner**.

## SIM-profil

Med en Bluetooth-anslutning och en SIM-profil (SIM access profile) kan du komma åt ditt SIM-kort med en telefon i en kompatibel bilmonteringssats. Se "SIM-profil" s. 65.

## Avbryta en Bluetooth-anslutning

En Bluetooth-anslutning avbryts automatiskt när informationen har skickats eller tagits emot. Det är bara i samband med PC Suite, och några tilläggsprodukter som t.ex. ett headset, som anslutningen kan upprätthållas även om den inte används aktivt.

#### Kontrollera status för Bluetooth-anslutningen

Bluetooth är aktivt.

- När ikonen blinkar försöker enheten ansluta till andra enheter.
- När ikonen visas oavbrutet är Bluetooth-anslutningen aktiv.

# Infraröd

Rikta inte den infraröda strålen mot ögonen på någon och se till att den inte stör andra infraröda enheter. Enheten är en Klass 1-laserprodukt.

Du kan använda IR (infraröd) för att skicka och ta emot filer från andra IR-enheter.

- 1. Se till att enheternas IR-portar är riktade mot varandra. Enheternas placering är viktigare än vinkeln eller avståndet.
- 2. Tryck på Chr+

Om du vill avbryta IR-anslutningen trycker du på Chr+imigen.

## Modem

Du kan använda enheten som modem tillsammans med en kompatibel dator.

## Öppna Skrivbord > Verktyg > Modem.

## Innan du kan använda enheten som modem:

- Du maste ha lämplig programvara för datakommunikation installerad.
- Du måste prenumerera på relevanta nättjänster hos din tjänste- eller Internet-leverantör.
- Du måste ha lämpliga drivrutiner installerade på din dator. Drivrutiner för kabeln CA-53 (USB) installeras automatiskt när du installerar Nokia PC Suite på datorn. Du kanske måste installera eller uppdatera drivrutiner för Bluetooth eller IR (infraröd).
- Du bör ha installerat Nokia Modem Options på din dator.

Mer information finns på www.nokia.com och i användarhandboken för Nokia PC Suite.

Om du vill ansluta enheten till en kompatibel dator med en IR-anslutning trycker du på Aktivera. Om du vill koppla ner trycker du på Inaktivera

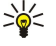

**Tips:** Om du vill använda enheten som modem med Bluetooth eller kabelanslutning, måste du ansluta enheten till en kompatibel dator och aktivera modemet från datorn.

Observera att du kanske inte kan använda alla andra kommunikationsfunktioner när enheten används som modem.

## Utskrift

Du kan skriva ut filer till kompatibla skrivare i de flesta program. Innan du börjar skriva ut ska du se till att enheten är ordentligt ansluten till skrivaren.

Om du vill skriva ut till en kompatibel skrivare trycker du på Menu och väljer Arkiv > Utskrift > Skriv ut.... Kontrollera att inställningarna är korrekta och tryck på Skriv ut.

Om du vill ändra utskriftsalternativen trycker du på Alternativ.

För att förhandsgranska en fil före utskrift trycker du på Menu, väljer **Arkiv** > **Utskrift** > **Skriv ut...** och trycker på **Förhandsgranska**. För att starta utskriften till en kompatibel skrivare trycker du på **Skriv ut.** Om du vill ändra storlek, marginaler, sidhuvuden, sidfötter eller sidnumreringen för ett dokument trycker du på **Utskriftsformat**.

## Ställa in utskriftsalternativ

Om du vill ändra standardalternativen trycker du på Menu och väljer **Arkiv** > **Utskrift** > **Skriv ut...** och trycker på **Alternativ**. På sidan **Anslutning** anger du följande:

- Anslutningstyp Välj den metod du vill använda för att ansluta skrivaren.
  - Tips: Du kan skriva ut med en Bluetooth- eller IR-anslutning eller andra nätanslutningar som t.ex. trådlöst LAN eller GPRS. Om du använder en nätanslutning måste du veta vilket protokoll som ska användas, Nätverk (LPR) eller Nätverk (Raw), skrivarens IP-adress eller namn, rätt skrivarkö och möjligen ett användarnamn för skrivaren.
- Skrivare Välj rätt skrivare. Om du väljer Hewlett-Packard, väljer du skrivardrivrutinen här och skrivaren i Skrivbord > Verktyg > Kontrollpanel > Extrafunktioner.

På sidan Dokument anger du följande:

• Antal kopior — Välj hur många kopior du vill skriva ut.

#### Definiera utskriftsformat

Om du vill ändra sidlstorlek och orientering innan du skriver ut trycker du på Menu och väljer **Arkiv** > **Utskrift** > **Utskriftsformat...**. Välj fliken **Storlek**.

Om du vill ändra sidstorleken bläddrar du till **Sidstorlek** och väljer en ny storlek. Observera att din skrivare kanske inte kan skriva ut alla olika alternativ. Siffrorna i fälten **Bredd** och **Höjd** ändras enligt den sidstorlek du väljer.

Om du vill definiera en anpassad sidstorlek anger du numren i fältet Bredd och Höjd.

För att ändra orienteringen för den utskrivna sidan bläddrar du till **Orientering**. I **Stående** är höjden längre än bredden. I **Liggande** är bredden längre än höjden.

Ändra sidmarginaler genom att trycka på Menu och välja Arkiv > Utskrift > Utskriftsformat.... Välj sidan Marginaler, bläddra till varje marginalfält och ange en siffra .

Om du vill visa hur de nya marginalerna ser ut stänger du dialogrutan Utskriftsformat, trycker på Menu och väljer Arkiv > Utskrift > Förhandsgranska. Din skrivare kanske inte kan skriva ut dokument med mycket små marginaler.

Ändra sidrubrik genom att trycka på Menu och välja Arkiv > Utskrift > Utskriftsformat.... Välj sidan Sidhuvud och ange texten för sidhuvudet. Tryck på Infoga för att använda ett filnamn, objekt, sidnummer, klockslag eller datum i sidhuvudet.

Om du vill ändra utseende på texten trycker du på Format.

Om du vill flytta sidhuvudet närmare eller längre bort från sidans ovandel bläddrar du till Övre marginal och anger en siffra. Din skrivare kanske inte kan skriva ut dokument med mycket små marginaler på ett korrekt sätt.

Definiera en sidfot att trycka på Menu och välja Arkiv > Utskrift > Utskriftsformat.... Välj fliken Sidfot och ange texten för sidfoten. Tryck på Infoga för att använda ett filnamn, objekt, sidnummer, klockslag eller datum i sidfoten.

Om du vill ändra utseende på texten trycker du på Format.

Om du vill flytta sidfoten närmare eller längre bort från sidans nederdel bläddrar du till Nedre marginal och anger en siffra.

Om du vill välja första sidans nummer bläddrar du till **Börja numreringen vid** och anger numret. Du börjar normalt med 1 eller 0.

Om du vill utesluta sidhuvudet eller sidfoten från första sidan bläddrar du till **Ta med sidhuvud på första sidan** eller **Ta med sidfot på första sidan**, trycker på **Ändra** och väljer **Nej**.

#### Problem med utskrift

I din enhet visas ett meddelande om du inte kan ansluta enheten till en kompatibel skrivare.

Här är några startpunkter för felsökning:

- Skrivare kontrollera att skrivaren är påslagen och online, skriv ut en provsida, försök att skriva ut när du är direktansluten till skrivaren, kontrollera att skrivaren fungerar med andra trådlösa enheter, eller kontrollera att skrivaren kan hanteras av din enhet.
- IR kontrollera att IR är aktiverat, att IR-portarna på enheten och skrivaren är riktade mot varandra och att inget starkt ljussken lyser på någon av portarna.
- Bluetooth kontrollera att Bluetooth är aktiverat och att din enhet kan lokalisera andra Bluetooth-enheter än skrivaren, och att enheten och skrivaren är inom räckvidden.
- Trådlöst LAN kontrollera att trådlöst LAN är aktiverat och att inställningarna för trådlöst LAN är korrekta, att den trådlösa skrivaren är kompatibel med din enhet, och kontrollera att andra trådlösa LAN-enheter kan hitta din trådlösa skrivare.

#### Hantera mobila utskriftsinställningar

Om du vill hantera utskriftsalternativ när du skriver ut på en kompatibel Hewlett-Packard-skrivare går du till Skrivbord > Verktyg > Kontrollpanel > Extrafunktioner > HP-skrivare. Ange följande:

- Skrivarmodell Välj den skrivare du vill använda.
- Kvalitetsläge Välj kvalitet på utskriften beroende på vad som stöds på skrivaren. Standard för utskrifter med 600 dpi, Utkast för snabba utskrifter med 300 dpi, Bästa för utskrifter med 1200 dpi och Maximal för utskrifter med 2400/4800 dpi. Om du vill spara bläck eller öka utskriftshastigheten väljer du Standard eller Utkast.
- Mediatyp Välj en typ av utskriftsmedia.
- Färgläge Välja att skriva ut i färg eller graskala beroende på skrivaren.

## ■ Fjärrkonfiguration (nättjänst)

Programmet **Enhetshanterare** hjälper dig att konfigurera anslutningsinställningar, t.ex. e-post, multimediameddelanden och Internet-inställningar.

Öppna Skrivbord > Verktyg > Enhetshanterare.

Anslutningen till fjärrkonfigurationen startas normalt från servern när enhetens inställningar behöver uppdateras.

Om du vill starta en konfigurationssession väljer du en profil i listan och trycker på **Anslut**. Om inga fjärrkonfigurationsprofiler har definierats måste du först skapa en ny profil.

Om du vill inaktivera konfigurationen väljer du en profil, trycker på Menu och väljer **Verktyg** > **Inaktivera konfiguration**. Du kan inte ta emot konfigurationsinställningar från någon av de konfigurationsservrar för vilka du har en profil.

När konfigurationssessionen har avslutats kan du visa statusinformation.

Om du vill öppna konfigurationsloggen väljer du en profil och trycker på **Konfigurationslogg**. Loggfilen visar senaste konfigurationsstatus för den valda profilen.

## Skapa en ny konfigurationsserverprofil

Konfigurationsserverprofilen innehåller inställningarna för fjärrservern. Du kan skapa flera profiler om du behöver få åtkomst till flera servrar.

Du kan ta emot konfigurationsserverns profilinställningar som ett särskilt meddelande från din tjänsteleverantör.

- 1. Om du inte har har några profiler definierade trycker du på Ny. I annat fall trycker du på Menu och väljer Arkiv > Ny .
- 2. Om du redan har profiler definierade väljer du om du vill kopiera värdena från en befintlig profil och använda dem som utgångspunkt för den nya profilen.
- 3. Dialogrutan Profilinställningar öppnas.

Definiera följande inställningar på de olika sidorna i dialogrutan:

- Servernamn Ange ett namn på konfigurationsservern.
- Server-ID Ange unikt ID för att identifiera konfigurationsservern. Kontakta din tjänsteleverantör eller
- systemadministratör för att få korrekt värde.
- Lösenord Skriv ett lösenord för att identifiera din enhet för servern. Bekräfta lösenordet.
- Aktivt Välj Ja om du vill tillåta servern att starta en konfigurationssession.
- Accepterade Välj Ja om du inte vill att servern ska be om din bekräftelse när den startar en konfigurationssession.
- Anslutningstyp Välj hur du vill ansluta till servern.
- Kopplingspunkt Välj den kopplingspunkt som du vill använda för dataanslutningen till servern.

- Värdadress Ange serverns URL-adress. Kontakta din tjänsteleverantör eller systemadministratör för att få korrekt värde.
- Port Ange serverns portnummer. Kontakta din tjänsteleverantör eller systemadministratör för att få korrekt värde.
- Användarnamn Ange ditt användar-ID för konfigurationsservern. Kontakta din tjänsteleverantör eller systemadministratör för ditt korrekta användar-ID.
- Lösenord Ange ditt lösenord för konfigurationsservern. Bekräfta det i fältet Bekräfta lösenord. Kontakta din tjänsteleverantör eller systemadministratör för korrekt lösenord.
- HTTP-verifiering Välj Ja om du behöver skicka ditt användarnamn och lösenord till HTTP-servern. I dialogrutan HTTPverifiering anger du ditt användarnamn och lösenord och trycker på Klar.

Om du vill redigera inställningarna för konfigurationsprofilen väljer du profilen och trycker på Redigera.

Om du vill ta bort en profil väljer du profilen och trycker på backstegstangenten.

Tips: Om du har tagit bort eller ändrat den fördefinierade PC Suite-profilen, kan du återställa den genom att trycka på Menu och välja Verktyg > Återställ PC Suite-profil.

## Dataanslutningar

Den här enheten stöder paketdata (GPRS), höghastighetsöverföring av data (HSCSD), GSM-dataöverföring och trådlöst LAN.

## Trådlöst lokalt nätverk (trådlöst LAN)

På vissa platser kan det finnas begränsningar för användandet av trådlöst LAN. Kontrollera hos de lokala myndigheterna eller operatören.

Funktioner som använder trådlöst LAN, eller gör det möjligt att köra sådana funktioner i bakgrunden medan andra funktioner används, ökar energiförbrukningen och minskar batteriets livslängd.

Din enhet har godkänts för användning i ett trådlöst LAN. Du kan använda trådlöst LAN för att skicka och ta emot e-post och ansluta enheten till Internet.

Din enhet stöder följande funktioner för trådlöst LAN:

- Standarderna IEEE 802.11b och IEEE 802.11g
- Användning på en frekvens om 2,4 GHz med radiotekniken DSSS (Direct Sequence Spread Spectrum)
- WEP-datakryptering (wired equivalent privacy)
- Wi-Fi Protected Access (WPA och WPA2)

\*

Observera att WEP- och WPA/WPA2-funktionerna endast kan användas om de stöds av nätet.

Om du flyttar enheten till en annan plats inom ett trådlöst LAN och utom räckvidden för en kopplingspunkt för trådlöst LAN kan roaming-funktionaliteten automatiskt ansluta din enhet till en annan kopplingspunkt som tillhör samma nät. Så länge som du förblir inom räckvidden för kopplingspunkter som tillhör samma nät förblir enheten ansluten till nätet.

**Tips:** En anslutning via trådlöst LAN upprättas när du skapar en dataanslutning med en Internet-kopplingspunkt för trådlöst LAN. Aktiv trådlös LAN-anslutning avslutas när du avslutar dataanslutningen.

Du kan använda olika typer av kommunikation i ett trådlöst LAN med enheten. Det finns är två användningslägen att välja mellan: Infrastruktur och Ad hoc.

• Användningsläget Infrastruktur möjliggör två typer av kommunikation: trådlösa enheter kommunicerar med varandra via en kopplingspunkt för trådlöst LAN eller trådlösa enheter kommunicerar med en enhet i ett trådbundet LAN via en kopplingspunkt för trådlöst LAN.

Fördelen med användningsläget Infrastruktur är att du har mer kontroll över nätanslutningarna eftersom de passerar via en kopplingspunkt. En trådlös enhet kan få åtkomst till tjänster som är tillgängliga i ett vanligt trådbundet LAN, t.ex. företagsdatabas, e-post, Internet och andra nätresurser.

 Med tredjepartsprogram kan ni skicka och ta emot data direkt till varandra i användningsläget Ad hoc, för att exempelvis skriva ut. Ingen kopplingspunkt för trådlöst LAN krävs. Gör bara nödvändiga konfigureringar och starta kommunikationen. Ad hoc-nät är enkla att konfigurera, men kommunikationen är begränsad till enheter som finns inom räckvidden.

Se "Internet-kopplingspunkt för ett trådlöst LAN" s. 72.

Se "Ställa in ett ad hoc-nät" s. 88.

## Paketdata (General Packet Radio Service, GPRS)

Med GPRS får mobiltelefoner trådlös åtkomst till datanätverk (nättjänst). GPRS använder paketdatateknik där informationen skickas i korta dataströmmar över mobilnätet. Fördelen med att skicka data i paket är att nätverket bara är upptaget när data skickas eller mottas. Eftersom GPRS använder nätverket effektivt, upprättas dataanslutningen snabbt och dataöverföringshastigheten är hög.

Du måste prenumerera på GPRS-tjänsten. Kontakta din nätoperatör eller tjänsteleverantör för information om tillgänglighet och prenumeration på GPRS.

EGPRS (Enhanced GPRS ) liknar GPRS men ger snabbare anslutning. Kontakta din nätoperatör eller tjänsteleverantör för information om tillgänglighet till EGPRS och dataöverföringshastighet. Observera att när du har valt GPRS som databärare, använder enheten EGPRS i stället för GPRS om detta är tillgängligt i nätet.

Observera att under ett röstsamtal går det inte att upprätta en GPRS-anslutning, och en befintlig GPRS-anslutning parkeras.

#### Datasamtal med hög hastighet (HSCSD, High-Speed Circuit Switched Data)

HSCSD ger dataöverföringshastigheter på upp till 43,2 kB/s, vilket är fyra gånger snabbare än normalt i GSM-nät. HSCSD är jämförbart med hastigheten hos många datormodem som kommunicerar via fasta telefonnät.

Kontakta din nätoperatör eller tjänsteleverantör för information om tillgänglighet och prenumeration på datatjänster med hög hastighet.

Observera att om du skickar data med HSCSD kan batteriet ta slut snabbare än vid vanliga röst- eller datasamtal eftersom enheten kan komma att skicka data oftare.

#### **GSM-datasamtal**

Ett GSM-datasamtal har dataöverföringshastigheter på upp till 14,4 kB/s. Kontakta din nätoperatör eller tjänsteleverantör för information om tillgänglighet och prenumeration på datatjänster.

## Anslutningshanteraren

Med Anslut.hant. kan du visa detaljer om en aktiv nätanslutning och avsluta anslutningar.

Öppna Skrivbord > Verktyg > Anslut.hant..

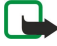

**Obs:** Den fakturerade tiden för samtal och tjänster från din operatör kan variera beroende på nätegenskaper, avrundning, skatter osv.

Om du vill visa detaljerad information om en nätanslutning väljer du anslutningen och trycker på Info. Vilken typ av information som visas beror på typen av nätanslutning.

Om du vill avsluta en nätanslutning väljer du anslutningen i listan och trycker på Koppla ner.

Om du vill avsluta alla aktiva nätanslutningar samtidigt trycker du på Menu och väljer Verktyg > Koppla från alla.

Om du vill visa mängden data som skickats och mottagits med GPRS eller trådlöst LAN trycker du på Menu och väljer **Räknare** > GPRS-mätare eller WLAN-mätare.

Om du vill visa information om en IP-adress trycker du på Menu och väljer **Verktyg** > **IP-adress**. Informationen om IP-adressen visas bara när nätanslutningen har upprättats, inte medan den aktiveras.

# 19. Anpassa enheten

Du kan anpassa enheten på flera olika sätt.

• Skal - Du kan byta ut enhetens skal.

2. Lyft skalet i pilens riktning.

- Väljarknappar Du kan ändra funktionerna som visas ovanför vänster och höger väljarknapp.
- Skrivbord Du kan ordna programmen, genvägarna och anteckningarna i grupper och skapa nya mappar på skrivbordet.
- · Knappen My own Du kan konfigurera knappen My own sa att ditt favoritprogram öppnas.
- Bakgrundsbilder du kan ställa in en bakgrundsbild i displayen på skaltelefonen och Communicator-displayen.
- Färgscheman Du kan ändra enhetens färgschema.

#### Byta skal

**Obs:** Stäng alltid av telefonen och ta bort laddaren eller andra enheter innan du avlägsnar skalet. Undvik att vidröra elektroniska komponenter när du byter skal. Förvara och använd alltid enheten med skalet på.

- 1. Tryck på knappen (1) på skalet och lyft skalet (2) i pilens riktning. Börja på enhetens nedre del och avsluta med att frigöra låsspärrarna överst på enheten.
  - 2

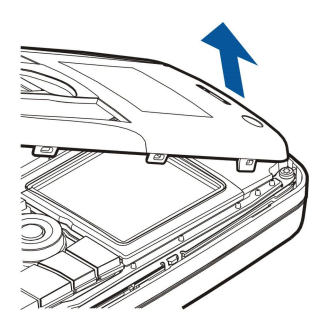

3. När du vill sätta tillbaka skalet riktar du lässpärrarna i låg vinkel mot enhetens ovansida.

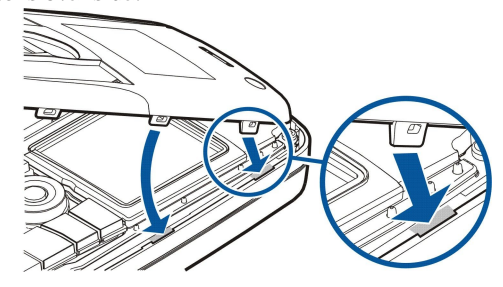

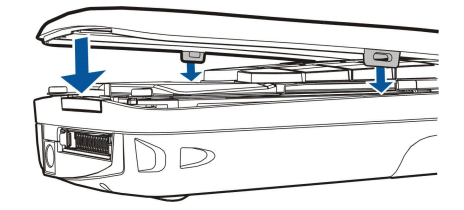

# Väljarknappar

Vänster väljarknapp i passningsläge är Gå till. Du kan använda knapparna som en genväg till dina favoritfunktioner. Om du vill aktivera en funktion bläddrar du till den och trycker på Välj.

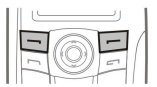

Om du vill lägga till en funktion i listan över genvägar trycker du på **Val**, välj **Välj alternativ**, bläddra till en funktion och tryck på **Markera**. Om du vill ta bort en funktion i listan väljer du funktionen och trycker på **Avmärk**.

4. Tryck ner skalet tills det låses på plats.

#### Anpassa enheten

Om du vill ändra ordningen på funktionerna i listan trycker du på **Val** och väljer **Sortera**. Bläddra till den funktion som du vill flytta, tryck på **Flytta** och välj vart du vill flytta funktionen.

## Skrivbord

Du kan sortera skrivbordet på flera sätt. Du kan flytta program till olika grupper från sina ursprungliga grupper, skapa nya grupper, byta namn på gamla grupper samt ändra programmens ikoner och namn. Du kan också byta bakgrundsbild på skrivbordet. <u>Se "Skrivbord" s. 22.</u>

# Knappen My own

Du kan konfigurera knappen My own för att öppna valfritt program. Se "Knappen My own" s. 63.

## 

Du kan ställa in en bakgrundsbild i displayen på skaltelefonen och Communicator-displayen. Det finns flera förinställda bakgrunder som du kan använda. <u>Se "Bakgrunder" s. 63.</u>

Du kan också ändra enhetens färgschema. När du ändrar färgschema i Kontrollpanelen påverkars färgerna i Communicatorgränssnittet.<u>Se "Display" s. 63.</u> Använd menyn **Inställningar** på skaltelefonen för att byta färgschema på skaltelefonen. <u>Se</u> <u>"Inställningar " s. 20.</u>

Följande kortkommandon är tillgängliga via enhetens tangentbord. Med kortkommandon blir det lättare att använda olika program.

Det finns flera olika kortkommandokombinationer som du kan använda:

- Kortkommandon med Ctrl+tangent öppnar menyfunktionerna. Om du t.ex. trycker på Ctrl+N öppnas ett nytt webbfönsteri Webb, ett nytt kontaktkort i Kontakter eller ett nytt meddelande i Meddelanden.
- Yttelrigare tecken och symboler infogas med kombinationen Skift+tangent. Om du t.ex. trycker på Skift+en nummerknapp kan du infoga citattecken, utropstecken eller parenteser.
- Vissa funktioner kan aktiveras med kombinationen Chr+tangent. Om du t.ex. trycker på Chr+🔊 visas mer information om aktuell åtgärd. Du kan också trycka på Chr+ 👘 för att aktivera eller inaktivera IR-funktionen.

Sige Tips: Manga kortkommandon visas även bredvid menyalternativen i olika program.

## Allmänna kortkommandon

| Ctrl+A           | Markera allt                               |
|------------------|--------------------------------------------|
| Ctrl+C           | Kopiera                                    |
| Ctrl+D           | Radera                                     |
| Ctrl+F           | Sök                                        |
| Ctrl+I           | Sortera                                    |
| Ctrl+M           | Flytta                                     |
| Ctrl+N           | Nytt                                       |
| Ctrl+O           | Öppna                                      |
| Ctrl+P           | Skriv ut                                   |
| Ctrl+S           | Spara                                      |
| Ctrl+T           | Helskärm                                   |
| Ctrl+V           | Klistra in                                 |
| Ctrl+X           | Klipp ut                                   |
| Ctrl+Z           | Ångra                                      |
| Skift+Ctrl+E     | Zooma                                      |
| Skift+Ctrl+G     | Nästa                                      |
| Skift+Ctrl+L     | Logg                                       |
| Skift+Ctrl+P     | Föregående                                 |
| Skift+Ctrl+S     | Spara som                                  |
| Skift+Ctrl+U     | Utskriftsformat                            |
| Skift+Ctrl+V     | Förhandsgranska                            |
| Skift+Ctrl+Z     | Redigera                                   |
| Skift+Backsteg   | Radera text från höger                     |
| Ctrl+Telephone   | Öppna vyn Samtalslista i telefonprogrammet |
| Chr+alfabet      | Infoga ett accenttecken                    |
| Chr+Tabb         | Växla mellan öppna program                 |
| Chr+Telephone    | Ring upp det senast slagna numret          |
| Chr+Messaging    | Hämta e-post                               |
| Skift+Ctrl+Chr+S | Skärmdump                                  |

# Programspecifika kortkommandon

| lu redan har valt, t.ex. datum eller |
|--------------------------------------|
|                                      |
| 1                                    |

| Ctrl+Q         | Egenskaper                                 |
|----------------|--------------------------------------------|
| Ctrl+R         | Svara                                      |
| Ctrl+T         | Utöka mappinnehåll                         |
| Ctrl+U         | Koppla ner                                 |
| Ctrl+Y         | Byt anslutning                             |
| Skift+Ctrl+A   | Hämta alla meddelanden                     |
| Skift+Ctrl+B   | Hämta valda meddelanden                    |
| Skift+Ctrl+E   | Byt namn på vald mapp                      |
| Skift+Ctrl+F   | Vidarebefordra valda meddelande            |
| Skift+Ctrl+N   | Skapa en ny mapp                           |
| Skift+Ctrl+R   | Svara alla                                 |
| Skift+Ctrl+S   | Lagring för skickade objekt                |
| Skift+Ctrl+T   | Kontoinställningar                         |
| Skift+Ctrl+Z   | Ta bort meddelanden lokalt                 |
| Chr+Messaging  | Hämta e-post                               |
| Kalender       |                                            |
| Ctrl+A         | Skapa en ny arsdag                         |
| Ctrl+E         | Skapa ett nytt memo                        |
| Ctrl+G         | Gà till datum                              |
| Ctrl+K         | Redigera vyinställningar                   |
| Ctrl+N         | Skapa en ny bokning                        |
| Ctrl+Q         | Byt vy                                     |
| Ctrl+S         | Skapa en ny att göra-notering              |
| Ctrl+T         | Redigera datum och tid                     |
| Skift+Ctrl+A   | Ställ in årsdag som standardtyp            |
| Skift+Ctrl+C   | Struken post                               |
| Skift+Ctrl+D   | Flytta eller ta bort det valda objektet    |
| Skift+Ctrl+E   | Ställ in bokning som standardtyp           |
| Skift+Ctrl+K   | Redigera allmänna inställningar            |
| Skift+Ctrl+M   | Importera poster                           |
| Skift+Ctrl+O   | Ställ in att göra-notering som standardtyp |
| Skift+Ctrl+P   | Egenskaper                                 |
| Skift+Ctrl+R   | Ställ in memo som standardtyp              |
| Skift+Ctrl+T   | Obekräftad post                            |
| Ctrl+Calendar  | Öppna dagens datum i vyn Dag               |
| Kalender-knapp | Byt vy                                     |
| Dokument       |                                            |
| Ctrl+B         | Fetstil                                    |
| Ctrl+G         | Gà till sidan                              |
| Ctrl+I         | Kursiv                                     |
| Ctrl+U         | Understruken                               |
| Skift+Ctrl+A   | Formatera styckejustering                  |
| Skift+Ctrl+B   | Formatera punktlistor                      |

| Skift+Ctrl+D   | Formatera kantlinjer                                                                  |
|----------------|---------------------------------------------------------------------------------------|
| Skift+Ctrl+F   | Formatera teckensnittet                                                               |
| Skift+Ctrl+G   | Formatera stilen                                                                      |
| Skift+Ctrl+J   | Visa information om det valda objektet                                                |
| Skift+Ctrl+K   | Inställningar                                                                         |
| Skift+Ctrl+N   | Formatera radavstånd                                                                  |
| Skift+Ctrl+O   | Infoga ett objekt                                                                     |
| Skift+Ctrl+Y   | Formatera tabbar                                                                      |
| Skift+Ctrl+Z   | Redigera det valda objektet                                                           |
| Kalkylblad     |                                                                                       |
| Ctrl+H         | Byt namn på kalkylbladet                                                              |
| Ctrl+M         | Las fönsterrutor                                                                      |
| Ctrl+Q         | Visa kalkylblad                                                                       |
| Ctrl+W         | Infoga ett nytt kalkylblad                                                            |
| Ctrl+Y         | Infoga celler                                                                         |
| Skift+Ctrl+A   | Formatera celljustering                                                               |
| Skift+Ctrl+B   | Formatera cellkantlinjer                                                              |
| Skift+Ctrl+C   | Infoga ett nytt diagram                                                               |
| Skift+Ctrl+D   | Radera cellen                                                                         |
| Skift+Ctrl+F   | Formatera teckensnittet                                                               |
| Skift+Ctrl+G   | Infoga en sidbrytning                                                                 |
| Skift+Ctrl+H   | Formatera radhöjd                                                                     |
| Skift+Ctrl+I   | Infoga en funktion                                                                    |
| Skift+Ctrl+N   | Formatera tal                                                                         |
| Skift+Ctrl+O   | Inställningar                                                                         |
| Skift+Ctrl+P   | Formatera cellbakgrundsfärg                                                           |
| Skift+Ctrl+R   | Räkna om                                                                              |
| Skift+Ctrl+T   | Visa titel                                                                            |
| Skift+Ctrl+W   | Formatera kolumnbredd                                                                 |
| Skift+Ctrl+X   | Töm cellen                                                                            |
| Presentationer |                                                                                       |
| Ctrl+T         | Helskärm                                                                              |
| Skift+Ctrl+A   | Formatera justeringen                                                                 |
| Skift+Ctrl+F   | Formatera teckensnittet                                                               |
| Skift+Ctrl+J   | Formatera det valda objektet                                                          |
| Skift+Ctrl+V   | Visa ett bildspel                                                                     |
| Enter-knapp    | Starta textredigering                                                                 |
| Esc-knapp      | Avbryt textredigering                                                                 |
| Filhanteraren  |                                                                                       |
| Ctrl+E         | Utöka vy                                                                              |
| Ctrl+H         | Visa alla filer                                                                       |
| Ctrl+I         | Sortera efter (sorterar efter den egenskap du redan har valt, t.ex. namn eller datum) |
|                |                                                                                       |

| Ctrl+N                                                                                                    | Ny fil                                                                                                    |
|----------------------------------------------------------------------------------------------------|----------------------------------------------------------------------------------------------------|
| Ctrl+0                                                                                                    | Stäng vy                                                                                                    |
| Ctrl+P                                                                                                    | Egenskaper                                                                                                    |
| Ctrl+R                                                                                                    | Byt namn på det valda objektet                                                                                                    |
| Ctrl+U                                                                                                    | Flytta upp en nivà                                                                                                    |
| Skift+Ctrl+B                                                                                                    | Säkerhetskopiera till minneskort                                                                                                    |
| Skift+Ctrl+I                                                                                                    | Sorteringsordning (den ordning du redan valt, t.ex. stigande)                                                                                                    |
| Skift+Ctrl+K                                                                                                    | Inställningar                                                                                                    |
| Skift+Ctrl+N                                                                                                    | Skapa en ny mapp                                                                                                    |
| Skift+Ctrl+Q                                                                                                    | Ändra lösenord till minneskortet                                                                                                    |
| Skift+Ctrl+R                                                                                                    | Återställ från minneskortet                                                                                                    |
| Kalkylator                                                                                                    |                                                                                                    |
| Ctrl+B                                                                                                    | Subtrahera                                                                                                    |
| Ctrl+F                                                                                                    | Vänd layout                                                                                                    |
| Ctrl+I                                                                                                    | Addera                                                                                                    |
| Ctrl+R                                                                                                    | Återta                                                                                                    |
| Ctrl+Y                                                                                                    | Funktionsöversikt                                                                                                    |
| Skift+Ctrl+C                                                                                                    | Töm allt                                                                                                    |
| Skift+Ctrl+D                                                                                                    | Kalkylator                                                                                                    |
| Skift+Ctrl+S                                                                                                    | Avancerad kalkylator                                                                                                    |
| Webb                                                                                                    |                                                                                                    |
| Ctrl+B                                                                                                    | Lägg till bokmärke                                                                                                    |
|                                                                                                    |                                                                                                    |
| Ctrl+E                                                                                                    | Stäng webbläsaren                                                                                                    |
| Ctrl+E<br>Ctrl+G                                                                                                    | Stäng webbläsaren<br>Bakat                                                                                                    |
| Ctrl+E<br>Ctrl+G                                                                                                    | Stäng webbläsaren<br>Bakat<br>Ga till bokmärke (i bokmärkesvyn)                                                                                                    |
| Ctrl+E<br>Ctrl+G<br>Ctrl+H                                                                                                    | Stäng webbläsaren<br>Bakat<br>Gå till bokmärke (i bokmärkesvyn)<br>Gå till startsida                                                                                                    |
| Ctrl+E<br>Ctrl+G<br>Ctrl+H<br>Ctrl+I                                                                                                    | Stäng webbläsaren<br>Bakat<br>Gå till bokmärke (i bokmärkesvyn)<br>Gå till startsida<br>Läs in alla bilder                                                                                                    |
| Ctrl+E<br>Ctrl+G<br>Ctrl+H<br>Ctrl+I                                                                                                    | Stäng webbläsaren<br>Bakåt<br>Gå till bokmärke (i bokmärkesvyn)<br>Gå till startsida<br>Läs in alla bilder<br>Infoga ny mapp (i bokmärkesvyn)                                                                                                    |
| Ctrl+E<br>Ctrl+G<br>Ctrl+H<br>Ctrl+I<br>Ctrl+K                                                                                                    | Stäng webbläsaren<br>Bakåt<br>Gå till bokmärke (i bokmärkesvyn)<br>Gå till startsida<br>Läs in alla bilder<br>Infoga ny mapp (i bokmärkesvyn)<br>Inställningar                                                                                                    |
| Ctrl+E<br>Ctrl+G<br>Ctrl+H<br>Ctrl+I<br>Ctrl+K<br>Ctrl+M                                                                                                    | Stäng webbläsaren<br>Bakåt<br>Gå till bokmärke (i bokmärkesvyn)<br>Gå till startsida<br>Läs in alla bilder<br>Infoga ny mapp (i bokmärkesvyn)<br>Inställningar<br>Anpassa till skärmen                                                                                                    |
| Ctrl+E<br>Ctrl+G<br>Ctrl+H<br>Ctrl+I<br>Ctrl+K<br>Ctrl+M<br>Ctrl+N                                                                                                    | Stäng webbläsaren<br>Bakåt<br>Gå till bokmärke (i bokmärkesvyn)<br>Gå till startsida<br>Läs in alla bilder<br>Infoga ny mapp (i bokmärkesvyn)<br>Inställningar<br>Anpassa till skärmen<br>Öppna ett nytt fönster                                                                                                    |
| Ctrl+E<br>Ctrl+G<br>Ctrl+H<br>Ctrl+I<br>Ctrl+K<br>Ctrl+M<br>Ctrl+N<br>Ctrl+R                                                                                                    | Stäng webbläsaren<br>Bakåt<br>Gå till bokmärke (i bokmärkesvyn)<br>Gå till startsida<br>Läs in alla bilder<br>Infoga ny mapp (i bokmärkesvyn)<br>Inställningar<br>Anpassa till skärmen<br>Öppna ett nytt fönster                                                                                                    |
| Ctrl+E<br>Ctrl+G<br>Ctrl+H<br>Ctrl+I<br>Ctrl+K<br>Ctrl+M<br>Ctrl+N<br>Ctrl+R<br>Ctrl+R<br>Ctrl+T                                                                                                    | Stäng webbläsaren<br>Bakåt<br>Gå till bokmärke (i bokmärkesvyn)<br>Gå till startsida<br>Läs in alla bilder<br>Infoga ny mapp (i bokmärkesvyn)<br>Inställningar<br>Anpassa till skärmen<br>Öppna ett nytt fönster<br>Uppdatera<br>Helskärm                                                                                                    |
| Ctrl+E<br>Ctrl+G<br>Ctrl+H<br>Ctrl+H<br>Ctrl+K<br>Ctrl+K<br>Ctrl+M<br>Ctrl+N<br>Ctrl+R<br>Ctrl+R<br>Ctrl+T<br>Ctrl+U                                                                                                    | Stäng webbläsaren<br>Bakåt<br>Gå till bokmärke (i bokmärkesvyn)<br>Gå till startsida<br>Läs in alla bilder<br>Infoga ny mapp (i bokmärkesvyn)<br>Inställningar<br>Anpassa till skärmen<br>Öppna ett nytt fönster<br>Uppdatera<br>Helskärm                                                                                                    |
| Ctrl+E<br>Ctrl+G<br>Ctrl+H<br>Ctrl+I<br>Ctrl+K<br>Ctrl+M<br>Ctrl+M<br>Ctrl+N<br>Ctrl+R<br>Ctrl+R<br>Ctrl+T<br>Ctrl+U<br>Ctrl+W                                                                                             | Stäng webbläsaren<br>Bakåt<br>Gå till bokmärke (i bokmärkesvyn)<br>Gå till startsida<br>Läs in alla bilder<br>Infoga ny mapp (i bokmärkesvyn)<br>Inställningar<br>Anpassa till skärmen<br>Öppna ett nytt fönster<br>Uppdatera<br>Helskärm<br>Koppla ner                                                                                                    |
| Ctrl+E<br>Ctrl+G<br>Ctrl+H<br>Ctrl+H<br>Ctrl+I<br>Ctrl+K<br>Ctrl+M<br>Ctrl+N<br>Ctrl+R<br>Ctrl+R<br>Ctrl+T<br>Ctrl+U<br>Ctrl+U<br>Ctrl+W<br>Ctrl+Y                                                                         | Stäng webbläsarenBakåtGå till bokmärke (i bokmärkesvyn)Gå till startsidaLäs in alla bilderInfoga ny mapp (i bokmärkesvyn)InställningarAnpassa till skärmenÖppna ett nytt fönsterUppdateraHelskärmKoppla nerVisa fönsterlistaByt anslutning                                                                                                    |
| Ctrl+E<br>Ctrl+G<br>Ctrl+H<br>Ctrl+H<br>Ctrl+K<br>Ctrl+M<br>Ctrl+M<br>Ctrl+N<br>Ctrl+R<br>Ctrl+R<br>Ctrl+U<br>Ctrl+U<br>Ctrl+U<br>Ctrl+U                                                                                   | Stäng webbläsarenBakåtGå till bokmärke (i bokmärkesvyn)Gå till startsidaLäs in alla bilderInfoga ny mapp (i bokmärkesvyn)InställningarAnpassa till skärmenÖppna ett nytt fönsterUppdateraHelskärmKoppla nerVisa fönsterlistaByt anslutningStopp                                                                                                    |
| Ctrl+E<br>Ctrl+G<br>Ctrl+H<br>Ctrl+H<br>Ctrl+I<br>Ctrl+K<br>Ctrl+M<br>Ctrl+M<br>Ctrl+N<br>Ctrl+R<br>Ctrl+R<br>Ctrl+Ctrl+U<br>Ctrl+U<br>Ctrl+U<br>Ctrl+V<br>Ctrl+Y<br>Ctrl+Y<br>Skift+Ctrl+B                                | Stäng webbläsarenBakåtGå till bokmärke (i bokmärkesvyn)Gå till startsidaLäs in alla bilderInfoga ny mapp (i bokmärkesvyn)InställningarAnpassa till skärmenÖppna ett nytt fönsterUppdateraHelskärmKoppla nerVisa fönsterlistaByt anslutningStoppBokmärken                                                                                                    |
| Ctrl+E<br>Ctrl+G<br>Ctrl+H<br>Ctrl+H<br>Ctrl+K<br>Ctrl+M<br>Ctrl+M<br>Ctrl+N<br>Ctrl+R<br>Ctrl+R<br>Ctrl+R<br>Ctrl+R<br>Ctrl+R<br>Ctrl+Z<br>Skift+Ctrl+B                                                                   | Stäng webbläsaren<br>Bakåt<br>Gå till bokmärke (i bokmärkesvyn)<br>Gå till startsida<br>Läs in alla bilder<br>Infoga ny mapp (i bokmärkesvyn)<br>Inställningar<br>Anpassa till skärmen<br>Öppna ett nytt fönster<br>Üppdatera<br>Helskärm<br>Koppla ner<br>Visa fönsterlista<br>Byt anslutning<br>Stopp<br>Bokmärken<br>Redigera bokmärke (i bokmärkesvyn)                                                                                           |
| Ctrl+E<br>Ctrl+G<br>Ctrl+H<br>Ctrl+H<br>Ctrl+I<br>Ctrl+K<br>Ctrl+M<br>Ctrl+M<br>Ctrl+N<br>Ctrl+N<br>Ctrl+R<br>Ctrl+R<br>Ctrl+T<br>Ctrl+U<br>Ctrl+U<br>Ctrl+U<br>Ctrl+Y<br>Ctrl+Y<br>Skift+Ctrl+B                           | Stäng webbläsarenBakåtGå till bokmärke (i bokmärkesvyn)Gå till startsidaLäs in alla bilderInfoga ny mapp (i bokmärkesvyn)InställningarAnpassa till skärmenÖppna ett nytt fönsterUppdateraHelskärmKoppla nerVisa fönsterlistaByt anslutningStoppBokmärkenKoppla nerVisa fönsterlistaByt anslutningStoppBokmärkenRedigera bokmärke (i bokmärkesvyn)Visa hämtade filer                                                                                  |
| Ctrl+E<br>Ctrl+G<br>Ctrl+H<br>Ctrl+H<br>Ctrl+I<br>Ctrl+K<br>Ctrl+M<br>Ctrl+M<br>Ctrl+N<br>Ctrl+R<br>Ctrl+R<br>Ctrl+R<br>Ctrl+R<br>Ctrl+R<br>Ctrl+R<br>Ctrl+R<br>Ctrl+R<br>Ctrl+R<br>Ctrl+R<br>Stift+Ctrl+B<br>Skift+Ctrl+F | Stäng webbläsarenBakåtGå till bokmärke (i bokmärkesvyn)Gå till startsidaLäs in alla bilderInfoga ny mapp (i bokmärkesvyn)InställningarAnpassa till skärmenÖppna ett nytt fönsterUppdateraHelskärmKoppla nerVisa fönsterlistaByt anslutningStoppBokmärkenKoppla nerVisa fönsterlistaByt anslutningStoppDokmärkenRedigera bokmärke (i bokmärkesvyn)Visa hämtade filerUppdatera ram                                                                     |
| Ctrl+E<br>Ctrl+G<br>Ctrl+H<br>Ctrl+H<br>Ctrl+I<br>Ctrl+K<br>Ctrl+M<br>Ctrl+M<br>Ctrl+N<br>Ctrl+N<br>Ctrl+R<br>Ctrl+R<br>Ctrl+U<br>Ctrl+U<br>Ctrl+U<br>Ctrl+U<br>Ctrl+U<br>Skift+Ctrl+B<br>Skift+Ctrl+F<br>Skift+Ctrl+F     | Stäng webbläsarenBakåtGå till bokmärke (i bokmärkesvyn)Gå till startsidaLäs in alla bilderInfoga ny mapp (i bokmärkesvyn)InställningarAnpassa till skärmenÖppna ett nytt fönsterUppdateraHelskärmKoppla nerVisa fönsterlistaByt anslutningStoppBokmärkenVisa fönsterlistaJuppdateraJuppdateraJupplateraJupplateraJupplateraJupplateraJupplateraJupplateraJupplateraJupplatera hokmärke (i bokmärkesvyn)Visa hämtade filerUppdatera ramVidarebefordra |

|                 | ö ei                                               |
|-----------------|----------------------------------------------------|
| Skift+Utrl+O    | Oppna en fil                                       |
| Skift+Ctrl+R    | Uppdatera allt                                     |
| Skift+Ctrl+S    | Spara ram som                                      |
| Skift+Ctrl+T    | Visa namnlist                                      |
| Bilder          |                                                    |
| Ctrl+B          | Föregående bild (när en bild är öppen)             |
| Ctrl+F          | Nästa bild (när en bild är öppen)                  |
| Ctrl+R          | Rotera bild (när en bild är öppen)                 |
| Ctrl+T          | Helskärm (när en bild är öppen)                    |
| inspelning      |                                                    |
| Ctrl+L          | Upprepa                                            |
| Ctrl+M          | Ljudlös                                            |
| Ctrl+R          | Byt namn                                           |
| Skift+Ctrl+K    | Inställningar                                      |
| Musikspelaren   |                                                    |
| Ctrl+B          | Föregående låt                                     |
| Ctrl+F          | Nästa låt                                          |
| Ctrl+I          | Sortera efter (den egenskap som du redan har valt) |
| Ctrl+L          | Upprepa alla                                       |
| Ctrl+M          | Ljudlös                                            |
| RealPlayer      |                                                    |
| Ctrl+B          | Föregående klipp (när ett videoklipp är öppet)     |
| Ctrl+F          | Nästa klipp (när ett videoklipp är öppet)          |
| Ctrl+M          | Ljud av (när ett videoklipp är öppet)              |
| Ctrl+R          | Upprepa en gång (när ett videoklipp är öppet)      |
| Ctrl+T          | Helskärm (när ett videoklipp är öppet)             |
| Skift+Ctrl+K    | Inställningar                                      |
| Skift+Ctrl+S    | Spara klipp som (när ett videoklipp är öppet)      |
| Enhetshanterare |                                                    |
| Skift+Ctrl+C    | Anslut                                             |

# 21. Dataöverföring

Med denna enhet används GSM-nätets dataöverföringskapacitet för att t.ex. skicka multimediameddelanden, textmeddelanden och e-post, och för att upprätta anslutningar till fjärrdatorer.

Trådlös dataanslutning kan göras från de flesta platser där enheten fungerar, men vi rekommenderar att du flyttar enheten till en plats där du får största möjliga signalstyrka. Ju starkare signalen är, desto effektivare blir dataöverföringen. Allmänt gäller att du inte bör förvänta dig samma prestanda från trådlös datakommunikation som från kabelkommunikation. Detta på grund av de naturliga förutsättningarna för ett trådlöst nät. Trådlös anslutningar kan drabbas av "brus", svaga eller inga signaler samt störningar.

## Brus

Radiostörningar från elektronisk utrustning eller från andra telefoner påverkar den trådlösa överföringens kvalitet.

## Roaming

När användaren förflyttar sig mellan olika områden i mobilnätet kan signalstyrkan minska. Användaren kan flyttas över till ett annat täckningsområde eller en annan frekvens där signalen är starkare. Om nätbelastningen är hög kan överflyttning (roaming) ske även om användaren är stationär. Detta kan göra att överföringen fördröjs något.

## Elektrostatisk urladdning

Urladdning av statisk elektricitet från ett finger eller en ledare kan göra att elektroniska enheter inte fungerar som de ska. Urladdningen kan ge bildskärmsförvrängning och instabil programvara. Trådlösa anslutningar kan bli instabila, data kan skadas och överföringen avbrytas. I så fall avbryter du eventuella pågående samtal, stänger av telefonen och tar ur batteriet. Sätt sedan in batteriet igen och upprätta anslutning på nytt.

## ■ Radioskugga och bortfall

Radioskugga är områden där radiosignaler inte kan tas emot. Bortfall förekommer när användaren befinner sig i ett område där geografiska eller andra hinder gör att radiosignalen blockeras eller är svag.

# Försämrad signal

Långa avstånd och hinder kan göra att signalerna kommer ur fas. Signalerna kan också reflekteras. Båda situationerna ger försämrad signal.

# Lag signalstyrka

På grund av långa avstånd eller hinder kan radiosignalstyrkan från en station vara för svag eller instabil för att ge en tillförlitlig anslutning för datakommunikation. För att du ska få bästa möjliga kommunikation bör du tänka på följande:

- Dataanslutningen fungerar bäst när enheten är stationär. Du bör inte försöka upprätta trådlös anslutning när du befinner dig i ett rörligt fordon.
- Placera inte enheten på en metallyta.
- Kontrollera på enhetens display att signalstyrkan är tillräcklig. Signalstyrkan kan öka om du flyttar enheten till en annan plats i rummet, särskilt om du flyttar den närmare fönstret. Om signalen inte är tillräckligt stark för röstsamtal bör du inte försöka upprätta dataanslutning förrän du hittar en plats med bättre signalmottagning.

# Information om batteri

Enheten drivs med ett laddningsbart batteri. Ett nytt batteri fungerar bäst först när det har laddats upp och ur helt, två eller tre gånger. Batteriet kan laddas och laddas ur hundratals gånger, men så småningom har det tjänat ut. När samtalstiden och passningstiden börjar förkortas märkbart är det dags att köpa ett nytt batteri. Använd endast batterier som är godkända av Nokia, och ladda endast batterierna med laddare som är godkända av Nokia och avsedda för enheten.

Koppla bort laddaren från eluttaget och enheten när den inte används. Lämna inte ett fulladdat batteri i laddaren eftersom överladdning kan förkorta batteriets livslängd. Ett fulladdat batteri som inte används laddas så småningom ur.

Om batteriet är helt urladdat kan det ta några minuter innan laddningsindikatorn visas på displayen eller innan det går att ringa.

Använd endast batteriet för avsett ändamål. Använd aldrig laddare eller batteri som är skadade.

Kortslut inte batteriet. Batteriet kan kortslutas oavsiktligt om ett metallföremål, som ett mynt, ett gem eller en penna, kommer i direkt kontakt med batteriets positiva (+) och negativa (-) poler. (De ser ut som metallband på batteriet.) Det kan t.ex. hända om du har ett reservbatteri i fickan eller i en väska. Kortslutning av polerna kan skada batteriet eller det föremål som kortsluter polerna.

Om du lämnar batteriet i värme eller kyla, t.ex. i en stängd bil på sommaren eller vintern, minskar batteriets kapacitet och livslängden förkortas. Försök alltid förvara batteriet mellan 15 °C och 25 °C (59 °F och 77 °F). En enhet med överhettat eller nedkylt batteri kan tillfälligt upphöra att fungera, även om batteriet är helt laddat. Batteriernas prestanda är särskilt begränsade i temperaturer långt under -0 °C.

Kasta aldrig batterier i öppen eld eftersom de riskerar att explodera. Även skadade batterier riskerar att explodera. Hantera batterierna enligt lokala bestämmelser. Lämna dem om möjligt för återvinning. Kasta dem inte i hushållsavfallet.

## Riktlinjer för äkthetskontroll av Nokia-batterier

För din egen säkerhet bör du alltid använda originalbatterier från Nokia. Om du vill vara säker på att få ett originalbatteri från Nokia köper du det hos en auktoriserad Nokia-återförsäljare. Leta reda på logotypen för Nokias originaltillbehör på förpackningen och undersök hologrametiketten med hjälp av instruktionerna nedan:

Även om du lyckas genomföra alla fyra stegen innebär inte det någon fullständig garanti för att batteriet är äkta. Om du misstänker att ditt batteri inte är ett äkta originalbatteri från Nokia ska du inte använda det. Ta istället med det till närmaste auktoriserade serviceställe eller återförsäljare och be om hjälp. Servicestället eller återförsäljaren undersöker om batteriet är äkta eller inte. Om det inte går att styrka att batteriet är äkta bör du återlämna det till inköpsstället.

#### Kontrollera hologrametiketternas äkthet

- 1. När du tittar på hologrametiketten ska du från en vinkel kunna se Nokias symbol med två händer som möts, och från en annan vinkel ska du kunna se Nokias logotyp för originaltillbehör.
- 2. När du vinklar hologrammet åt vänster, höger, nedåt och uppåt ska du i tur och ordning se 1, 2, 3 och 4 prickar längs kanten av Nokias logotyp för originaltillbehör.
- 3. Skrapa på etikettens kant så att en 20-siffrig kod kommer fram, till exempel 12345678919876543210. Vrid batteriet så att siffrorna pekar uppåt. Den 20-siffriga koden börjar med siffran längst till vänster på den översta raden och fortsätter på raden under.
- 4. Kontrollera att den 20-siffriga koden är giltig genom att följa anvisningarna på www.nokia.com/ batterycheck.

0m du vill skapa ett textmeddelande slår du in den 20-siffriga koden, t.ex. 12345678919876543210, och skickar informationen till +447786200276.

Nationella och internationella operatörers avgifter gäller.

Du bör få ett meddelande som berättar om koden kunnat verifieras.

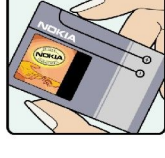

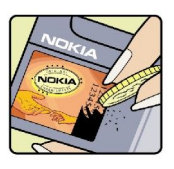

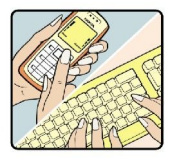

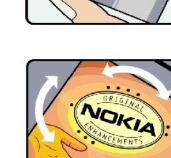

#### Information om batteri

# Vad ska du göra om batteriet inte är äkta?

Om du inte kan bekräfta att ditt Nokia-batteri med hologrametikett är ett äkta Nokia-batteri bör du inte använda det. Ta i stället med batteriet till närmaste auktoriserade serviceställe eller återförsäljare och be om hjälp. Att använda ett batteri som inte är godkänt av tillverkaren kan medföra fara och din enhet och dess tillbehör kan skadas eller få försämrade prestanda. Det kan också innebära att du förverkar din rätt till eventuella garantier för enheten.

Om du vill veta mer om Nokias batterier kan du besöka www.nokia.com/battery.

# Skötsel och underhåll

Din enhet är en tekniskt avancerad produkt framställd med stor yrkesskicklighet och bör behandlas med största omsorg. Genom att följa nedanstående råd kan du se till att garantin täcker eventuella skador.

- Skydda enheten mot fukt. Nederbörd, fukt och alla typer av vätskor kan innehålla ämnen som fräter på de elektroniska kretsarna. Om enheten skulle bli blöt, bör du ta bort batteriet och låta enheten torka helt innan du sätter tillbaka det.
- Använd eller förvara inte enheten i dammiga, smutsiga miljöer. Enhetens rörliga delar och elektroniska komponenter kan ta skada.
- Förvara inte enheten på varma platser. Höga temperaturer kan förkorta livslängden för elektroniska apparater, skada batterierna och förvränga eller smälta vissa plaster.
- Förvara inte enheten på kalla platser. När enheten värms upp till normal temperatur kan det bildas fukt på insidan, vilket kan skada de elektroniska kretsarna.
- Försök inte öppna enheten på annat sätt än så som anges i den här handboken.
- Tappa inte enheten. Slå eller skaka inte heller på den. Om den behandlas omilt kan kretskorten och finmekaniken gå sönder.
- Använd inte starka kemikalier, lösningsmedel eller frätande/starka rengöringsmedel för att rengöra enheten.
- Mála inte enheten. Málarfärg kan täppa till dess rörliga delar och hindra normal användning.
- Använd endast medföljande antenn eller en godkänd ersättningsantenn. Icke godkända antenner, ändringar eller fästanordningar kan skada enheten och kan eventuellt bryta mot de bestämmelser som gäller radioenheter.
- Använd laddaren inomhus.
- Skapa alltid en kopia av den information som du vill behålla (t.ex. kontakter och kalendernoteringar) innan du skickar enheten på service.

Ovanstående råd gäller såväl enhet som batteri, laddare eller annat tillbehör. Om någon enhet inte fungerar som den ska, tar du den till närmaste kvalificerade serviceverkstad.

# Ytterligare säkerhetsinformation

## Användningsmiljö

Kom ihåg att följa eventuella särskilda regler som gäller där du befinner dig, och stäng alltid av enheten där det är förbjudet att använda den eller där den kan orsaka störningar eller fara. Använd bara enheten i dess normala användarpositioner. Den här enheten uppfyller riktlinjerna för strålning när den antingen används i normal position mot örat, eller när den befinner sig minst 1,5 cm (5/8 tum) från kroppen. Om enheten bärs nära kroppen i en bärväska, bälteshållare eller hållare, bör denna inte innehålla metall, och enheten bör placeras på ovan angivet avstånd från kroppen.

För att kunna skicka och ta emot datafiler och meddelanden måste enheten ha god kontakt med nätet. I en del fall kan överföring av datafiler och meddelanden fördröjas tills sådan anslutning etablerats. Se till att avståndsanvisningarna ovan följs tills överföringen är slutförd.

## Medicinska enheter

Användning av utrustning som sänder ut radiosignaler, t.ex. mobiltelefoner, kan störa otillräckligt skyddade medicinska apparater. Rådfråga en läkare eller apparatens tillverkare för att avgöra om den har ett fullgott skydd mot externa radiosignaler eller om du har några frågor. Om det finns föreskrifter anslagna på sjukvårdsinrättningar som uppmanar dig att stänga av enheten när du befinner dig där, bör du göra det. Sjukhus och sjukvårdsinrättningar använder ibland utrustning som kan vara känslig för externa radiosignaler.

## Pacemaker

Pacemakertillverkare rekommenderar ett avstånd på minst 15,3 cm (6 tum) mellan en mobiltelefon och en pacemaker för att undvika risk för störningar hos pacemakern. Dessa rekommendationer överensstämmer med oberoende forskning och rekommendationer från Wireless Technology Research. Personer med pacemaker bör:

- håll alltid enheten på ett avstånd av minst 15,3 cm (6 tum) från pacemakern;
- inte bära enheten i en bröstficka
- hålla enheten mot örat på motsatt sida av pacemakern för att minska risken för störningar.
- Om du misstänker att det finns risk för störningar, stänger du av enheten och flyttar den åt sidan.

#### Hörapparater

Vissa digitala trådlösa enheter kan orsaka störningar hos somliga hörapparater. Om sådana störningar skulle uppstå kan du kontakta din operatör.

## Fordon

Radiosignaler kan påverka elektroniska system i motorfordon (t.ex. elektronisk bränsleinsprutning, låsningsfria bromsar, automatisk farthållare, system för krockkuddar) som är felaktigt installerade eller bristfälligt skyddade. Om du vill ha mer information, kontaktar du tillverkaren eller deras representant angående ditt fordon eller eventuell tilläggsutrustning.

Låt endast kvalificerad personal reparera eller installera enheten i ett fordon. En felaktig installation eller reparation kan vara farlig, och kan innebära att garanti som eventuellt gäller för enheten upphör att gälla. Kontrollera regelbundet att all trådlös utrusning i din bil är korrekt installerad och fungerar felfritt. Förvara eller frakta inte brandfarliga vätskor, gaser eller explosiva ämnen tillsammans med enheten eller dess tillbehör. För fordon utrustade med krockkudde: Kom ihåg att krockkuddar luftfylls med avsevärd kraft. Placera inga föremål, inklusive fast installerad eller bärbar radioutrustning, i området ovanför krockkudden eller området där den vecklas ut. Felaktigt installerad radioutrustning i bilen kan leda till allvarliga skador om luftkudden luftfylls.

Det är förbjudet att använda enheten under flygning. Slå av enheten innan du går ombord på ett flygplan. Att använda trådlösa teleenheter inne i ett flygplan kan innebära risker för flygsäkerheten och störa telekommunikationen. Dessutom kan det vara olagligt.

## Områden med risk för explosion

Stäng alltid av enheten när du befinner dig på ett område där det råder risk för explosion och följ alla skyltar och instruktioner. Risk för explosion föreligger bland annat i områden där du normalt ombeds att stänga av bilmotorn. Inom ett sådant område kan gnistor orsaka explosion eller brand som kan leda till personskador eller t.o.m. döden. Stäng av enheten vid tankställen, t.ex. i närheten av bensinpumpar och bensinstationer. Följ de begränsningar för användning av radioutrustning som gäller i närheten av platser där man förvarar och säljer bränsle, kemiska fabriker och pågående sprängningsarbete. Områden med risk för explosion är oftast, med inte alltid, klart utmärkta. Detta gäller även under däck på båtar; vid transport eller lagring av kemikalier; fordon som använder flytande bränsle (som propan eller butan); områden där luften innehåller kemikalier eller partiklar, som korn, damm eller metallpulver.

#### Ytterligare säkerhetsinformation

## Nödsamtal

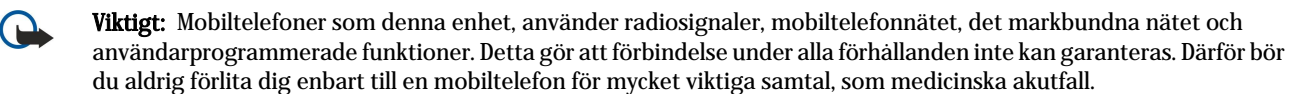

Ringa ett nödsamtal:

- 1. Slå på enheten (om den inte redan är på). Kontrollera att signalstyrkan är tillräcklig.
  - Vissa nät kan kräva att ett giltigt SIM-kort är korrekt installerat i enheten.
- 2. Tryck på 📻 så många gånger som behövs för att rensa displayen och göra enheten redo för samtal.
- 3. Ange det aktuella nödnumret där du befinner dig. Nödnummer varierar mellan olika platser.
- 4. Tryck på knappen 🔄.

Om vissa funktioner används är det möjligt att du måste stänga av dem innan du kan ringa nödsamtal. Om enheten är inställd på en profil för offline-arbete måste du aktivera telefonfunktionen genom att byta profil innan du kan ringa nödsamtal. Läs vidare i denna handbok eller kontakta operatören för mer information.

Lämna så noggrann information om olyckan som möjligt när du ringer ett nödsamtal. Din enhet kanske är den enda kontakt som finns med olycksplatsen. Avbryt inte samtalet förrän du blir ombedd att göra det.

## ■ Information om certifiering (SAR)

## Den här mobila enheten uppfyller gällande krav för strålning.

Din mobila enhet är en radiosändare och -mottagare. Den har utformats för att inte överstiga internationellt rekommenderade gränsvärden för strålning. Riktlinjerna har utvecklats av den oberoende vetenskapliga organisationen ICNIRP och har en säkerhetsmarginal för att säkerställa alla personers säkerhet, oavsett ålder och hälsa.

Riktlinjerna för strålning från mobila enheter mäts i enheten SAR, som är en förkortning av Specific Absorption Rate. Det fastställda gränsvärdet för SAR är enligt ICNIRP:s riktlinjer 2,0 watt/kilogram (W/kg) i medelvärde över tio gram vävnad. SAR mäts i standardlägen under det att enheten sänder med full uteffekt på alla testade frekvensband. En enhets verkliga SAR-värde kan understiga det maximala värdet då enheten har utvecklats för att inte använda mer kraft än nödvändigt för att nå nätet. Värdet varierar beroende på ett antal faktorer, exempelvis hur nära du är en nätbasstation. Det högsta SAR-värdet enligt ICNIRP:s riktlinjer för användning av enheten mot örat är 0,29 W/kg.

Användning av tillbehör kan förändra SAR-värdet. Gällande SAR-värden kan variera beroende på olika länders rapporteringsoch testningskrav samt nätbandet. Mer information om SAR finns under produktinformationen på www.nokia.com.
### A

ad hoc-nät 88 alarm 82 anpassa 95 ansluta till Internet 70 anslutningar 30, 67, 94 anslutningshanteraren 94 anslutningsmetoder infraröd 90 kabel 88 modem 90 anslutningstyper 88 anteckningsvy i presentationer 55 autolas 68 autoateruppringning 20 av/på 9 avböja ett samtal 16 avsluta nätanslutningar 94 avvisa ett samtal 16

#### B

bakgrund 63 bakgrundsbild 63 batteri installera 8 ladda 9 laddningsniva 14 besvara ett samtal 16, 24 besökta webbsidor 41 bilagor 31, 36 bildbakgrundsvy i presentationer 56 bilder 76 bildmeddelanden 35 bildspel 54 Bluetooth 88 bläddra på webbsidor 40 bläddringsknapp 11, 63 bokmärken 38, 41 brus 103

# C

cacheminne 41 cd-romskiva 15 celler 49 cellsändning 39 certifikat 69 Communicator-gränssnitt 11, 63 cookies 40

#### D

dagsvyn i kalendern 59 dataanslutningar 93 dataflyttning 84 datahantering 63 datasamtal allmänt 94 inställningar för Internet-kopplingspunkt 71 spärrar 66 vidarekoppla 66 datasamtal med hög hastighet 94 dataöverföring 85, 103 datum och tid 10, 62 diagramblad 50 display 12 indikatorer 14 inställningar 63 dispositionsvy i presentationer 55 dokument 47 DTMF-toner 25

# E

EAP 73 elektrostatisk urladdning 103 e-post 29 bilagor 31 konton 30, 32 meddelanden 38 servrar 32 Extensible Authentication Protocol Se EAP

# F

faxmeddelanden 37 faxsamtal 66 skicka 37 Filhanteraren 60 fjärrbrevlådor för fax 37 fjärrkonfiguration 92 fjärrlås 69 fjärrsynkronisering 85 flytta data 84 formatera dokument 47 meddelanden 30 minneskort 61 förhandsgranska filer 91

# G

GPRS 93 GPRS (General Packet Radio Service) Se GPRS GSM-datasamtal 94

### H

headsetinställningar 63 hjälp i din enhet 15 HSCSD 94 HSCSD (High-Speed Circuit Switched Data) Se *HSCSD* hämta e-post 31 hämta filer 40

### I

ihopkoppling 89 indikatorer 14 infraröd 90 Inspelning 77 installera batteri 8 minneskort 8 program 86

SIM-kort 8 inställningar anslutning 38 bakgrund 63 Bluetooth 89 display 63 dokument 47 e-post 30, 31 fax 37 fjärrkonfiguration 92 första startproceduren 10 headset 63 Internet 70 Java-program, säkerhet 64 kalender 58 kontakter 46 Kontakter 19 meddelandecentraler 34 multimediameddelanden 36 nationella 62, 63 nät 26 profiler 65 RealPlayer 68 röstbrevlåda 27 samtal 26 skaltelefon 20 språk 63 textmeddelanden 33, 34 tid och datum 62 tillförlitlighet 69 webbläsare 41 WLAN 67, 72 inställningar för webbläsare 41 Internet 40 inställningar 70 ändra anslutning 30 Internet-kopplingspunkter 70 välja 75 WLAN 67,72 IP-adress 72

## J

Java-program 64, 87

# K

kabel anslutningar 88 inställningar 68 kalender 57 kalkylator 81 kalkylblad 49 Kalkylblad 49 klocka 82 knappar 11 Knappen My own 63 knapplås 14 koder 10 konferenssamtal 24 konfigurationsmeddelanden 38 konfigurationsserverprofiler 92 kontakter 11, 43 kontaktgrupper 45

Kontakter 19 kontaktlista 19 kontrollpanel 62 Kontrollpanel 62 kopiera data 84 kopplingspunkter 67, 70, 72 kortkommandon 13, 19, 97 L ladda batteriet 9 lagring av privat nyckel 70 ljudfiler 79 loggar allmänt 27 dataöverföring 85 fjärrkonfiguration 92 installation 64 platsbegäran 70 samtal 19 synkronisering 86 lyssna på musik 78 låsa knappsatsen 14 låsa systemet 14 låsinställningar 68 låskod 10, 68 länder 83 lösenord 10 lagring av privat nyckel 70 minneskort 60 lösenordsskyddade meddelanden 38

### M

mallar dokument 48 kontaktkort 44 marginaler 91 markera text 12 marköralternativ 63 Meddelandecentral 28 meddelanden 18, 28, 29 bildmeddelanden 35 e-post 29 multimediameddelanden 35 specialmeddelanden 37 ta bort 64 textmeddelanden 33 menyfunktioner 17 minne 7, 29 minneskort formatera 61 installera 8 lösenord 60 säkerhetskopiera data 61,84 minnesstatus 64 missade samtal 19.25 Mitt kontaktkort 44 modem 90 mottagna samtal 19, 25 multimediameddelanden 35 Musikspelaren 78 månadsvyn i kalendern 58

#### Ν

nationella inställningar 62

## 0

objekt i dokument 48 offline 25, 29 online 29 operatörslogotyper 38

# P

paketdata 93 PC Suite 86 PIN-kod 10, 69 planer 59 platsbegäran acceptera och neka 70 logg 70 post Se e-post presentationer 54 produktinformation 70 profiler 20,65 program installera 86 ta bort 64 vanliga åtgärder 13 Programhanteraren 64 programvara installera 86 ta bort 64 version 70 proxyinställningar 68, 71, 72 PUK-kod 10

### R

radiosignal 103 radiostörning 103 RealPlayer 68, 79 ringa 16, 24 ringsignaler 38 roaming 103 röstbrevlåda 16, 27 röstmemo 77

# S

sammanlänkning 34 samtalslista 19, 25 samtalslogg 19 samtalsspärr 26, 66 samtal väntar 20 sekretessinställningar 70 senaste samtal 19, 25 sidfot 91 sidhuvuden 91 sidnumrering 91 sidstorlek och orientering 91 signalstyrka 14, 103 SIM-kort installera 8 kontakter 45 textmeddelanden 34 självhäftande etiketter i produktpaketet 15 skaltelefon 13, 16 skript 71 skriva text 17 skriva ut 91

Skrivbord 22 SMS-meddelanden 33 snabbuppringning 16, 19, 20, 24 spela in röstinspelning 77 samtal 77 spela upp musik 78 röstinspelning 77 video och ljud 79 språkinställningar 10, 63 spärra samtal 26, 66 spärrkod 69 statisk elektricitet 103 städer 10, 82, 83 stänga av och slå på enheten. 9 stänga av ringsignalen 24 svara på textmeddelanden 34 synkronisera 85 säkerhet Java-program 64 minneskort 60 telefonsäkerhet 68 WLAN 67 säkerhetskopiera data 61, 84 söka filer och mappar 60 kalenderposter 58 kontakter 19 meddelanden 29

## Т

tabeller 48, 55 talformat allmänt 62 kalkylator 81 tangentbord 11 telefon 16, 24 telefonlinje 26 telefonprogram 24 telefonsamtal 16 textmeddelanden 33 tid och datum 10, 62 tjänstmeddelanden 66 trådlöst LAN Se WLAN

## U

uppringar-ID 20

## V

valutaformat 63 veckovyn i kalendern 59 version av programvara 70 vidarekoppla samtal 20, 25, 66 vidarekoppling 66 videoklipp skicka 80 spela upp 79 visitkort 44 volym 14 vyn att göra-listor i kalendern 59 vyn Veckoplan i kalendern 59

### W

webb 40 hämta filer 40 WEP-nycklar 73 WLAN 67, 93 ad hoc-nät 88 inställningar 67 Internet-kopplingspunkter 72 plugin-program 73 WPA-autentisering 73

# Å

årsdagsvyn i kalendern 59 återställa data 84 återuppringning 20

# Ä

ändra storlek på bilder 76

### Ö

överföra data 85